## Reference Guide

- 10 Selection/Help/Option
- 11 Recording a Song
- 12 User Style recording
- 13 Edit overview/Restore
- 14 Edit General
- 15 Edit Preset
- 16 Edit Effects
- 17 Edit MIDI
- 18 Edit Mixer
- 19 Edit Song
- 20 Score & Edit Score
- 21 Edit Style
- 22 Play All Songs
- 23 Edit Disk

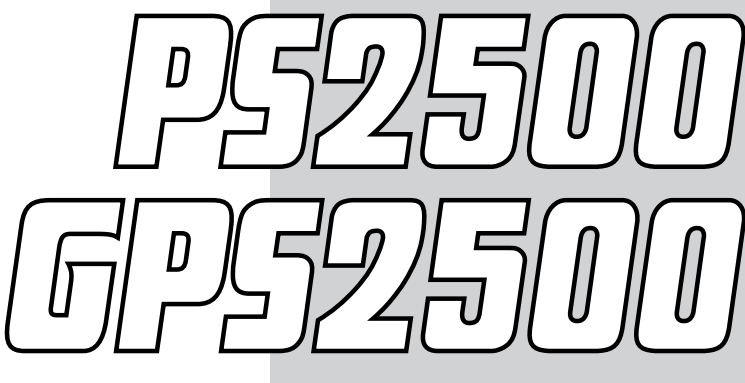

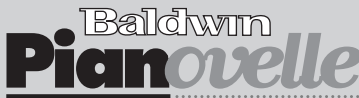

Reference Guide

# • 10 Selection/Help/Option

## Selection

#### SELECTING PROGRAMMABLE PRESETS

#### **Panel selection**

Panel selection is preferable when playing live. If the STYLE LOCK button is off, selecting Programmable Presets also changes the Style, the Variation and Tempo.

- Press one of the PROGRAMMABLE PRE-SET buttons to open a «Select Preset» window.
- Select a Preset with the corresponding Soft button.

► Note: When you select a Preset, PS/GPS sends CC00 [value 48]-PC messages in rapid succession on the Common Channel . The BankSelect, ProgramChange, Volume and Pan messages of the tracks are sent on the normal MIDI channels.

#### **Selection via MIDI**

**P5/GP5** must receive the relative selection messages on the Common Channel. Send Control Change 00 (value = 48) and Program Change messages in rapid succession to PS/GPS.

| Message               | selects     |
|-----------------------|-------------|
| CC00 [48] - PC [18]   | Preset 18   |
| CC00 [48] - PC [916]  | Preset 916  |
|                       |             |
| CC00 [48] - PC [5764] | Preset 5764 |
|                       |             |

Name of the selected Preset group

| PRESET GROUP: 1 |            |  |
|-----------------|------------|--|
| GRAND PIANO     | St.Guitar  |  |
| St.E.Piano      | GaryOnVibe |  |
| NightSax        | MileStone  |  |
| SlowToFast      | Duet       |  |

Preset (selected with the corresponding Soft button)

Selection/Help/Option 10•1

#### **SELECTING STYLES**

#### **Panel selection**

- 1. Press one of the STYLE GROUPS buttons to open a «Style Select» window.
- 2. Select a Style with the corresponding Soft button.

► Note: When you select a Preset, PS/GPS sends CC00 [value 32 or 44]-PC messages in rapid succession on the Common Channel . The BankSelect, ProgramChange, Volume and Pan messages of the tracks are sent on the normal MIDI channels.

## Recalling Styles by selecting the Programmable Presets

If the LED of the STYLE LOCK button is ON when you select a Programmable Preset, the current Style rests unchanged. If STYLE LOCK is OFF, selecting a Programmable Preset also recalls a Style, Variation and Tempo.

As well as track data (Bank Select, Program Change, Volume, Pan) the Programmable Presets memorize (a) the selection of a Style, (b) the selection of a Variation of the Style, (c) the Tempo.

- 1. Deactivate the STYLE LOCK button.
- Press one of the PROGRAMMABLE PRE-SET buttons to open a «Select Preset» window.
- Select a Preset with the corresponding Soft button. The memorized Style and Variation will be recalled.

#### **Selection via MIDI**

**P5/GP5** must receive the relative selection messages on the Common Channel. The Common Channel is set in «Edit MIDI »

To select ROM Styles, send Control Change 00 (value = 32) and a Program Change.

To select USER Styles, send Control Change 00 (value = 44) and a Program Change.

| Message           | selects |                     |
|-------------------|---------|---------------------|
| CC00 [32] - PC [1 | 8]      | SWING - Style 18    |
|                   |         |                     |
| CC00 [32] - PC [8 | 996]    | ETHNIC - Style 8996 |
| CC00 [44] - PC [1 | 8]      | USER 1 - Style 18   |
|                   |         |                     |
| CC00 [44] - PC [2 |         | USER 4 - Style 2532 |

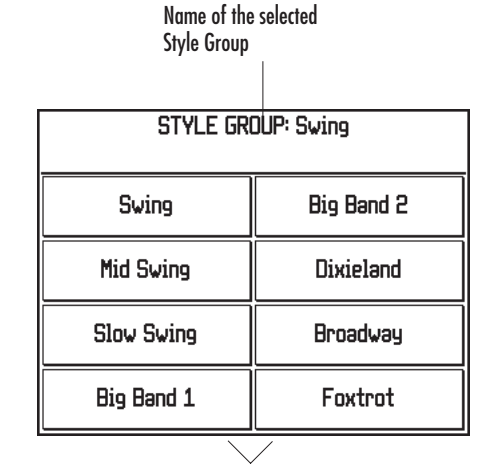

Style (select it with the function buttons)

10•2 Reference Guide

#### **SELECTING SOUNDS**

#### Recall Sounds by selecting Programmable Presets or Styles

Refer to the previous sections relating to the selection of Programmable Presets or Styles.

While playing, Sounds are instantly recalled by selecting Presets or Styles. Program your Presets or Style-Presets accordingly before you play.

#### **Panel selection**

- 1. Press one of the SOUND GROUPS buttons to open a «Sound Select» window.
- Scroll through the Banks with the ▲▼. buttons. The Bank number corresponds to the Control Change 00 MIDI message (CC00/ BankSelect MSB).
- Select a Sound with the corresponding Soft button.

► Note: When you select a Sound, PS/GPS sends CC00-CC32=32-PC messages in rapid succession on the MIDI channel assigned to the track.

#### **Selection via MIDI**

The Sound selection message must be received on the MIDI channel assigned to the track to which the Sound is assigned.

To select a **P5/GP5** Sound, you must send a Control Change 00 (CC00/BankSelect MSB) and Program Change (PC) message.

The relative numbers are also displayed in the main page (Multi mode) and the selection window that appears when you select a SOUND GROUPS button.

The Sound table in the Appendix lists all the **P5**/ **GP5** Sounds and corresponding MIDI selection messages.

| SOUND GROUP:<br>Piano     Piano       PianoMk1     1-2       ThinRhodx     5-2       PianoW2     2-2       E.G.Piano1     3-2       Harpsich2     7-2       DetPiano     1-2       SynClav     8-2                                      |                  | Name of the<br>Sound Group | selected      | Bank (select it<br>with 🔊 |
|----------------------------------------------------------------------------------------------------|------------------|----------------------------|---------------|---------------------------|
| PianoMk1         1-2         ThinRhodx         5-2           PianoW2         2-2         E.Piano3         6-2           E.G.Piano1         3-2         Harpsich2         7-2           DetPiano         4-2         SynClav         8-2 |                  | SOUND<br>Pia               | GROUP:<br>ino | Banktøz                   |
| PianoW2         2-2         E.Piano3         6-2           E.G.Piano1         3-2         Harpsich2         7-2           DetPiano         4-2         SynClav         8-2                                                              | Piano <b>Mk1</b> | 1-2                        | ThinRhodx     | 5-2                       |
| E.G.Piano1 3-2 Harpsich2 7-2<br>DetPiano 4-2 SynClav 8-2                                                                                                    | PianoW2          | 2-2                        | E.Piano3      | 6-2                       |
| DetPiano 4-2 SynClav 8-2                                                                                                    | E.G.Piano1       | 3-2                        | Harpsich2     | 7-2                       |
|                                                                                                    | DetPiano         | 4-2                        | SynClav       | 8-2                       |

ProgramChange

CCOO/BankSelect MSB

Selection/Help/Option 10•3

#### **SELECTING SONGS**

#### **Panel selection**

Selecting a Song sets **P5/GP5** to Song mode.

- 1. Press the SONG button to open the «Select Song» window.
- 2. Select a Song with the corresponding Soft button.

► Note: When you select a Song, P5/GP5 sends CC00 [value 55]-PC messages in rapid succession on the Common Channel. The BankSelect, ProgramChange, Volume and Pan messages of the tracks are sent on the normal MIDI channels.

| Song Banks |     |  |
|------------|-----|--|
| ALSOSPCH   | **  |  |
| TWILIGHT   | **  |  |
| PETEGUNN   | **  |  |
| BALLGAME   | **  |  |
| PIZZMYST   | **  |  |
| CAMPTOWN   | **  |  |
| RUSTIC     | *** |  |
| WILLTELL   | *** |  |

. . . . . . . . . .

Song (select with the Soft buttons)

#### **SELECTION VIA MIDI**

**P5/GP5** must receive the relative selection messages on the Common Channel. Send Control Change 00 (value = 55) and Program Change messages in rapid succession to **P5/GP5**.

| Message              | selects  |
|----------------------|----------|
| CC00 [55] - PC [116] | Song 116 |

10•4 Reference Guide

#### **SELECTING SONG-PRESETS**

#### **Panel selection**

To select a Song Preset, **P5/GP5** must be set to Song Play mode.

- Select the SONG-P option with the F4 Soft button in the Song Play display to open the «Select Song-Preset» window.
- Select a Song-Preset with the corresponding Soft button.

Note: When you select a Song-Preset, **P5/GP5** sends CC00 [value 64]-PC messages in rapid succession on the Common Channel.. The BankSelect, ProgramChange, Volume and Pan messages of the tracks are sent on the normal MIDI channels.

**Note:** If PLAY or STOP are pressed, the Song-Preset recorded in the Song is recalled (the initial one or the most recent one). All temporary modifications will, therefore, be cancelled.

• Note: If a Song-Preset is selected in record mode, the selection number specified is recorded in the Master Track.

#### **SELECTION VIA MIDI**

To select a Song via MIDI, the selection message must be sent to **P5/GP5** on the Common Channel. Send the Control Change 00 [Value 64] and a Program Change message in rapid succession.

| Message        | selects |                |
|----------------|---------|----------------|
| CC00 [64] - PC | C [18]  | Song-Preset 18 |

| Song: TU   | RNÐEAT         | J- 12         | 2 <b>6</b> i. | .00: 1 1   |
|------------|----------------|---------------|---------------|------------|
| Preset: SI | MFPRES         |               | Chor          | d:Off      |
| 5 豊 🤄      | Pla Pla        | y             |               | juke box   |
| 6 2 🕀      | Loc: 1         | 1             | 1             | Option     |
| 7 豊 🤄      | Play/Rec. mode | :Linear       |               |            |
| 8 2 🕀      | Fnd            | -1            |               | Song P.    |
| 9 豊 🤥      | Time Oisseture | ••            |               | Sound view |
| 10 # 🕀     | Tempo          | .4 /4<br>:126 |               | Play view  |
| 11豊ᠿ       | Song Memoru    | -100150       | hutee         | Erase      |
| 12∰ 💮      | Congrienorg    | -102136       | bytes         | Metronome  |

Press Soft button F4 to open the «Select Song-Preset» window

| Song P  | RESETS    |
|---------|-----------|
| SMFPRES | ######### |
| ******  | *****     |
| *****   | *****     |
| ****    | *****     |
|         | /         |

Song-Preset select with the Soft buttons

## Selection/Help/Option 10•5

## Display Hold

You can select items from a selection display without closing the selection window by pressing the D. HOLD button.

The LED of the button turns on to indicate the activation of the function.

D. HOLD remains active (LED on) until the button is pressed again.

Use ESCAPE to close the current selection window without deactivating D. HOLD.

Use Display Hold when selecting Sounds, Styles, Programmable Presets and Songs.

## Effects Off

You can choose to select and play your Presets, Styles and Songs without the programmed effects by activating the EFFECTS OFF button.

The LED of the button turns on to indicate the activation of the function. When the LED is on, the effects are bypassed and the current Preset, Style or Song plays "dry" (i.e. without effects).

EFFECTS OFF remains active (LED on) until the button is pressed again.

#### 10•6 Reference Guide

## Help

**P5/GP5** incorporates an on-line-help system which provides brief information on the basic functions of the instrument. This feature is particularly helpful if you get stuck and do not have access to the owner's manual at the time.

Also incorporated is a PANIC function which helps to unlock the instrument in MIDI situations.

Generally, pressing HELP opens a page showing information regarding the currently set mode.

Therefore, if you are in Style/Preset mode, press HELP to get information concerning the default situation (main page).

Similarly, if you are currently working in one of the Edit environments, (Edit Effects, for example), press HELP to get information on the Effects section.

Some Help pages consist of a General information page and one or more 'Detail' pages which provide detailed information regarding the current topic.

#### **HOW TO USE HELP**

1. Press the HELP button when you want general information regarding the current mode.

A GENERAL page will open showing information regarding the current operating mode.

 If available, press DETAILS (F7/F8) to open a sub-page with specific details concerning the current help topic.

Depending on the current mode, a NEXT page (F3/F4) may or not be available.

Once you have entered a NEXT page, the PREVIOUS option (F1/F2) will be available.

Options not available will be shown with broken lines.

- 3. To return to a GENERAL page, press F5/F6.
- To pass to another HELP topic, regardless of the current operating mode, press NEXT (F3/ F4) or PREVIOUS (F1/F2).
- Press ESCAPE to close the current HELP page.

| Default                                                                                                    | PANIC 🕨  |
|----------------------------------------------------------------------------------------------------|----------|
| Main page                                                                                                    |          |
| You will currently see one of two screens:                                                                              | Pre∨ious |
| KEYBOARD TRACKS: Where the screen<br>displays only 4 tracks (or, if 8 tracks<br>are displayed, they are numbered 1 - 8) | Next     |
| STYLE TRHCKS: Where the screen displays<br>8 tracks which are called DR, BS, A1, A2,<br>A3, A4, A5, A6                  | General  |
| Use the Track Scroll buttons at the upper<br>left of the display to choose either<br>screen.                            | Details  |

Help - General Default - main page information

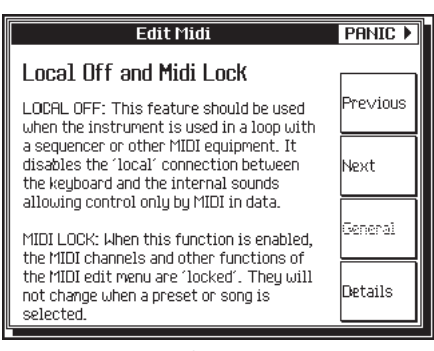

Help - EDIT Midi - Details information

Selection/Help/Option 10•7

#### PANIC

MIDI communications can sometimes "lock" the instrument due to the transmission of an excessive quantity of data, or an incorrect MIDI message.

The PANIC function sends the "All notes off" and "Reset all Controllers" messages to all external MIDI devices connected to the **P5/GP5** MIDI OUT port.

#### How to activate PANIC

 If your machine locks up while working with MIDI, press the two buttons to the right of the display.

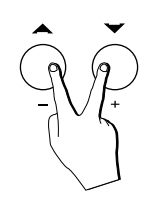

**P5/GP5** sends the "all notes off" and "reset all controllers" messages to all connected MIDI devices.

## Option

The OPTION button is at the disposal of functions implemented by future software updates.

In the software version on which your owner's manual is based, no software updates are implemented through the OPTION function.

When you press this button, the following message appears:

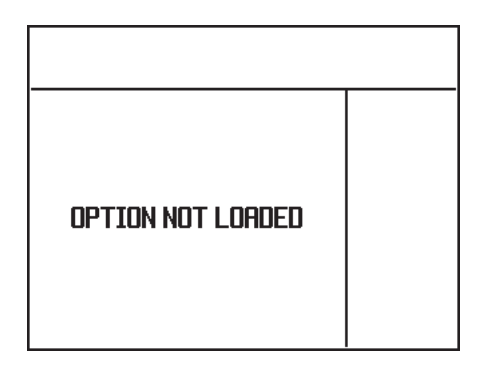

Press ESCAPE to close the window.

10•8 Reference Guide

## 11 Recording a Song

This section explains the two principal methods used to record a Song.

#### QUICK REC RECORDING

The easiest method, called "Quick Rec", exploits existing Styles in order to record your keyboard tracks with automatic accompaniments. This method is a quick and easy way of recording which does not involve the more advanced options common to the more traditional Song Record method explained afterwards.

The Quick Rec method is an excellent way of recording backing tracks for vocalists.

#### **RECORD METHOD**

The more traditional "Record" method allows you to record one track at a time and does not exploit existing structures.

For example, to record a Drum track, you must build the drum accompaniment note for note using the individual percussive instruments of a Drumkit assigned to one of the tracks.

#### **RESTORING THE SONGS MEMORY**

If you have loaded disk-based Songs or recorded Songs and used up all the memory dedicated to the storage of Songs, a quick and easy way of clearing Song memory and making room for other Songs is to use the Restore Songs operation.

Naturally, you must remember to save the Songs that you don't want to lose to disk before proceeding with the restore procedure.

- Press RESTORE in the SYSTEM section to gain access to the «Edit Restore» environment.
- Press F7 («Restore Songs») to cancel all the Songs (and relative Song-Presets) in RAM.

You are prompted with a request to reconfirm your choice.

Press ENTER to confirm, or ESCAPE to cancel.

With ENTER, the Songs are cancelled from memory.

With ESCAPE, the song data are retained.

► Hint: To cancel the entire contents of RAM in a single operation, use the «Restore All» command.

Recording a Song 11-1

## The Quick Rec method

- Press SONG to open the «Songs» dialog window and select a free location (#########).
- Select the QuickRec option from the «New Song» dialog window by pressing the soft button F2.

The RECORD LED lights up and the Quick Record page activates showing a negative highlight page.

A new Song and Song Preset is created based on the starting Preset (if modifications were previously applied, entering record mode saves the modifications to the new Song-Preset).

- Select a Style and set the accompaniment controls (MIXER LOCK, TEMPO LOCK, EASY PLAY, MEMORY, LOWER MEMORY, PIANO STYLE).
- 4. program the Preset as required and save the changes with STORE PRESET.
- 5. If necessary, activate KEY START, INTRO, FILL or ENDING.
- 6. Press START/STOP to start the recording. The PLAY button activates automatically.
- Play the keyboard sounds with the automatic accompaniment, using the Fills and Intro at will.
- 8. Conclude your song (use the Ending).
- Press STOP. The LED on the RECORD button goes off. At this point it is possible to modify the song recording in «Edit Song», or to record other tracks using the normal Record method described on the next page.

| Style no               | ime<br>Preset | name      | Tem       | ipo    | locator<br>(meas<br>counte | r<br>ure<br>r) |
|------------------------|---------------|-----------|-----------|--------|----------------------------|----------------|
| Style:                 | Obt S         | td        |           | 120 i. | Loc: 1                     | 1              |
|                        |               | INGS_EN   | 5:Ensemb  | le     | Full ke <u>i</u>           | jb.            |
|                        | no s          | iound ! 🛛 | 5:Synth 1 | ead    | Upp./lou                   | <i>ι</i> Ι.    |
| <b>С</b> лита <b>С</b> | no s          | iound ! 🛛 | 5:Drum ki | it     | Multi                      |                |
| ⊃₽₽₽₩ <b>₩</b>         | I PIAN        | 10 (      | 5:Piano   |        | C.split:                   | C4             |
| tracks                 |               |           |           |        | mer                        | າບ             |

«QuickRecord» page

11-2 Reference Guide

## The Record method

#### PREPARATION

- Press SONG. In the «Select Song» dialog window and select an empty location (shown as ########).
- 2. In the «New Song» dialog window, select the Record option.

- The LED of the RECORD button lights up and the display shows the «Record View» page for Song mode in negative highlight.
- 4. Program the recording options.

• Press F1 («Rec Mode») to open the «Rec Mode» dialog window, select the mode required and press ENTER to confirm.

•Press F2 («Option») to open the «Option» dialog window where you can program the

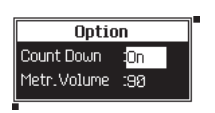

Rec Mode

Replace

Overdubb

Punch in

metronome and countdown options. Press ENTER to confirm the settings.

•Press F3 («Controls rec...») to activate or deactivate the recording of the Tempo, Pedal Volume, Effect Change events. Press ENTER to confirm the

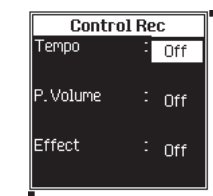

ENTER to confirm the settings.

5. Select and program the initial Song parameters:

•«T ime Signature» to modify the time signature (metronome).

•«Tempo» to modify the playing speed.

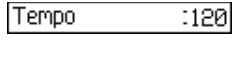

6. Select the «Quantize» pa-

:free

rameter to modify theopen the «Rec Mode» dialog window pre-quantization (auto-correction of timing errors) during the recording phase.

Quantize

| ngs in RAM | title bar |  |  |  |
|------------|-----------|--|--|--|
|            |           |  |  |  |
| SO         | NG BANKS  |  |  |  |
| AUTUMN_L   | **        |  |  |  |
| MIDNHOUR   | ***       |  |  |  |
| UNDRSKIN   |           |  |  |  |
| TURNBEAT   | ***       |  |  |  |
| *          | ***       |  |  |  |
| **         | **        |  |  |  |
| *          | **        |  |  |  |
| *          | 核林林林林林林林  |  |  |  |

«Select Song» window

Recording a Song 11•3

#### Record

7. If necessary, select «Play/ Rec Mode» to alter the Song Play/Rec mode: Linear Play/Rec.mode: Loop Play/Rec mode: Loop

• The Linear option causes the Song to play or be recorded once only, from the beginning to the point at which you press STOP.

• The Forced Stop option causes the song to play or be recorded from the specified start locator to the end locator.

• The **Loop** option allows you to play or record in a cyclic manner from the Start point to the End point.

8. If necessary, Start modify the Start and End locators. End

Cong namo

End :

I. . . . . . .

11

These parameters can be modified only if the Song contains recorded data (it will not be possible to specify the measures if no recorded events exist). The Start locator can be modified only when the Play/Rec mode is set to Loop. The End locator can be modified only if the Play/Rec mode is set to Forced Stop or Loop.

 Select the tracks to record and set them for recording. Only the tracks marked by the record icon will capture data and be heard:

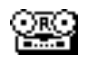

To place all the tracks in record, press F4 («Select all tracks»). All the tracks will be activated for recording and the parameter changes to «Deselect all tracks».

 To change sounds, select the «Sound View» option by pressing F5.

After assigning your Sounds, save the Preset with STORE PRESET. Press F6 («Rec View») to return to the «Rec View» page.

11. Activate the metronome with F8 («Metronome»).

| Sor              | ıg-Preset name   | Tem         | ро          | (mea<br>count | sure<br>er) |
|------------------|------------------|-------------|-------------|---------------|-------------|
| Song: <b>S()</b> | NG_Ø2            | J= 12       | <b>D</b> i. | LOC: 1        | 1           |
| Preset: In       | it_Preset        |             | Chor        | d:Off         |             |
| 1 🕎              | Recor            | `d          |             | Mode:O        | ∨rdb        |
| 2 (Mute)         |                  | 1 :         | 1           | Option.       |             |
| 3 (Mute)         | Play/Rec. mode : | Linear<br>: |             | Contro:       | ls rec      |
| 4 (Mute)         | Fod ·            |             |             | Select        | all trk.    |
| 5 (Mute)         |                  | -           |             | Sound         | vieω        |
| 6 (Mute)         | Tempo :          | 4 74<br>120 |             | Rec vi        | εw          |
| 7 (Mute)         | Quantize :       | free        |             | Erase         |             |
| 8 (Mute)         |                  |             |             | Metror        | iome        |
| <br>tracks       |                  |             |             |               | menu        |

| Song: SC  | ING_09     | J₌ <b>120</b> i. | .00: 1 1        |  |  |  |  |  |  |
|-----------|------------|------------------|-----------------|--|--|--|--|--|--|
| Preset: I | nit_Preset | Chord:Off        |                 |  |  |  |  |  |  |
| 1 (Mute)  | Piano 1    | 1-1-1            | Mode:0∨rdb      |  |  |  |  |  |  |
| 2 (Mute)  | FingeredBs | 34-1-1           | Option          |  |  |  |  |  |  |
| 3 (Mute)  | Strings    | 49-1-1           | Controls rec    |  |  |  |  |  |  |
| 4 (Mute)  | Flute      | 74-1-1           | Select all trk. |  |  |  |  |  |  |
| 5 (Mute)  | SteelGtr   | 26-1-1           | Sound ∨iew      |  |  |  |  |  |  |
| 6 (Mute)  | Organ3     | 19-1-1           | Rec view        |  |  |  |  |  |  |
| 7 (Mute)  | Brass      | 62-1-1           | Erase           |  |  |  |  |  |  |
| 8 🔍       | SoftSax    | 66-1-1           | Metronome       |  |  |  |  |  |  |

Song Mode - Record View display (record/play parameters display)

Song Mode - Sound View display

11•4 Reference Guide

- Press PLAY to start the recording. If Countdown=ON wait for the countdown to finish before playing (events are not recorded during the countdown phase).
- Start to play after the countdown. Events will be recorded in the track or tracks active for recording.
- 3. When you have finished, stop the recording with STOP.

► Note: Pressing STOP twice rewinds the Song back to the beginning.

 To add additional events to the same tracks, press STOP again to take the song pointer to the starting point and repeat points 1 - 3.

• Note: To add notes to existing ones in a track, select the Overdub option. To substitute existing notes in a recorded track with new ones, select the Replace option.

- If you are satisfied with the recording, confirm the track or tracks by pressing the corresponding Soft buttons. The recording will be confirmed and the tracks set to «seq-play».
- 6. Repeat the recording procedures for other tracks.
- Press RECORD to escape «Record» mode. The LED of the RECORD button goes off and the display returns to normal.

#### UNDO

If, during the recording phase, you want to cancel the last performed recording task, use UNDO to cancel the last performed task.

For example, after adding new events to an existing drum pattern, you might want to return to the original pattern and just cancel the new events. A quick an easy way is to use UNDO.

The UNDO and EXECUTE UNDO commands are in the EDIT SEQUENCER section and it's use is explained in the Edit Song chapter.

Recording a Song 11•5

### The «Record View» page in detail

#### MODE... (F1)

Opens the «Record Mode» dialog window where you can select various recording options.

**Replace** - The new notes substitute "old" notes already present in the tracks being recorded.

**Overdub** - New notes are merged with those already present in the tracks being recorded.

**Punch In/Out** - A means of inserting a correction without repeating a recording. Punch recording is activated by pressing an appropriately programmed pedal (in «Controllers/ Pads» of «Edit Preset»).

Activate the recording with PLAY. When the song reaches a position just before the point at which the correction must be inserted, press the pedal. At this point, the recording proceeds in "replace" mode. When the correction is complete, release the pedal to stop the replace recording.

#### OPTION... (F2)

Metronome options.

**Countdown** - A lead into the recording during which time no events can be captured.. *Settings: On, Off.* 

Metronome vol. - Volume setting of the metronome tick. *Settings Off, 10...127.* 

#### **CONTROLS REC... (F3)**

Recording options for Tempo, Master Volume, effects changes. These events are captured in the Master Track.

**Tempo** - To record the Tempo variations. *Settings: On, Off.* 

**PedalVolume.** - To record the general Volume of the instrument using the Damper pedal set for continuous action and assigned the Volume function. These events are recorded as CC07 (see Appendix). *Settings: On, Off.* 

**Effects** - To record the changes of the effects assigned to the Preset and respective effect volume levels. These events are captured as CC16, CC17, CC48, CC49 (see Appendix). *Settings: On, Off.* 

#### **SELECT ALL TRACKS (F4)**

Select all tracks (F4)

► Once pressed, the option changes to «Deselect all tracks».

Activates all the tracks for recording. «Deselect all tracks» resets all the tracks in «key-play» or «seq-play» status.

#### **SOUND VIEW (F5)**

Recalls the «Sound View» page in which it is possible to see and change the sounds assigned to the Preset.

#### **REC VIEW (F6)**

Recalls the «Record View» page in which it is possible to control the record/play parameters.

11•6 Reference Guide

#### ERASE... (F7)

Cancellation of the track or Song.

Track - Cancels the selected track.

**Song** - Cancels all the tracks (entire Song) and leaves an "empty" Song, ready to capture recorded events. The Song Preset remains intact.

#### **METRONOME (F8)**

Activates/deactivates the metronome.

#### LOC

Locator. Indicates the current position of the Song, expressed in measures, beats and resolution (tick).

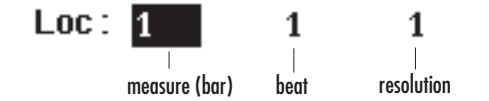

The measure can be modified with the DIAL. It is not possible to select the next measure after the Song end point. For example, if the recorded Song terminates at measure 10, the Locator cannot be given a value greater than 10 -1 -1.

#### PLAY/REC MODE

Recording and playback options for the Song. The options are:

Linear - A linear recording or playback of the Song, starting from the current locator to the Song end. In record mode, new events are recorded as the recording proceeds.

Forced stop - The Song is played back or recorded from the current Locator to a specified End locator. With Forced Stop active, the Loc and End indicators determine the start and end point of the recording.

**Loop** - Song playback or recording repeats continuously. When the Song reaches the end, it loops back to the beginning and starts again and continues to repeat until stopped with STOP.

▶ Note: The loop requires an additional memory buffer. When this mode is selected, the memory progress bar shows an increased amount of used memory.

#### **START**

Starting indicator. If Loop is active (Play/Rec Mode= Loop) this parameter indicates the point at which the Song starts to repeat. The parameter can be modified with the DIAL.

#### END

End point marker. If Loop is active (Play/Rec Mode= Loop) this parameter indicates the point at which the repeating song ends before looping back to the Start marker. If the Play/Rec Mode=Forced Stop, this parameter indicates the automatic Stop point.

The parameter can be modified with the DIAL.

#### TIME SIGNATURE

Metro. This parameter can be modified only before starting a recording. If the Song contains recorded events, the parameter cannot be modified.

Recording a Song 11•7

#### TEMPO

Initial playing/recording speed. The parameter can be modified with the DIAL in the «Play View» or «Record View» page, or in the Master Track.

Tempo changes can be carried out during the recording by using the DIAL. The events are captured in the Master Track, provided that the appropriate option is active («Controls rec», dialog window F3).

The Master Track always contains the initial Tempo of the Song. The value can be modified but not cancelled.

#### QUANTIZE

An auto-corrector of timing errors during the recording phase. The selection values are normal, triplets or swing.

| Value    | Quantization    |
|----------|-----------------|
| 1/4      | 1               |
| 1/8      | <u>ل</u>        |
| 1/12     | ♪ triplet       |
| 1/16     | <u>ا</u>        |
| 1/24     | ♪ triplet       |
| 1/32     | <b>)</b>        |
| 1/48     | ♪ triplet       |
| 1/64     | (1/64)          |
| 1/96     | (1/64 triplet)  |
| free     | no quantization |
| 1/8 BF*  | J. ♪ (swing)    |
| 1/16 BF* | ♪. ♪ (swing)    |
| free     | no quantization |

\* B ... F indicate an adjustment of the Swing feel.

#### MEMORY PROGRESS BAR

A bar graph which monitors the amount of memory being used up by the song as it is being recorded. In Play mode, the parameter changes to SONG MEMORY, expressed as a numerical value and is independent of the total amount of memory remaining in RAM. Each Song is limited to 400 kb.

If the RAM already contains a large amount of data, a dialog window may appear showing the message «Memory full!», which indicates that the recording cannot proceed further. The recording is instantly interrupted.

You can increase the amount of space in RAM by deactivating the Undo function.

#### 11•8 Reference Guide

## 12 User Style recording

The four USER buttons (1, 2, 3 and 4) of the STYLE/SONG GROUPS section recall User-programmable Styles, or free locations that allow you to record your own auto accompaniments. Up to 32 User Styles can reside in memory, 8 in each User Group.

A new Style can be created by recording every part yourself, or by modifying a copy of an existing Style. This second option is discussed in the Edit Style section of the Sequencer Edit chapter.

Disk based User Styles can be loaded into memory and user-programmed Styles can be saved to disk, using the methods described in the Disk chapter 6 of the User Guide. The table shown below lists all the Riffs that make up a Style.

The basic Riff is the principal pattern of the Style which repeats continually until stopped, or until it is "broken" by a Fill, Intro or Ending pattern.

The Fills, Intros and Endings are triggered by pressing the relative FILL, INTRO, or ENDING buttons.

A Riff can vary in length from one to sixteen measures long.

Each Riff consists of up to 8 Style tracks: Drum, Bass, Acc1, Acc2, Acc3, Acc4, Acc5, Acc6.

#### THE BASIC STRUCTURE OF A STYLE

Styles provide automatic accompaniments based on the system of chords. In particular, the Major, Minor and Seventh chords trigger three completely different arrangement patterns.

There are 4 Variations of the Major, minor and 7th chords and each Variation breaks down into several different elements: basic, Intro, Fill, Ending. These four elements form the basis of a structure consisting of 48 short sequences, or "Riffs", for each Style.

#### WHAT IS A RIFF?

A Riff is a musical motif capable of repetition (looping). It can also be expressed as a "phrase" or "lick", but it is important to understand that the Riff must be capable of repetition. In fact, when you play with Styles, you will note that the patterns are short repeating sequences.

| Var1        | Var2        | Var3        | Var4        |  |  |
|-------------|-------------|-------------|-------------|--|--|
| Basic Major | Basic Major | Basic Major | Basic Major |  |  |
| Basic Minor | Basic Minor | Basic Minor | Basic Minor |  |  |
| Basic 7th   | Basic 7th   | Basic 7th   | Basic 7th   |  |  |
| Fill Major  | Fill Major  | Fill Major  | Fill Major  |  |  |
| Fill Minor  | Fill Minor  | Fill Minor  | Fill Minor  |  |  |
| Fill 7th    | Fill 7th    | Fill 7th    | Fill 7th    |  |  |
| Intro Major | Intro Major | Intro Major | Intro Major |  |  |
| Intro Minor | Intro Minor | Intro Minor | Intro Minor |  |  |
| Intro 7th   | Intro 7th   | Intro 7th   | Intro 7th   |  |  |
| End Major   | End Major   | End Major   | End Major   |  |  |
| End Minor   | End Minor   | End Minor   | End Minor   |  |  |
| End 7th     | End 7th     | End 7th     | End 7th     |  |  |

Riffs of a Style

User Styles 12-1

#### Preparation

## Recording

#### PREPARATION

- Select a USER Style. Select a free location (#########) to create a new Style.
- 2. You are prompted to creat a new style. Press F1 («Ok»).

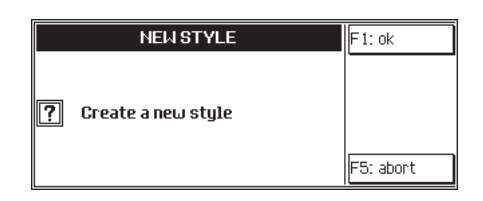

 The LED on the RECORD button lights up and the Style «Record View» page activates in negative highlight. The «Select Riff» page is also shown:

| Select Riff |       |       |        |  |  |  |  |  |
|-------------|-------|-------|--------|--|--|--|--|--|
| VAR.1       | VAR.2 | VAR.3 | VAR.4  |  |  |  |  |  |
| BASIC       | FILL  | INTRO | ENDING |  |  |  |  |  |
| MAJOR       | MINC  | IR 1  | 7 ТН   |  |  |  |  |  |

- Select the Variation, element and chord with the cursor buttons and press ENTER to confirm.
- 5. Once the dialog window closes, press F1 («Mode») to select the recording mode. The «Record Mode» dialog window opens where you can select the required mode.

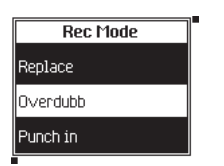

Select the record mode and press ENTER to confirm.

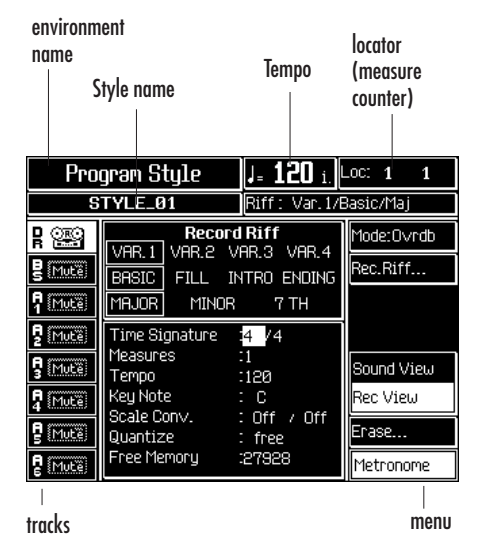

Style Mode - Record View display (record/play parameters display)

| Pro           | ogram Style    | J= <b>120</b> i. | LOC: 1 1   |
|---------------|----------------|------------------|------------|
|               | GTYLE_01       | Riff: Var.1/B    | Basic/Maj  |
| ₽₩œ           | DK_STRND.1 III | 113-2-1          | Mode:O∨rdb |
| B Mutë        | FingeredBs     | 34-1-1           | Rec.Riff   |
|               | SoftSax        | 66-1-1           |            |
| <b>P</b> Mutë | Organ3         | 19-1-1           |            |
| S Mute        | MutedGtr       | 29-1-1           | Sound View |
| A Mute        | SteelGtr       | 26-1-1           | Rec View   |
| 🚦 (Mutë)      | SlvStrings     | 50-1-1           | Erase      |
| R Mute        | Piano 1        | 1-1-1            | Metronome  |

Style Mode - Sound View display

12•2 Reference Guide

6. Select and program the basic Style parameters:

 Time Signature
 :4
 /4
 no

:120

the time signature.«Tempo» to modify the playing

• «Time Signa-

ture» to modify

speed.«Key note» to specify the refer-

Key Note : C

ence key. When a chord is played, **P5/GP5** transposes the riffs. You must, therefore, indicate the key in which the riffs are programmed.

Tempo

7. Set both Scale Conv. : Min / 7th parts of

the «Scale conversion» parameter. The Scale Converter reconstructs the riffs of two chords starting from the complementary chord. For example, you can program the *Basic Major* riff and the Scale Converter engages the task of reconstructing the *Basic Minor* and *Basic 7th*. Refer to the Scale converter table at the end of this chapter.

8. Select the Quantize :free «Quantize» parameter to modify the pre-quantization setting (auto-correction of the timing) during the recording.

 Select the tracks that you want to record and set them in Record mode. Only Tracks showing the record icon will capture events and be heard during the recording:

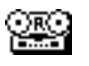

10. If you want to assign different Sounds, open the «Sound View» page with the F5 Soft button

After assigning the sounds, save the Preset with STORE PRESET. Return to the «Rec

View» page with Soft button F6.

11. Activate the metronome with F8 («Metronome»).

User Styles 12•3

#### Recording

#### RECORDING

- Press START/STOP to start the recording. A one-measure (bar) countdown with start.
- Start playing after the lead-in. The recording proceeds in a cyclic manner: once the end of the riff is reached, the recording starts again from the beginning..
- 3. Stop the recording with START/STOP.
- To add notes to the same tracks, repeat points 1 - 3.

► Note: If the Overdub recording mode is selected, new notes will be added to the tracks each time the recording repeats. If Replace is selected, new notes will cancel those already existing on the next cycle. In Replace mode, the recording returns to Overdub mode at the end of the first cycle.

 Select the tracks shown in «record» and set them in «seq-play».

### 押

- 6. If necessary, repeat the procedure for other tracks.
- Press RECORD to escape «Record» mode. The LED on the RECORD button goes off.

#### UNDO

If, during the recording phase, you want to cancel the last performed recording task, use UNDO to cancel the last performed task.

For example, after adding new events to an existing drum pattern, you might want to return to the original pattern and just cancel the new events. A quick and easy way is to use UNDO.

The UNDO and EXECUTE UNDO commands are in the EDIT SEQUENCER section and it's use is explained in the Edit Song and Edit Styles chapters.

#### **RESTORING THE USER STYLES MEMORY**

If you have loaded disk-based Style or recorded User Styles and used up all the memory dedicated to the storage of Styles, a quick and easy way of clearing User Style memory and making room for other Styles is to use the Restore Styles operation.

Naturally, you must remember to save the User Style that you don't want to lose to disk before proceeding with the restore procedure.

- Press RESTORE in the SYSTEM section to gain access to the «Edit Restore» environment.
- Press F5 («Restore Styles») to cancel all the User Styles (and relative User Style-Presets) in RAM.

You are prompted with a request to reconfirm your choice.

3. Press ENTER to confirm, or ESCAPE to cancel.

With ENTER, the User Styles are cancelled from memory.

With ESCAPE, the User Styles are retained.

► Hint: To cancel the entire contents of RAM in a single operation, use the «Restore All» command.

12•4 Reference Guide

### The «Record View» page in detail

#### **MODE... (F1)**

Opens the «Record Mode» dialog window where you can select various recording options.

**Replace** - The new notes substitute "old" notes already present in the tracks being recorded.

**Overdub** - New notes are merged with those already present on the tracks being recorded.

**Punch In/Out** - A means of inserting a correction without the necessity of repeating a recording. Punch recording is activated by pressing an appropriately programmed pedal (in «Edit Controllers/Pads»).

Activate the recording with PLAY. When the song reaches the point at which the correction must be inserted, press the pedal. At this point, the recording proceeds in "replace" mode. When the correction is complete, release the pedal to stop the recording.

#### REC RIFF... (F2)

Opens a dialog window where you can select a riff to record.

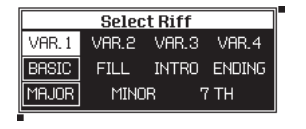

Select the Variation, section and chord with the cursor buttons and press ENTER to confirm.

#### SOUND VIEW (F5)

Recalls the «Sound View» page where you can to see and change the sounds assigned to the Preset.

#### **REC VIEW (F6)**

Recalls the «Record View» page where it is possible to control the record/play parameters.

#### **ERASE... (F7)**

Cancellation of a track, riff, variation or Style.

Track - Cancels the selected track. Riff - Cancels the selected riff. Variation - Cancels the selected variation. Style - Cancels the entire Style.

#### **METRONOME (F8)**

Activates/deactivates the metronome.

#### TIME SIGNATURE

Metronomic. Valid for the entire Style. This parameter can be modified only before starting a recording. If the Style contains recorded events, the parameter cannot be modified.

#### **MEASURES**

Determines the length of a riff expressed in measures (max 16).

#### **TEMPO**

The playing speed (metronomic Tempo). Valid for the entire Style.

#### **KEY NOTE**

Reference key. Indicates the key in which the original riff is recorded. When you play the indicated chord, the riff will play back in exactly the same manner as recorded. If other chords are played, the riff will be transposed accordingly.

User Styles 12•5

#### SCALE CONVERSION

If you program a Style accompaniment based on the Major scale, the **P5/GP5** arranger will automatically convert a minor or 7th chord accordingly. This allows you to limit your User Style recording times by, for example, recording only the Major riff of Variation 1, in order that when you play with the recorded style, a minor or 7th chord will be automatically adjusted for the change. However, in harmonic terms, this type of 'over-simplification' creates errors when using the more complex chord structures. To overcome this problem, the **P5/GP5** Scale Converter provides a selection of chord inversion systems, based on algorithms in order to render the conversion more musical.

You can program the Major chord only and set the scale converter for the other two chords (minor and/or 7th). If, on a future occasion, you wish to program also the respective riffs, the relative Scale Conversion will be ignored. The parameter consists of two variable parts, corresponding to the two complementary chords with respect to the one being recorded.

If the "Off" setting is selected, the arranger carries out the simplified conversion referred to. The tables at the end of this chapter show how the scale converter operates, both in the off status, as well as for the Minor and 7th chords. Several different solutions for each chord are provided for.

The tables refer to chord and bass patterns played in the key of C and shows which notes are converted. The changes are expressed in semitones, therefore, if the note C shows a conversion of -2, the note is converted 2 semitones down (Bb). Notes not converted are shown blank.

. . . . . . . . . . . . . . . . . . .

#### QUANTIZE

An auto-corrector of timing during the recording phase. The selection values are normal, triplets or swing.

| Value    | Quantization    |
|----------|-----------------|
| 1/4      |                 |
| 1/8      | 5               |
| 1/12     | ♪ triplet       |
| 1/16     | \$              |
| 1/24     | ♪ triplet       |
| 1/32     |                 |
| 1/48     | ♣ triplet       |
| 1/64     | (1/64)          |
| 1/96     | (1/64 triplet)  |
| free     | no quantization |
| 1/8 BF*  | ↓ ) (swing)     |
| 1/16 BF* | ♪ ♪ (swing)     |
| free     | no quantization |

\* B ... F indicate an adjustment of the Swing feel.

#### FREE MEMORY (CANNOT BE MODIFIED)

The amount of memory remaining to record the riff. Each riff can occupy up to 30.000 bytes (30 kilobytes).

If the RAM contains a large amount of data, a dialog window may appear showing the message «Memory full!» indicating that the recording cannot proceed further. The recording is instantly interrupted.

You can increase the amount of space in RAM by deactivating the Undo function.

12•6 Reference Guide

SCALE CONVERSION TABLES

| Scale Converter in OFF status: C Major riff -> C 7th riff |    |    |    |   |   |    |   |    |    |    |    |  |  |
|-----------------------------------------------------------|----|----|----|---|---|----|---|----|----|----|----|--|--|
|                                                           |    | C# | D# |   |   | F# |   | G# |    | A# |    |  |  |
|                                                           | С  | D  |    | Е | F |    | G |    | А  |    | В  |  |  |
| accomp.                                                   | -2 |    |    |   |   |    |   |    | +1 |    | -1 |  |  |
| bass                                                      |    |    |    |   |   |    |   |    | +1 |    | -1 |  |  |

| Scale Converter in OFF status: C Major riff -> C minor riff |   |    |   |    |    |   |    |   |    |    |    |    |
|-------------------------------------------------------------|---|----|---|----|----|---|----|---|----|----|----|----|
|                                                             |   | C# |   | D# |    |   | F# |   | G# |    | A# |    |
|                                                             | С |    | D |    | Е  | F |    | G |    | А  |    | В  |
| accomp.                                                     |   |    |   |    | -1 |   |    |   |    | +1 |    | -1 |
| bass                                                        |   |    |   |    | -1 |   |    |   |    | +1 |    | -1 |

| Scale Converte | er acti | ve: C Ma | ajor r | iff -> | C 7tl | h riff |    |   |    |    |    |    |  |
|----------------|---------|----------|--------|--------|-------|--------|----|---|----|----|----|----|--|
|                |         | C#       |        | D#     |       |        | F# |   | G# |    | A# |    |  |
|                | С       |          | D      |        | Е     | F      |    | G |    | А  |    | В  |  |
| 7th 1 accomp.  | -2      |          |        |        |       |        |    |   |    |    |    |    |  |
| 7th 1 bass     |         |          |        |        |       |        |    |   |    |    |    |    |  |
| 7th 2 accomp.  | -2      |          |        |        |       |        |    |   |    |    |    | -1 |  |
| 7th 2 bass     |         |          |        |        |       |        |    |   |    |    |    | -1 |  |
| 7th 3 accomp.  | -2      |          |        |        |       |        |    |   |    | +1 |    |    |  |
| 7th 3 bass     |         |          |        |        |       |        |    |   |    | +1 |    |    |  |
| 7th 4 accomp.  | -2      |          |        |        |       |        |    |   |    |    |    |    |  |
| 7th 4 bass     |         |          |        |        |       |        |    |   |    |    |    |    |  |

User Styles 12•7

#### Scale Conversion tables

| Scale Converte | er active | : C Maj | or riff -> | > C mi | nor rif | f  |   |    |    |    |    |
|----------------|-----------|---------|------------|--------|---------|----|---|----|----|----|----|
|                |           | C#      | D#         |        |         | F# |   | G# |    | A# |    |
|                | С         | C       | )          | Е      | F       |    | G |    | А  |    | В  |
| min 1 accomp.  |           |         |            | -1     |         |    |   |    |    |    |    |
| min 1 bass     |           |         |            | -1     |         |    |   |    |    |    |    |
| min 2 accomp.  |           |         |            | -1     |         |    |   |    |    |    | -1 |
| min 2 bass     |           |         |            | -1     |         |    |   |    |    |    | -1 |
| min 3 accomp.  |           |         |            | -1     |         |    |   |    | +1 |    |    |
| min 3 bass     |           |         |            | -1     |         |    |   |    | +1 |    |    |
| min 4 accomp.  |           |         | -1         | -1     |         |    |   |    |    |    |    |
| min 4 bass     |           |         | -1         | -1     |         |    |   |    |    |    |    |
| min 5 accomp.  |           |         | -1         | -1     |         |    |   |    |    |    | -1 |
| min 5 bass     |           |         | -1         | -1     |         |    |   |    |    |    | -1 |
| min 6 accomp.  |           |         | -1         | -1     |         |    |   |    | +1 |    |    |
| min 6 bass     |           |         | -1         | -1     |         |    |   |    | +1 |    |    |
| min 7 accomp.  |           |         | -1         | -1     |         |    |   | -1 | -1 |    |    |
| min 7 bass     |           |         | -1         | -1     |         |    |   | -1 | -1 |    |    |

.

. . . . . . . . . . . . . . .

#### **Complex chords**

The logic applied to the conversion of the more complex chords follows similar lines to that used for the standard Major, minor and 7th chords indicated above. The user is invited to experiment with the Scale Converter in order to discover the most suitable conversion for the Style being programmed.

12•8 Reference Guide

. . . . . . . . . . . . . . . . . .

## 13 Edit overview/Restore

### **Edit section**

The buttons of the EDIT section gain access to a series of functions which determine how the instrument works. Each button corresponds to an edit environment. Most of the modifications can be saved to the Preset associated to the current mode (Style/Preset or Song), by pressing the STORE PRESET button.

#### HOW TO NAVIGATE THROUGH THE EDIT PAGES

The navigational tools are the directional arrows  $[ \ \& \ \& \ \checkmark / \checkmark ]$  and the  $\land \checkmark$  page selector buttons.

The **\** & **\** = buttons move the cursor in all directions to select the parameter to edit.

To enter a value for a selected parameter, use the DIAL.

To confirm an entry, use the ENTER button; use the Escape button to exit from a parameter without confirming a new entry.

#### THE STRUCTURE OF THE EDIT ENVIRON-MENTS

The Edit environments consist of *pages* which contain related parameters (example, a page can contain a set of Effects parameters, or MIDI parameters, etc.).

The pages of the *simple structure* edit environments (Edit MIDI, Edit Effects, Edit Mixer, Edit Preset: Controllers/Pads, Edit Tracks/Splits, Edit Sound) are arranged on a single level. The menu shown on the right of the display contains the name of the pages which can be recalled with the corresponding Soft button.

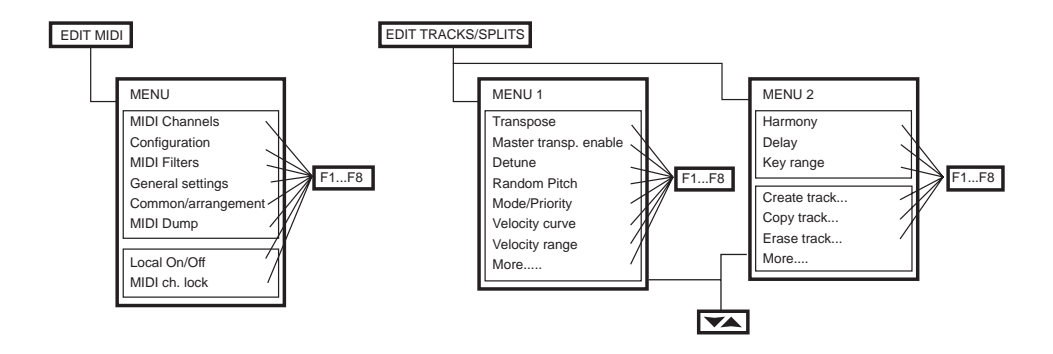

Edit environments diagram with simple structure.

Edit overview/Restore 13•1

#### Edit structure

If an edit environment contains more than one menu (as in example, Edit Tracks/Splits) it is possible to pass from one menu to the other with the buttons

You can escape a simple structure edit environment by pressing the respective edit button, or ESCAPE.

The *complex structure* edit environments (Edit Style, Edit Song, Edit General) consist of a series of related editors (*modules*) which can be directly accessed from the main menu. Once entered, you can pass from one accessed editor to another by means of the buttons  $\checkmark$ .

The pages of an editor are recalled with the soft buttons F1...F8, as in the simple structure environments.

To escape an editor, press the button corresponding to the edit environment, or press ESCAPE twice (once to return to the main menu, once to escape the edit. In the *«Disk»* environment, each page corresponds to a function. Pass from one page to another with the buttons **AV**. The Soft buttons are used to select the disk and activate various procedures.

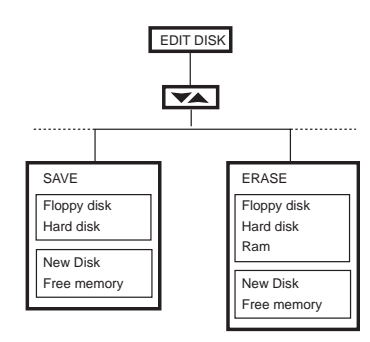

«Edit Disk» diagram.

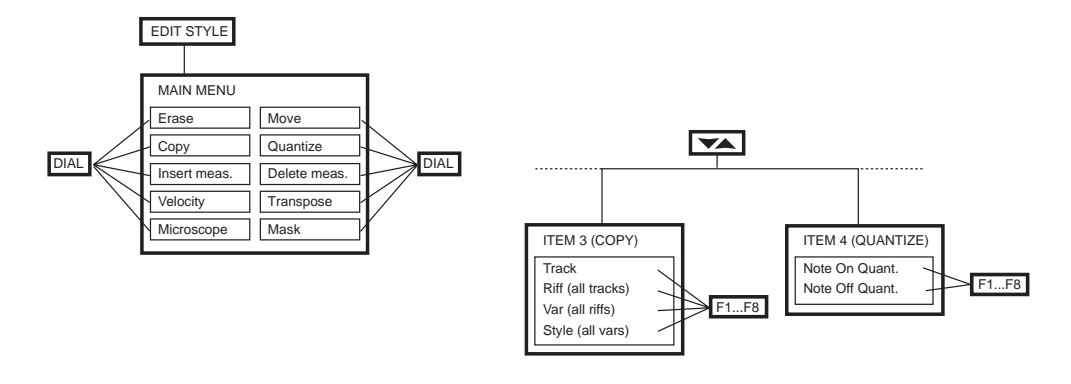

Edit environments diagram with complex structure.

13•2 Reference Guide

#### THE EDIT PAGES

Using the «Transpose» page of «Edit Tracks/ Splits» as an example:

| e (       | gh f       | i                                       | j k           |
|-----------|------------|-----------------------------------------|---------------|
|           |            |                                         |               |
| PRESET EC | lit Preset | P: GRAN                                 |               |
| Ем        | enu        | Τ:                                      | 8 02/03       |
| 1 (Mute)  | NylonGtr   | 12 ++++ 19 ++++                         | Transpose     |
| 2 (Mute)  | SlwStrings | 12                                      | M.transp.en   |
| 3 (Mute)  | Harmonica  | 0 <del>        <b>0</b>          </del> | Detune        |
| 4 (Mwte)  | Marimba    | 0                                       | Random pitch  |
| 5 (Mwte)  | E.Piano1   | 0                                       | Mode/priority |
| 6 (Mwte)  | SoftSax    | 0 +++++                                 | Vel. curve    |
| 7 (Mwte)  | SlwStrings | 0 <del> </del>                          | Vel. range    |
| 8 🎹 🕀     | Piano1     | 0 <del>      <b>0</b>          </del>   | More          |
|           |            |                                         |               |
| α         | b          | C                                       | d             |

- a. Track status icons.
- b. Sound zone (not always present).
- c. Parameter zone. The parameters can appear in numeric or graphic form.
- d. Menu. Contains three types of options or commands: (a) items that alternate between one another; selecting one deactivates the other, (b) items that recall a dialog window, (c) ON/OFF switches.
- e. The icon identifying the Edit environment.
- f. Status bar.
- g. Name of the edit environment.
- h. Name of the edit page.
- i. Name of the current Preset in edit.
- Name of the current track in edit (pages containing parameters relating to single tracks).

k. Menu selector/indicator corresponding to the buttons . When these arrows are not active for selection, it is an indication that other menus are nonexistent. Conversely, when one or both are active for selection, they indicate the presence of a menu before or after.

## PASSING FROM ONE EDIT SECTION TO ANOTHER

While you are inside an edit environment, it is possible to pass to a different environment by pressing the corresponding button in the EDIT section. It is not necessary to escape an edit environment to pass into another.

#### **MOVING THE CURSOR**

The cursor is represented by the negative highlight zone which indicates that a parameter is selected and in a state to accept a modification. Move the cursor with the directional arrows.

#### EDIT PROCEDURE FOR SIMPLE STRUC-TURE EDIT ENVIRONMENTS

- 1. To modify the parameters of a Preset, first select the Preset.
- 2. Select the editor required with the directional arrows.
- If you are not able to find the page required, select it with the corresponding Function button. If the required item does not appear in the menu, use the buttons to select the next or previous menu.
- If you wish to modify a single track of the Preset, select the track with the Soft buttons A...H. You can also select the track by mov-

Edit overview/Restore 13•3

ing the cursor to it relative parameter with the directional arrows  $\blacktriangle/\blacksquare$ .

- Select the parameter to modify with the directional arrows.
- 6. Modify the parameter with the DIAL.
- 7. Press ESCAPE or the button corresponding to the edit environment to return to the main display of the current operating mode.
- 8. If you have modified a Preset, save the modifications by pressing STORE PRESET.

#### EDIT PROCEDURE FOR COMPLEX STRUC-TURE EDIT ENVIRONMENTS

- 1. Select the item that requires modifying (Preset, Style, Song).
- 2. Press the button corresponding to the required edit environment in the EDIT. The main menu containing a list of editors (modules) appears.
- 3. Select the editor with the DIAL or directional arrows and press ENTER to gain access.
- If you are not able to find the page you require, select it with the corresponding Soft button.
- Select the parameter to modify with the directional arrows.
- 6. Modify the parameter with the DIAL.
- If necessary, pass on to another editor. You can use the buttons ▲▼, or return to the main menu with ESCAPE and select another editor with DIAL+ENTER.
- 8. Press ESCAPE twice, or the corresponding edit button to return to the main display of the current operating mode.

9. If you have modified a Preset, save the modifications by pressing STORE PRESET.

#### **ESCAPE THE EDIT ENVIRONMENT**

There are three ways of escaping from an edit environment:

- press ESCAPE (as many times as necessary depending on the currently selected level).
- press the button corresponding to the function in edit.
- press another button of the EDIT section to pass to a different edit environment.

## MEMORIZING MODIFICATIONS TO A PRESET

When you have completed your edit tasks, press STORE PRESET to save the modifications to the current Preset. If you fail to store your modifications, they will be irremediably lost when you select another Preset, or reselect the same one. The modifications will also be lost by pressing the START/STOP, PLAY, STOP, << or >> buttons.

13•4 Reference Guide

### Restore

User-programmed data (Programmable Presets, User Styles, Songs, Preset-Sounds) can be cancelled, either as an individual block (Presets, Style-Presets, User Styles, Songs) or entirely by means of a single command. Cancelling user programmed data from memory restores the instrument's original default parameter statuts.

For example, if you use the Restore Presets command, you will cancel all user-programmed Programmable Presets and restore the original factory settings.

► WARNING: use the RESTORE commands with caution because user-programmed data is irremmediably lost. Make sure that you have saved any data you so not wish to cancel to disk or Hard disk before proceeding with a restore operation.

The RESTORE command is in the SYSTEM section located on the extreme right of the command panel.

Press RESTORE to gain access to the Restore options.

| REST- | Edit Restore     |               |  |
|-------|------------------|---------------|--|
| Ē     | T Menu           | Page:øø       |  |
| 1     |                  | Battery & re. |  |
| 2     | Software Release |               |  |
| 4     | Month : Ø9       | Restore all   |  |
| 5     | Day :11          | Rest.styles   |  |
| 6     | Year :1996       | Rest.preset   |  |
| 7     |                  | Rest.songs    |  |
| 8     |                  | Rest.St.Prst  |  |

Edit Restore page showing current release date

#### BATTERY & RE.... (F1)

This option shows the date and time of the latest release of the operating system and the charge level of the rechargeable backing battery.

Press F1 once to show the release date and bettery charge level:

| Battery check & software rel. |  |  |
|-------------------------------|--|--|
| Release: 09-11-1996           |  |  |
| Battery charge level: 100%    |  |  |

Press F1 once again to show the date and time of the release:

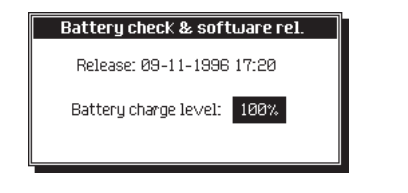

If the battery charge level is low, leave the instrument turned on for at leat 15 hours to recharge the battery completely.

#### **RESTORE ALL (F4)**

This operation cancels all user programmed data currently in RAM (Programmable Presets, User Styles, Style-Presets, Songs) and restores the instrument to its factory-set status (RAM empty). Pressing F4 prompts a request to confirm the

operatiion with ENTER or cancel with ESCAPE.

Edit overview/Restore 13•5

#### Restore

#### **RESTORE STYLES (F5)**

This operation cancels all User Styles in RAM (including User Style-Presets) residing in the User 1, 2, 3 and 4 buttons of the STYLE GROUPS. The User slots are restored to the factory-set conditions (empty #########).

Pressing F5 prompts a request to confirm the operatiion with ENTER or cancel with ESCAPE.

#### **RESTORE PRESET (F6)**

This operation cancels all user-programmed Presets in RAM residing in the 8 buttons of the PRO-GRAMMABLE PRESETS. The status of the Presets parameters are restored to the factory-set values.

Pressing F6 prompts a request to confirm the operatiion with ENTER or cancel with ESCAPE.

#### **RESTORE SONGS (F7)**

Pressing F7 prompts a request to confirm the operatiion with ENTER or cancel with ESCAPE.

#### **RESTORE STYLE-PRESET (F8)**

This operation cancels all user-programmed Style-Presets associated to the ROM STYLES. The status of the Style-Preset parameters are restored to the factory-set values. ROM Styles assocated to modified Style-Presets are identified by an asterisk (\*) after the Style name.

Pressing F8 prompts a request to confirm the operation with ENTER or cancel with ESCAPE.

. . . . . . . . . . . . . . . . . . . .

13•6 Reference Guide

## • 14 Edit General

«Edit General» is where you can modify global parameters that affect the instrument as a whole and which are not memorized to a Preset. A part of the general parameter settings are conserved in RAM and saved to disk as a Setup.

«Edit General» is a complex structure environment. When you press GENERAL for the first time, the main menu page appears where you can access one of the editors using the DIAL+ENTER or the directional arrows+ENTER.

You can also use the page scroll buttons **A v** to pass directly from one function to another.

#### SYSTEM INFO (F3)

This option display information regarding the presence or absence of the various accessories that can be installed in **P5/GP5**.

### **General controls**

#### **KEYBOARD SENSITIVITY**

#### **Velocity sensitivity**

Determines the response of the keyboard to velocity changes.

Assignable values: Soft, Medium soft, Medium, Medium hard, Hard.

| GE      | Edit General<br>Menu             | 00/06       |
|---------|----------------------------------|-------------|
| LOZWE N | 1 Gen. controls                  |             |
| JO3681  | Computer     A Date & time       | System info |
| DULLER  |                                  |             |
| DAAWR 1 | 🖸 Display cntls 🛛 🕒 Audio inputs |             |

Edit General - Main menu

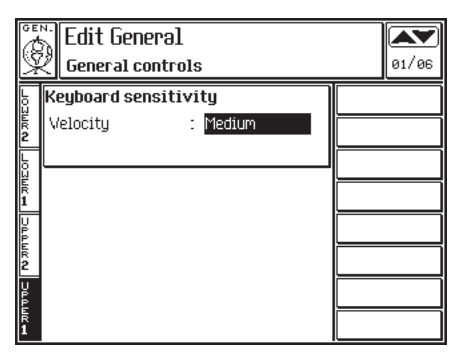

Edit General - General controls

Edit General 14•1

#### Tuning/Scale

## Tuning/Scale

#### **MASTER PITCH**

Fine tunes the instrument as a whole in fractions of 1/64 of a semitone.

Assignable values: -63...+63.

#### **KEYBOARD SCALE**

Temperaments (Scales).

*Options: Equal, Inverse, Meantone, Werkmeister III, Arabian 1, Arabian 2, User1 ... User8.* 

#### **USER PROGRAMMABLE SCALES**

You can program your own scale using the keyboard map shown at the bottom of the display. This graphical representation shows the current pitch of the notes of an octave. The octave currently in edit is shown in the title bar directly above the keyboard (e.g. Octave C-1/B-1). Each note shows the coarse tune and fine tune status. The programming tasks allow you to alter the pitch of

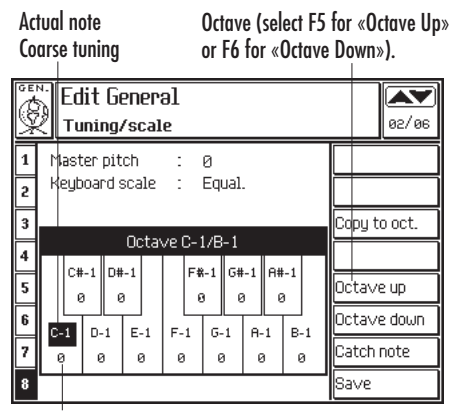

Fine tuning in 64ths of a semitone

Edit General - Master pitch & Keyboard Scaling

one or more notes by modifying the coarse and fine tuning parameters of the current scale. The final configuration can then be copied to selected octaves of the keyboard, or to all octaves.

## Example - to program a scale by fine tuning one or more notes:

- 1. With the "Octave Up" function (F5), select the octave to program.
- Use the directional arrows to select the fine tune parameter (in this case "0") and rotate the dial to fine tune the note according to your requirements. While tuning, play the note repeatedly.
- 3. Repeat the microtuning operation for other notes.
- Select the "Copy to oct." function (F3), select "Fine Tune" in the "Copy" parameter and "ALL" in the "to octave" paramter, then press ENTER to confirm.
- When the scale has been programmed, save it to the Setup by pressing F7 («Save»). You will be prompted to select a User location.

#### COPY TO OCTAVE... (F3)

Copies the current setting to another octave. The «Copy to octave» dialog window is opened where you can specify the elements to copy and the octave to copy the user programmed data to.

| Copy octave       |                              |  |  |
|-------------------|------------------------------|--|--|
| Copy<br>to octa∨e | Coarse & finetune<br>C-1/B-1 |  |  |
|                   |                              |  |  |

**Coarse&Fine** - Copies both the coarse tuned notes as well as the fine..

Coarse - Copies only the coarse tuned notes.

14•2 Reference Guide

Computer

Finetune - Copies only the fine tuning.

**To octave** - Selects the octave to copy to. Select the ALL option to copy a programmed octave to the entire keyboard.

#### **OCTAVE UP (F5)**

Selects the next highest octave to edit.

#### **OCTAVE DOWN (F6)**

Sets the next lowest octave to edit.

#### CATCH NOTE... (F7)

Selects the note to edit. Press F7. The following message appears:

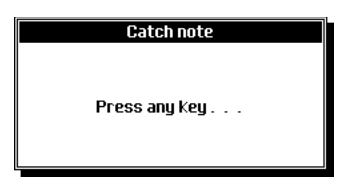

Play the note to edit.

#### SAVE... (F8)

Saves the User programmed scale to the Setup. The «Save» dialog window is opened where you can choose from 8 User scale destinations.

| Save scale        |        |  |
|-------------------|--------|--|
| Save to scale nr. | USER 1 |  |
|                   |        |  |
|                   |        |  |

Select the User scale with the DIAL. Press ENTER to confirm or ESCAPE to cancel.

### Computer

Instead of using the MIDI interface, you can connect via a single serial cable to a computer. Program the connector for the type of computer used by pressing F8 («Mode»).

#### **MODE (F8) COMPUTER OPTIONS**

Options to communicate with a computer

|           | Conputer node |
|-----------|---------------|
| Off       |               |
| Macintosh |               |
| Pc1       |               |
| Pc2       |               |
|           |               |

Off - Connection deactivated.

Macintosh - To connect to an Apple Macintosh™ computer. A standard Mac serial cable is required to connect to the Modem port. In the computer software, set a communication velocity of 1 MHz.

**PC1** - Allows serial connection with an IBM PC<sup>™</sup> computer or compatible, with a communication velocity of 31250 baud. A serial cable (supplied as an optional accessory) must be connected to the RS-232 port of the computer.

**PC2** - As above, but with a communication velocity of 38400 baud.

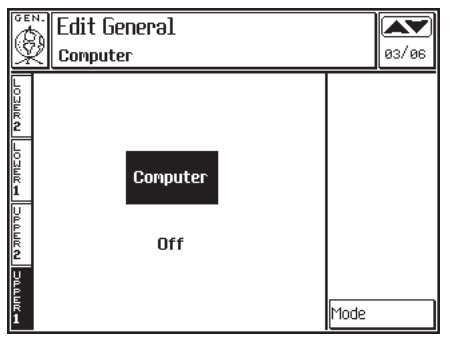

Edit General - Computer

Edit General 14•3

Date & Time/Display controls

## Date & Time

Sets the internal calendar and clock.

#### SET DATE (F1)

Sets the date in edit. Take the cursor to the month, day and year and specify the value of each parameter with the DIAL.

Confirm with ENTER or F1.

#### SET TIME (F2)

Sets the time in edit. Take the cursor to the hour, minute and seconds with the cursor buttons and specify the value of each parameter with the DIAL.

Confirm with ENTER or F2.

## Display controls

Viewing controls for the display. The settings are conserved to memory after power down. They cannot be saved to disk.

### **CHORD LANGUAGE**

Determines the viewing language (English/Italian) of the chord notation in the Score..

### **HELP LANGUAGE**

Selects the language for the Help file.

Your model may not contain a file in a different language.

#### **DISPLAY MODE**

Offers the choice of viewing black text on a white background (Positive) or white texts on a black background (Negative).

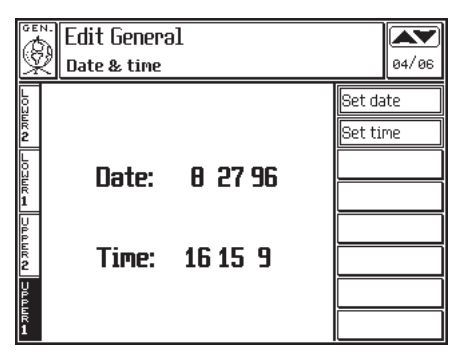

| GE | <sup>N-</sup> Edit General<br>Display control | S        | 05/06 |
|----|-----------------------------------------------|----------|-------|
| 1  |                                               |          |       |
| 2  | Object Jacobier                               | Fastish  |       |
| 3  | Choro language:                               | English  |       |
| 4  | Help language:                                | English  |       |
| 5  | Display mode:                                 | Positi∨e |       |
| 6  |                                               |          |       |
| 7  |                                               |          |       |
| 8  |                                               |          |       |

Edit General - Date & Time

Edit General - Display controls

14•4 Reference Guide
## Audio Inputs

This page contains bar graphs to monitor the level of external Audio Input signals.

## (AV INTERFACE NOT INSTALLED)

You can plug a microphone or musical instrument (or other audio source) into the Audio Input jacks (IN1, IN2) to play through the instrument's internal amplifier. The audio input signals are directed to the instrument's internal speakers and to the LEFT and RIGHT audio outputs, but are not processed by the on-board Digital Effects processor.

You can regulate the signal gain with the twin GAIN knob located to the left of the audio IN-PUTS jacks. An optimum signal level can be obtained when the input signal, at maximum volume, almost reaches the extreme right of the VU bar graph (the clipping zone).

Regulate the volume of the signal at the LEFT and RIGHT outputs with the MIC/LINE front panel slider. The MASTER slider will have no effect on the MIC/LINE signal.

## **A/V INTERFACE INSTALLED**

By installing the optional Audio/Video Interface (available as an optional accessory), the page shows a completely different picture with several parameters to control the input signals.

The input signal is directed to the internal sound generator and effects processor before being directed to the LEFT and RIGHT outputs and the speaker system.

You can regulate the signal gain with the twin GAIN knob located to the left of the audio inputs. An optimum signal level can be obtained when the input signal, at maximum volume, almost touches the extreme right of the VU bar graph (the clipping zone).

Regulate the maximum volume with the MIC/LINE panel slider. The MASTER slider regulates the sum of the internal sound generator output level (**PS/GPS** sounds and signal of the MIC/LINE IN inputs).

| GEI         | N: Edit General |       |
|-------------|-----------------|-------|
| 1<br>S      | 🖉 Audio Input   | 06/06 |
| Loz         |                 |       |
| ШК <b>2</b> | Input 1 Vill-   |       |
| Lou         |                 |       |
| ER<br>1     |                 |       |
| Upp         |                 |       |
| ык <b>2</b> |                 |       |
| UPP         |                 |       |
| ÉR 1        |                 |       |

Edit General - Mic/Line In (AV interface not installed)

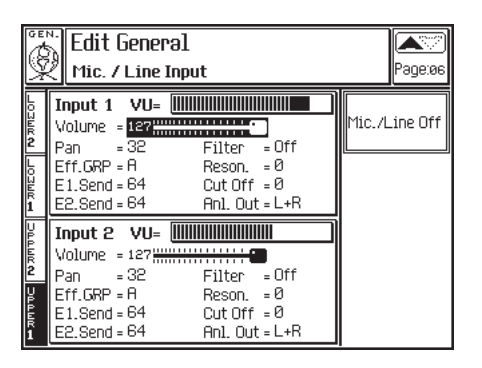

Edit General - Mic/Line In (AV interface installed)

Edit General 14•5

## PARAMETERS (WITH OPTIONAL AV IN-TERFACE)

Monitors the level of the input signal. Control the signal gain of the two input signals with the twin

knob 2 - 0- 1 located to the left of the inputs.

Maximum volume levels can produce "clipping",

## Cutoff

Sets the cutoff frequency. Assignable values: 0 ... 191.

#### Resonance

Sets the filter resonance. *Assignable values: 0* ... 127.

#### Audio Out

Directs the signal to the audio output or outputs. Assignable values: L+R (Left+Right), 1+2, 1, 2.

## MIC/LINE ON/OFF (F1)

Switch to activate/deactivate the audio AUDIO INPUTS. When the inputs are active, the overall polyphony is reduced by two voices; if you do not intend using the audio inputs, deactivate them in order to direct the two voices to the internal **P5/GP5** sounds.

# clipping

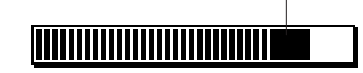

The VU-meter indicates the level of the input signal. The dark zone to the extreme right represents clipping (distortion).

#### a distortion which can be eliminated by controlling the gain.

Input VU

## Volume

Separate volume control for each input. *Assignable values: 0 ... 127*.

## Pan

Determines the position of the input signal within the stereo panorama. Assignable values: -32 (all to the left) ... 0 (centre) ... +31 (all to the right).

## **Eff Group**

Selects the Group of effects A or B.

## E1 Send

Determines the amount of Reverb effect to apply to the signal. *Assignable values: 0 ... 127.* 

#### E2 Send

Determines the amount of modulation effect to apply to the signal. *Assignable values: 0 ... 127.* 

## Filter

Selects a filter type. Assignable values: Off, LP (Low Pass), HP (High Pass), BP (Band Pass), PB (Parametric Boost), PC (Parametric Cut).

. . . . . .

14•6 Reference Guide

# • 15 Edit Preset

## **OVERVIEW**

The PRESET button of the EDIT section contains three editors (modules) which determine how the PRESETS affect the way you play when using Programmable Presets, Style-Presets and Song-Presets.

#### The editors are:

- · Controllers/Pads;
- · Tracks/Split;
- Sound/SoundPatch.

Each editor provides a set of related parameters and any modifications you apply can be saved to the current Preset.

Selecting any Preset will recall the Edit Preset parameters that were saved to that Preset.

Refer to the Edit Section chapter 14 for general information regarding how to move around within the editors.

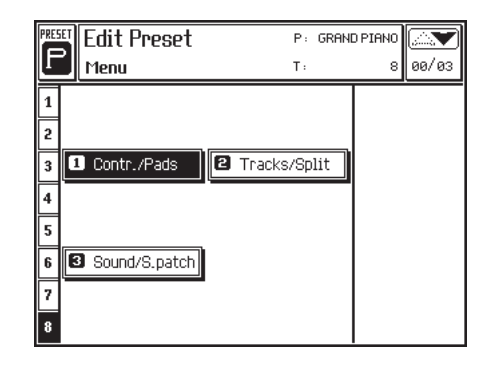

Edit Preset - main page

Edit Preset (Controllers/Pads) 15•1

## Edit Controllers/Pads

In «Edit Controllers/Pads», you can program how the individual tracks of a Preset react to the programmable pedals and programmable pads.

• Note: Save the modifications with STORE PRESET.

## PITCHBEND/MODULATION (F1)

Each track can be independently programmed to be affected by the Pitchbend and/or Modulation effect. Pitch Bend is applied by a continuous action pedal while Modulation by a switch action pedal. *See "Pedals Programming (F2)"*.

Options: Pitch Bend: Off, 1...12. Modulation: Off, On.

The Pitchbend parameter corresponds to the column showing the icon •••.

The Modulation parameter corresponds to the column showing the icon

#### **PEDALS PROGRAMMING (F2)**

Here you can assign a function to the pedals 1, 2 and 3. Pedals 1 and 2 are of the Switch-action type while Pedal 3 can be either Switch or Continuous.

Switch action pedals control on/off functions such as Soft, Sostenuto, Start/Stop, Fill, Rotary Slow/ Fast, etc.

Continuous control pedals control functions such as Volume, Damper, Expression, Pitch and Modulation.

#### Type of pedal

The first column on the left of the display selects the type of pedal. In the case of pedal 3, you can also program the pedal to operate as a Switch or Continuous pedal.

*Options: Ped1 & 2: Switch, Ped 2: Continuous or Switch.* 

|     |     |            |         | Prese      | t       |          |        |
|-----|-----|------------|---------|------------|---------|----------|--------|
|     |     |            |         |            | Tra     | ck in eo | lit    |
|     | Ed  | it Prese   | 't      | 1          | P: GRAN | PIANO    |        |
|     | Pit | ch/Modu    | lation  | 1          | Г:      | 8        | 01/03  |
| 1   | 9   | NylonGtr   | ⊶: Off  | ÷:         | Off     | Pitch/   | Mod.   |
| 2 🏢 | 9   | StrgGlock  | 🐠 : Off | ŧ:         | Off     | Pedals   | prog.  |
| 3 🎹 | 9   | ChiffLead  | 🐠 : Off | <b>ê</b> : | Off     | Pedals   | assig. |
| 4 🎹 | 9   | Azimut     | 🐠 : Off | <b>ê</b> : | Off     | Pads     |        |
| 5 🎹 | 9   | Dyn.Flute1 | 👁 : Off | ê:         | Off     |          |        |
| 6 🎹 | 9   | SoftSax    | 👁 : Off | ÷:         | Off     |          |        |
| 7 🎹 | 9   | StrgGlock  | 👁 : Off | ê:         | Off     |          |        |
| 8 🛄 | 9   | Piano1     | 🐠 : Off | ŧ:         | Off     |          |        |

Edit Preset [Controllers/Pads] - Pitchbend/Modulation (Pitch/Mod assignment for each track)

| PRESET Ed | it Preset    | P: GRAN     | D PIANO       |
|-----------|--------------|-------------|---------------|
| Pe Pe     | dals prog.   | Τ:          | 8 01/03       |
| 1 🏼 😜     | 1 Switch     | = Soft      | Pitch/Mod.    |
| 2 🏼 😜     |              |             | Pedals prog.  |
| 3 🛄 😜     | 0.0.444      | 0           | Pedals assig. |
| 4 🖽 🔂     | 2 SWITCH     | = Sostenuto | Pads          |
| 5 🏼 😜     |              |             |               |
| 6 🛄 🔂     | 3 Continuous | = Damper    |               |
| 7 🖽 🔂     |              |             |               |
| 8 🎚 🔂     |              |             |               |

Edit Preset [Controllers/Pads] - Pedals programming (Function assignments for the Pedals)

15•2 Reference Guide

#### Parameters assignable to the pedals

The control functions assignable to the pedals depend on the type of pedal.

- «SWITCH»: Off, Modulation, Damper, Sostenuto, Soft, Start/Stop, Key Start, Intro, Fill<, Fill=, Fill>, Ending, Var1, Var2, Var3, Var4, Var>, Var<, Preset>, Preset<, Harmony, Bass Follow, Easy Play, Fade In/Out, Tempo-, Tempo+, Punch, Rotary Slow/Fast, Minor, 7th, Dim, Min 7th, Maj 7th, Freeze Chord.</li>
- «CONTINUOUS»: Off., PitchBend, Pitch+, Pitch–, Filter Cutoff Frequency (CC74), Resonance (CC71), Modulation (CC01), Breath controller (CC02), Volume (CC07), Pan (CC10), Expression (CC11), Damper (CC64).

Refer to the Pedal function tables at the end of this chapter for brief explanations of each function.

## **PEDALS ASSIGNMENT (F3)**

This parameter enables or disables the tracks for the action of pedals 1, 2 and 3.

Options: On, Off.

| PRESEN Edit Pre | eset<br>ssia. | P:<br>T:     | GRANE | ) PIANO<br>8 | 01/03  |
|-----------------|---------------|--------------|-------|--------------|--------|
| 1 🎹 🛞 NylonGt   | r 1=0'        | ff 2 = Off 3 | =Off  | Pitch/       | 1od.   |
| 2 🛄 💮 StrgGlo   | ck 1 = 01     | ff 2 = Off 3 | =Off  | Pedals       | prog.  |
| 3 🎹 😜 ChiffLea  | ad 1=0        | ff 2 =0ff 3  | =Off  | Pedals       | assig. |
| 4 🎹 💮 Azimut    | 1 =0          | ff 2 =0ff 3  | =Off  | Pads         |        |
| 5 🎹 💮 Dyn.Flut  | te1 1 = 01    | ff 2 =0ff 3  | =Off  |              |        |
| 6 🎚 🔂 SoftSax   | 1 =0          | ff 2 =0ff 3  | =Off  |              |        |
| 7 🎹 💮 StrgGlo   | ck 1 = 0'     | ff 2 =0ff 3  | =Off  |              |        |
| 8 🛄 🛞 Pianol    | 1 = 🖸         | 🚺 2 = Off 3  | =Off  | Ped./p       | ads 🗖  |

Edit Preset [Controllers/Pads] - Pedals assignment (pedal enable/disable)

## PADS (F4)

The four PAD buttons are independently programmable. Each button can be configured to react according to the settings of various parameters.

#### Pad #

Determines the Function to assign to the pad. Functions assignable: Off, KeyAssign, Rotary slow/fast, Hardcopy.

| Off     | <ul> <li>pad deactivated.</li> </ul> |
|---------|--------------------------------------|
| KeyAssi | gn- The pad plays the note           |
|         | assigned in the "Note"               |
|         | parameter.                           |
|         | The Volume, Pan, Transposi-          |
|         | tion settings and MIDI OUT           |
|         | channel correspond to those          |
|         | of track 6.                          |
| PC      | - Program Change. Range              |
|         | 1128.                                |
| C#0     | - CC00: Control Change 00            |
|         | (Bank Select MSB). Range             |
|         | 1128.                                |
| C#32    | - CC32: Control Change 32            |
|         | (Bank Select LSB). This              |

(Bank Select LSB). This parameter does not require a setting to play an internal PS/ GPS sound. Range 1...128.

| PRESET Ed                    | it Preset<br><sup>ds</sup>                                   | P: GRF<br>T:     | ND PIANO ()<br>8 01/03     |
|------------------------------|--------------------------------------------------------------|------------------|----------------------------|
| 1 <b>Ⅲ ↔</b><br>2 <b>Ⅲ ↔</b> | Pad1: Keyb. assig.<br>P.CH.: 113 c#0: 2<br>Note: C6 Dynamic  | c#32: 1<br>: 120 | Pitch/Mod.<br>Pedals prog. |
| 3 <b>Ⅲ -</b><br>4 <b>Ⅲ -</b> | Pad2: Keyb. assig.<br>P.CH.: 113 c≢0: 2<br>Note: B5 Dynamic  | c#32: 1<br>: 120 | Pedals assig.<br>Pads      |
| 5 🛄 🔂<br>6 🛄 🔂               | Pad3:Keyb.assig.<br>P.CH.: 1 c⊭0:1<br>Note:C-1 Dynamic       | c#32:1<br>: Ø    |                            |
| 7 🛄 🔂<br>8 🛄 🕀               | Pad4: Keyb. assig.<br>P.CH.: 113 c≇0: 2<br>Note: D#2 Dynamic | c∦32:1<br>:90    | Ped./pads 🖌                |

Edit Preset [Controllers/Pads] - Pads (pad programming tasks)

Edit Preset (Controllers/Pads) 15•3

#### Note - Determines the note played. Rage: C-1 to G9

- Velocity Note velocity. Range 0...127
- Rotary slow/fast Switches the Rotary velocity from slow to fast or vice versa.
- Hardcopy Captures a bitmap image of the current display (.BMP) into RAM. The images can be saved to an MS-DOS disk and elaborated by a graphic program running on a personal computer.

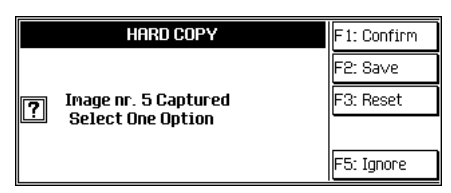

Confirm (F1) - confirms the captured display. Save (F2) - saves the captured image to an MS-DOS disk. Reset (F3) - cancels all captured images and frees up the RAM. Each image uses approx. 6 KBytes of RAM. Ignore (F5) - closes the dialog window without capturing the image.

## PED./PAD 🗖 (PEDALS/PADS LOCK) (F8)

When selected, the Pedals/Pads Lock conserves the current pedal and pad programmed status for all Preset and Style selections.

To enable the recall of the Pedal/Pads parameters, make sure the Padlock is open (unlocked).

The Pedals/Pads Lock remains in memory after power down. It is saved to the Setup.

## THE SWITCH PEDAL FUNCTIONS

| (affect enabled tracks of the current Preset) |                                                                                                    |  |  |  |  |  |
|-----------------------------------------------|----------------------------------------------------------------------------------------------------|--|--|--|--|--|
| Off                                           | No effect                                                                                                    |  |  |  |  |  |
| Modulation                                    | Applies a fixed value of Modulation<br>(#CC 01, 64) to tracks activated for<br>the effect (set in Pit/Mod)                                                                                                |  |  |  |  |  |
| Damper                                        | Applies the sustain effect to released<br>notes. For the Grand Piano Preset,<br>the Damper effect is based on the<br>Physical Model.                                                                      |  |  |  |  |  |
| Sostenuto                                     | Sustains only the notes played at the<br>time of pressing the pedal; notes<br>played after pressing the pedal are<br>not affected.                                                                        |  |  |  |  |  |
| Soft                                          | Attenuates the sound.                                                                                                    |  |  |  |  |  |
| Start/Stop                                    | Simulates the Start/Stop button.                                                                                                    |  |  |  |  |  |
| Key Start                                     | Activates/deactivates the Key Start function.                                                                                                    |  |  |  |  |  |
| Intro                                         | Activates the Intro.                                                                                                    |  |  |  |  |  |
| Fill<                                         | Activates the Fill< function.                                                                                                    |  |  |  |  |  |
| Fill                                          | Actvates the Fill function.                                                                                                    |  |  |  |  |  |
| Fill>                                         | Activates the Fill> function.                                                                                                    |  |  |  |  |  |
| Ending                                        | Activates the Ending function.                                                                                                    |  |  |  |  |  |
| Var1                                          | Switches to Variation 1.                                                                                                    |  |  |  |  |  |
| Var2                                          | Switches to Variation 2.                                                                                                    |  |  |  |  |  |
| Var3                                          | Switches to Variation 3.                                                                                                    |  |  |  |  |  |
| Var4                                          | Switches to Variation 4.                                                                                                    |  |  |  |  |  |
| Var>                                          | Switches to the next Variation.                                                                                                    |  |  |  |  |  |
| Var<                                          | Switches to the previous Variation.                                                                                                    |  |  |  |  |  |
| Preset>                                       | Advances to the next Preset.<br><b>N.B.</b> To select several Presets in<br>increasing order, all the Presets<br>you intend to recall must be<br>programmed for the action of the<br>Preset> function.    |  |  |  |  |  |
| Preset<                                       | Returns to the previous Preset.<br><b>N.B.</b> To select several Presets in<br>decreasing order, all the Presets<br>you intend to recall must be<br>programmed for the action of the<br>Preset< function. |  |  |  |  |  |

15•4 Reference Guide

| The pedal swit | ch Functions (continued)                                                                                                    |
|----------------|----------------------------------------------------------------------------------------------------|
| Harmony        | Activates/deactivates the Harmony button.                                                                                                    |
| Bass Follow    | Activates/deactivate the Bass Follow function.                                                                                                    |
| Easy Play      | Activates/deactivates the Easy Play function.                                                                                                    |
| Fade In/Out    | Activates/deactivates the Fade In/<br>Out function.                                                                                                    |
| Tempo +        | Increases the Tempo setting by one unit at a time.                                                                                                    |
| Tempo –        | Decreases the Tempo setting by one unit at a time.                                                                                                    |
| Punch          | Activates/deactivates the Punch re-<br>cording function during recording<br>operations.                                                                                                    |
| Rotary s/f     | Changes the speed of the Rotary effect from Slow to Fast or vice versa.                                                                                                    |
| Minor          | Converts the currently held chord to the minor chord.                                                                                                    |
| Dim            | Converts the currently held chord to the diminished chord.                                                                                                    |
| Min 7th        | Converts the currently held chord to the minor 7th chord.                                                                                                    |
| Maj 7th        | Converts the currently held chord to the Major 7th chord.                                                                                                    |
| Freeze Chord   | 'Locks' the current chord (pedal<br>held), allowing you to play freely with<br>both hands across the entire key-<br>board without triggering changes in<br>the Style auto-accompaniment. The<br>function deactivates at pedal release. |

## THE CONTINUOUS PEDAL FUNCTIONS

| (affect enabled tracks of the current Preset) |                                                                                                    |  |  |  |  |  |  |
|-----------------------------------------------|----------------------------------------------------------------------------------------------------|--|--|--|--|--|--|
| Off                                           | No effect                                                                                                    |  |  |  |  |  |  |
| Pitch Bend                                    | Applies Pitch Bend to the notes. The<br>Pitch Bend sweeps from the maxi-<br>mum negative to maximum positive<br>value of the Pitch setting in the Pit/<br>Mod function. The central position<br>of the continous pedal corresponds<br>to 0 pitch.                                                                    |  |  |  |  |  |  |
| Pitch +                                       | Increases the Pitch up the value set in the Pit/Mod parameter.                                                                                                    |  |  |  |  |  |  |
| Pitch –                                       | Decreases the Pitch down the value set in the Pit/Mod parameter.                                                                                                    |  |  |  |  |  |  |
| Filter                                        | Opens/closes the Filter Cutoff pa-<br>rameter in Edit Sound/SoundPatch.                                                                                                    |  |  |  |  |  |  |
| Resonance                                     | Affects the Resonance parameter                                                                                                    |  |  |  |  |  |  |
| Modulation                                    | Applies Modulation (CC01) to tracks activated for the effect (in Pit/Mod).                                                                                                    |  |  |  |  |  |  |
| Breath                                        | Generates Breath controller (CC02)<br>data (useful for external MIDI devices<br>capable of recognizing the control-<br>ler).                                                                                                    |  |  |  |  |  |  |
| Volume                                        | Controls the general volume (CC07).                                                                                                    |  |  |  |  |  |  |
| Pan                                           | Controls the Pan (CC10) from left to right.                                                                                                    |  |  |  |  |  |  |
| Expression                                    | Controls the volume from 0 level to the maximum setting of the mixer levels.                                                                                                    |  |  |  |  |  |  |
| Damper                                        | Applies the Damper effect in a con-<br>tinuous manner. For the Grand Pi-<br>ano Preset, the Damper effect is<br>based on the Physical Model. This<br>control is also useful to control ex-<br>ternal MIDI devices capable of rec-<br>ognizing continuous Damper mes-<br>sages (e.g. the RP series instru-<br>ments). |  |  |  |  |  |  |

Edit Preset (Controllers/Pads) 15•5

#### Transpose/Master Transpose

## Edit Tracks/Splits

In «Edit Tracks/Splits» you can program parameters that are exclusive to the tracks and the Harmony function which is exploited by the Styles.

This section consists of two menus. Pass from one to the other with the «More» option, selected with Soft button F8.

• Note: Save the modifications to the Preset with STORE PRESET.

. . . . . . . . . . . . . . . . .

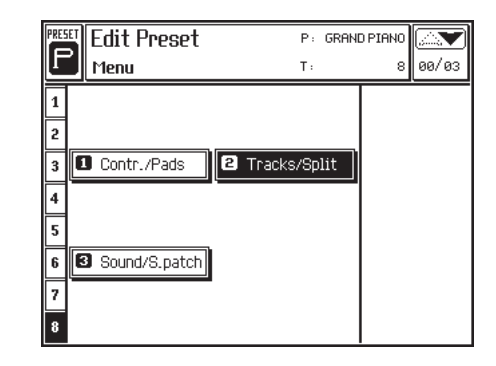

## **TRANSPOSE (F1)**

A track transposer which transposes in steps of one semitone. The maximum transposition obtainable is  $\pm 5$  octaves.

Assignable values: -60...0...+60.

| PRES | T Edit Prese | et | P:    | 'Grad | ndPiano |          |
|------|--------------|----|-------|-------|---------|----------|
| L    | Transpose    |    | Τ:    |       |         | 02/03    |
| 1    | NylonGtr     | 12 | ····· |       | Transp  | oose     |
| 2    | SlwStrings   | 0  |       |       | M.tran  | sp.en    |
| 3    | Harmonica    | 0  |       |       | Detune  | 2        |
| 4    | Marimba      | 0  |       |       | Randor  | n pitch  |
| 5    | E.Piano1     | 0  |       |       | Mode/p  | priority |
| 6    | SoftSax      | 0  | ····· |       | Vel. ci | ır∨e     |
| 7    | SlwStrings   | 0  |       |       | Vel. ra | ange     |
| 8    | Piano1       | з  |       |       | More    |          |

Edit Preset [Tracks/Split] - Transpose (track transposition)

# MASTER TRANSPOSE ENABLE/DISABLE (F2)

Master Transpose (general transpose) enable/ disable for the track. Tracks set to Enable are tuned to the scale selected in «Edit General». Tracks set to Disable play with the Equal temperament.

The Master Transpose parameter is disabled for the drum track to avoid drum remappings due to transpositions.

| P          | Edit Preset         P:           M.transp.enable         T: |    |                             |             |  | idPiano<br>8 | <b>A</b><br>02/03 |
|------------|-------------------------------------------------------------|----|-----------------------------|-------------|--|--------------|-------------------|
| <b>1</b> N | ylonGtr                                                     | 12 | : <b>:</b> e:               | ÷÷÷         |  | Transp       | oose              |
| <b>2</b> S | lwStrings                                                   | 0  | :::: <b>:</b> :::           | <del></del> |  | M. tran      | sp.en             |
| 3 H        | armonica                                                    | ø  |                             | <del></del> |  | Detune       | 2                 |
| <b>4</b> M | arimba                                                      | 0  |                             | <del></del> |  | Randor       | n pitch           |
| 5 E.       | Piano1                                                      | 0  |                             | <u></u>     |  | Mode/p       | priority          |
| 6 S        | oftSax                                                      | 0  |                             | <del></del> |  | Vel. ci      | ILA6              |
| <b>7</b> S | lwStrings                                                   | 0  |                             | <del></del> |  | Vel. ra      | ange              |
| 8 P:       | iano1                                                       | з  | : <del>::::<b>:</b>::</del> | ÷÷          |  | More         | -                 |

Edit Preset [Tracks/Split] - M.Transp enable (Master Transpose track enable/disable)

15•6 Reference Guide

## **DETUNE (F3)**

A fine tune function for single tracks. Each step is equivalent to 1/64th semitone.

. . . . . . . . . . . . . . . . .

Assignable values: - 63...0...+63.

| PRE | Edit Prese | et |                              | P:          | 'Gran | ndPiano |          |
|-----|------------|----|------------------------------|-------------|-------|---------|----------|
| ľ   | Detune     |    |                              | T :         |       | 8       | 02/03    |
| 1   | NylonGtr   | 12 | : <b>:a</b> :                | <del></del> |       | Trans   | oose     |
| 2   | SlwStrings | 0  | : <del>::::<b>:</b>:::</del> | <del></del> |       | M. tran | sp.en    |
| 3   | Harmonica  | 0  |                              |             |       | Detune  | 2        |
| 4   | Marimba    | 0  |                              |             |       | Rando   | n pitch  |
| 5   | E.Piano1   | 0  |                              |             |       | Mode/(  | priority |
| 6   | SoftSax    | 0  |                              | <del></del> |       | Vel. ci | ır∨e     |
| 7   | SlwStrings | 0  | ····                         | <del></del> |       | Vel. ra | ange     |
| 8   | Piano1     | 0  | <b>.</b>                     | H           |       | More    |          |

Edit Preset [Tracks/Split] - Detune (Track fine tuning operations)

## **RANDOM PITCH (F4)**

Creates slight pitch variations freely and is useful to simulate the pitch instability typical of acoustic instruments. It is advisable to assign a value of 1 or 2 to wind instruments.

Assignable values: 0 (no effect) ... 7 (maximum randomness).

| PRESE | RESET Edit Preset P: 'Gra Random pitch T: |   |  |   |  |         | <b>82/03</b> |
|-------|-------------------------------------------|---|--|---|--|---------|--------------|
| 1     | NylonGtr                                  | 0 |  | % |  | Transp  | ose          |
| 2     | SlwStrings                                | ø |  | % |  | M.tran  | sp.en        |
| 3     | Harmonica                                 | ø |  | % |  | Detune  | 2            |
| 4     | Marimba                                   | ø |  | % |  | Randor  | n pitch      |
| 5     | E.Piano1                                  | ø |  | % |  | Mode/p  | priority     |
| 6     | SoftSax                                   | ø |  | % |  | Vel. ci | svr          |
| 7     | SlwStrings                                | ø |  | % |  | Vel. ra | ange         |
| 8     | Piano1                                    | 2 |  | % |  | More    |              |

Edit Preset [Tracks/Split] - Random pitch

Edit Preset: Tracks/Splits 15•7

## **MODE/PRIORITY (F5)**

(1) Selects the polyphonic/monophonic mode for the tracks. (2) Activates/deactivates the Priority option (guaranteed minimum polyphony for the track).

#### Mode

This parameter sets a track to play monophonically (one note at a time) or polyphonically (two or more simultaneous notes). Mono R gives priority to the right note, Mono L to the left note, Mono T to the last note played.

Options: Poly, Mono L, Mono R, Mono T.

#### Priority

Priority guarantees a minimum polyphony to a track with respect to others and avoids "note-stealing". In complex arrangements, a track set with Priority=Off can remain without notes, while those with Priority=On will not be subjected to "note-stealing".

Options: On, Off.

► Note: Avoid assigning Priority=On to too many tracks, as this will cancel the function due to conflicts between the assigned tracks.

| PRESET Edit Prese | et 🛛      | P:     | 'GrandPiano   |
|-------------------|-----------|--------|---------------|
| P Mode/priority   |           | Τ:     | 8 02/03       |
| 1 NylonGtr        | M: Poly   | P: Off | Transpose     |
| 2 SlwStrings      | M: Poly   | P: Off | M.transp.en   |
| 3 Harmonica       | M: Poly   | P: Off | Detune        |
| 4 Marimba         | M: Poly   | P: Off | Random pitch  |
| 5 E.Piano1        | M: Mono T | P: Off | Mode/priority |
| 6 SoftSax         | M: Mono R | P: Off | Vel. curve    |
| 7 SlwStrings      | M: Mono L | P: Off | Vel. range    |
| 8 Piano1          | M: Poly   | P: Off | More          |

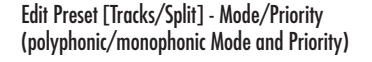

## **VELOCITY CURVE (F6)**

Provides a selection of Velocity response curves. As well as modifying the velocity data, velocity curves allow the creation of crossfade effects between two tracks.

For example, it is possible to assign two tracks with opposing dynamic curves (for example, two opposing linear curves [ex. 1 & 4], or two opposing exponential curves [ex. 2 & 5]. The resulting effect is one of hearing the sound of the second track fade in by gradually increasing the keystrike velocity while the sound of the fist track fades out. Playing softly triggers one sound and playing hard triggers the second. Playing with "in between" values creates a blend of both sounds.

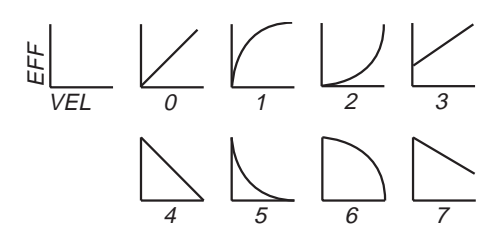

| PRESET Edit Prese | 't          | P: | 'GrandPian |           |
|-------------------|-------------|----|------------|-----------|
| Velocity cu       | r <b>ve</b> | Τ: | 8          | 3 02/03   |
| 1 NylonGtr        | 7 🗅         |    | Tran       | spose     |
| 2 SlwStrings      | 6 🗅         |    | M. tra     | insp.en   |
| 3 Harmonica       | 5 📐         |    | Detu       | ne        |
| 4 Marimba         | 4 🛆         |    | Rand       | om pitch  |
| 5 E.Piano1        | 3 년         |    | Mode       | /priority |
| 6 SoftSax         | 2년          |    | Vel.       | curve     |
| 7 SlwStrings      | 1 🗠         |    | Vel.       | range     |
| 8 Piano1          | 0 🖂         |    | More       |           |

Edit Preset [Tracks/Split] - Dynamic Curve

15•8 Reference Guide

## **VELOCITY RANGE (F7)**

Sets velocity limits for each track above and below which the sound will not play. These limits allow the creation of cross-switching effects by assigning tracks different velocity ranges.

For example, to one track, assign a piano sound softened by a closed filter, while to another track, assign the same piano sound with an open filter to enhance the higher frequencies. Program the first track to respond across a low velocity range and the second track across a higher range. The result obtained is a piano which changes timbre depending on the velocity applied.

Assignable values: Low range 0...127 - High range: 127...0.

# Press MORE (F8) to pass to the second page of options

## HARMONY (F1)

Allows you to choose from a selection of harmony types. The Harmony function is enabled and disabled by pressing the HARMONY button on the control panel. Harmony is a function that affects the instrument set to Styles/Preset mode when the keyboard is split (Upper/Lower and Multi modes). Songs are not affected.

#### Harmony type

Provides a selection of harmony types (defined by the tables at the end of the chapter)

- Close: the notes of a chord played below the Split Point harmonize the melody of the right hand. The harmonizing chord is a closed (or tight) position and the notes of the left hand are copied to the right hand (see table).
- **Open 1:** an open chord (see table).
- **Open 2:** similar to Open 1 (see table).
- **Smart:** similar to Close, but based on the harmonizing tables.
- **Duet:** similar to Smart, but limited to two notes.

P:

т÷

'GrandPiano

ε

02/03

| PRESET Edit Prese | et<br>Dage | P: 'Gra<br>T: | mdPiano       |
|-------------------|------------|---------------|---------------|
| 1 NylonGtr        |            | 127           | Transnose     |
| 2 SlwStrings      | 10         | 127           | M.transp.en   |
| 3 Harmonica       | 10         | 127           | Detune        |
| 4 Marimba         | 18         | 127           | Random pitch  |
| 5 E.Piano1        | 18         | 127           | Mode/priority |
| 6 SoftSax         | 18         | 127           | Vel. curve    |
| 7 SlwStrings      | 18         | 70            | Vel. range    |
| 8 Piano1          | 44         | 127           | More          |

Edit Preset [Tracks/Split] - Velocity Range

1 Harmony 2 Delay 3 Key nange Harmony type Close 4 5 Track: 8 (Upper 1) Oreate track 6 Copy track 7 irase track 8 More ...

Edit Preset [Tracks/Split] - Harmony

Edit Preset

Harmony

Р

Edit Preset: Tracks/Splits 15•9

Block: based on the harmonizing tables.

- Octave 1: doubles the note of the right hand by playing an octave higher. No left hand chord required.
- Octave 2: doubles the note of the right hand, one octave above as well as one octave below. No left hand chord required.
- Peterson: doubles the note of the right hand with a note two octaves below. No left hand chord required.
- Jazz: adds two notes above the note played by the right hand, at intervals of a fourth and a minor seventh. No left hand chord required.
- **Rock:** adds three notes of the perfect chord below the note played with the right hand. No left hand chord required.

#### Track

Selects the track to which the harmony type is assigned. *Options: tracks 3...8* 

## **DELAY (F2)**

Allows to program a delayed entry for a sound after striking a key and is valid for tracks set for key-play. After striking the keys, the sound is reproduced after the time indicated by this parameter. The value is expressed in 1/192nds of a quarter note and the [+] sign appears when the value exceeds that of the indicated musical note.

Delay is synchronized with the Clock and affects the internal generation as well as MIDI OUT.

Assignable values: 0 (off)...192 (1,) ... 384 (2,) ... 576 (3,) ... 768 (4,).

| Edit Preset  |                  | P:<br>T: | 'Gra | ndPiano<br>8 | ▲ご<br>02/02 |
|--------------|------------------|----------|------|--------------|-------------|
| 1 NylonGtr   | 0                |          |      | Harmor       | ny          |
| 2 SlwStrings | ø                |          |      | Delay        |             |
| 3 Harmonica  | ø                |          |      | Key nai      | nge         |
| 4 Marimba    | 0                |          |      |              |             |
| 5 E.Piano1   | 398 24+          |          |      | Create       | track       |
| 6 SoftSax    | 122 1\$+         |          |      | Copy tr      | `ack        |
| 7 SlwStrings | 63 1 <b>.}</b> + |          |      | Erase t      | rack        |
| 8 Piano1     | 0                |          |      | More         | -           |

Edit Preset [Tracks/Split] - Delay

15•10 Reference Guide

## **KEY RANGE (F3)**

This parameter is valid only when the instrument is set to Song Mode.

Assigns a keyboard extension (highest and lowest notes) to a track.

Assignable values: A0) ... C8.

| RESET Edit Prese<br>Key range | et | P: EASY<br>T: | /PRESET      |
|-------------------------------|----|---------------|--------------|
| 1 NylonGtr                    | AØ | C8            | Harmony      |
| 2 SlwStrings                  | AØ | C8            | Delay        |
| 3 Harmonica                   | AØ | C8            | Key range    |
| 4 Marimba                     | AØ | C8            |              |
| 5 E_Piano1                    | AØ | C8            | Create track |
| 6 SoftSax                     | AØ | C8            | Copy track   |
| 7 SlwStrings                  | AØ | C8            | Erase track  |
| 8 Piano                       | AØ | C8            | More         |

Edit Preset [Tracks/Split] - Key Range

## **CREATE TRACK (F6)**

This parameter is valid only when the instrument is set to Song Mode.

Creates a track with default values. Pressing the Soft button F6 opens the «Create Track» dialog window:

| Creat   | e track |
|---------|---------|
| Track = | 8       |

Procedure:

1. Press F6 (Create track).

- 2. Specify the number of the track to create with the DIAL. If the track that you specify already exists, the relative parameters are assigned default values.
- 3. Press ENTER to confirm or ESCAPE to cancel.

## **COPY TRACK (F7)**

Copies one track to another. The destination track assumes all the programmed settings of the source track.

Press the corresponding Soft button to open the «Copy track» dialog window.

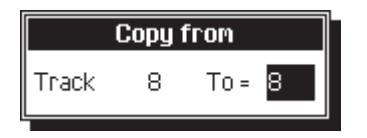

Procedure:

- 1. Select the track to copy.
- 2. Press F7 (Copy track).
- 3. Specify the number of the track to copy with the DIAL.
- Press ENTER to confirm the copy or ES-CAPE to cancel the operation. The settings of the source track are copied to the destination track.

► Note: This operation does not copy the notes captured by the sequencer but only the settings such as sound, transposition, pan. To copy the notes, use the «Copy events» function (in «Edit Style» or «Edit Song»).

Edit Preset: Tracks/Splits 15•11

## **ERASE TRACK (F8)**

This parameter is valid only when the instrument is set to Song Mode.

Cancels the selected track.

Procedure:

- 1. Select the track to cancel. A track engaged by the sequencer cannot be erased.
- 2. Press F8 to cancel the track.

You are prompted to confirm the operation:

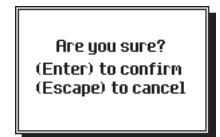

3. Press ENTER to confirm or ESCAPE to cancel.

Note: This command is valid for Song mode. In Style/Preset mode, it is not possible to cancel tracks.

Note: It is not possible to cancel track that contains note information. If a track shows the seq-play or mute icon with notes, it cannot be cancelled.

 Hint: Cancel Song tracks that are not used. The resulting Song file will occupy less memory on disk.

#### **HARMONY TYPE STRUCTURES** Close Open 1 Open 2 Smart 0 θ 6 0 0 ₫ 5 5 0 5 0 0 Block Rock Duet Jazz Harmony example. The left hand plays a chord in C Major. The black notes represent the melody, the white note the harmony added by the Harmony option.

## Edit Sound/Sound Patch

«Edit Sound/Sound Patch» is an edit facility which permits the rapid modification of Sounds and Sound Patch by means of 'macro' edit parameters.

The modifications are associated to the tracks and not to the Sound/S.Patch, therefore, any Sound (or Drumkit) that you assign to the edited track will inherit the same modifications. If the same Sound/S.Patch is recalled by a different track or Preset, it will not play with the same modifications.

Presets which contain a modified Sound are identified by the symbol \*.

In Presets and Style-Presets, the Drumkit/Sound Patch is conserved in the accompaniment tracks. When you change Style or Preset and cause a change in the accompaniment tracks, the Drumkit/Sound Patch also changes.

Presets which contain a modified Drumkit/Sound Patch are identified by the symbol III\*.

| PRESET | Edit Preset     | P:          | GRAND PI | ANO     |
|--------|-----------------|-------------|----------|---------|
| Р      | Menu            | Τ:          |          | 8 00/03 |
| 1      |                 |             |          |         |
| 2      |                 |             |          |         |
| 3      | 1 Contr./Pads   | ☑ Tracks/Sp | lit      |         |
| 4      |                 |             |          |         |
| 5      |                 |             |          |         |
| 6      | 3 Sound/S.patch |             |          |         |
| 7      |                 |             |          |         |
| 8      |                 |             |          |         |

Edit Preset - main page

## SOUNDS AND SOUND PATCH

The term "Sounds" refers to all **P5/GP5** Sounds that are not Drumkits, nor contain a dynamic switch.

"Sound Patch" is a generic term used to describe Drumkits and Sounds containing a dynamic switch.

This section discusses SOUNDS in detail.

For details regarding Sound Patch editing, go to page 16 of this chapter.

## THE GENERAL EDIT PROCEDURE:

- Select or create a Preset containing the Sounds or Drumkit/Sound Patch that requires editing.
- 2. Select the track to which the Sound/S.Patch to be edited is assigned.
- Press PRESET and enter the «Sound/ S.Patch» editor.
- Modify the parameters according to your requirements.
- 5. Press PRESET or ESCAPE to exit «Edit Preset».
- 6. Save the modifications to the current Preset by pressing STORE PRESET then ENTER.

During the editing tasks, you can periodically store to the current Preset by pressing STORE PRESET + ENTER.

7. Save the Preset to disk for future use.

► Note: If you fail to store your modifications, they will be irremediably lost when you select another Preset, or reselect the same one.

Edit Preset: Sound/SoundPatch 15•13

## Edit Sound

## **OSCILLATORS AND LAYERS**

**P5/GP5** Sound comprise 1, 2 or 3 layers. The layers are sound generating units consisting of 1 or 2 oscillators and each oscillator elaborates a Wave sample. Consequently, each polyphonic voice can be generated by 6 simultaneous oscillators.

Given the higher number of oscillators per voice, the lower the overall polyphony of the instrument, most of the **P5/GP5** Sounds comprise one or two oscillators.

The structure of the Sounds is represented in the diagram below. The «Edit Sound» tasks modify all layers and all oscillators simultaneously. This allows all the parameters of a Sound to be edited by means of a few, simple operations.

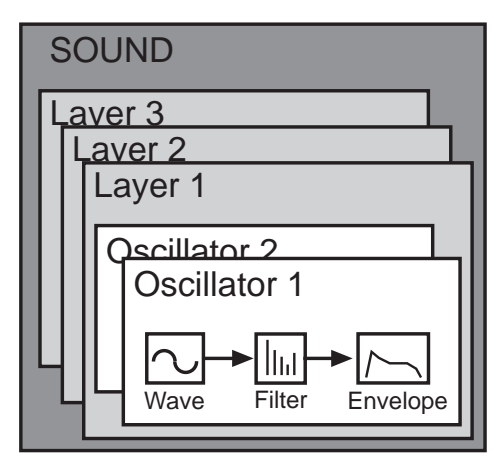

Sound structure. The number of layers and oscillators can change from a Sound to another.

## 15•14 Reference Guide

## THE SOUND PARAMETERS

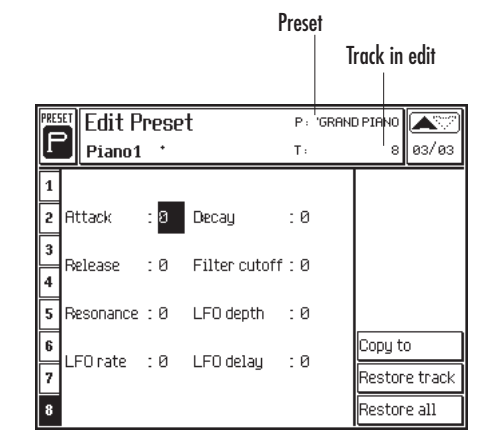

Edit Preset: Edit Sound

#### Attack

Represents the attack phase of the sound. This parameter modifies the time taken (rate) for the sound to pass from the silent state to maximum volume when a note is pressed. The modifications are expressed in relative values, subtracting or adding them to the normal attack of the Sound.

Assignable values: -63 (maximum rate) ... 0 (unchanged) ... +63 (minimum rate).

#### Decay

Represents the decay phase of the Sound. This parameter modifies the time taken (rate) for the sound to pass from its maximum volume level to silence after the attack phase. The modifications are expressed in relative values, subtracting or adding them to the normal decay of the Sound.

Assignable values: -63 (maximum rate) ... 0 (unchanged) ... +63 (minimum rate).

#### Release

Represents the release phase of the Sound. This parameter modifies the time taken (rate) for the sound to pass to total silence after note release. The modifications are expressed in relative values, subtracting or adding them to the normal release of the Sound.

Assignable values: -63 (maximum rate) ... 0 (unchanged) ... +63 (minimum rate).

#### **Filter Cutoff**

Modifies the cutoff frequency. Changes the frequency at which the filter intervenes on the sound. The action of the filter varies according to the filter:

Low-pass - Cuts into the higher frequencies. As a result, if you use Sounds with a low harmonic content, the notes at the higher end will be cut. This parameter regulates the "brilliance" of the Sound. Lowering the cutoff frequency produces a mellow sound while an increase produces a bright sound.

**High-pass** - Cuts into the lower frequencies, rendering the sound brighter. The higher the value, the "lighter" the sound.

**Band-pass** - Allows the entire band to pass. Modifies the phase of the Sound and is useful when two oscillators that read the same Wave are used.

**Parametric boost** - Enhances the frequencies around the cutoff frequency, rendering a sound brighter and stronger at the higher end.

**Parametric cut** - Attenuates the frequencies around the cutoff frequency. Higher values renders the sound weaker at the high end.

Assignable values: -63 (maximum decrease of the cutoff frequency) ... 0 (unchanged) ... +63 (maximum increase of the cutoff frequency).

#### Resonance

Resonance creates a peak of emphasis at the cutoff frequency to the point of sending it in "autooscillation". The higher values of resonance produced effects that were common in the analog synths.

Assignable values: -63 (least intensity) ... 0 (unchanged) ... +63 (highest intensity).

► Note: The higher values of resonance causes the filter to enter into "auto-oscillation". If used wisely, the auto-oscillation can create very suggestive synthetic sounds, but can also increase the output level excessively causing disturbing distortion.

#### **LFO Rate**

The Low Frequency Oscillator is normally used to produce vibrato. In **P5/GP5**, the LFO can also create a cyclic variation of the parameters of the filter.

The «LFO Rate» parameter determines the velocity of the oscillation.

Assignable values: -63 (minimum rate) ... 0 (unchanged) ... +63 (maximum rate).

#### LFO Depth

«LFO Depth» determines the depth of the action of the LFO, and, therefore, its audibility.

Assignable values: -63 (minimum rate) ... 0 (unchanged) ... +63 (maximum rate).

#### LFO Delay

Determines the delay of the entry of the LFO. In acoustic instruments, vibrato generally enters after the attack phase, and mainly forms part of the sustain phase of the sound.

Assignable values: -63 (minimum rate) ... 0 (unchanged) ... +63 (maximum rate)..

Edit Preset: Sound/SoundPatch 15•15

## **COPY TO... (F6)**

Copies the modifications applied to the Sound of a track to a different Track of the same Performance.

The parameter values are copied, NOT the Sound, therefore, if a Piano sound is at the source and a Bass is at the destination, the Bass sound will inherit the parameter modifications.

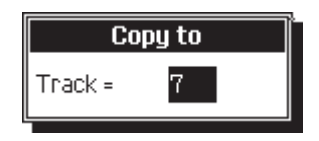

**Track** - Select the track with the DIAL. In Style/Preset mode, the maximum number of tracks is 16, in Song mode, 32.

## **RESTORE TRACK (F7)**

Cancels the modifications of the selected track.

1. Press F7 to cancel. You are prompted to reconfirm the operation.

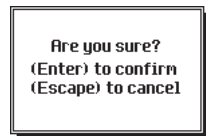

2. Press ENTER again to confirm, or ESCAPE to cancel.

## **RESTORE ALL TRACKS (F8)**

Cancels the modifications applied to all the tracks of the Preset.

1. Press F8 to cancel. You are prompted to reconfirm the operation.

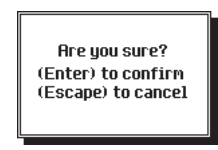

2. Press ENTER again to confirm, or ESCAPE to cancel.

15•16 Reference Guide

## Edit Drumkit/SoundPatch

The parameters in Edit S.Patch differ to those of Edit Sound.

Although structurally identical, Drumkits and SoundPatches differ as described.

 In a Drumkit, a percussive instrument is assigned to each note of the keyboard. This allows a Drumkit to be controlled across a single MIDI channel.

• In a Sound Patch, two different sounds are separated by a dynamic threshold in order that playing harder recalls the sound at the higher dynamic level. Try playing, for example, the sound ORCHESTRA 48-3; play softly first, then harder and listen to the change in timbre.

Sound Patches, therefore, allow you to vary the timbre of a Sound by varying the keystrike velocity.

## **SELECTING THE DYNAMIC LAYER**

Drumkits and Sound Patches have two dynamic Layers. Normally, Sound Patches exploit both Layers (1 & 2) while Drumkits limit themselves to Layer 1.

The soft buttons A and B select the Layers to edit. Once you enter into Edit S.Patch to select the Layers , it is not possible to select the tracks of the current Preset.

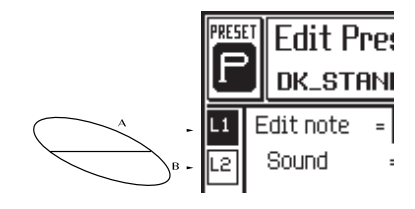

## THE DRUMKIT/SOUNDPATCH PARAM-ETERS

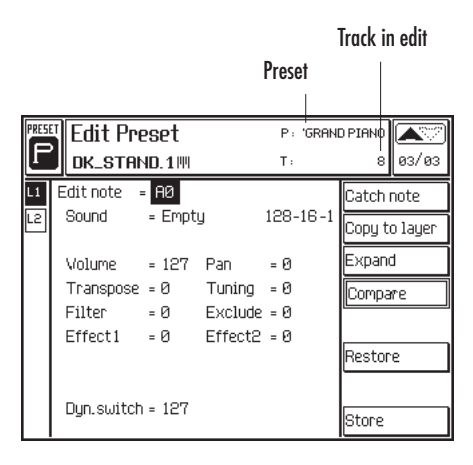

Edit Drumkit/SoundPatch

#### Edit note

Determines the note to edit.

Assignable values: A0 ... C8 (respectively the lowest and highest note in an 88 note master keyboard).

#### Sound

Determines the Sound assigned to the note. It is possible to select any sound from the ROM-Sounds, RAM-Sounds or RAM  $\sim$  -Sound.

#### Volume

Determines the volume of the note in edit. This parameter can be useful to balance Sounds which differ greatly in volume.

Assignable values: 0 ... 127.

Edit Preset: Sound/SoundPatch 15•17

#### Pan

Determines the position of the note in the stereo panorama. In Drumkits, it is important to pan single percussive instrument correctly. For example, the toms are normally positioned in order that a snare drifts from one stereo channel to the other.

Assignable values: -32 (all left) ... 0 (balanced) ... +32 (all right).

#### Transpose

Transposes the Sound assigned to the note. At the zero value, a percussive instrument can be distant from the sampled note, which is normally around note C4. If the note in edit is below C4, the Sound will require transposing upwards (positive), while if above will require transposing down (negative).

Assignable values -64 ... +63.

#### Tuning

Fine tune control, in steps of 1/64 of a semitone. *Assignable values: -64 ... +63.* 

#### Filter

Regulates the cutoff frequency of the filter.

Assignable values: -64 (maximum decrease) ... 0 (unchanged) ... +63 (maximum increase).

#### Exclude

A linking number between two notes that exclude each other. Playing a note will interrupt another note with the same exclude number. For example, if a Closed Hi-Hat and an Open Hi-Hat have the same exclude number, they interrupt each other, exactly as occurs in reality.

. . . . . . . . . . . . . . . . . .

You can create as many linked percussive instrument groups as there are Exclude numbers assignable.

Assignable values: Off, 1, 2, 3.

#### Eff. 1 (Reverb)

Effects send for the reverbs. The maximum value corresponds to a perfect balance between the original sound and the processed one.

Assignable values: 0 ... 127.

#### Eff 2 (Delay/Chorus/Flanger/Modulation)

Effect sends for the modulation effects. The maximum value corresponds to a perfect balance between the original sound and the processed one.

Assignable values: 0 ... 127.

#### Dynamic switch

Threshold that divides Layer 1 from Layer 2. When you play with a low velocity, the Sound assigned to Layer 1 is triggered. By playing harder, the Sound assigned to Layer 2 is triggered. The value "0" causes the Sound assigned to Layer 2 while the value "127" causes the Sound assigned to Layer 1.

Assignable values: 0 ... 127.

15•18 Reference Guide

## CATCH NOTE... (F1)

Selects the note to place in edit by playing it on the keyboard.

1. Press F1 («Catch note...»).

The following message appears.

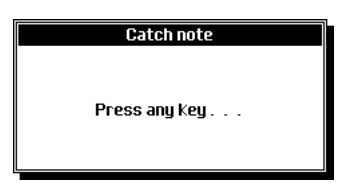

2. Play the note to place in edit.

The dialog window closes and the «Edit note» parameter is modified.

## **COPY TO LAYER... (F2)**

Copies an entire Layer to the other.

- Select the Layer to copy with the function buttons A and B.
- Press F2 («Copy to Layer...») and press ENTER to confirm or ESCAPE to cancel.

► WARNING - The copy will cancel the programmed data in the destination Layer.

## EXPAND... (F3)

Extends the programmed parameters of the note in edit to a specified keyboard zone.

- Select the note whose parameters require copying.
- 2. Press F3 («Expand...»).

The «Expand» dialog window opens:

| Expand   |        |  |  |  |  |  |  |  |
|----------|--------|--|--|--|--|--|--|--|
|          |        |  |  |  |  |  |  |  |
| From: AØ | To: A0 |  |  |  |  |  |  |  |
|          |        |  |  |  |  |  |  |  |

- With the «From» parameter selected, rotate the DIAL, or play a note to specify the lowest note of the required keyboard zone.
- Pass to the «To» parameter with the cursor button ▶. Rotate the DIAL, or play a note to specify the highest note of the required keyboard zone.
- Press ENTER to confirm the Expand command, or ESCAPE to cancel.

Confirming extends the programmed parameters of the original note to the specified keyboard zone.

## COMPARE... (F4)

ON/OFF switch. When active, the original parameter values of the Drumkit/Sound Patch in edit are temporarily recalled in order to compare them with the current edited ones.

Edit Preset: Sound/SoundPatch 15-19

## **RESTORE (F6)**

This option restores the original Sound Patch or cancels the values applied to the parameters of the current note in edit.

1. Press F6 to open the following dialog window:

|              | Restore |
|--------------|---------|
| B.P. Preset  |         |
| Durrent edit |         |

 Select the function required with the directional arrows and press ENTER to confirm or ESCAPE to cancel to abort.

**S.P. Preset** - Restores the Drumkit/Sound Patch in edit to its original status (cancels all editing operations applied to all notes).

**Current edit** - Cancels the current modifications and recalls the original parameters settings of the current note in edit.

## **STORE... (F8)**

This option allows you to save the modifications to a Preset or creates a new Drumkit/Sound Patch that can be used by any Preset.

To conserve the modifications, save them before selecting a Preset.

Selecting a Preset before saving cancels all modifications applied.

# Save the modifications as a new Drumkit/Sound Patch

1. Press F8 («Store...»).

The «Store» dialog window opens:

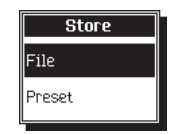

 The "File" option is shown selected. Press ENTER to confirm.

An insertion zone appears:

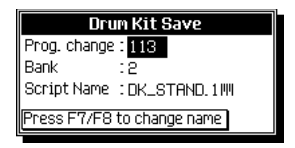

The insertion zone shows the Program-Change and BankSelect MSB (CC00) to which the new Drumkit/SoundPatch will be saved.

 Press ENTER to confirm the current location, or use the DIAL if you wish to select a different location and press ENTER to confirm.

The new Drumkit/SoundPatch is now available as a RAM-Sound.

► WARNING - Unless your instrument has been installed with additional Sample-RAM, the new Drumkit/SoundPatch will be cancelled from memory at power down, as occurs with all other RAM-Sounds. To conserve it, save it to disk using the Save Single Sound, Save All Sound or Save All procedures, or install additional Sample-Ram.

#### Save the modifications to a Preset

 Press F8 («Store...»). The «Store» dialog window appears:

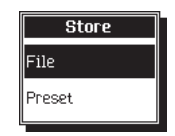

15•20 Reference Guide

# 2. Select the Preset option with the cursor button - and press ENTER to confirm.

The «Drumkit store» dialog window opens:

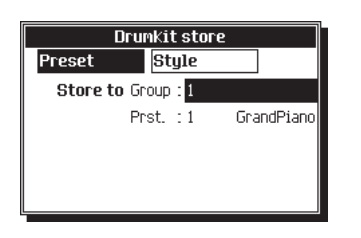

- 3. Select the Preset or Style-Preset to save the modified Drumkit/Sound Patch to.
- 4. Rotate the DIAL to select the Preset or Style Preset Group to store to.
- 5. Press ENTER to confirm or ESCAPE to cancel.

Edit Preset: Sound/SoundPatch 15•21

. . .

. . . . . . . . . . . . . . . . . .

15•22 Reference Guide

# • 16 Edit Effects

Chapter 9 (The Digital Signal Processor) discusses how to assign the Effects to the Presets both for Style/Preset mode and for Song mode.

This chapter shows you how to edit the effect parameters and save the modifications.

The «Edit Effects» environment contains general parameters that affect the instrument as a whole (amount of general reverb), Preset parameters (effects assigned to the DSPs), and track parameters (amount of effects sends).

The Effects edit environment consists of only one menu.

▶ Note: Save the modifications with STORE PRESET. The parameter configurations that are memorized to the Presets show the letter ➡ in the top left hand corner of the Edit I.D. Icon.

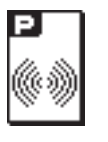

| Page stor | ed in Preset                                                                                                    | Prese                                        | et                                                            |
|-----------|----------------------------------------------------------------------------------------------------|----------------------------------------------|---------------------------------------------------------------|
| Ed<br>Eff | it Effect<br>fect type                                                                                                    | P: GRAN                                      | D PIANO (2007)<br>01/01                                       |
| Loguer 2  | Track         1         GROUP           2         A           Track         2         A           Track         2         B           Group A         B         B | Vol = 127                                    | Effect type<br>Send level<br>Gen. ef. 1 bal.<br>Effects prog. |
|           | Eff.2 = Chorus 2<br>Effect2 to Effect1 =<br><b>Group B</b><br>Eff.1 = Hall 3<br>Eff.2 = Mono Delay 1<br>Effect2 to Effect1 =                                      | Vol = 121<br>Ø<br>Vol = 55<br>Vol = 121<br>Ø |                                                               |

#### Edit Effects - Effects type selection

## EFFECTS TYPE (F1)

This function assigns the effects to the DSP. Each Preset can have its own effect and the general level (volume) can be regulated. The effect levels for each track are adjusted using the «Send level» function.

#### Group A & B

**Eff1.** The Reverb selector. Rotating the Dial when this parameter is selected scrolls through the 24 available Reverb effects. When the Grand Piano is selected, the recalled Reverb (Physical Model) cannot be changed.

Reverbs: refer to the table on page 5 for a detailed list of the Reverb effects.

Vol. General Reverb level (volume). Assignable values: 0 (dry) ... 127 (wet).

#### Group A & B

**Eff2.** The modulation effect selector (delay/chorus/flanger, etc). Rotating the Dial when this parameter is selected scrolls through the 24 available Reverb effects.

Effects: refer to the table on page 6 for a detailed list of the modulation effects.

**Vol.** General Modulation effect Level (volume). Assignable values: 0 (dry) ... 127 (wet).

#### Group A & B

Effect 2 to Effect 1: Determines the quantity of feedback of Eff2 into Eff1.

Assignable values: 0 (no feedback) ... 127 (maximum feedback of the signal).

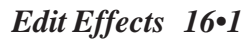

## SEND LEVEL (F2)

This function controls the effects level (volume) for each track. The zero level corresponds to a deactivated effect for the track.

#### Grp (Group)

In Style/Preset mode, the Group parameter cannot be selected. The accompaniment tracks are processed by the Group B effects. The keyboard tracks are processed by the Group A effects.

**In Song mode**, the Group parameter can be switched from A to B and vice versa.

## E1 (Effect 1 - Reverbs)

Regulates the send level of Effect 1 (reverb) for each track.

Assignable values: 0 (dry) ... 127 (wet).

### E2 (Effects 2 - Modulations)

Regulates the send level of Effect 2 (modulations) for each track.

Assignable values: 0 (dry) ... 127 (wet).

## **GENERAL EFF1 BALANCE (F3)**

Value added or subtracted from the general reverb level, regardless of the selected Preset. Allows you to adapt the reverberation of **PS/GPS** to the natural reverb of the surroundings.

The reverb duration varies according to the dimensions and absorption characteristics of the surroundings in which you play. You can program the **PS/GPS** reverb in order to obtain the best results over headphones, or for home listening, and then regulate this parameter to adapt the reverb to the surroundings in which you play in public.

The setting is not retained in memory at power down.

Assignable values: 0% (all dry) ... 100% (all wet). The value of 70% corresponds to the factory set value.

|            |                      |                  |              | Track in edit                    |
|------------|----------------------|------------------|--------------|----------------------------------|
| ₽<br>©® Ed | it Effec<br>nd level | t                | P: GRA<br>T: | ND PIANO                         |
|            | Grp •A               | E 1 = 55         | E2= Ø        | Effect type<br>Send level        |
| Lo<br>Mute | Grp ⊷A               | E 1 = 53         | E2=0         | Gen. ef. 1 bal.<br>Effects prog. |
| Pe Mute    | Grp ∝A               | E 1 = 52         | E2=0         |                                  |
|            | Grp ∘A               | E 1 = <u>127</u> | E2=0         |                                  |

Edit Effects - Send level (Style/Preset mode)

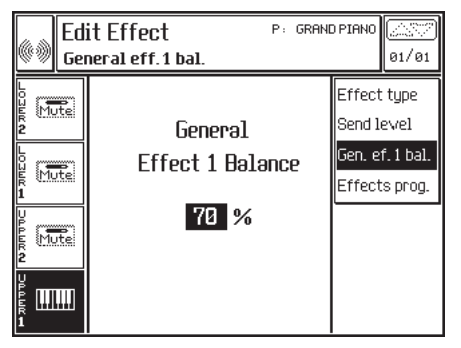

Edit Effects - General Effect Balance

16•2 Reference Guide

## EFFECTS PROGRAMMING (F4)

Editor of the currently selected effect. The parameter values and parameter configurations vary according to the «Effect type» selected.

The tables at the end of this chapter list the Effect types and relative values of the parameters.

► Note: The Grand Piano Preset recalls a fixed Reverb effect type, called Physical Model, which cannot be substituted by another effect type.

#### **Rev.Time (Reverb Time)**

Decay time of the reverb.

#### Delay (reverbs)

**DSP1** Parameters

Edit Effect Effects program

0 (Bypass)

Ø (Bypass)

0 (Bypass)

FeedBack

L.P.Filter Re∨. Time

H.F.Decay Delay

FeedBack

L.P.Filter

Delau

Delay

(GrpA-Eff1)

Mute

Mute

Mute

Initial delay between the emission of the original sound (dry signal) and the reverb (wet signal).

**DSP3** Parameters

DSP4 Parameters

Effect type

Send level

Gen. ef. 1 bal.

Effects prog.

01/01

(GrpB-Eff2)

GRAND PIANO

P.Model

(GrpB-Eff1)

1 (0.2 Sec.)

= 0(0.1 Sec.)

= 0(0.1Sec.) = 90(360mS.)

= 7 (10 Khz)

= 40(mS.) = 7(10Khz)

= 0(0mS.)

= Ø(Bypass)

в (%)

= 26 (2.7 Sec.)

= 8(%)

**DSP2** Parameters

(GrpA-Eff2)

#### H.F.Decay (High Frequency Decay)

Decay of the high frequencies. The parameter indicates the final frequency of the filter. The decay of the high frequencies has a longer duration than that of the low frequencies.

#### **Room Size**

Dimensions of the simulated room. The time lapse between the first reflection and the remainder of the reverb.

#### Diffusion

Duration of the reverb (Early type reverbs).

#### L.P.Filter (Low Pass Filter)

Determines the cutoff frequency of the filter.

#### Delay (delays)

Velocity of the delay repetition.

#### Feedback (delays)

Interaction of the delay with itself. Determines the number of repetitions of the delay.

#### Feedback (phasers and flangers)

Interaction of the phaser or flanger with itself. Determines the harmonic amount of the effect.

#### Freq.Modul. (Frequency Modulation)

Modulation velocity of chorus and flanger effects.

#### Depth

Depth of the action of the effect.

#### **Feedback (Distortion)**

Saturation of the distortion.

Edit Effects - Effect programming (Edit of the Effect assigned to the Preset)

Edit Effects 16•3

#### Speed (rotary effects)

Time required to pass from slow to fast or vice versa.

Rotary Slow/fast velocity.

Semitone
Transposition in semitone steps.

**Detune** Detuning over a range of ±100 Cents.

Low Gain Enhancement of the low frequencies.

Medium Gain Enhancement of the mid frequencies.

**High Gain** Enhancement of the high frequencies.

16•4 Reference Guide

| Effect 1 - Reverbs |                       |                             |                                     |  |
|--------------------|-----------------------|-----------------------------|-------------------------------------|--|
| Physical Model     | Rev Time (Ø Bypass)   | Delay (Ø Bypass)            | H.F. Delay (Ø bypass)               |  |
| (G.Piano Preset)   |                       |                             |                                     |  |
| 1 Hall 1           | Rev.Time [0-0.1s 99 - | Delay [0ms                  | H.F.Decay [Ø-bypass 10 -            |  |
|                    | 10s]                  | 99ms]                       | 16kHz]                              |  |
| 2 Hall 2           | u                     | "                           | "                                   |  |
| 3 Hall 3           | "                     | "                           | "                                   |  |
| 4 Warm Hall        | u                     | "                           | "                                   |  |
| 5 Long Hall        | u                     | "                           | "                                   |  |
| 6 Stereo Concert   | u                     | "                           | "                                   |  |
| 7 Chamber          | u                     | "                           | "                                   |  |
| 8 Studio Room 1    | "                     | "                           | "                                   |  |
| 9 Studio Room 2    | ű                     | "                           | "                                   |  |
| 10 StudioRoom 3    | ű                     | "                           | "                                   |  |
| 11 Club Room 1     | u                     | "                           | "                                   |  |
| 12 Club Room 2     | "                     | "                           | "                                   |  |
| 13 Club Room 3     | ű                     | "                           | "                                   |  |
| 14 Vocal           | ű                     | "                           | "                                   |  |
| 15 Metal Vocal     | u                     | "                           | "                                   |  |
| 16 Plate 1         | u                     | "                           | "                                   |  |
| 17 Plate 2         | ű                     | "                           | "                                   |  |
| 18 Church          | ű                     | "                           | "                                   |  |
| 19 Mountains       | ű                     | "                           | "                                   |  |
| 20 Falling         | u                     | "                           | "                                   |  |
| 21 Early 1         | Room Size [0 64]      | Diffusion [0 127]           | L.P.Filter [0-bypass 10 -<br>16kHz] |  |
| 22 Early 2         | Room Size [0 64]      | Delay [0 127]               | L.P.Filter [0-bypass 10 -<br>16kHz] |  |
| 23 Early 3         | Room Size [0 64]      | Delay [0 127]               | L.P.Filter [0-bypass 10 -<br>16kHz] |  |
| 24 Stereo          | Room Size [0 64]      | Rev.Time [0-0.1s<br>99-10s] | L.P.Filter [0-bypass 10 -<br>16kHz] |  |

. . . .

# Effect 1 - Reverb table

Edit Effects 16•5

. . . . . . . . . . . . . . . .

| Effect 2 - | <b>Modulation</b> | effects | table |
|------------|-------------------|---------|-------|
|------------|-------------------|---------|-------|

| Effect 2 - Delay/Ch | orus/Flanger/Modulations       |                                 |                                |
|---------------------|--------------------------------|---------------------------------|--------------------------------|
| 1 Mono Delay 1      | Delay [0-0ms 125-500ms]        | Feedback [0% 99%]               | L.P.Filter [0-bypass 10-16kHz] |
| 2 Mono Delay 2      | "                              | "                               | "                              |
| 3 Stereo Delay 1    | "                              | "                               | "                              |
| 4 Stereo Delay 2    | "                              | "                               | "                              |
| 5 Multitap Delay 1  | "                              | "                               | "                              |
| 6 Multitap Delay 2  | "                              | "                               | "                              |
| 7 Ping-pong         | "                              | "                               | "                              |
| 8 Panmix            | Delay [0-0ms 125-500ms]        | Freq.Mod. [0-bypass<br>30-6kHz] | Depth [0 100]                  |
| 9 Chorus 1          | Freq.Mod. [0-0kHz 30-<br>6kHz] | Depth [0 100]                   | L.P.Filter [0-bypass 10-16kHz] |
| 10 Chorus 2         | "                              | "                               | "                              |
| 11 Ensemble 1       | "                              | "                               | "                              |
| 12 Ensemble 2       | "                              | "                               | "                              |
| 13 Phaser 1         | Freq.Mod. [0-0Hz 30-6kHz]      | Depth [0 100]                   | Feedback [0% 99%]              |
| 14 Phaser 2         |                                |                                 |                                |
| 15 Flanger 1        | Freq.Mod. [0-0kHz 30-<br>6kHz] | Depth [0 100]                   | Feedback [0% 99%]              |
| 16 Flanger 2        | "                              | "                               | "                              |
| 17 ChorusDelay 1    | Delay [0-0ms 125-500ms]        | Freq.Mod. [0-0Hz 30-<br>6kHz]   | Depth [0 100]                  |
| 18 ChorusDelay 2    | "                              | "                               | "                              |
| 19 FlangerDelay 1   | Delay [0-0ms 125-500ms]        | Freq.Mod. [0-0Hz 30-<br>6kHz]   | Depth [0 100]                  |
| 20 FlangerDelay 2   | "                              | "                               | "                              |
| 21 Dubbing          | Delay [0-0ms 125-500ms]        | Feedback [0% 99%]               | L.P.Filter [0-bypass 10-16kHz] |
| 22 Distortion       | Depth [0% 100%]                | Feedback [0% 100%]              | L.P.Filter [0-bypass 10-16kHz] |
| 23 DistortionDelay  | "                              | Delay [0-0ms 125-<br>500ms]     | Feedback [0% 99%]              |
| 24 Pitch Shifter 1  | Semitone [-12 +12]             | Detune [-100c100c]              | L.P.Filter [0-bypass 10-16kHz] |
| 25 Pitch Shifter 2  | "                              | "                               | "                              |
| 26 ShiftDelay       | Delay [0-0ms 125-500ms]        | Feedback [0% 99%]               | Detune [-100c100c]             |
| 27 Rotary 1         | Speed [1s 11s]                 | Rotary [slow/fast]              | L.P.Filter [0-bypass 10-16kHz] |
| 28 Rotary 2         | "                              | "                               | "                              |
| 29 EQ Jazz          | Low Gain                       | Medium Gain                     | High Gain                      |
| 30 EQ Pop           | "                              | "                               | "                              |
| 31 EQ Rock          | "                              | "                               | "                              |
| 32 EQ Classic       | ű                              | ű                               | "                              |

. . . . . . . . . . . . . . .

16•6 Reference Guide

# • 17 Edit MIDI

The «Edit MIDI» environment contains general parameters and parameters pertaining to single tracks.

▶ Note: Save any modifications with STORE PRESET. The Preset memorizes pages whose icons shows the symbol .

## **MIDI CHANNELS (F1)**

This parameter assigns the MIDI channel (1...16) and MIDI port (A or B) to each track.

The Presets are independently programmable for a MIDI configuration.

The «MIDI Lock» option (soft button F8) locks the current configuration for all Presets, overriding the individual MIDI configurations of the Presets when you change Style or Preset.

| Page memorized to |     |    |             | Preset        |               |       |           |          |   |
|-------------------|-----|----|-------------|---------------|---------------|-------|-----------|----------|---|
| the Preset        |     |    |             | Track in edit |               | edit  |           |          |   |
|                   |     |    |             |               |               |       |           |          | 3 |
|                   | Ð   | Ed | it Midi     |               | P:'           | 'Graf | ndPiano   |          |   |
|                   | P   | Mi | di channels |               | Τ:            |       | 1         | 01/01    |   |
|                   | 1 🛄 | ۲  | NylonGtr    | <b>•</b> € 1  | @•            | 1     | Midi cl   | hannels  |   |
|                   | 2 🏢 | •  | SlwStrings  | <b>•</b> ⊕ 2  | @•            | 2     | Config    | uration  |   |
|                   | 3 🏢 | •  | Harmonica   | <b>•</b> ⊕ 3  | @•            | 3     | Midi fi   | lters    |   |
|                   | 4 🎹 | •  | Marimba     | <b>•</b> ⊕ 4  | @ <b>&gt;</b> | 4     | Genera    | al set   |   |
|                   | 5 🏢 | 9  | E.Piano1    | <b>•</b> ® 5  | @•            | 5     | Commo     | in/arrg. |   |
|                   | 6 🏢 | 9  | SoftSax     | <b>•</b> ⊕ 6  | @ <b>&gt;</b> | 6     | iriidi di | mp       |   |
|                   | 7 🎹 | 0  | SlwStrings  | <b>•</b> ® 7  | @ <b>&gt;</b> | 7     | Local     | on       |   |
|                   | 8 💵 | €  | Piano1      | •A 8          | @•            | 8     | Midi lo   | ock      |   |

Edit MIDI - MIDI Channels (MIDI Channels and ports for each track)

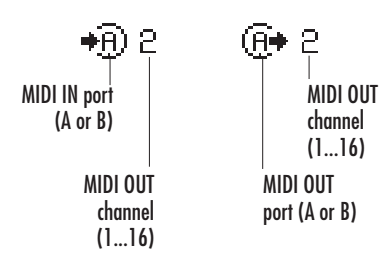

Edit MIDI 17•1

. . . . . . . .

## **CONFIGURATION (F2)**

This function sets the track configuration which determines how the tracks are connected to MIDI IN, to the keyboard, to the sound generator and MIDI OUT.

The keyboard icon also indicates the Common Channel (equivalent to the incorporated keyboard of **P5/GP5**).

Pass from one icon to another with the cursor buttons. Modify the status of the icons with the DIAL (when the icon shows, the parameter is on; when the parameter is deactivated, the icon is substituted by OFF).

#### **MIDI IN icon**

When on (icon showing), the track responds to MIDI data received at the MIDI IN port. When OFF, the track does not receive external MIDI data.

#### Keyboard/Common Channel icon

When on (icon showing), the track can be played from the keyboard. When OFF, the track cannot be played from the keyboard, but can receive data via MIDI, or it can be exploited by a Song or Style.

The icon also corresponds to a master keyboard connected via the Common Channel, which simulates the **P5/GP5** keyboard and on-board controllers (pedals).

#### Internal sound generator icon

When on (icon showing), the events generated by the track are sent to the internal sound engine. When OFF, the track is not connected to the internal sound engine, but can send data to an expander via MIDI OUT.

#### **MIDI OUT icon**

When on (icon showing), the events generated by the track are sent to an external MIDI device via the MIDI OUT port. When OFF, the track does not transmit MIDI data to external units.

| Pro Ed | D PIANO    |           |            |               |
|--------|------------|-----------|------------|---------------|
| 💮 Co   | nfigurat   | ion       | Τ:         | 8 01/01       |
| 1 🏢 🕀  | <b>•</b> ₽ | Щ 🐺 🖌     | <b>(</b> ) | Midi channels |
| 2 🛄 🔂  | ÷₽         | 💵 🎞 🦌     | (f)+       | Configuration |
| 3 🏢 😜  | <b>•</b> ₽ | 💵 🚛 🛃     | <b>(</b> } | Midi filters  |
| 4 🎹 🔂  | <b>•</b> ₽ | 💵 🚛 🛃     | <b>(</b> } | General set   |
| 5 🎹 🕀  | <b>•</b> ⊕ | 🎹 🕂 🖌     | <b>(</b> } | Common/arrg.  |
| 6 🛄 🕀  | <b>•</b> ⊕ | 🛄 🎞 🦉     | <b>(</b> } | iriidi dump   |
| 7 🛄 🔂  | <b>•</b> ₽ | Щ ттк 🖌   | <b>(</b> } | Local on      |
| 8 🛄 🕀  | →®         | 🛄 (ттк) 🛃 | <b>@</b> + | iriidi lock   |

Edit MIDI - Configuration (track configuration - internal/external connections)

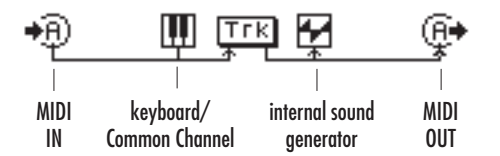

17•2 Reference Guide

#### MIDI FILTERS (F3)

This function programs MIDI Filters for data received at MIDI IN and data sent via MIDI OUT.

It is possible to program up to 7 MIDI IN filters and 7 MIDI OUT filters for each track.

*Options: Off, Program Change, Pitchbend, Mono touch, Poly touch, ControlChange 00...31, ControlChange 64...127.* 

► Hint: To avoid transmitting ProgramChange data to an expander connected to the PS/GPS MIDI OUT, activate the MIDI OUT ProgramChange filter for the track.

#### **GENERAL SETTINGS (F4)**

This function provides settings that influence the instrument as a whole (saved to the Setup).

#### **MIDI Clock**

A MIDI synchronizer to synchronize **P5/GP5** with external rhythm units and sequencers.

Setting "Internal" renders **P5/GP5** independent from the Clock of external MIDI devices.

Setting "External" places **P5/GP5** on stand-by, waiting to receive the PLAY, START or STOP command from the external device connected to the instrument's MIDI In port. The external device also controls the tempo.

The Song Position Pointer is received and transmitted with the same precision as MIDI (1 tic = 1/24th of a beat). This parameter allows a Song to be stopped at a precise point.

Options: Internal, External.

► Note: **P5/GP5** receives or transmits MIDI Clock on the same MIDI port (A or B) as the Common Channel.

| Ed<br>Barrier Hi | it Midi<br>di filters | P: GR<br>T: | AND PIANO     |
|------------------|-----------------------|-------------|---------------|
| 1 🛄 🕀            | In:                   | Out:        | Midi channels |
| 2 🛄 🔂            | Filter Off            | Filter Off  | Configuration |
| 3 🛄 😜            | Filter Off            | Filter Off  | Midi filters  |
| 4 🏼 😯            | Filter Off            | Filter Off  | General set   |
| 5 🎹 🕀            | Filter Off            | Filter Off  | Common/arrg.  |
| 6 🏢 🕀            | Filter Off            | Filter Off  | iriidi dump   |
| 7                | Filter Off            | Filter Off  | Local on      |
| 8                | Filter Off            | Filter Off  | Midi lock     |

Edit Midi P: GRAND PIANO € General set т. 8 A1/A1 Midi clock Internal Midi channels Mute Clock send : On Configuration Midi merge : Off Midi in transpose : Off Midi filters Mute Midi in fix velocity: Off General set System exclusive : Off Common/arro. Sys.Ex. ID number (169) Mute SMF save format : 0 riidi dump Macro set 1.4 Local on General midi : On Bank select : On viidi loci

Edit MIDI - General settings

Edit MIDI - MIDI Filters (filters of data in reception and transmission for each track)

Edit MIDI 17•3

#### **Clock send**

Determines whether or not the **P5/GP5** MIDI Clock is transmitted to external MIDI devices. If deactivated, **P5/GP5** does cannot control the tempo and the Start/Stop of MIDI devices connected to the **P5/GP5** MIDI OUT.

Options: On, Off.

#### **MIDI Merge**

Enables data received at MIDI IN to be merged with data transmitted at MIDI OUT.

If Merge=Off, the data received at MIDI IN are directed to the internal sound engine and to MIDI THRU.

If Merge=On, the data received at MIDI IN are directed to the internal sound engine, to MIDI THRU and MIDI OUT. Unlike data sent from MIDI THRU, the data transmitted via MIDI OUT are processed by the tracks (volume, pan, transpose, velocity curve, MIDI filters).

Options: On, Off.

▶ Note: The parameter cannot be programmed with the COMPUTER port is active («Computer» editor of «Edit General»).

#### **MIDI IN Transpose**

Enables the transposition of data received at MIDI IN. Deactivating this parameter can be useful to avoid unwanted transpositions when you program Songs with a computer.

A computer operates as a THRU device. After receiving data by a **P5/GP5** track which has been transposed, the computer can return the notes to the same track which will transpose them further. This will not occur if MIDI IN Transpose is deactivated.

Options: On, Off.

#### MIDI IN fix velocity

Enables the Velocity switch. If this parameter is set to OFF, notes are received via MIDI IN with the correct velocity value. Other values set the indicated value to the notes received.

Options: Off, 1 ... 127.

► Hint: Some accordions transmit velocity at a fixed level, not able to be regulated. With this parameter, it is possible to modify the velocity value received by the accordion.

#### **System Exclusive**

Enables the transmission and reception of system exclusive messages. \*\* System Exclusive data control the editing parameters of the instrument, and can cause radical changes in the way **P5/GP5** works. These messages are widely used in the most recent MIDI files, to send editing messages before the start of a Song.

Options: On, Off.

► Note: To transmit and receive system exclusive messages, connect both MIDI IN and MIDI OUT of **P5/GP5** to the MIDI OUT and MIDI IN respectively of the external sequencer (commonly known as the «Closed MIDI Loop» connection).

\*\* In the earlier versions of the **P5/GP5** operating system, this parameter is disabled.

#### System Exclusive ID #

Identification number of **P5/GP5** for the reception of system exclusive messages. The ID number permits to distinguish two similar instrument in a MIDI chain.

In the earlier versions of the **P5/GP5** operating system, this parameter is disabled.

17•4 Reference Guide

#### **SMF Save format**

Set the function to format 0 or format 1 when you save **P5/GP5** Songs as MIDI files.

Options: 0, 1.

#### Macro

Sets a Macro configuration of MIDI parameters. It is possible to configure several parameters by the simple selection of a macro. The number of macros can vary, depending on the current version of the operating system.

In the earlier versions of the **P5/GP5** operating system, this parameter is disabled.

#### **General MIDI**

Represents the General MIDI compatibility switch which requires setting when loading or saving MIDI files. Set this parameter to ON in the following situations:

- before loading a GM compatible MIDI file which does not contain the GENERAL MIDI ON flag.
- before saving a perfectly GM compatible MIDI file (the General MIDI On flag is inserted in the file and the Program Changes of the drumkits are converted to Program Changes compatible with General MIDI).

The table shows the drumkit Program Changes according to the status of the parameter.

Options: On, Off.

#### BankSelect

Enables the reception and transmission of the BankSelect MSB (CC00) and BankSelect LSB (CC32) message.

Options: On, Off.

| MIDI channel 10, General MIDI On - conversion table (automatic) |              |            |                |  |  |
|-----------------------------------------------------------------|--------------|------------|----------------|--|--|
| PC-GM                                                           | PC-BS PS/GPS | Drumkit GM | Drumkit PS/GPS |  |  |
| 1 8                                                             | 113-2        | Standard   | DK-STAND1      |  |  |
| 9 16                                                            | 114-2        | Room       | DK-ROOM        |  |  |
| 17 24                                                           | 115-2        | Power      | DK-POWER       |  |  |
| 25                                                              | 116-2        | Electronic | DK-ELECT       |  |  |
| 26 32                                                           | 117-2        | TR-808     | DK-HOUSE       |  |  |
| 33 40                                                           | 118-2        | Jazz       | DK-JAZZ1       |  |  |
| 41 48                                                           | 119-2        | Brush      | DK-BRUSH       |  |  |
| 49 128                                                          | 120-2        | Orchestra  | DK-ORCH        |  |  |

. . . . . . . . . . . . . . . . . . . .

Edit MIDI 17•5

# COMMON CHANNEL/ARRANGEMENT (F5)

This page presents parameters common to all Presets.

The Common Channel is a MIDI channel dedicated to special operations:

- simulation of the keyboard and on-board controllers (pedals).
- transmission of Effects, Preset, Style and Song selected messages to **PS/GPS**.
- transmission to P5/GP5 of chord data for the automatic accompaniment.

As an alternative to the Common Channel, chord messages for the accompaniment can be received on the MIDI channels specified by Chord to Arr.1 and Chord to Arr.2, conceived principally for the connection of a MIDI accordion.

#### **Common Channel**

Enables the Common Channel. This parameter is divided into three parts:

**Ch** - MIDI channel assigned to the Common Channel (IN and OUT).

In - MIDI IN port (A or B).

Out - MIDI OUT port (A or B).

The channel assigned to the Common Channel is no longer available for the tracks of the external sequencer. The Common Channel is reserved to special tracks dedicated to the control of effects and other parameters.

ProgramChange and ControlChange data received on the Common Channel select Style, Song, Preset, Effects and other parameters listed in the Appendix.

Options: Off, 1 ... 16.

#### Chord to Arr.1 / Chord to Arr.2

Enables the parameters dedicated to the control with a MIDI accordion. They are divided into two parts:

Ch - MIDI channel.

In - MIDI IN port (A or B).

Chord to Arr.1 is dedicated to the chords, Chord to Arr.2 is dedicated to the Bass. The accordionist can send notes for the automatic accompaniment from the chord section, from the bass section, or from both sections.

The Common Channel unites to these two channels and their notes contribute to the formation of the chord for the automatic accompaniment.

*Options: Off, 1 ... 16.* 

| 🕑 Ed  | it Midi           | P: GR         | RAND PIANO                        |
|-------|-------------------|---------------|-----------------------------------|
| 🕒 Co  | mmon/arrg.        | T :           | 8 01/01                           |
| 1 🏼 🔂 | Common Ch : 1     | in:→® out: @• | <ul> <li>Midi channels</li> </ul> |
| 2 🎹 🕀 |                   |               | Configuration                     |
| 3 🎹 😜 | Chord ch. 1 : Off | in:•®         | Midi filters                      |
| 4 🏾 🔂 | Chord ch.2 : Off  | in:•®         | General set                       |
| 5 🎹 💮 |                   |               | Common/arrg.                      |
| 6 🛄 🔂 |                   |               | iriidi dump                       |
| 7 🛄 🔂 |                   |               | Local on                          |
| 8 🎹 🕀 |                   |               | iriidi loci:                      |

Edit MIDI - Common/Arrangement (Common Channel and arrangement control)

17•6 Reference Guide
#### (MIDI DUMP [F6])

This option, temporarily disabled, is reserved for a future MIDI Dump implementation.

The operating system currently loaded into your instrument does not include the MIDI Dump function.

# LOCAL OFF (F7)

The Local Off function, when selected (shown in negative highlight) disconnects the **P5/GP5** keyboard from the internal sound generator. The keyboard sends data from the Group AMIDI OUT on channel 1. In Local Off mode, the internal sound engine responds only to data received at MIDI IN. The keyboard cannot play the internal **P5/GP5** sounds directly.

Activate Local Off to program Songs on an external sequencer. **P5/GP5** transmits data to the external sequencer, and the sequencer returns the data to the **P5/GP5** internal sound engine.

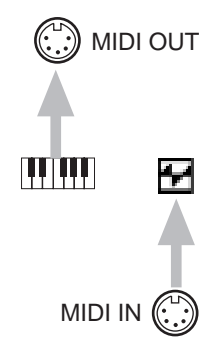

## MIDI LOCK (F8)

When this function is selected (shown in negative highlight), the current MIDI channel configuration and filters of the tracks is locked for all Presets. The individual situations of Presets are overridden.

When the option is not selected, the tracks are reset to the settings of the current Preset.

The MIDI Lock setting is conserved in memory after power down. It is saved to the Setup.

*Edit MIDI 17•7* 

. . . . . . . 17•8 Reference Guide

. . .

. .

. . . . . . . . . . . . . . .

# • 18 Edit Mixer

«Edit Mixer» allows you to control volume, pan, effect send and output assignment for each track.

► Note: Save the changes with STORE PRESET. The Presets memorize the pages whose icon shows the symbol .

# VOLUME (F1) 🖃

You can regulate the track volume with the DIAL, the numeric keypad or the cursor buttons.

In edit, each cursor corresponds to a track (the LED near the A ... H letters is on).

Value range: 0 ... 127.

# PAN (F2) 🗖

Track position in the stereo panorama. Moving the Pan all to the left or all to the right, you can direct the sound to one output instead of both outputs.

Value range: -31 (all to the left) ... 0 (center) ...+31 (all to the right).

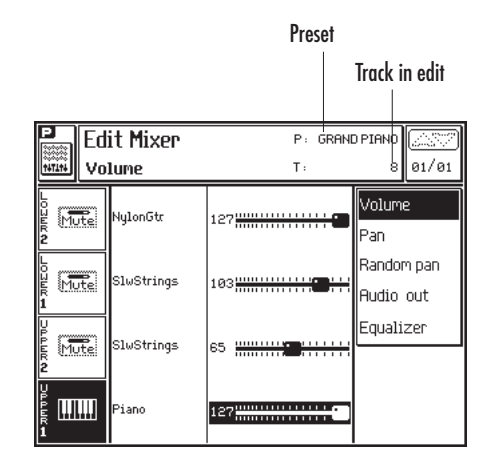

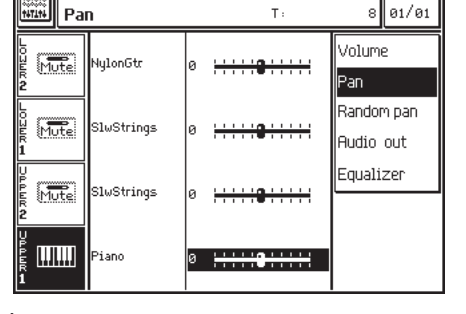

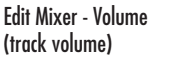

Edit Mixer - Pan (track position in the stereo panoramic)

Edit Mixer

Edit Mixer 18•1

P: GRAND PIANO

# RANDOM PAN (F3)

Random changes of the sound position in the stereo panorama. This change renders the sound more realistic.

*Value range: 0 (no effects) ... 7 (maximum randomness).* 

# AUDIO OUT (F4)

Routing of the tracks to the audio outputs. The parameter is important only when the tracks are connected to the internal sound generation.

Normally **P5/GP5** sends sounds to both LEFT& RIGHT outputs, but it is possible to send some tracks to a single output (Left or Right) for mono signal reproduction.

The outputs selection also affects the internal amplification.

Options: Left&Right, Left, Right.

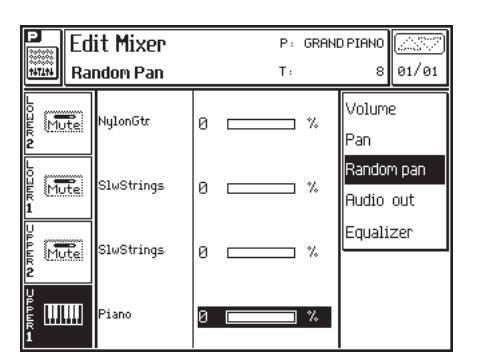

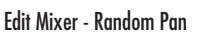

| P Ed                | it Mixer   | P: GRAN    | D PIANO    |  |  |
|---------------------|------------|------------|------------|--|--|
| HITLE AU            | dio out    | Τ:         | 8 01/01    |  |  |
| L<br>U<br>Mute      | NylonGtr   | Left+right | Volume     |  |  |
| 2                   |            | -          | Pan        |  |  |
|                     | SluStrings | Loft-right | Random pan |  |  |
| R Mutei<br>1        | SIWSUINGS  | Lert+right | Audio out  |  |  |
| U<br>P<br>E<br>Mute | SlwStrings | Left+right | Equalizer  |  |  |
| 2                   | -          | -          |            |  |  |
| סגידיע<br>1         | Piano      | Left+right |            |  |  |

Edit Mixer - Audio Outputs (track audio outputs)

18•2 Reference Guide

# **EQUALIZER (F5)**

Two band general equalization, corresponding to the Treble/Bass controls of stereo devices.

The graphic representation shows the level and the intersection zone of the two bands.

#### Low Frequency

The highest limit of the Bass frequencies.

Value range: 100Hz ... 400Hz.

#### Low gain

Control of the Low frequencies. *Value range: -12dB ... +12dB.* 

#### **High Frequency**

The lowest limit of the High frequencies. *Value range: 3Hz ... 15Hz.* 

## High gain

Control of the High frequencies. *Value range: 3Hz ... 15Hz.* 

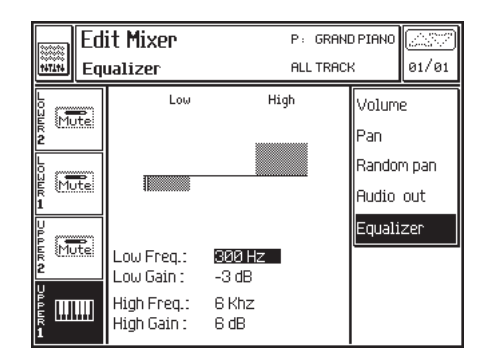

Edit Mixer - Equalizer (High/Low general equalization)

Edit Mixer 18•3

. . .

. . . . . . . . . . . . . . .

18•4 Reference Guide

# • 19 Edit Song

After recording a Song using either the «Record» method or the «QuickRec» method, it can be edited by entering «Edit Song».

# HOW TO ENTER «EDIT SONG»

Select the Song that requires editing.

The name of the Song will appear in the title bar of the display.

#### Song name

| Song: TURNBEAT  | J= 126 i. Loc: 1 1 |  |  |  |
|-----------------|--------------------|--|--|--|
| Preset: SMFPRES | Chord:Off          |  |  |  |

Press EDIT SEQ. in the EDIT section to enter «Edit Song». Entering this section the first time opens the main menu (page 00/10). On all successive occasions, the last page selected is recalled.

|                | page na        | me     |          |         |      |        |       |
|----------------|----------------|--------|----------|---------|------|--------|-------|
|                |                |        | Edito    | ors     | Loc  | ator   |       |
|                | 1.0            | TUDN   | DEO      | т       |      |        |       |
| ₩ EOI<br>■ Mer | it Song:<br>Nu | TURN   | BEH      |         | L: 1 | 1      |       |
| 1 2 ()         | 1 Enase        | 2      | 8        | 10ve    |      |        |       |
| 2 豊 🤥          |                |        | <u> </u> |         |      | Undo   |       |
| 3 豊 🤂          | Copy 3         |        | 4        | Quantiz | :e   | Exec.  | undo  |
| 4 豊 🤥          | 🖬 Ins. N       | 1eas.  | 6        | )el. Me | as.  |        |       |
| 5 豊 💮          |                |        | <u> </u> |         |      |        |       |
| 6 <b>豊</b> 🕒   | 2 Velo         | ity:   | 8        | Franspo | ose  | Edit s | score |
| 7 蹇 🕑          | 9 Micro        | ISCODE | 1001     | 1aster  | Trk  |        |       |
| 8 2 🕀 💮        |                | P -    |          |         |      | Song   | name  |

Edit Song - Main menu

# THE EDIT PROCEDURE

- Press EDIT SEQ. to enter «Edit Song». The main menu appears.
- Select the editor that you wish to edit using the DIAL or the cursor buttons.
- 3. Press ENTER to gain access to the editor.
- Select the desired option with the soft buttons.
- Select the parameters with the directional arrows. Modify the parameter with the DIAL.
- 6. Confirm the operation with ENTER.
- Pass to another editor with the buttons A. Otherwise, return to the main menu with ES-CAPE and select another editor.

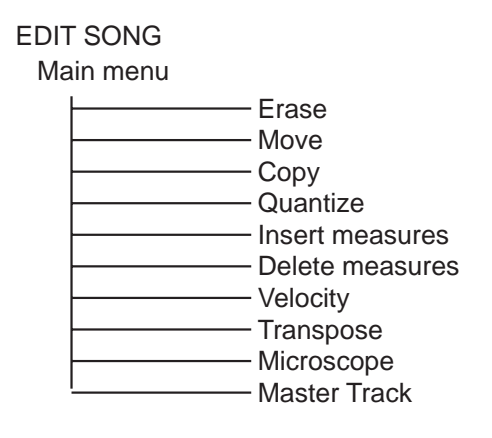

Edit Song structure

Edit Song 19•1

# **ESCAPE «EDIT SONG»**

To escape from «Edit Song» press ESCAPE (once or twice, depending on the currently selected level). To escape without closing the edit page, press the EDIT SEQ. button. To pass to another edit environment, press the corresponding button in the EDIT section.

# UNDO (F2)

When this parameter is selected (shown in negative highlight), the UNDO function is enabled. Undo cancels the last operation or series of operations carried out. This function consumes exactly the same amount of RAM memory as the Song. If there is a shortage of memory in RAM, it is a good idea to deactivate UNDO.

# EXEC. UNDO (F3)

Press this soft button to execute the desired Undo operation. If UNDO is enabled, you will be prompted with a request to confirm the operation with ENTER or cancel with ESCAPE.

If UNDO is disabled, pressing F3 activates the following user message:

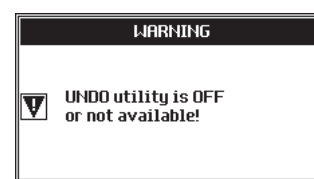

Press ESCAPE to close the window and repeat the execute operation, this time with UNDO enabled.

# EDIT SCORE (F6)

Opens the Score Edit function.

Score Edit is described in detail in the «Score & Edit Score» chapter.

# SONG NAME (F8)

Modifies the name of the Song.

| Song Nane |          |           |  |  |  |  |
|-----------|----------|-----------|--|--|--|--|
| Name:     | TURNBEAT |           |  |  |  |  |
| Title:    |          |           |  |  |  |  |
| Author:   |          |           |  |  |  |  |
| Pub:      |          |           |  |  |  |  |
| 2         | Caps On  | Overwrite |  |  |  |  |

The method used to insert characters is described in the «Data Entry» chapter. You can move the cursor with the Soft buttons or the DIAL. Insert the characters with the keys of the keyboard.

**Name** - Name of the Song which appears in the **P5/CP5** file selector. This name does not appear when the disk is read by a computer. Maximum character length: 10.

Title - Full name of the Song.

Author - Name of the composer.

Pub - Song Publisher.

# 19•2 Reference Guide

#### Erase

# Erase

Cancels the events from a single track or from all tracks.

► Set the parameters and press ENTER to confirm the cancellation.

# SOFT BUTTONS F3 ... F8

Use the Soft buttons F1...F8 to select the track from which events will be cancelled. Depending on the type of track selected, the following parameters may or may not appear.

**Track (F3)** - Single track. Select the track with the Soft buttons A...H.

**Master track (F4)** - The Master Track records events pertaining to the general controls of the Song (Tempo, Time Signature, selected Preset, selected effects).

Chords track (F5) - Track for the chord symbols inserted in the score.

**Music track (F6)** - Track for the notes of the score (standard notation).

Lyrics track (F7) - Track for the lyrics of the score.

All tracks (F8) .

| 畫Edi                         | it Song:TURNB                     | EAT             |        | L: 1   | 1                |                |
|------------------------------|-----------------------------------|-----------------|--------|--------|------------------|----------------|
| 🚟 Era                        | ise events                        |                 |        | TRAC   | К 1              | 01/10          |
| 1 <u>妻</u> (*)<br>2妻(*)      | EventType (All<br>Note range from | :               |        |        |                  |                |
| 3 <b>⋣⊙</b>                  | From locator<br>To locator        | -<br>: 1<br>: 1 | 1<br>1 | 1<br>1 | Track            |                |
| 4 <u></u> 建⊕<br>5 <u></u> 建⊕ |                                   |                 |        |        | Master<br>Chords | r trk<br>s trk |
| 6 2 🕀                        |                                   |                 |        |        | Music            | trk            |
| 7 <u></u> ∰<br>8             |                                   |                 |        |        | All trk          | ITK            |

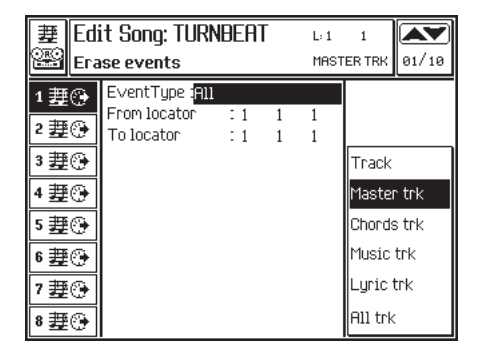

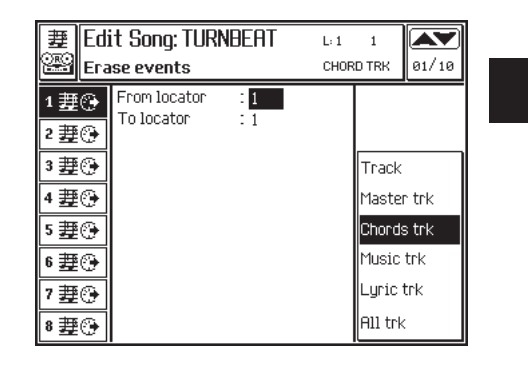

Edit Song 19•3

Erase

| 畫Edi      | it Song: TURI | NBEAT | L: 1 | 1       |       |
|-----------|---------------|-------|------|---------|-------|
| 🕮 Era     | ise events    |       | MUSI | C TRK   | 01/10 |
| 1 2       | From locator  | : 1   |      |         |       |
| 2 2 2 🔁 🕒 | To locator    | : 1   |      |         |       |
| 3 2 🕸 💮   |               |       |      | Track   |       |
| 4 2       |               |       |      | Maste   | r trk |
| 5 豊 🤥     |               |       |      | Chord   | s trk |
| 6 2 🕀     |               |       |      | Music   | trk   |
| 7 豊 🚱     |               |       |      | Lyric   | trk   |
| 8 2 🕀 🕀   |               |       |      | A11 trk | c     |

| 畫Edi    | it Song: TURI | NBEAT | L: 1 | 1       |       |
|---------|---------------|-------|------|---------|-------|
| 🕮 Era   | ise events    |       | LYRI | C TRK   | 01/10 |
| 1 2 🕸 🚱 | From locator  | : 1   |      |         |       |
| 2 2 🕸 🚱 | TO IOCALOI    | - 1   |      |         |       |
| 3 2     |               |       |      | Track   |       |
| 4 2     |               |       |      | Maste   | r trk |
| 5 2     |               |       |      | Chords  | s trk |
| 6 2     |               |       |      | Music   | trk   |
| 7 豊 🚱   |               |       |      | Lyric   | trk   |
| 8 2 🕀   |               |       |      | A11 trk | :     |

| 妻 Edit Song: TURNBEAT しい<br>Erase events ALL |                            |            |  | 1<br>RACKS         | Ø1/10        |
|----------------------------------------------|----------------------------|------------|--|--------------------|--------------|
| 1 <u></u> 建⊕<br>2 <u></u> 建⊕                 | From locator<br>To locator | : 1<br>: 1 |  |                    |              |
| 3 <u>妻</u> ⊕<br>4妻⊕                          |                            |            |  | Track<br>Master    | ` trk        |
| - <u>-</u><br>5 <u>妻</u> ⊕<br>6 <b>妻</b> ⊛   |                            |            |  | Chords<br>Music    | s trk<br>trk |
| 7 <u>妻</u> ⊙<br>8 <u>妻</u> ⊙                 |                            |            |  | Lyric 1<br>All trk | trk          |

# PARAMETERS

#### Event type

(Only for tracks which capture note events). Selects the type of event to cancel.

«Duplicate note» eliminates the note with the lowest velocity value when two notes of the same pitch start at the same position.

Options: All, Duplicate note, Note, Pitch Bend, Mono touch, Poly touch, Velocity Off, ProgramChange, ControChange 00...31, ControlChange 64...127.

#### Note range from... to...

The highest and lowest limits of the note range to cancel. To cancel a single percussive instrument from the Drum track, assign the same value to the "from" and "to" parameters. For example, to cancel the snare (D2), set the parameter as «Note range from D2 to D2».

Assignable values: C-1 ... G9.

#### From locator... To locator...

Determines the start and end point of the part to cancel. In some cases it is possible to specify the measure, beat and resolution (tick), in others, only the measure.

Assignable values: within the limits of the Song. It is not possible to specify a point before the start or after the end of the Song.

#### 19•4 Reference Guide

#### Move

# Move

Shifts events from one point of the selected track to another.

► Set the parameters and press ENTER to confirm the movement.

# PARAMETERS

#### From locator... To locator...

Determines the start and end point of the part to move. It is possible to specify the measure, beat and resolution (tick).

Assignable values: within the limits of the Song. It is not possible to specify a point before the start or after the end of the Song.

#### **Start locator**

Determines the new position of the part that is to be moved.

Assignable values: any point, even after the end point of the Song.

| Edi     | it Song: TURN | NBEAT |   | L: 1 | 1 |    |      |
|---------|---------------|-------|---|------|---|----|------|
| 🕮 Mor   | ve events     |       |   | TRAC | ж | 10 | 2/10 |
| 1 2 (1) | From locator  | : 1   | 1 | 1    |   |    |      |
| 2 押命    | To locator    | : 1   | 1 | 1    |   |    |      |
|         | Start locator | : 1   | 1 | 1    |   |    |      |
| 3 ₩ 💬   |               |       |   |      |   |    |      |
| 4 2 😳   |               |       |   |      |   |    |      |
| 5 豊 🥹   |               |       |   |      |   |    |      |
| 6 2 🕀 🛞 |               |       |   |      |   |    |      |
| 7 蹇 🤂   |               |       |   |      |   |    |      |
| 8 2 🕀   |               |       |   |      |   |    |      |

Edit Song 19•5

. . . .

. . . .

#### Сору

# Сору

Copies events from a single track or from all tracks.

► Set the parameters and press ENTER to confirm the copy.

# SOFT BUTTONS F3 ... F8

Use the Soft buttons F1...F8 to select the track from which events will be copied. Depending on the type of track selected, the following parameters may or may not appear.

**Track (F3)** - Single track. Select the track with the Soft buttons A...H.

**Master track (F4)** - The Master Track records events pertaining to the general controls of the Song (Tempo, Time Signature, selected Preset, selected effects).

Chords track (F5) - Track for the chord symbols inserted in the score.

**Music track (F6)** - Track for the notes of the score (standard notation).

Lyrics track (F7) - Track for the lyrics of the score.

All tracks (F8) .

| 豊 Edi<br>Cop                                                                                              | it Song: TURNBEAT                                                                                                    | L: 1<br>TRAC | 1<br>К                           | 1 03/10                                                        |
|----------------------------------------------------------------------------------------------------|----------------------------------------------------------------------------------------------------|--------------|----------------------------------|----------------------------------------------------------------|
| 1 <u></u><br>2 <u></u><br>2 <u></u><br>2 <u></u><br>2 <u></u><br>2 <u></u><br>2 <u></u><br>2 <u></u><br>2 | Copy mode : Replace<br>Track 1 to track: 1<br>to Song : SDNG 1<br>Note range from : C-1<br>to : G9<br>From locator :1<br>To locator :1<br>Start locator :1<br>Copy times :1 |              | Tra<br>Mas<br>Cho<br>Mus<br>Lyr: | ck<br>iter trk<br>rds trk<br>ic trk<br>ic trk<br>ic trk<br>trk |

| ₩ Edi        | it Song: TURI | NBEAT | L: 1 | 1       |       |
|--------------|---------------|-------|------|---------|-------|
| Cor          | )y            |       | MAST | ER TRK  | 03/10 |
| 1豊ᠿ          | From locator  | 1     |      |         |       |
| 2 垂④         | To locator    | :1    |      |         |       |
| <br>2.₩#.©   | Conuitimes    | -1    |      | - ·     |       |
| 3 ∰ 🚱        | oopg aries    | .1    |      | Track   |       |
| 4 2          |               |       |      | Maste   | r trk |
| 5 豊 🤥        |               |       |      | Chords  | s trk |
| 6 <b>豊</b> 🕑 |               |       |      | Music   | trk   |
| 7 2 2 3 3    |               |       |      | Lyric   | trk   |
| 8 2 🕀 🛞      |               |       |      | All trk | :     |

| Edi                        | it Song: TUR                               | NBEAT                        | L: 1 | 1       |       |
|----------------------------|--------------------------------------------|------------------------------|------|---------|-------|
| 🚟 Cop                      | Copy Copy Copy                             |                              |      |         | 03/10 |
| 1 <u>妻</u> (*)<br>2妻(*)    | Copy to Song<br>From locator<br>To locator | : <mark>SONG 1</mark><br>- 1 |      |         |       |
| 3豊⊕                        | Start locator<br>Copy times                | - 1<br>- 1<br>- 1            |      | Track   |       |
| 4 豊守                       |                                            | -                            |      | Maste   | r trk |
| □ <u>=</u><br>6 <u>妻</u> ④ |                                            |                              |      | Music   | trk   |
| 7 豊 🕒                      |                                            |                              |      | Lyric   | trk   |
| 8 2 🕸 🚱                    |                                            |                              |      | A11 trk |       |

| 萋        | Edi | it Song: TURI | L: 1   | 1    |         |                  |
|----------|-----|---------------|--------|------|---------|------------------|
| <u> </u> | Сор | Ŋ             |        | MUSI | C TRK   | 03/10            |
| 1妻       | ۲   | Copy to Song  | SONG 1 |      |         |                  |
| 2 2      | ۲   | To locator    | -1     |      |         |                  |
| 3 豊      | ۲   | Start locator | - 1    |      | Track   |                  |
| 4 豊      | ۲   | copy arres    | - 1    |      | Master  | <sup>•</sup> trk |
| 5 妻      | ۲   |               |        |      | Chords  | s trk            |
| 6 🏨      | ۲   |               |        |      | Music   | trk              |
| 7 妻      | ۲   |               |        |      | Lyric 1 | trk              |
| 8 妻      | ۲   |               |        |      | A11 trk |                  |

10.6 Defense of Cuide

19•6 Reference Guide

# PARAMETERS

#### Copy mode

Determines the copy mode. «Merge» unites the copied events to those already present at the destination. «Replace» substitutes the events present at the destination with those copied.

Options: Merge, Replace.

#### From track... to track...

Specifies the source and destination track of the copy. The «From track...» part is selected with the Soft buttons A ... H. The «To track...» part is modified with the DIAL.

Assignable values: any track (1...32).

#### To Song...

Determines the destination Song for the copy. If the selected Song is non existent, it will be created by the act of confirming the copy command.

Assignable values: any Song (1...16).

#### Note range from... to...

Determines the highest and lowest limits of the note range to copy. To copy a single percussive instrument from the Drum track, assign the same

| 萋Edi                             | it Song: TURI                              | NBEAT                               | L: 1 | 1       |       |
|----------------------------------|--------------------------------------------|-------------------------------------|------|---------|-------|
| 🕮 Cop                            | )y                                         |                                     | LYRI | C TRK   | 03/10 |
| 1 <u>妻</u> (*)<br>2 <u>妻(*</u> ) | Copy to Song<br>From locator<br>To locator | : <mark>SONG 1</mark><br>: 1<br>: 1 |      |         |       |
| 3 2 🕸 💮                          | Start locator                              | - 1                                 |      | Track   |       |
| 4 豊 🤄                            | copy times                                 | - 1                                 |      | Master  | r trk |
| 5 豊 🤥                            |                                            |                                     |      | Chords  | s trk |
| 6 2 🕀                            |                                            |                                     |      | Music   | trk   |
| 7 蹇 🕀                            |                                            |                                     |      | Lyric t | trk   |
| 8 2 🕀                            |                                            |                                     |      | A11 trk |       |

value to the "from" and "to" parameters. For example, to copy the snare (D2), set the parameter as «Note range from D2 to D2».

Assignable values: C-1 ... G9.

#### From locator... To locator...

Determines the start measure and end measure of the part to copy. Bars and Resolution cannot be specified.

Assignable values: within the limits of the Song. It is not possible to specify a measure after the end of the Song.

#### **Start locator**

Determines the new position of the copied part.

Assignable values: any point, even after the end point of the Song.

#### Copy times

Specifies the number of consecutive copies. Each copy starts exactly where the previous one ends.

Assignable values: 1...998.

| 妻 Edi<br>Cop                 | it Song: TURI<br>y                         | NBEAT                               | L: 1<br>ALL T | 1<br>'RACKS        | 03/10        |
|------------------------------|--------------------------------------------|-------------------------------------|---------------|--------------------|--------------|
| 1 <u></u><br>2<br>登<br>()    | Copy to Song<br>From locator<br>To locator | : <mark>SONG 1</mark><br>: 1<br>: 1 |               |                    |              |
| 3 <u>妻</u> ⊕<br>4 <u>妻</u> ⊕ | Start locator<br>Copy times                | - 1<br>- 1                          |               | Track<br>Mastei    | ° trk        |
| 5 <u>妻</u> ⊕<br>6 妻⊕         |                                            |                                     |               | Chords<br>Music    | s trk<br>trk |
| 7 <u>妻</u><br>8 妻 🕀          |                                            |                                     |               | Lyric †<br>All trk | trk          |

Edit Song 19•7

## Quantize

# Quantize

An auto-corrector of timing errors. Includes triplet and swing quantize values.

► Set the parameters and press ENTER to confirm the quantization.

# SOFT BUTTONS F1 AND F2

These select the «Note On Quantize» and «Note Off Quantize» parameters.

Note On Quantize - Quantization of the Note On event.

**Note Off Quantize** - Quantization of the Note Off event. After a Note On quantization, a Note Off quantization affects the duration of the notes, adapting them to the quantization grid.

| 萋Ed     | it Song: TURNBEAT      | L: 1 | 1    |          |
|---------|------------------------|------|------|----------|
| B No    | te on quantize         | TRAC | К 1  | 04/10    |
| 1 2     | Note on quantize : 1/4 |      | Note | on qnt.  |
| 2 2 🕸 🚱 | to : G9                |      | Note | off qnt. |
| 3 2 🕸 💮 | From locator : 1       |      |      |          |
| 4 豊 🤄   | TO IOCALOI I           |      |      |          |
| 5 豊 🕑   |                        |      |      |          |
| 6 2 🕀   |                        |      |      |          |
| 7 豊 🕑   |                        |      |      |          |
| 8 2 🕀   |                        |      |      |          |

. . . . . . . . . . . . . . . . . .

| Edi     | it Song: TURNBEAT      | L: 1 | 1      |         |
|---------|------------------------|------|--------|---------|
| 🕮 Not   | te off quantize        | TRAC | К 1    | 04/10   |
| 1豊)     | Note off quantize: 1/4 |      | Note o | n qnt.  |
| 2 豊 🚱   | To locator : 1         |      | Note o | ff qnt. |
| 3 2 🕸 💮 |                        |      |        |         |
| 4 豊 争   |                        |      |        |         |
| 5 豊 争   |                        |      |        |         |
| 6 2     |                        |      |        |         |
| 7 豊 🤂   |                        |      |        |         |
| 8 2     |                        |      |        |         |

19•8 Reference Guide

# PARAMETERS

#### Note On quantization

Determines the Note On quantize values.

| Value    | Quantization    |
|----------|-----------------|
| 1/4      |                 |
| 1/8      | þ               |
| 1/12     | ♪ triplet       |
| 1/16     | \$              |
| 1/24     | ♪ triplet       |
| 1/32     | .)              |
| 1/48     | 🕽 triplet       |
| 1/64     | (1/64)          |
| 1/96     | (1/64 triplet)  |
| free     | no quantization |
| 1/8 BF*  | ↓ ) (swing)     |
| 1/16 BF* | ♪. ♪ (swing)    |
| free     | no quantization |

\* B ... F indicate an adjustment of the swing feel.

#### Note Off quantization

Determines the Note Off quantize value. Same as Note On.

#### Note range from... to...

Determines the highest and lowest note range to quantize. To quantize a single percussive instrument of the Drum track, assign the same note to the highest and lowest limit. For example, to quantize the snare (D2), set the parameter to «Note range from D2 to D2».

Assignable values: C-1 ... G9.

#### From locator... To locator...

Determines the start and end point of the part that requires quantizing. Only measures can be selected.

Assignable values: within the limits of the Song. It is not possible to specify a point after the end of the Song.

Edit Song 19•9

. . . .

. . . . .

# Insert measure(s)

Inserts a specified number of measures. The part of the Song after the insertion point shifts forward the same number of bars as those inserted. Given that the Time Signature of the inserted measures can differ to the Time Signature of the Song, the Insert Measures parameter permits the creation of a Song with multiple Time Signatures.

► Set the parameters and press ENTER to confirm the insertion.

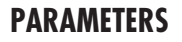

#### **Measures to insert**

Specifies the number of measures to insert. *Assignable values: 1...999.* 

#### **Time Signature**

Determines the Time Signature of the measures to insert.

#### **Insert from locator**

Specifies the measure at which the new measures will be inserted.

Assignable values: from the first measure of the Song, to the first measure after the end measure of the Song (coda insertion).

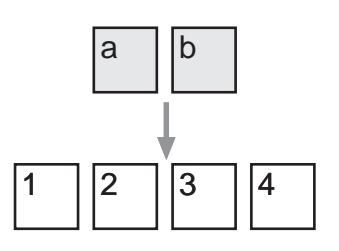

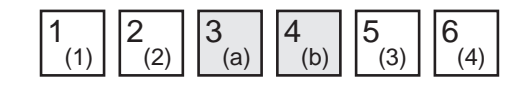

Insert measures example. Two measures are inserted at measure 3. Measure 3 and all successive measures are moved forward.

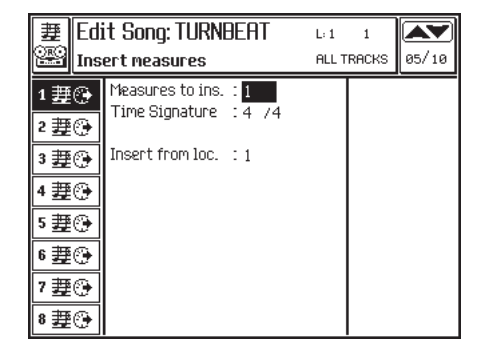

19-10 Reference Guide

# Delete measure(s)

Cancels a specified number of measures. The measures directly after the point of cancellation shift towards the beginning of the Song and join with the measures preceding the cancellation point.

► Set the parameters and press ENTER to confirm the cancellation.

► Hint: To cancel measures without shifting those after the deletion point, use the Erase events function.

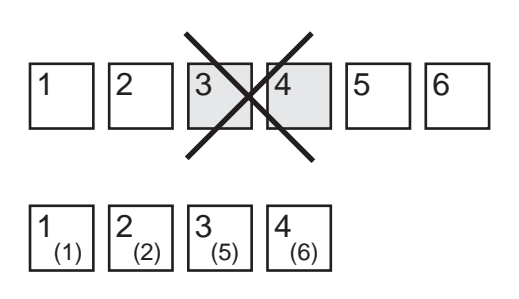

Example of Delete measures. Measures 3 and 4 and cancelled. All the measures shift towards the beginning of the Song.

# PARAMETERS

#### **Measures to delete**

Specifies the number of measures to delete.

Assignable values: any number that does not exceed the total number of measures in the Song. For example, if the Song is 50 measures long, the maximum value that can be assigned is 50.

#### **Delete from locator**

This parameter indicates the first measure of those to be deleted.

Assignable values: within the actual limits of the Song. The parameter is linked to the previous one, which can be modified if the measures between the deletion start point and the end of the Song are less than those shown in «Measures».

| ₩Edi              | it Song: TURNBEAT    | L: 1  | 1     |       |
|-------------------|----------------------|-------|-------|-------|
| 🕮 Delete neasures |                      | ALL T | RACKS | 06/10 |
| 1 2 🕀             | Measures to del. 🗄 1 |       |       |       |
| 2 2 🕸 🚱           | Delete from loc. : 1 |       |       |       |
| 3 🇱 🕑             |                      |       |       |       |
| 4 豊 🤄             |                      |       |       |       |
| 5 2               |                      |       |       |       |
| 6 2 🕀             |                      |       |       |       |
| 7∰⊙               |                      |       |       |       |
| 8 2 🕀             |                      |       |       |       |

Edit Song 19•11

#### Velocity

# Velocity

Modifies the key Velocity. This parameter represents the speed with which a note is played, or its intensity. Generally, the greater the velocity the higher the volume. Velocity also affects the filter of many sounds, rendering them brighter with increased velocity.

► Set the parameters and press ENTER to confirm the dynamic changes.

## PARAMETERS

#### Velocity mode

Provides two velocity modes to choose from which affect the way the "Change Velocity" function operates.

**Normal** - The value indicated in «Velocity change» is added to or subtracted from the key Velocity values.

**Fixed** - The key Velocities are all set to the value specified in the «Change Velocity» parameter.

#### **Change Velocity**

Specifies the amount by which the velocity values can be changed. This depends on the option selected in «Mode».

#### Note range from... to...

Assigns the upper and lower limits of the notes to be affected. To modify the velocity of a single percussive instrument of the Drum track, assign the same note to the highest and lowest limit. For example, to change the snare (D2) set the parameter to «Note range from D2 to D2».

Assignable values: C-1 ... G9.

#### From locator... To locator...

Determines the start and end point of the part to be affected. It is possible to specify Measure, Beat and 'tick'.

Assignable values: within the actual limits of the Song. It is not possible to specify a point beyond the end of the Song.

| 豊 Edi<br>Vei                                   | it Song: TURNBEAT<br>ocity                                            | L: 1<br>TRAC | 1<br>CK 1 07/10 |
|------------------------------------------------|-----------------------------------------------------------------------|--------------|-----------------|
| 1 <u></u> 建(*)<br>2 <u></u> 建(*)               | Velocity Mode : Fixed<br>Change Velocity : 1<br>Note range from : C-1 |              |                 |
| 3 <u></u><br>3 <u></u><br>4 <u></u><br>妻<br>() | to : G9<br>From locator : 1 :<br>To locator : 1 :                     | l 1<br>l 1   |                 |
| 5 <u>妻</u> ⊕<br>6 <u>妻</u> ⊕                   |                                                                       |              |                 |
| 7 <u></u> ∰<br>8                               |                                                                       |              |                 |

19-12 Reference Guide

# Transpose

Transposition by semitones.

► Set the parameters and press ENTER to confirm the operation.

#### Transpose value

Determines the value of the transposition (in semitones).

#### Note range from... to...

Assigns the upper and lower limits of the notes to be affected. To transpose a single percussive instrument of the Drum track, assign the same note to the highest and lowest limit. For example, to change the snare (D2) set the parameter to «Note range from D2 to D2».

Assignable values: C-1 ... G9.

#### From locator... To locator...

Determines the start and end point of the part to be affected. It is possible to specify Measure, Beat and 'tick'.

Assignable values: within the actual limits of the Song. It is not possible to specify a point beyond the end of the Song.

| 퐬   | Edi | it Song: TURNE | JEAT          |   | L: 1 | 1 | ٦ |       |
|-----|-----|----------------|---------------|---|------|---|---|-------|
| 22  | Tra | inspose        |               |   | TRAC | ж | 1 | 08/10 |
| 1豊  | ۲   | Transpose      | :1            |   |      |   |   |       |
| 2 妻 | ۲   | to             | : C-1<br>: G9 |   |      |   |   |       |
| 3 妻 | ۲   | From locator   | 1             | 1 | 1    |   |   |       |
| 4 豊 | ۲   | TOTOCALOI      | - 1           | 1 | 1    |   |   |       |
| 5 妻 | ۲   |                |               |   |      |   |   |       |
| 6 2 | ۲   |                |               |   |      |   |   |       |
| 7 妻 | ۲   |                |               |   |      |   |   |       |
| 8 萋 | ۲   |                |               |   |      |   |   |       |

Edit Song 19•13

#### Microscope

# Microscope

The Microscope allows you to modify every single event recorded in the tracks. The Event List at the center of the display shows all the events recorded

## ACCESSING THE EVENT EDIT MODE

- 1. Select the track whose events you wish to see in the Event List.
- Use the ▲/▼ buttons to scroll through the events. The selected notes are played automatically.
- Select the parameter to modify using the cursor buttons .
- 4. Use the DIAL to modify the selected parameter.

# EVENTS AND PARAMETERS WHICH CAN BE CHANGED

The «Status» column shows the type of event. One or more parameters can be modified for each event.

Refer to the events table on the following page for an explanation of each event.

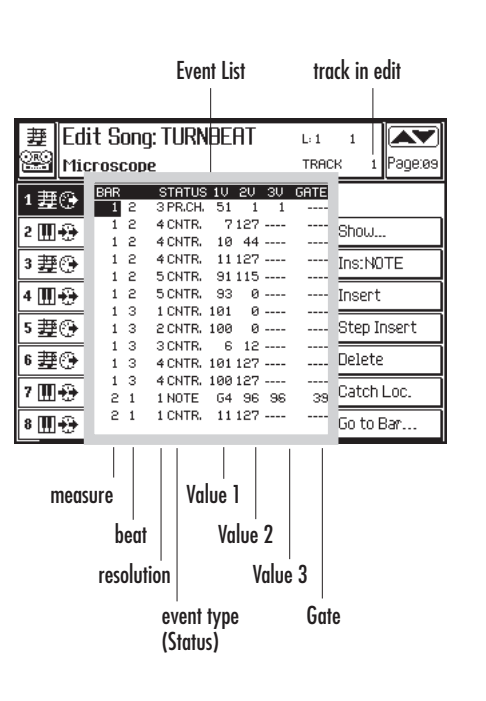

# 19•14 Reference Guide

| STATUS            | VALUE 1                                                                                                    | VALUE 2                                                                                                    | VALUE 3                                                                                      | GATE                                                                                |
|-------------------|----------------------------------------------------------------------------------------------------|----------------------------------------------------------------------------------------------------|----------------------------------------------------------------------------------------------|-------------------------------------------------------------------------------------|
| Note              | Note name.<br>[C-1G9]                                                                                                    | Key On<br>Velocity).<br>[1127]                                                                                                    | Key Off<br>Velocity).<br>[0127]                                                              | Note length.<br>Expressed as<br>the Sequencer<br>resolution<br>(q=192).<br>[065535] |
| Program<br>Change | Program<br>Change<br>message.<br>The PC<br>contained in<br>the tracks and<br>shown in the<br>Microscope<br>has priority<br>over the PC<br>recorded in<br>the Preset.<br>[1128]           | Bank Select<br>MSB message.<br>To select the<br>PS/GPS<br>banks, use<br>numbers<br>116.<br>[1128]                                      | Bank Select<br>LSB message.<br>Not necessary<br>to select the<br>PS/GPS<br>sounds.<br>[1128] |                                                                                     |
| Control<br>Change | Type of<br>Control<br>Change (or<br>MIDI<br>Controller).<br>Example:<br>CC00 = Bank<br>Select MSB,<br>CC32 = Bank<br>Select LSB,<br>CC01 =<br>Modulation,<br>CC07 =<br>Volume.<br>[1128] | Control<br>Change value.                                                                                                    |                                                                                              |                                                                                     |
| Pitchbend         | Value of LSB<br>(Least<br>Significant<br>Byte).<br>[0 = Off,<br>1127 = On]                                                                                                    | Value of MSB<br>(Most<br>Significant<br>Byte).<br>Effective<br>value of<br>bending.<br>[063 =<br>down, 64 =<br>neutral,<br>65127 = up] |                                                                                              |                                                                                     |
| Mono touch        | Channel<br>Aftertouch<br>intensity.                                                                                                    | vp1                                                                                                    |                                                                                              |                                                                                     |
| Poly touch        | Note to which<br>Aftertouch is<br>applied.<br>[C-1G9]                                                                                                    | Note<br>Aftertouch<br>intensity.<br>[0127]                                                                                             |                                                                                              |                                                                                     |

. . . . . . . . . . . . . . . . . . . .

Edit Song 19•15

# SHOW... (F2)

Recalls a dialog window where it is possible to select the events that will be displayed in the Event List.

Set the events that you want to mask to OFF.

| Show Event       |   |    |  |  |  |  |
|------------------|---|----|--|--|--|--|
| Note             | : | On |  |  |  |  |
| Prog. Change     | : | On |  |  |  |  |
| Controller.      | : | On |  |  |  |  |
| Pich bend        | : | On |  |  |  |  |
| Mono after touch | : | On |  |  |  |  |
| Poly after touch | : | On |  |  |  |  |

Set the parameters and press ENTER.

# INS: (X) (F3)

Inserts the event specified in the "INS. TYPE" function at the current cursor position. To position the inserted event precisely, modify its locator accordingly (the parameters to the left of the Status).

The events are inserted with the following default parameter values:

| Status | 1V | 2V | 3V | Gate |  |
|--------|----|----|----|------|--|
| Note:  | C4 | 64 | 64 | 128  |  |
| P. Ch  | 1  | 1  | 1  |      |  |
| Contr. | 1  | 0  |    |      |  |
| P.Bend | 0  | 64 |    |      |  |
| M.Tch  | 0  |    |    |      |  |
| P.Tch  | C4 | 0  |    |      |  |
|        |    |    |    |      |  |

After inserting the desired event, modify its parameters accordingly.

. . . . . . . . . . . . . . . . . . .

# INS TYPE... (F4)

Recalls a dialog window where you can select the type of event to insert manually with the «lns(x)» function.

| Select insert type |
|--------------------|
| Note               |
| Prog. Change       |
| Controller.        |
| Pich bend          |
| Mono after touch   |
| Poly after touch   |
| Poly after touch   |

Select the event type and press ENTER.

# **DELETE (F6)**

Cancels the selected event.

# **CATCH LOCATOR (F7)**

Selects the event currently playing, or the event immediately after the current Song position.

# GO TO LOC... (F8)

Takes the cursor directly to the first event of the specified locator (measure). The number can be specified with the DIAL.

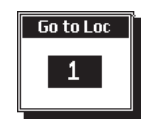

Specify the locator and press ENTER to confirm.

19•16 Reference Guide

# Master Track

The Master Track editor allows you to modify the events recorded in the Master track. This track contains events pertaining to the general controls of the Song. The Master Track records changes in Preset, general Volume (Pedal Volume), Effect Changes, Effect Volume, Scale, Tempo changes, initial Time Signature and the Score Key.

The structure of the page is analogous to the Microscope. The events are shown in the Event List at the center of the display.

# ACCESSING THE EVENT EDIT MODE

- Use the cursor buttons ▲/▼ to scroll through the events.
- Select the parameter to modify using the cursor buttons
- 3. Use the DIAL to modify the selected parameter.

# **INITIAL PARAMETERS OF THE SONG**

The events that define the Song at the start point can be modified but not deleted. To access and modify the events press F1 («Start param»).

| it Song: TURNE | L: 1   | 1    |        |          |
|----------------|--------|------|--------|----------|
| stertrack      |        | MAST | ER TRK | 10/10    |
| PRST=2         | VOLUME | :127 | Edit s | tart par |
| KEY ≑C         | TEMPO  | :130 | Sport  |          |
|                | 10011  | IF   | 191100 | · F. I   |

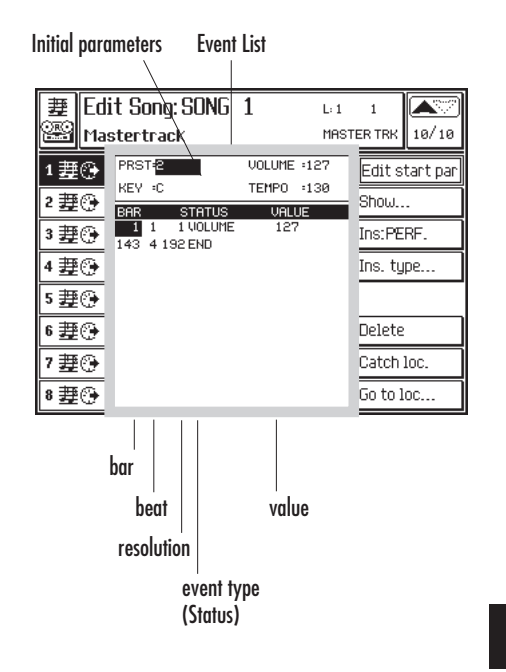

#### Edit Song 19•17

#### Master Track

**PRESET** - Initial Preset. Sets the initial values of some of the track parameters (Program Change, Volume, Pan, Effects). If the same parameters are also found at the beginning of each track, sound, volume and pan settings are selected and controlled by the events contained in the tracks and not by the initial Preset.

Assignable values: one of the 8 (max) Song Presets..

▶ Note: When loading a MIDI file, normally the Preset settings are ignored, due to the fact that commercially available MIDI files contain initializing events at the start of each track

**VOLUME** - Overall volume, controlled by the Damper pedal set for continuous control and assigned the Volume function.

**KEY** - Key for the correct visualization of the score. Alters the score according to the specified key (inserts the correct accidentals), rendering the score easier to read. For example, if the score was captured in the key of C, you can display the score in the key of F# with all the correct accidentals shown in the initial key signature by setting the Key parameter to F#.

**TEMPO** - Metronome pulse. Can also be set on «Play View» or «Record View» pages.

## PROGRAMMABLE EVENTS AND PARAM-ETERS

The «Status» column shows the type of event. One or more parameters can be modified for each event. The table shown opposite lists the events and parameters which can be modified.

| STATUS      | VALUE              |
|-------------|--------------------|
| ТЕМРО       | Metronomic         |
|             | Tempo. If the      |
|             | tempo rec option   |
|             | is active during   |
|             | the recording      |
|             | (F3, "Controls     |
|             | recording")        |
|             | tempo variations   |
|             | are recorded.      |
|             | [20250]            |
| PRESET      | Change of Preset.  |
|             |                    |
| VOLUME      | volume variation   |
|             | the Common         |
|             | Chappel) or by     |
|             | means of the       |
|             | Continuous         |
|             | Damper pedal set   |
|             | for «Volume».      |
|             | Does not record    |
|             | volume             |
|             | variations         |
|             | effected with the  |
|             | M.VOL control.     |
|             | [0127]             |
| EFF. DEVICE | Selection of a     |
| SEL.        | (DSP).             |
|             | Corresponds to     |
|             | CC18. The table    |
|             | of the available   |
|             | DSPs is in the     |
|             | Appendix.          |
| EFF. IYPE   | Type of effect     |
|             | assigned to the    |
|             | Corresponde to     |
|             | COrresponds to     |
|             | of the effects     |
|             | that can be        |
|             | assigned to the    |
|             | DSP is in the      |
|             | Appendix.          |
| EFF. DEVICE | General Volume     |
| VOLUME      | of the selected    |
|             | DSP. The effect    |
|             | sends for each     |
|             | track is regulated |
|             | in the             |
|             | microscope by      |
|             | means of CC91      |
|             | and CC93.          |

19•18 Reference Guide

## START PARAMETERS (F1)

Enters the edit of the Song's start parameters. Press F1 again to return to the edit of the successive parameters.

## SHOW... (F2)

Recalls a dialog window where it is possible to select the events that will be displayed by the Event List.

Set the events that you want to mask to OFF.

| Show Event       |   |    |  |
|------------------|---|----|--|
| Tempo            | : | On |  |
| Preset           | : | On |  |
| Volume           | 1 | On |  |
| Eff. Device Sel. | 1 | On |  |
| Eff. Type        | 1 | On |  |
| Eff. Device Vol. | 1 | On |  |
| Eff. Vol.        | 1 | On |  |
| Rotary A         | 1 | On |  |
| Rotary B         | 1 | On |  |
| Scale            | : | On |  |
| Key Sign         | 1 | On |  |

| Status    | Value   |  |  |
|-----------|---------|--|--|
| Eff. Type | 0       |  |  |
| Eff. Vol  | 0       |  |  |
| RotaryA   | Slw/Fst |  |  |
| RotaryB   | Slw/Fst |  |  |
| Scale     | 1       |  |  |
| Key Sign  | С       |  |  |

After inserting the desired event, modify its parameters accordingly.

# INS TYPE... (F4)

Recalls a dialog window from which you can select the type of event to insert manually with the «Ins(x)» function.

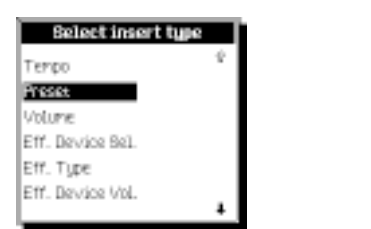

# INS: (X) (F3)

Inserts the specified event type at the cursor position. To position the inserted event precisely, modify its locator (the parameters to the left of the Status).

The events are inserted with the following default parameter values:

| Status       | Value |
|--------------|-------|
| Тетро        | 120   |
| Preset       | 1     |
| Volume       | 64    |
| Eff. Dv. Sel | 0     |

Press the  $\checkmark$  cursor arrow to bring other events into view.

| Select insert type |   |
|--------------------|---|
| Eff. Device Vol.   | t |
| Eff. Vol.          |   |
| Rotary A           |   |
| Rotary B           |   |
| Scale              |   |
| Key Sign           | л |

Select the type of event and press ENTER.

Edit Song 19•19

Master Track

# **DELETE (F6)**

Cancels the selected event.

# **CATCH LOCATOR (F7)**

Selects the event currently playing, or the event immediately after the current Song position.

. . . . . . . . . . . . . . . . . . .

# GO TO LOC... (F8)

Takes the cursor directly to the first event of the selected measure. The number can be specified with the DIAL.

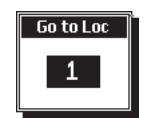

Specify the required number and confirm with ENTER.

19•20 Reference Guide

# • 20 Score & Edit Score

# THE SCORE TRACK

The Score track is a "ghost" track that is added to the tracks of a Song. This track allows the insertion and viewing of notes (Music), words (Lyrics) and chord symbols (Chords).

The Score displays a *melody line* and not chords. A track of chords is analyzed, the highest notes are extracted and a melody line is generated.

The score can be viewed on the instrument's display, or projected onto an external monitor by pressing SCORE. To view on an external monitor, **PS/GPS** must be fitted with the Baldwin Audio/Video card. See the chapter entitled «Connections» for an explanation of the connection.

The Score is created in «Edit Song».

# THE SCORE BUTTON

Press SCORE to view the notes, lyrics and chord symbols on the display and/or on an external monitor.

Press F8 («Score controls...») to select the viewing options and the video standard. Other viewing options are found in «Edit General».

When a Song containing a Score is in playback, an indicator monitors the position of the score  $(\neg)$ .

Press ESCAPE to exit Score.

| bu Von Tilzer          | Take Me O             | lut To Ballga                                     | MP<br>ed. Traditional       |
|------------------------|-----------------------|---------------------------------------------------|-----------------------------|
| <b>6</b> _3 <b>₹</b> - | _с<br><u> </u>        | ,c<br>\$ <b>7 9 1</b>                             | <del>7 , <b>)</b> 7 ,</del> |
| e //                   | Take                  | me out                                            | to                          |
| the                    | G7th                  | G7th<br>9 9 9 9<br>game,                          | C<br>P<br>P<br>take         |
| <b>\$</b> , 7          | с<br><del>Дуу Д</del> | <del>* ,                                   </del> | 67th 67th                   |
| ne                     | out to<br>LOC: 1 1    | the<br>L                                          | crowd,<br>Score ctrl        |

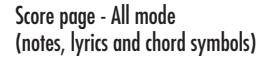

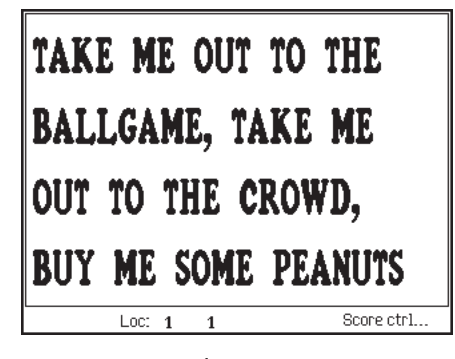

Score page - Lyrics 1 mode (lyrics in large type)

Score/Score Edit 20•1

. . . . . . . . . . . .

# **Score Controls**

In the «Score» page, press F8 to open the «Score Control» dialog window.

When finished, press ENTER to confirm or ES-CAPE to cancel.

## PARTS OF THE DISPLAYED SCORE

Select the parts of the Score to display with the cursor buttons  $\langle | \rangle$ 

All - Notes, lyrics, chord symbols.

**Lyric 1...Lyric4** - Lyrics only across the display, with characters or various dimensions.

**Chords** - Traditional chord symbols without notes. This option refreshes the display very quickly, which can be useful for quitarists and bassists.

# **VIDEO CONTROLS**

Viewing options for an external monitor.

#### Echo LCD

ON: the external monitor displays exactly what is shown on the **P5/GP5** display.

OFF: the monitor displays only the Score parts (music, lyrics, chords).

Options: On, Off.

#### View mode

Selects a color for the lyrics and for the background. This option is valid for the external monitor only. Option 15 displays a background image included with some Songs of the Baldwin library.

Options: 1...16.

#### Video mode

RGB: the RGB port transmits RGB and Composite Video signals.

CV: the RGB port transmits Composite Video signals. For a correct Composite Video image, this option is recommended.

Options: RGB, CV.

#### Y shift

Controls the vertical alignment.

#### Score split

ON: the notes are displayed on a staff.

OFF: the notes are displayed on the treble clef only. Notes that normally occupy the bass clef are shown with the symbol « **B**\_\_\_\_ » (bass 8va).

| Boore               | control               |
|---------------------|-----------------------|
| Att Lyrie 1 Lyrie 8 | Lunio 3 Lunio 4 Chord |
| Video o             | ontrols               |
| Echo Lod            | = Off                 |
| View node           | - 8                   |
| Vadeo mode          | = RGR                 |
| V shift             | - 8                   |
| Score split         | - 8                   |
| Chords on Jurics    | - 8                   |
|                     | -                     |

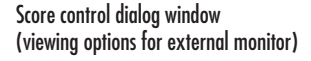

20•2 Reference Guide

#### **Chords on lyrics**

If ON, the viewing options Lyric 1 ...Lyric 4, the external monitor shows chord symbols together with lyrics.

. . . . . . . . . . . .

#### **SPECIAL SYMBOLS**

At times, the music score will show special symbols.

- The «octave lower» symbol. The displayed note or notes are in reality one octave lower.
- The «note too high» symbol. The note at the position corresponding to the displayed symbol is too high to appear in the staff.
- The «note too low» symbol. The note at the position corresponding to the displayed symbol is too low to appear in the staff. This symbol rarely appears with a standard music staff («Score split» option in the «Score controls" window set to ON).

#### Score/Score Edit 20•3

. . . . . .

. . . . . . . . . . . . .

# **Edit Score**

# HOW TO ENTER EDIT SCORE

- 1. Press SONG and select a Song.
- Press EDIT SEQ. in the EDIT section to enter «Edit Song».
- 3. Press F5 in the index page of «Edit Song» («Edit Score») to open Edit Score.

If a score does not exist, select the «Get Score» command to create one (*explained afterwards*).

# HOW TO EXIT EDIT SCORE

Press ESCAPE to return to «Edit Song». Press ESCAPE once again to return to the «Play View» or «Record View» page.

# **INSERTING NOTES**

To create a Score, notes are withdrawn from a Song track.

1. Press F4 («Get Score»):

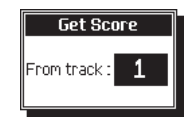

- 2. User the DIAL to select the track to transcribe.
- 3. Press ENTER to confirm. Wait a few seconds for the score to be generated.

# **INSERTING CHORD SYMBOLS**

Chord symbols correspond to the MIDI 'Text' event. These are loaded and saved with MIDI files. Chord symbols can be inserted into a new Song using the procedure explained on the next page.

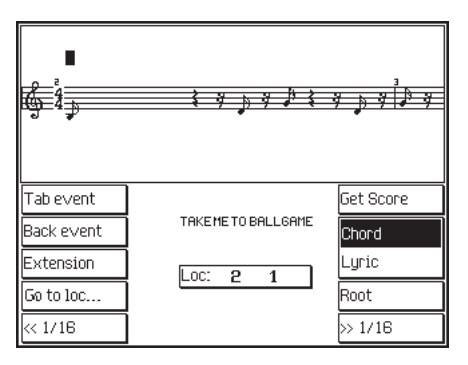

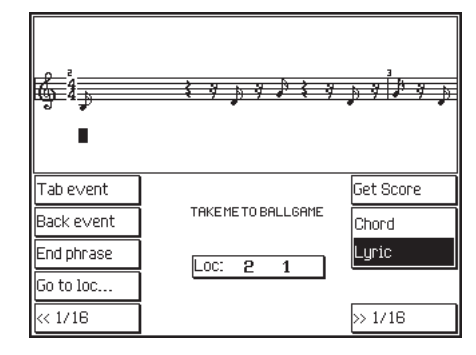

Score Edit - Chord mode (chord symbol edit)

Score Edit - Lyrics mode

20•4 Reference Guide

- 1. Press F5 («Chords») to take the cursor to the chord line (above the staff).
- 2. Press the soft button G («Go to loc...») to go to a specific measure:

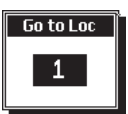

Specify the measure with the DIAL then press ENTER to confirm or ESCAPE to cancel.

- Move the insertion point to the previous or next note using the soft buttons D («Next event») and E («Previous event»).
- 4. Each note is ideally subdivided into 1/16ths. In addition to a symbol at the beginning of a note (first 1/16th), you can insert symbols in one of the 1/16ths which follow. Press F8 to open the symbol insertion zone:

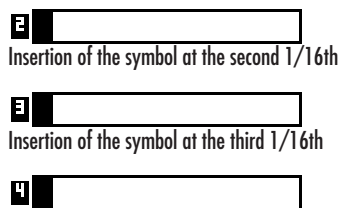

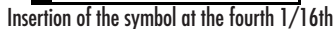

The number shown on the left of the insertion zone indicates the current 1/16th. To move the insertion point to one of the other 1/16ths, use the soft buttons H («<<1/16») and F8 («>>1/16»).

To escape and return to the note, press the soft button E («Previous event»). To escape and pass to the next note press the soft button D («Next event»).

 Play the chord below the Split Point. The chord symbol appears, in the following form: CMaj, Dmin, E7th...  If you want to indicate a bass extension, or a pedal note, press the function button F («Extension») and play the alternative chord. The bass extension will appear in the following form: CMaj/D, Dmin/G...

Press the soft buttons D («Next event» or E («Previous event») to pass to another event.

- 7. You can modify the selected symbol by playing a different chord.
- You can modify a chord by transforming it, for example, from a major to minor chord to seventh. Press F7 («Root») repeatedly to alternate between the bass of the chord (the root: A, B, C, etc.) and the abbreviation of the chord (min, 7th, dim, aug...).

#### Emin

The entire symbol is selected. Press F7 («Root»).

#### Emin

The root note is selected. Press F7 («Root»).

#### Emin

The chord abbreviation is selected. Press F7 («Root»).

#### Emin

The entire symbol is selected again.

Rotate the DIAL or play another chord to modify the selected element (the root or abbreviation).

Score/Score Edit 20•5

#### Edit Score

#### **INSERTING LYRICS**

Lyrics corresponds to the MIDI Lyrics event. This type of event is loaded and saved with MIDI files. Lyrics can be inserted into a new Song in the following manner:

- 1. Press F6 («Lyrics») to take the cursor to the lyrics line (below the staff).
- 2. Press soft button G («Go to loc...») to go to a specific measure (bar):

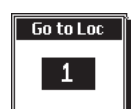

Specify the measure with the DIAL then press ENTER confirm or ESCAPE to cancel.

- Move the insertion point to the previous note or the next note with the soft buttons D («Next event») and E («Previous event»).
- Each note is ideally subdivided into 1/16ths. In addition to syllables at the beginning of the note (first 1/16th), you can insert syllables in one of the 1/16ths which follow. Press F8 to open the syllable insertion zone.

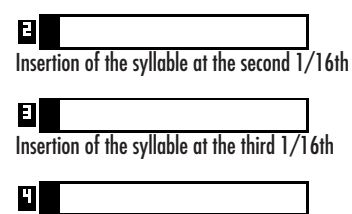

Insertion of the syllable at the fourth 1/16th

The number shown on the left of the insertion zone indicates the current 1/16th. To move the insertion point to one of the other 1/16ths, use the soft buttons H («<<1/16») and F8 («>>1/16»).

To escape and return to the note, press the soft button E («Previous event»). To escape and pass to the next note press the soft button D («Next event»).

- In this operating mode, the keyboard transforms into a source of alphanumeric data (see the «Data Entry» chapter). Write the required syllable using the keys of the keyboard.
- Press soft button F («End line») to terminate the verse. The end of the verse is indicated by the "end phrase" symbol 'l'.

Do not write lines consisting of more than 20 characters. This is to avoid the incorrect syllabization of the words when you are view-ing lyrics in large type. For example, the word 'Ballgame' may syllabize to 'Bal-Igame', or 'Ballg-ame' or other.

 You can modify a selected syllable by rewriting it entirely or partially.

To replace one character with another, remain in Overwrite mode (rectangular cursor). If you are in Insert mode (cursor in the form of a vertical line), press note D#2 («INS/OVER») to pass to Overwrite mode. Move the cursor with the DIAL, then insert the new character.

To insert a character without cancelling another, pass to Insert mode. Press note D#2 («INS/OVER»); the cursor will take the form of a vertical line. Move the cursor with the DIAL, then insert the new character. Press D#2 to return to Overwrite mode.

20•6 Reference Guide

# The «Edit Score» page in detail

#### CHORDS (F5)

Takes the cursor to the Chords line (above the staff).

# LYRICS (F6)

Takes the cursor to the Lyrics line (below the staff).

## **NEXT EVENT (D)**

Takes the cursor to the next event (note or pause).

#### PREV. EVENT (E)

«Previous event». Takes the cursor to the previous event (note or pause).

# GO TO LOC... (G)

Takes the cursor to the beginning of the specified measure. Press soft button G to open the dialog window:

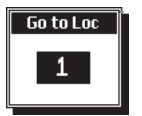

Specify the measure with the DIAL. Press ENTER to confirm or ESCAPE to cancel.

# >> 1/16 (F8)

Each note greater than a sixteenth is ideally subdivided into sixteenths; this button takes the cursor to the next sixteenth. For example, an eighth is divided into two sixteenths, a quarter into four sixteenths, etc.. The edit takes place in an active zone:

# 2

To escape and return to the normal edit of the note, press soft button E ("Previous event»). To escape and pass to the next note, press soft button D («Next event»).

# << 1/16 (H)

See above. Takes the cursor to the previous sixteenth

# GET SCORE... (F4)

Creates a score from the selected track from which the melody is transcribed. Press F4 to open the dialog window:

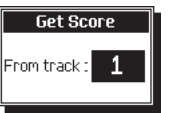

Specify the track with the DIAL. Press ENTER to confirm or ESCAPE to cancel.

If the track contains chords, the analyzer withdraws the highest notes, attempting to eliminate notes not related to the melody. A score is obtained with excellent results from a track containing a melody line only.

Score/Score Edit 20•7

# **EXTENSION (F)**

This command allows you to add an alternative bass extension to the chord. Select a chord and press soft button F, then play a complete chord which contains the alternative bass root required to insert.

## Emin⁄B

You can modify the extension with the DIAL, or play a different chord.

Play the chords below the Split Point.

# ROOT (F7)

This command allows you to modify the root note of a chord and its related abbreviation separately. Select a chord and press F7 repeatedly to place the chord parts in edit, first the root, then the abbreviation, then to return to the edit of the entire chord symbol.

#### Emin Emin

Emin

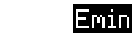

You can modify the selected part with the DIAL,

or by playing a different chord.

Play the chords below the Split Point.

# END LINE (F)

This command inserts an 'End phrase' symbol ('I') at the end of a verse. In the viewing modes Lyrics 1 ... Lyrics 4, the verses end with the "End phrase" symbol is reached and the next verse starts on a new line.

We recommend that you write lines using not more than 20 characters, to avoid displaying incorrectly syllabised words when the Lyrics 1 option (large types) is used.

This symbol can be cancelled as any other character by selecting the syllable with D («Next event») or E («Previous event»). Select the symbol with the DIAL and cancel the symbol with note F2 (DELETE).

# 20•8 Reference Guide

. . . . . . . . . . . . . . . .

# • 21 Edit Style

After recording a User Style, the Style riff can be modified in «Edit Style».

See the chapter entitled *«EDIT Section»* for detailed information on the EDIT section.

► Note: For ROM Styles (SWING...ETHNIC) only the «Copy» function can be used.

## **ENTERING «EDIT STYLE»**

If not already selected, select the Style you wish to modify. The Style name appears in the status bar of the display.

Style name

| Style: Obt Std           | J= <b>117</b> i. Loc: 1 1 |
|--------------------------|---------------------------|
| Preset: <b>^GRAND PI</b> | ANO Chd: C                |

Press EDIT SEQ. in the EDIT section to enter «Edit Style». Entering this section the first time opens the main menu page. On all successive occasions, the last page selected is recalled.

| page name      |              |                 |            |  |
|----------------|--------------|-----------------|------------|--|
|                |              | Editors         |            |  |
|                |              |                 |            |  |
| 妻 Ed.<br>罂 Mer | Style:STYLI  | E_ <b>0</b> 1   | 00/10      |  |
| ₽選⊙<br>₽ MMC®  | 1 Erase      | 12 Move         |            |  |
|                | Copy         | 🛾 🖪 Quantize    | Exec. undo |  |
| P (Mwte)       | 5 Ins. Meas. | 🔓 Del. Meas     | 5.         |  |
|                | Velocitu     | 1<br>8 Transpos | -<br>2     |  |
| 4 (Mwte)       |              |                 |            |  |
|                |              |                 | Style name |  |

#### Edit Style - Main menu

#### **EDIT PROCEDURE**

- Press EDIT SEQ. to enter «Edit Style». The main menu appears:
- 2. Select the editor that you wish to edit using the DIAL or the cursor buttons.
- 3. Press ENTER to enter the editor.
- Select the desired option with the soft buttons.
- Select the parameters with the cursor buttons and modify their value with the DIAL. Confirm the operation with ENTER.
- Pass to another editor with the J buttons. Otherwise, return to the index with ESCAPE and select another editor.

| V           | AR 4     | VAR 3                   | VAR 2                   | VAR 1                                                  |
|-------------|----------|-------------------------|-------------------------|--------------------------------------------------------|
| M<br>M<br>7 | Ba<br>aj | Ba<br>Maj<br>Min<br>7th | Ba<br>Maj<br>Min<br>7th | Basic Intro Fill Ending<br>Maj C C<br>Min C C<br>7th C |

Style structure. Each Style has 4 Variations. Each Variation has 4 Sections (Basic, Fill, Intro, Ending), each consisting of 3 Chords or Riffs (Maj, Min, 7th).

Edit Style 21•1

# **ESCAPE FROM «EDIT STYLE»**

To escape from «Edit Style» press ESCAPE (once or twice, depending on the currently selected level). To escape without closing the edit page, press the ST./SONG button. To pass to another edit environment, press the corresponding button in the EDIT section.

# **«EMPTY TRACK» INDICATION - NOTES PRESENT IN THE TRACK**

The presence of notes in a track is indicated by the seq-play icon:

# Ŧ

In play mode, this status icon indicates the presence of notes in at least one riff. If the current riff of the track does not contain notes, the «empty track» message is displayed at the bottom of the page:

#### -Empty Track-

In record mode, tasks are performed directly on a riff, and the icon indicates the presence of notes in the track and in the riff being recorded.

# UNDO (F2)

When this parameter is selected (shown in negative highlight), the UNDO function is enabled. Undo cancels the last operation or series of operations carried out. This function consumes exactly the same amount of RAM memory as the Style. If there is a shortage of memory in RAM, it is a good idea to deactivate UNDO.

# EXEC. UNDO (F3)

Press this soft button to execute the desired Undo operation. If UNDO is enabled, you will be prompted with a request to confirm the operation with ENTER or cancel with ESCAPE.

If UNDO is disabled, pressing F3 activates the following user message:

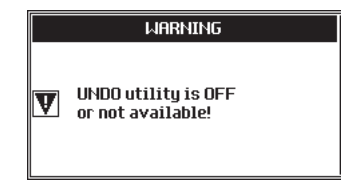

Press ESCAPE to close the window and repeat the execute operation, this time with UNDO enabled.

# **STYLE NAME (F8)**

Changes the name of a Style. This function only applies to USER Styles; the names of the ROM Styles are permanent and cannot be modified.

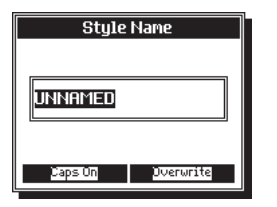

The method used to insert characters is described in the «Data Entry» chapter. You can move the cursor with the soft buttons or the DIAL. Insert the characters with the keys of the keyboard.

21•2 Reference Guide
#### Erase

## Erase

Cancellation of events.

► Set the parameters and press ENTER to confirm the cancellation.

## SOFT BUTTONS F5...F8

Use the Soft buttons F5...F8 to select the part of the Style to cancel the events from. Depending on the part selected, the following parameters may or may not appear.

Track (F5) - Single track, the current riff.

**Riff (all tracks) (F6)** - An entire riff (all the tracks of the riff).

Var (all riffs) (F7) - An entire Variation (all the riffs of the Variation).

Style (all vars) (F8) - An entire Style (the 4 Variations of the Style).

## PARAMETERS

#### Variation

Selects one of the 4 Variations. Only Variations that contain at least one recorded riff can be selected.

#### Riff

Selects one of the riffs of the selected Variation. Only existing riffs can be selected. If the Style is empty, the phrase «No Riff» appears.

| 妻 Ed:<br>Era                                                                                                    | it Song:TURNE<br>ase events                                                         | )eat            |     | L: 1<br>TRAC | 1<br>K 1                                                 | 01/10                        |
|----------------------------------------------------------------------------------------------------|-------------------------------------------------------------------------------------|-----------------|-----|--------------|----------------------------------------------------------|------------------------------|
| 1 <u></u><br>型<br>型<br>型<br>型<br>型<br>型<br>型<br>型<br>型<br>の<br>3 <u></u><br>型<br>の<br>3 <u></u><br>四<br>5 <u></u><br>3 <u></u><br>型<br>の<br>3 <u></u><br>3 <u></u><br>型<br>の<br>3 <u></u><br>四<br>5 <u></u><br>3 <u></u><br>型<br>の<br>3 <u></u><br>四<br>5 <u></u><br>3 <u></u><br>四<br>5 <u></u><br>3 <u></u><br>型<br>の<br>3 <u></u><br>四<br>5 <u></u><br>3 <u></u><br>四<br>5 <u></u><br>3 <u></u><br>四<br>5 <u></u><br>3 <u></u><br>四<br>5 <u></u><br>3 <u></u><br>四<br>5 <u></u><br>3 <u></u><br>四<br>5 <u></u><br>3 <u></u><br>3 <u></u><br>四<br>5 <u></u><br>3 <u></u><br>四<br>5 <u></u><br>3 <u></u><br>3 <u></u><br>3 <u></u><br>3 <u></u><br>3 <u></u><br>3 <u></u><br>3 <u></u><br>3 <u></u><br>0<br>5 <u></u><br>3 <u></u><br>3 <u></u><br>0<br>5 <u></u><br>3 <u></u><br>0<br>5 <u></u><br>5 <u></u><br>5 <u></u><br>0<br>5 <u></u><br>5 <u></u><br>0<br>5 <u></u><br>5 <u></u><br>5 <u></u><br>0<br>5 <u></u><br>5 <u></u><br>5 <u></u><br>5 <u></u><br>5 <u></u><br>5 <u></u><br>5 <u></u><br>0<br>5 <u></u><br>5 <u></u><br>5 | EventType : <mark>All</mark><br>Note range from<br>to<br>From locator<br>To locator | :<br>: 1<br>: 1 | 1 1 | 1 1          | Track<br>Master<br>Chords<br>Music<br>Lyric 1<br>All trk | r trk<br>s trk<br>trk<br>trk |

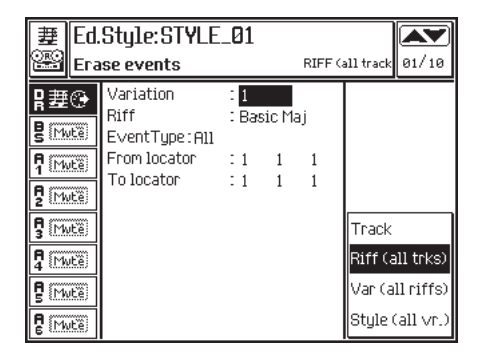

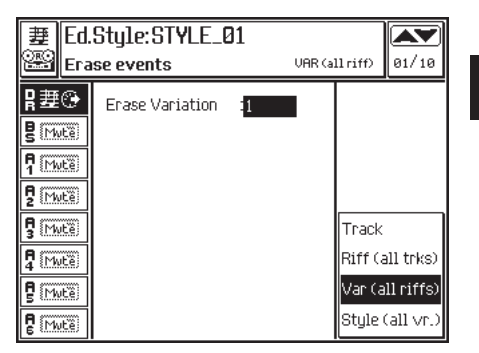

| E Ed.        | Style:STYLE_01            |       |          |           |
|--------------|---------------------------|-------|----------|-----------|
| 🔛 Era        | ise events                | STYLE | (all var | 01/10     |
| ₽選⊙<br>₿MME® | Erase Style :<br>STYLE_01 |       |          |           |
|              |                           |       |          |           |
| P (Mwte)     |                           |       |          |           |
| S (Mute)     |                           |       | Track    |           |
| A Mute       |                           |       | Riff (a  | ill trks) |
| P (Mute)     |                           |       | Var (a   | ll riffs) |
| R Mute       |                           |       | Style (  | (all vr.) |

Edit Style 21•3

#### **Event type**

Determines the type of event to be erased.

«Duplicate note» eliminates the note with the lowest velocity value when two notes of the same pitch start at the same position.

Options: All, Duplicate note, Note, Pitch Bend, Mono touch, Poly touch, Velocity Off, ProgramChange, ControlChange 00...31, ControlChange 64...127.

#### Note range from... to...

Sets the upper and lower limits of the notes to cancel. To cancel a single percussive instrument of the Drum track, assign the same note to the highest and lowest limit. For example, to cancel the snare (D2) set the parameter to «Note range from D2 to D2».

Assignable values: C-1 ... G9.

#### From locator... To locator...

Determines the start and end point of the part to cancel. It is possible to specify the measure, beat and resolution.

Assignable values: within the actual limits of the riff. It is not possible to specify a point beyond the end of the riff.

#### **Erase Variation**

Selects the Style Variation to cancel [«Var (all riffs)» option].

#### **Erase Style**

Selects the Style to cancel [«Style (all Vars)» option].

21•4 Reference Guide

#### Erase

## Move

Shifts events from one point to another within the selected track.

► Set the parameters and press ENTER to confirm the operation.

### PARAMETERS

#### Variation

Selects one of the 4 Style Variations. Only Variations that contain at least one recorded riff can be selected.

### Riff

Selects one of the riffs of the current Variation. Only existing riffs can be selected. If the Style is empty the phrase «No Riff» appears.

#### From locator... To locator...

Sets the start and end points of the part to be moved. The measure, beat and resolution can be specified.

Assignable values: within the actual limits of the riff. It is not possible to specify a point beyond the end of the riff.

#### Start locator

Sets the new position of the section being moved.

Assignable values: any point within the riff.

| Edi           | Edit Song: TURNBEAT         |          |        |        |   |        |   |
|---------------|-----------------------------|----------|--------|--------|---|--------|---|
| 🕮 Move events |                             |          |        |        | ж | 1 02/1 | а |
| 1豊)           | From locator                | : 1      | 1      | 1      |   |        |   |
| 2 2 🕸 🚱       | To locator<br>Start locator | :1<br>:1 | 1<br>1 | 1<br>1 |   |        |   |
| 3 🏭 🕒         |                             |          |        |        |   |        |   |
| 4 蹇 🤄         |                             |          |        |        |   |        |   |
| 5 豊 🤥         |                             |          |        |        |   |        |   |
| 6 2 🕀 💮       |                             |          |        |        |   |        |   |
| 7 豊 🕑         |                             |          |        |        |   |        |   |
| 8 2 🕀 🛞       |                             |          |        |        |   |        |   |

Edit Style 21•5

#### Сору

## Сору

Copies events from a single tracks or from all the tracks.

► Set the parameters and press ENTER to confirm the operation

## SOFT BUTTONS F5...F8

Use the Soft buttons F5...F8 to select the type of track to copy events from. Depending on the type of track selected, the following parameters may or may not appear.

Track (F5) - Single track, the current riff.

**Riff (all tracks) (F6)** - An entire riff (all the tracks of the riff).

Var (all riffs) (F7) - An entire Variation (all the riffs of the Variation).

Style (all vars) (F8) - An entire Style (the 4 Variations of the Style).

### PARAMETERS

#### Current Style ... to Style ...

Selects the source Style to copy from and the destination Style to copy to.

Assignable values: any USER Style.

#### From var... to var...

Selects the source and destination Variations for the part to be copied.

Assignable values: 1 ... 4.

| 萋Edi    | it Song: TURNBEAT     | L: 1 | 1       |       |
|---------|-----------------------|------|---------|-------|
| 🕮 Cop   | Ŋ                     | TRAC | К 1     | 03/10 |
| 1 2     | Copy mode : Replace   |      |         |       |
| 2 2 🕸 🕒 | to Song : SONG 1      |      |         |       |
| 3 🏭 🚱   | Note range from : C-1 |      | Track   |       |
| 4 2     | From locator :1       |      | Master  | r trk |
| 5 2     | To locator :1         |      | Chords  | s trk |
| 6 2 🔆   | Copy times :1         |      | Music   | trk   |
| 7 豊 🚱   |                       |      | Lyric 1 | trk   |
| 8 2 🕀   |                       |      | A11 trk |       |

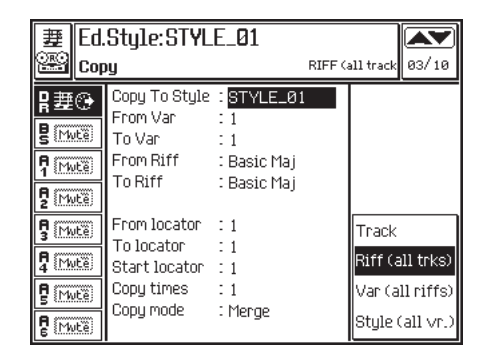

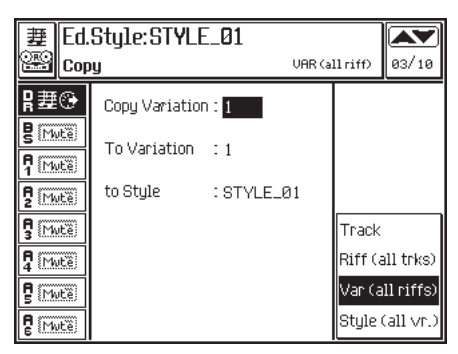

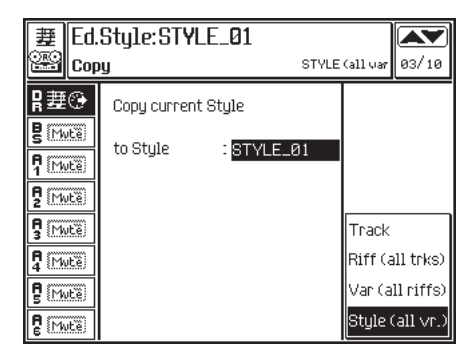

21•6 Reference Guide

#### From riff... to riff...

Selects the source and destination riffs for the part to be copied. For example, it is possible to copy the patterns of a Basic Major riff to a minor Fill riff.

Assignable values: any riff.

#### Track... to track...

Specifies the source and destination tracks for the copied elements. «From track» shows the track selected using soft buttons A...H. «To track...» can be modified using the DIAL.

Assignable values: any accompaniment track (9...16).

#### From locator... To locator...

Sets the start and end point of the part to be copied. Only the measure (bar) can be specified.

Assignable values: within the actual limits of the riff..

#### **Start locator**

Sets the new position of the copied part.

Assignable values: within the actual limits of the destination riff.

#### **Copy times**

Sets the number of consecutive copies. Each copy starts exactly where the previous one ends.

Assignable values: depends of the length of the riff. The copy must not exceed the riff length.

#### Copy mode

Determines the copy mode. «Merge» unites the copied events to those already present at the destination. «Replace» substitutes the events present at the destination with those copied.

Options: Merge, Replace.

#### Copy Variation... to Variation...

The source and destination of the copied Variation («Var (all riffs)» option).

Assignable values: 1 ... 4.

#### To Style...

The destination Style of the copy.

Assignable values: any of the USER Styles.

#### **Copy current Style to Style**

Selects the USER location where the entire current Style is to be copied to («Style (all Vars)» option).

Edit Style 21•7

#### Quantize

## Quantize

The Quantize function is an auto-corrector of timing errors. Includes triplet and swing quantize values.

► Set the parameters and press ENTER to confirm the quantize operation.

#### Riff

Value

1/4

1/8

Selects one of the riffs from the chosen Variation. Only existing riffs can be selected. If the Style is empty, the phrase «No Riff» appears.

#### Note On quantize

Specifies the Note On quantize values.

þ

Quantization

## SOFT BUTTONS F1...F2

These select the «Note On Quantize» and «Note Off Quantize» parameters.

Note On Quantize - Post-Quantization of the Note On event.

Note Off Quantize - Post-Quantization of the Note Off event. After a Note On quantization, a Note Off quantization affects the duration of the notes, adapting them to a quantization grid.

### PARAMETERS

#### Variation

Selects one of the 4 Variations. Only existing Variations can be selected (those with at least one riff recorded).

| 퐬              | Ed.  | Style:STYLE.     | _01          |               |
|----------------|------|------------------|--------------|---------------|
| 229            | Not  | te on quantize   | TRACH        | ( DRUM 04/10  |
| ₽퐬             | ۲    | Variation        | : 1          | Note on qnt.  |
| BIM            | itë) | Riff             | : Basic Maj  | Note off qnt. |
|                | įtë) | Note on quantize | : 1/4        |               |
| <b>P</b> 2 [Mk | itë) | to               | : H0<br>: C8 |               |
| 5 (M)          | įtë) | From locator     | :1           |               |
| <b>4</b> M     | itë) | 10100000         | - 1          |               |
| <b>9</b> (M)   | jtë) |                  |              |               |
|                | itë) |                  |              |               |

. . . . . . . . . . . . . .

21•8 Reference Guide

\*B ... F indicate an adjustment of the Swing feel.

| Note off quantize TRACK                                                                                                    |                               |
|----------------------------------------------------------------------------------------------------|-------------------------------|
|                                                                                                    | ( DRUM 04/10                  |
| R 理① Variation : 1<br>Riff : Basic Maj                                                                                                    | Note on qnt.<br>Note off qnt. |
| Image: State State Stat |                               |

| ♪<br>♪ triplet  |
|-----------------|
| ♪ triplet       |
| ۱.              |
| ß               |
| ♪ triplet       |
| (1/64)          |
| (1/64 triplet)  |
| no quantization |
| ↓ ∫ (swing)     |
| ♪. ♪ (swing)    |
| no quantization |
|                 |

Note Off quantize

Determines the Note Off quantize value. Same as Note On.

#### Note range from... to...

Sets the highest and lowest note range to quantize. To quantize a single percussive instrument of the Drum track, assign the same note to the highest and lowest limit. For example, to quantize the snare (D2), set the parameter to «Note range from D2 to D2».

Assignable values: C-1 ... G9.

#### From locator... To locator...

Determines the start and end point of the part that requires quantizing. Only measures can be selected.

Assignable values: within the actual limits of the Riff.

Edit Style 21•9

. . . . .

. . . .

## Insert measure(s)

Inserts a specified number of measures. The part of the Riff that follows the insertion point shifts forward the same number of measures as those inserted. The length of the Riff changes.

► Set the parameters and press ENTER to confirm the insertion.

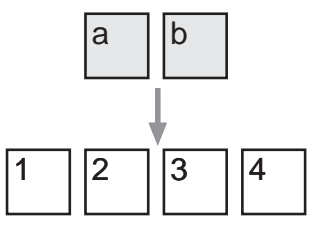

3

(a)

Insert measures example. Two measures are inserted at

measure 3. Measure 3 and all successive measures are moved

6

(4)

5

(3)

4

(b)

2

(2)

(1)

forward.

## PARAMETERS

#### Variation

Selects one of the 4 Variations. Only existing Variations can be selected (those with at least one recorded Riff).

#### Riff

Selects one of the riffs from the selected Variation. Only existing riffs can be selected. If the Style is empty, the phrase «No Riff» appears.

#### **Measures to insert**

Specifies the number of measures to insert.

Assignable values: depends on the length of the riff (max 16 measures).

#### **Insert from locator**

Specifies the measure at which the new measures will be inserted.

Assignable values. from the first measure (bar) of the Riff, to the first measure after the end measure of the Riff (coda insertion).

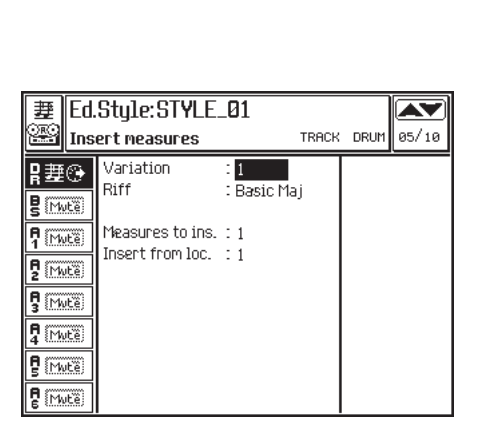

21•10 Reference Guide

## Delete measure(s)

Cancels a specified number of measures. The measures directly after the point of cancellation shift towards the beginning of the Style and join with the measures preceding the cancellation point.

► Set the parameters and press ENTER to confirm the cancellation.

► Hint: To cancel measures without shifting those after the deletion point, use the Erase events function.

## PARAMETERS

#### Variation

Selects one of the 4 Variations. Only existing Variations can be selected (those with at least one recorded Riff).

#### Riff

Selects one of the riffs from the chosen Variation. Only existing riffs can be selected. If the Style is empty, the phrase «No Riff» appears.

#### **Measures to delete**

Specifies the number of measures to delete.

Assignable values: a number that does not exceed the length of the Riff. For example, if the Riff is 4 measures long, the maximum assignable value if 4.

#### **Delete from locator**

This parameter indicates the first measure of those to be deleted.

Assignable values: within the actual limits of the riff. Dependent on the previous parameter.

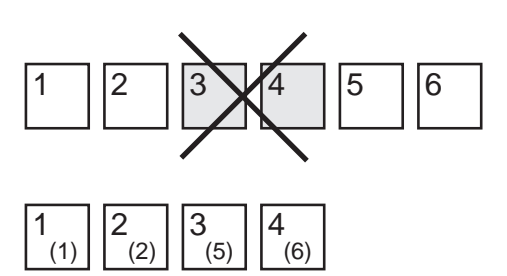

Delete measures example. Measure 3 and 4 are cancelled. All the measures shift towards the beginning of the Style.

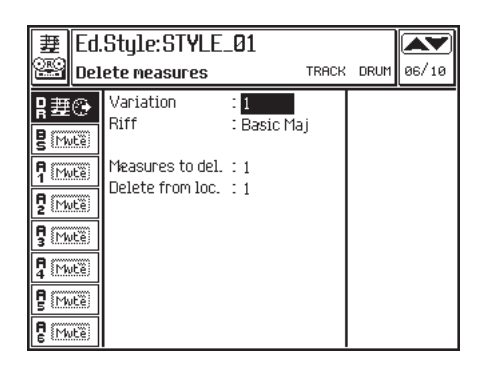

Edit Style 21•11

#### Velocity

## Velocity

Modifies the key Velocity value. This parameter represents the key-strike velocity, or its intensity. Generally, the greater the velocity the higher the volume. Velocity also affects the filter of many sounds, making them brighter with increased velocity.

► Set the parameters and press ENTER to confirm the dynamic changes.

## PARAMETERS

#### Variation

Selects one of the 4 Variations. Only existing Variations can be selected (those with at least one recorded Riff).

#### Riff

Selects one of the riffs from the chosen Variation. Only existing riffs can be selected. If the Style is empty, the phrase «No Riff» appears.

| 萋 Ed.     | .Style:STYLE.         | _Ø1           |       |       |      |       |
|-----------|-----------------------|---------------|-------|-------|------|-------|
| 🖼 Vel     | locity                |               |       | TRACK | DRUM | 07/10 |
| ₽₩₽       | Variation<br>Riff     | : 1<br>: Basi | .c Ma | aj    |      |       |
| S (Mute)  | Velocity Mode         | : Norr        | nal   |       |      |       |
| P2 (Mwtë) | Change velocity       | :0            |       |       |      |       |
| S (MWEE)  | Note range from<br>to | : C-1<br>: 69 |       |       |      |       |
| 4 (Mutë)  | From locator          | : 1           | 1     | 1     |      |       |
| S (Mwtë)  | To locator            | : 1           | 1     | 1     |      |       |
| P (Mwtë)  |                       |               |       |       |      |       |

## 21-12 Reference Guide

#### Velocity mode

Provides two velocity modes to choose from which affect the way the "Change Velocity" function operates.

**Normal** - The value indicated in «Velocity change» is added to or subtracted from the Velocity values of the notes.

Fixed - The note Velocities are all set to the value specified in «Velocity change»

#### **Change Velocity**

Specifies the amount by which the velocity values can be changed. This depends on the option selected in «Velocity Mode».

#### Note range from... to...

Sets the upper and lower limits of the notes to be affected. To modify the velocity of a single percussive instrument of the Drum track, assign the same note to the highest and lowest limit. For example, to change the snare (D2) set the parameter to «Note range from D2 to D2».

Assignable values: C-1 ... G9.

#### From locator... To locator...

Determines the start and end point of the part to be affected. It is possible to specify measure, beat and resolution.

Assignable values: within the actual limits of the Riff.

## Transpose

Transposition in semitone steps.

#### Variation

Selects one of the 4 Variations. Only existing Variations can be selected (those with at least one recorded Riff).

#### Riff

Selects one of the riffs from the chosen Variation. Only existing riffs can be selected. If the Style is empty, the phrase «No Riff» appears.

#### Transpose

Determines the value of the transposition (in semitones).

Assignable values: -64 ... +64.

#### Note range from... to...

Sets the upper and lower limits of the notes to be affected. To transpose a single percussive instrument of the Drum track, assign the same note to the highest and lowest limit. For example, to change the snare (D2) set the parameter to «Note range from D2 to D2».

Assignable values: C-1 ... G9

| 妻 Ed                    | it Song: TURNI               | BEAT                      |   | L: 1 | 1 | ٦ |       |
|-------------------------|------------------------------|---------------------------|---|------|---|---|-------|
| 🚟 Tr                    | anspose                      |                           |   | TRAC | к | 1 | 08/10 |
| 1 200                   | Transpose<br>Note range from | : <mark>1</mark><br>: C-1 |   |      |   |   |       |
| 2 理()                   | to<br>From locator           | : 69                      | 1 | 1    |   |   |       |
| 37200)                  | To locator                   | :1                        | 1 | 1    |   |   |       |
| *#©<br>5⊞@              |                              |                           |   |      |   |   |       |
| 5 <u>4</u> G<br>6 ∰ (3) |                              |                           |   |      |   |   |       |
| <br>7 <u>妻</u> ⊛        |                              |                           |   |      |   |   |       |
| 8 2 🖗 🕀                 |                              |                           |   |      |   |   |       |

#### From locator... To locator...

Defines the start and end point of the part to be affected. It is possible to specify the measure, beat and resolution.

Assignable values: within the actual limits of the Riff.

*Edit Style* 21•13

#### Microscope

## Microscope

The Microscope allows you to modify every single event recorded in the tracks. The Event List shown at the center of the display shows all the events recorded.

#### ACCESS TO THE EVENT EDIT

- 1. Select the track where you want to edit the events in the Event List.
- Use the A/ cursor buttons to scroll through the events. The selected notes are played automatically.
- Select the parameter to be changed using the the cursor buttons.
- 4. Use the DIAL to change the selected parameters.

## PROGRAMMABLE EVENTS AND PARAM-ETERS

The «Status» column shows the type of event. One or more parameters can be changed for each event. See the following page for a table of events and their parameters.

## SELECT RIFF... (F1)

Selects the riff to edit. Select the variation and the riff in the dialog window:

#### Select Riff Var : 1 Riff : Basic Maj

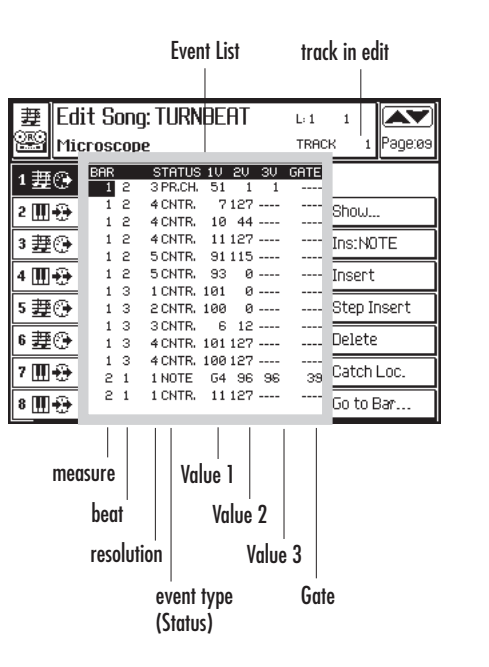

21-14 Reference Guide

| STATUS            | VALUE 1                                                                                                    | VALUE 2                                                                                                    | VALUE 3                                                                                      | GATE                                                                                |
|-------------------|----------------------------------------------------------------------------------------------------|----------------------------------------------------------------------------------------------------|----------------------------------------------------------------------------------------------|-------------------------------------------------------------------------------------|
| Note              | Note name.<br>[C-1G9]                                                                                                    | Key On<br>Velocity).<br>[1127]                                                                                                    | Key Off<br>Velocity).<br>[0127]                                                              | Note length.<br>Expressed as<br>the Sequencer<br>resolution<br>(q=192).<br>[065535] |
| Program<br>Change | Program<br>Change<br>message.<br>The PC<br>contained in<br>the tracks and<br>shown in the<br>Microscope<br>has priority<br>over the PC<br>recorded in<br>the Preset.<br>[1128]           | Bank Select<br>MSB message.<br>To select the<br>PS/GPS<br>banks, use<br>numbers<br>116.<br>[1128]                                      | Bank Select<br>LSB message.<br>Not necessary<br>to select the<br>PS/GPS<br>sounds.<br>[1128] |                                                                                     |
| Control<br>Change | Type of<br>Control<br>Change (or<br>MIDI<br>Controller).<br>Example:<br>CC00 = Bank<br>Select MSB,<br>CC32 = Bank<br>Select LSB,<br>CC01 =<br>Modulation,<br>CC07 =<br>Volume.<br>[1128] | Control<br>Change value.                                                                                                    |                                                                                              |                                                                                     |
| Pitchbend         | Value of LSB<br>(Least<br>Significant<br>Byte).<br>[0 = Off,<br>1127 = On]                                                                                                    | Value of MSB<br>(Most<br>Significant<br>Byte).<br>Effective<br>value of<br>bending.<br>[063 =<br>down, 64 =<br>neutral,<br>65127 = up] |                                                                                              |                                                                                     |
| Mono touch        | Channel<br>Aftertouch<br>intensity.<br>[0127]                                                                                                    | <b>vp</b> j                                                                                                    |                                                                                              |                                                                                     |
| Poly touch        | Note to which<br>Aftertouch is<br>applied.<br>[C-1G9]                                                                                                    | Note<br>Aftertouch<br>intensity.<br>[0127]                                                                                             |                                                                                              |                                                                                     |

Edit Style 21•15

Microscope

## SHOW... (F2)

Opens a dialog window where it is possible to select the events that will be displayed in the Event List.

Set the events to mask to «Off».

| Show Event       |   |    |  |  |  |  |
|------------------|---|----|--|--|--|--|
| Note             | : | On |  |  |  |  |
| Prog. Change     | : | On |  |  |  |  |
| Controller.      | : | On |  |  |  |  |
| Pich bend        | : | On |  |  |  |  |
| Mono after touch | : | On |  |  |  |  |
| Poly after touch | : | On |  |  |  |  |

Set the parameters and press ENTER.

## INS: (X) (F3)

Inserts the event specified in the "INS. TYPE" function at the current cursor position. To position the inserted event precisely, modify its locator (the parameters to the left of the «Status» column).

The events are inserted with the following default parameter values:

| Status | 1V | 2V | 3V | Gate |  |
|--------|----|----|----|------|--|
| Note:  | C4 | 64 | 64 | 128  |  |
| P. Ch  | 1  | 1  | 1  |      |  |
| Contr. | 1  | 0  |    |      |  |
| P.Bend | 0  | 64 |    |      |  |
| M.Tch  | 0  |    |    |      |  |
| P.Tch  | C4 | 0  |    |      |  |
|        |    |    |    |      |  |

After inserting the desired event, modify its parameters accordingly.

. . . . . . . . . . . . . . . . . .

## INS TYPE... (F4)

Opens a dialog window where you can select the type of event to insert manually with the «Ins: (x)» function.

Select the type of event and press ENTER.

## **DELETE (F6)**

Deletes the selected event.

## **CATCH LOCATOR (F7)**

Selects the event currently playing, or the event immediately after the current riff position.

## GO TO LOC... (F8)

Takes the cursor directly to the first event in the specified measure. The number can be entered using the DIAL.

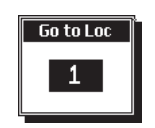

Specify the locator and press ENTER to confirm.

21•16 Reference Guide

## Mask

The Mask function allows you to program the Basic elements of two Variations (Var 2 and 4) in order to automatically obtain the Basic elements of the remaining two Variations (Var 1 and 3).

The Basic Variation 2 generates the Basics of Variations 1 and 2. The Basic Variation 4 generates the Basics of Variations 3 and 4. To obtain the best results, program your Variations with all 6 accompaniment tracks (Acc.1,2,3,4,5,6) as well as Drums and Bass.

The idea is to reduce your Style recording times by recording 2 Variations and exploit the automatic features to create a Style with 4 Variations. Then, using the Arranger Tracks function, mask one or two accompaniment sections in one or two Variation to reduce the instrumental content of the respective accompaniments.

The Bass tracks rest unchanged and cannot be altered.

Program the Intro, Ending and Fill of the 4 Variations to create a complete Style.

### PARAMETERS

#### Mask

Activates the Mask function.

When the Mask parameter is enabled (ON), the Basic Variation 2 automatically generates Basic Variation 1, while Basic Variation 4 generates the Basic Variation 3.

Options: On, Off.

#### Arranger tracks

Deactivates the individual Arrangement parts (A1...A6) of each Variation.

For example, if you have programmed tracks A1...A6 of Variation 2 and you want to mask A4, A5 and A6 for Variation 1, A2 and A3 for Variation 2, program the first two lines as follows:

V1 = Off/Off/Off/A4/A5/A6 V2 = Off/A2/A3/Off/Off/Off

| 歴<br>Ed |                                           |                |
|---------|-------------------------------------------|----------------|
| Ma:     | Page:10                                   |                |
| ₽.      |                                           |                |
| ₿       | Mask = On                                 |                |
| ₽豊      |                                           |                |
| ₽       | Arranger tracks                           |                |
| 5₩      | V1= <mark>A.1</mark> /A.2/A.3/A.4/A.5/A.6 |                |
| ₽豊      | V2= A.1/Off /A.3/A.4/A.5/A.6              |                |
| ₿蹇      | V3= A.1/Off/Off/Off/A.5/A.6               | Davies as a li |
| ₽豊      | V4= Off / Off / A.3 / A.4 / A.5 / A.6     | Urum mask      |

Edit Style 21-17

## DRUM MASK (F7/F8)

Opens the «Drum mask» dialog window.

As in the Mask function for the Arrangement tracks, the Drum Mask excludes individual percussive sounds from the Drum tracks of the Variations.

Four keyboards (or drumkits) appear in the dialog window, each representing the Drum track (DR) of the four different variations.

Select the variation with the cursor buttons  $\P$ . Play the notes corresponding to the percussion instruments to exclude them from the selected variation.

The excluded notes are denoted by a small black line on white notes and a white line on the black notes.

Play the same note to cancel the line and to play the sound in the selected variation.

Press ENTER to confirm the programming, or ESCAPE to cancel.

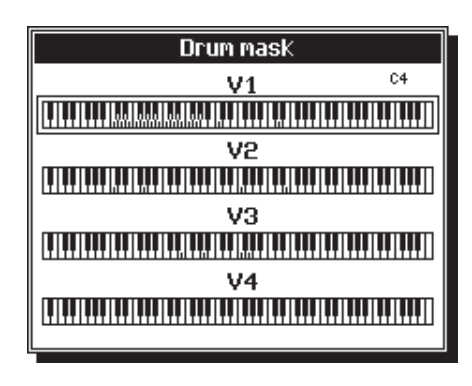

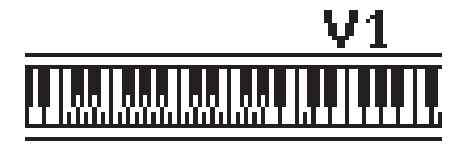

Drum track of VAriatoin 1 showing masked Percussive instruments

Mask

## 21•18 Reference Guide

# • 22 Play All Songs

### THE PLAY ALL SONGS FUNCTION

The Play All Songs function is a background loading facility which allows you to playback all the Songs and/or MIDI Files contained in a floppy disk and/or hard disk with a single command, without having to load all the data to memory beforehand.

► Note: If the disk or hard disk contains more than one Block, only the Songs contained in the first block will be played while those of other Block are ignored.

Furthermore, if the «Auto Preload» option is enabled, Play All Songs loads a Song together with all associated RAM-Sounds and RAM ~>Sounds to ensure the correct playback.

It is also possible to prepare a "Play all Song" list consisting of Songs and MIDI files, provided that both files types are present on the source device (floppy or hard disk); you can select files from different Blocks.

|   | * Play A           | 11 Songs        |              |  |
|---|--------------------|-----------------|--------------|--|
|   | Fl.Disk -          | > RAM           | Page:00      |  |
| 1 | NONAME<br>AUTOLOAD | List            | Floppy disk  |  |
| 2 | 1 AUTUMN_L         | 1 AUTUMN_L      | Hard disk    |  |
| 3 | 2 MIDNHOUR         | 2 MIDNHOUR      | Auto preload |  |
| 4 | 3 UNDRSKIN         | 3 UNDRSKIN      | Reset list   |  |
| 5 | 4 TURNBEAT         | 4 TURNBEAT<br>5 | SONG         |  |
| 6 |                    | 6               | SMF          |  |
| 7 |                    | 8               | Select all   |  |
| 8 | 07:30:1996 77KB    | 07:30:1996 77KB | Play         |  |

Play All Songs (Song or MIDI File playback from disk)

## PLAYBACK ALL THE SONGS OR MIDI FILES ON DISK

If you have a **P5/GP5** Songs disk, or have purchased a MIDI File data disk, you can playback all the files with a single command, without having to load them to memory beforehand. Play All Songs plays back up to 16 Songs or MIDI files one after the other.

1. Insert the disk into the disk drive and press PLAY ALL SONGS.

After short disk scanning period, the first Song on the disk starts to play. During playback, the background loading procedure for the second song begins (the message "Preloading Song" appears for an instant).

Playback continues non-stop until all the Songs or MIDI Files on disk have been played. During playback, the Song view page is shown, where you can select a track and set it to key-play in order to play along with the Song. Use the << and >> buttons to advance or rewind the Song at will.

Playback stops automatically when the last Song or MIDI File reaches the end.

 During playback, press PLAY ALL SONGS to enter the Play All Songs display.

Once you have entered the Play All Songs display, you will have access to the available options using the corresponding Soft buttons F1...F8.

 Press STOP at any time during playback to stop the current song and return to the Song view page. This will, however, cancel the Play All Songs operation.

Play All Songs 22-1

## Create a list

 If the Play All songs window is not showing, press PLAY ALL SONGS with a disk inserted in the drive, press PLAY ALL SONGS again then press RESET LIST (F4).

Reset List cancels all the Songs from the current list and stops playback instantly.

The Play All Songs window shows the Songs or MIDI files disk directory on the left, and the destination directory on the right, represented by the Play All Songs list.

- If necessary select the source device using the Soft buttons F1 («Floppy disk») and F2 («Hard disk»).
- Select the type of file to include in the list using the soft buttons F5 («SONG») and F6 («SMF», Standard MIDI File).
- 4. Use the cursor buttons to select the Song or MIDI file to include in the list and press EN-TER. The selected file is added to the first available space in the list and the destination frame moves one step forward.

If the disk contains more than one Block, press ESCAPE to exit from the current directory, select another block and press ENTER to gain access.

5. Select other files and press ENTER each time to include them in the list.

► IMPORTANT: If you are working from Floppy disk, do not extract the disk during the file insertion procedure; doing so will provoke the cancellation of the list. 6. If you want to change an inserted file, take the cursor over to the right of the display, select the file that needs replacing, return the cursor over to the left, select the file to insert and press ENTER.

Return the cursor to the right again and select an empty location for the next file on the list. Return the cursor to the left to select the next file and continue as before until your list is complete.

You can fill the list in a single step using the «Select All" function (F7).

7. Press F8 («Play») to start the playback of the Songs in the list.

During playback, the Song View page is shown. You can select a track and set it to key-play in order to play along with the Song. Use the << and >> buttons to advance or rewind the Song at will.

Press STOP only if you want to stop playback, otherwise you will cancel the Play All Songs operation.

| DIS | * Play Al       | Play All Songs  |              |  |  |
|-----|-----------------|-----------------|--------------|--|--|
| Ŀ   | F1.Disk -       | -> RAM          | Page:øø      |  |  |
| 1   | NONAME          | List            | Floppy disk  |  |  |
| 2   | BHNKS           |                 | Hard disk    |  |  |
| Ŀ   | 1 AMARSIUN      | 1 AMARSIUN      |              |  |  |
| 3   | 2 ARRIVEDE      | 2 ARRIVEDE      | Auto preload |  |  |
| 4   | 3 NASTRORO      | 3 NASTRORO      | Reset list   |  |  |
|     | 4 IOVORREI      | 4 IOVORREI      |              |  |  |
| 5   | 5 LACOLLIN      | 5 LACOLLIN      | SONG         |  |  |
| 6   | 6 PENSIERI      | 6 PENSIERI      | SMF          |  |  |
|     | 7 SIVIAGGI      | 7 SIVIAGGI      | Colort all   |  |  |
| Ľ   | 8 UNADONNA      | 8 UNADONNA      | Select all   |  |  |
| 8   | 02:16:1995 89KB | 02:16:1995 89KB | Play         |  |  |

Play All Songs display showing a list of 8 Song files

22•2 Reference Guide

## The Play All Songs functions

### **FLOPPY DISK (F1)**

Selects the floppy disk. The list on the left corresponds to the disk directory showing the files contained in the disk (Block files or Song/SMF files). The files that appear depend on whether the SONG (F5) or SMF (F6) option is selected.

### HARD DISK (F2)

Selects the Hard disk (if installed). The list on the left corresponds to the Hard disk directory showing the files contained in the disk (Block files or Song/SMF files). The files that appear depend on whether the SONG (F5) or SMF (F6) option is selected.

### **AUTO PRELOAD (F3)**

When this option is selected (negative highlight), Songs are loaded into memory together with all associated RAM-Sounds and RAM ~>Sounds. If there is not sufficient memory in RAM to accept the associated Sounds, ROM Sounds will be used instead and the Song may playback incorrectly.

If the Auto Preload option is not selected, the Songs associated RAM-Sounds and RAM ~Sounds will not be loaded.

### **RESET LIST (F4)**

Cancels the current list and stops the playback instantly.

## SONG (F5)

When this option is selected, the left part of the display shows PS/GPS or WX/SX format Songs only.

### SMF (F6)

When this option is selected, the left part of the display shows the MIDI files contained in the disk, identified by the extension '.MID', together with any other sub-directories present (shown with the .<DIR> extension).

### **SELECT ALL (F7)**

Selects all the files shown in the left part of the display and inserts them directly into the list. The list can contain a maximum of 16 files.

If the SMF option is selected, Select All inserts all MIDI files present in the current directory. The list will show the Song names without the .MID extension.

## PLAY (F8)

Starts the playback of the Songs contained in the list, after a short period. If the songs shown originate from Midi files, the preloading period takes more time due to the conversion process.

During playback, you can advance or rewind the Song using the << and >> buttons. You can select one or more tracks, set them to key-play and play along with the Song. It is not, however, possible to select the Song-Performances.

Play All Songs 22•3

To stop the playback, press the STOP button.

The instant you start the playback, all Songs currently residing in memory are cancelled, except the one currently playing.

Play All Songs exploits locations 1 and 2 for playback and stand-by of the background loaded files.

If the «Auto Preload» option is selected, a Song will load with its associated RAM Sounds and RAM ~3Sounds contained in the Block housing the Song. If there is not sufficient memory in RAM for the operation, the Song will play incorrectly using ROM-Sounds.

► Hint: When the samples of a Song are loaded, the Auto Preload utilizes the free Sample-RAM, then starts to substitute the samples of the Song in playback with the samples of the new Song. At a certain point, the Song in playback will start to play incorrectly. It is advisable, therefore, to avoid using an excessive amount of samples (not more than half the available Sample-RAM).

. . . . . . . . . . . . . . . . . . . .

22•4 Reference Guide

# • 23 Edit Disk

This chapter discusses the file handling operations not discussed in the Disk chapter 6 of the User Guide (Erase, Copy, Move, and Utility), the disk options (Refresh disk, Free Memory, Sample RAM, etc.), and provides information regarding the Hard disk.

### ERASE, COPY, MOVE AND UTILITY COM-MANDS

Erase, Copy and Move commands are executed with the same procedures as those used for the Load and Save commands. In this chapter, you'll find general information relating to Erase, Copy and Move operations - the user is encouraged to apply the same logic as that applied for Load and Save operations to all similar operations discussed.

Refer to the Disk chapter 6 for detailed information regarding the Load and Save commands.

Utility operations (disk initializing procedures) are an exception and are discussed separately on page 8.

Edit Disk 23•1

## Erase

Use the Erase command to cancel files no longer needed from a data storing device (Disk or Hard Disk) or from RAM to make room for other files.

When you pass to the Erase page, you can choose the device to erase data from with the corresponding soft buttons:

- Floppy disk = F1
- Hard Disk = F2
- RAM = F3

The Erase File Selector does not operate between source and destination directories as in the load and save file selector, but on a single directory contained in the device you are cancelling files from.

The example which follows shows how to Erase a single Song from RAM.

#### 1. Press DISK to open the main Erase page.

If the main Erase page is not shown, use the page scroll (

## 2. Select the ERASE command required from the main page.

#### 3. Select the source device to erase from.

In this case, select the RAM option with soft button F3.

If you are erasing from a floppy disk, insert the disk into the drive and check that the "Floppy Disk" option is selected (soft button F1).

If you are erasing from the Hard Disk, select the "Hard Disk" option with soft button F2.

### 4. Press ENTER to enter the file selector.

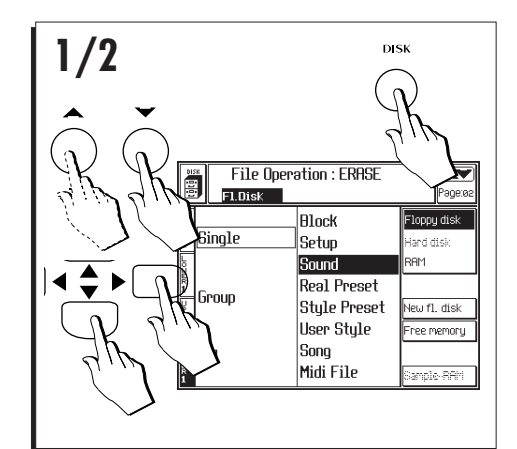

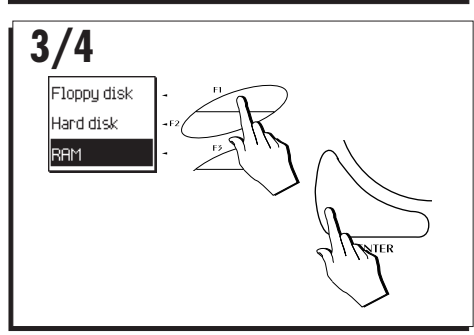

23•2 Reference Guide

- 5. If necessary, select the Block containing the file to erase then press ENTER to access the Block.
- 6. Select the file to erase.
- 7. Press ENTER twice to erase the file from the directory.

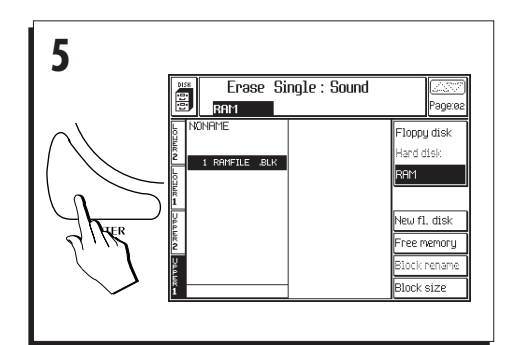

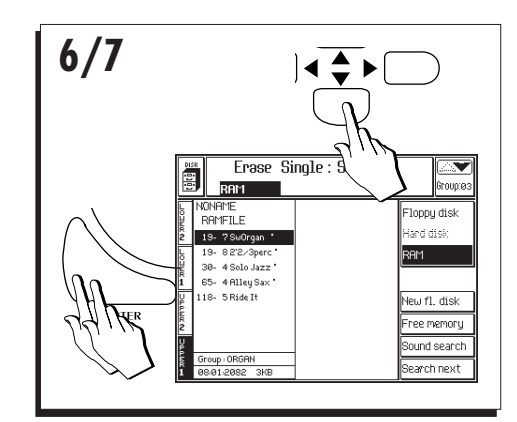

Edit Disk 23•3

.

### Сору

## Сору

Use the Copy command to copy a file from one location to another within the same device, or from the Hard Disk to floppy (bypassing the RAM) and vice versa. The source file remains intact.

Models without hard disk can copy from floppy to floppy or from RAM to RAM.

To copy a file from one floppy disk to another, first load the file to RAM, then save it to the other floppy.

The example which follows shows how to copy a single Sound file from Floppy disk to Hard Disk, and provides sufficient information which you can apply to all Copy situations.

#### 1. Press DISK to open the main Copy page.

If the main Copy page is not shown, use the page scroll (

- 2. Select the COPY command required from the main page.
- Select the source and destination devices with soft buttons F1, F2 or F3 and directional arrows. In this case, use the 4 button to pass to the source directory and, if necessary, select Floppy Disk (F1).

Then use the button to pass to the destination directory and select the Hard disk (F2) as the destination. Entering the Hard disk for the first time takes some time, depending on the number of files already present. A "Please Wait" message appears during the scanning period.

Selecting «Floppy disk» or «RAM» automatically assigns the same device to source and destination.

4. Press ENTER to enter the file selector.

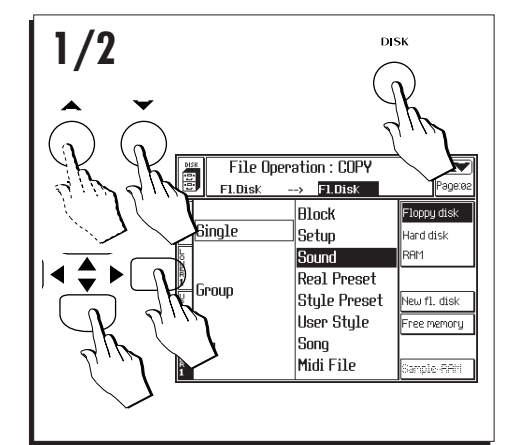

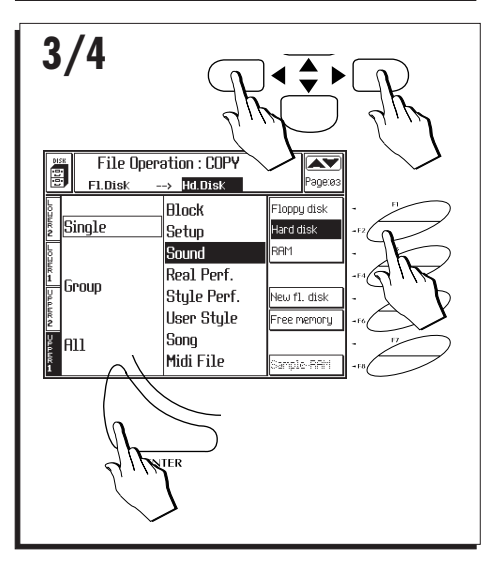

23•4 Reference Guide

- If necessary, select a Block containing the desired file then press ENTER to access the Block.
- 6. Select the File to Copy from the source directory.
- Pass into the destination directory and select the destination.

If necessary, select a Block from the Hard disk and press ENTER to gain access, then select the final destination.

 Press ENTER twice to copy the file to the destination.

Note: It is not possible to copy a file to itself. Attempting to do so prompts the following message:

SOURY!
This file cannot be copied/noved/saved/loaded to the same location !

Press ENTER or ESCAPE to close the window and repeat the operation by copying to a different destination.

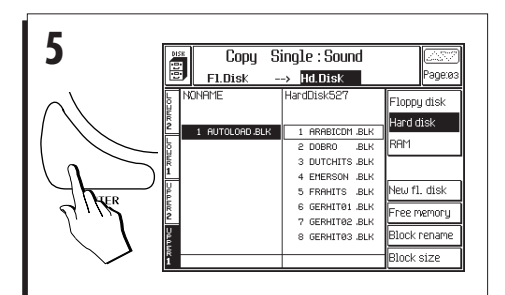

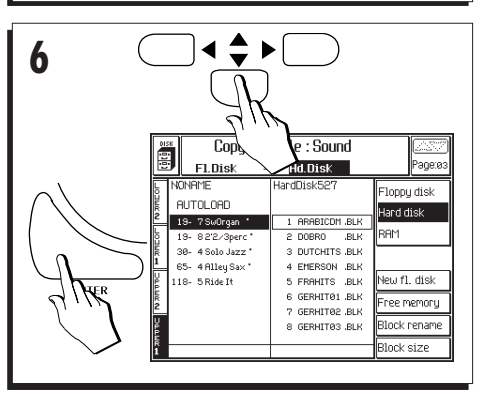

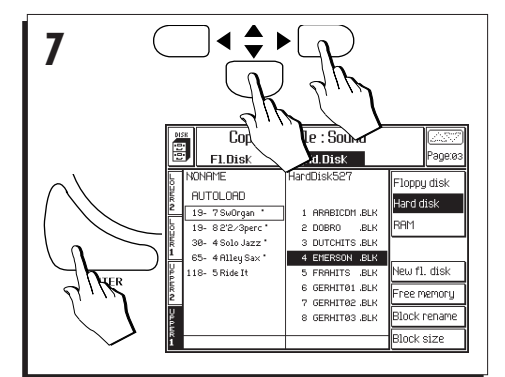

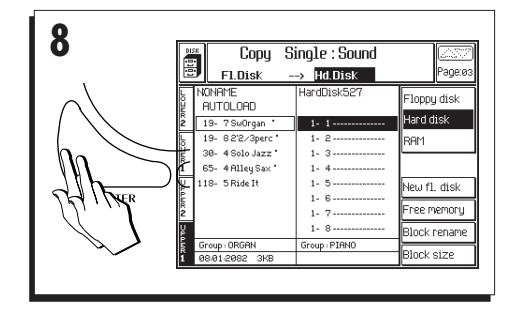

Edit Disk 23•5

## Move

Use the Move command to shift a file from one location to another within the same device, or from the Hard Disk to floppy (bypassing the RAM) and vice versa. This option cancels the file at the source.

► WARNING - Use the Move function only in cases where the original file is to be cancelled.

Models without Hard disk can move files from within the same floppy or within RAM.

To move a file from one floppy disk to another, first load the file to RAM, then save it to the other floppy.

The example which follows shows how to use the Move operation within RAM (Move Single Sound), and provides sufficient information which you can apply to all Move situations.

### 1. Press DISK to open the main Move page.

If the main Move page is not shown, use the page scroll (

- 2. Select the MOVE command required from the main page.
- 3. Select the source and destination devices with soft buttons F1, F2 or F3.

In this case, select RAM as the device to work in. Selecting «Floppy disk» or «RAM» automatically assigns the same device to source and destination.

## 4. Press ENTER to enter the file selector.

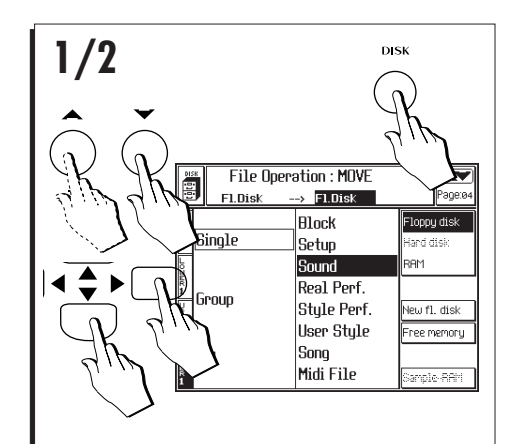

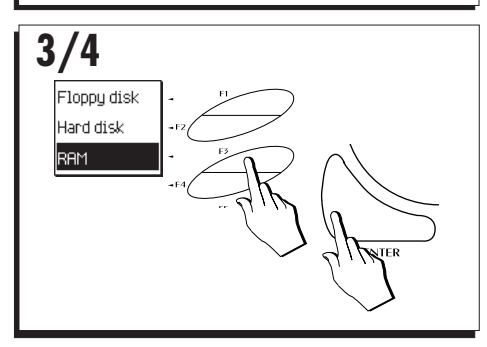

23•6 Reference Guide

- If necessary, select a Block containing the desired file then press ENTER to access the Block.
- 6. Select the File to Move from the source directory.
- 7. Pass into the destination directory and select the destination.

In this case, use the ▲ Page buttons to scroll through the Sound Groups and the ▲/ → directional arrows to scroll through the individual Sound Group locations.

8. Press ENTER twice to Move the Sound file to the selected destination.

The file at the original location (in this case, 19-7) is cancelled and moved to the new location (in this case, 17-8).

• Note: It is not possible to move a file to itself. Attempting to do so prompts the following message:

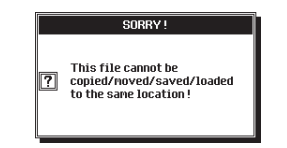

Press ENTER or ESCAPE to close the window and repeat the operation by moving to a different destination.

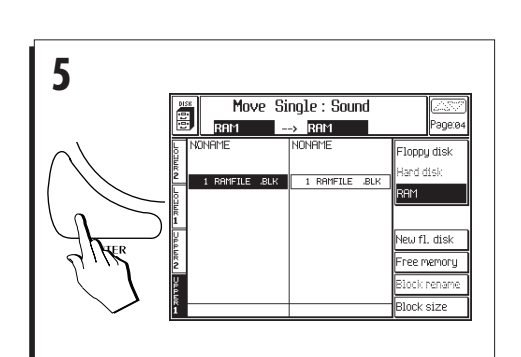

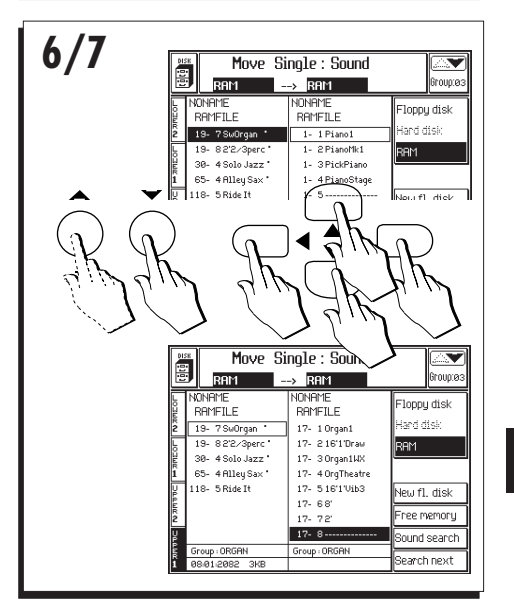

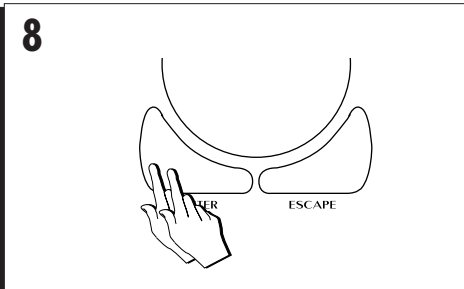

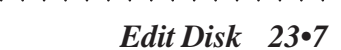

## Utility

After pressing DISK, use the page button to pass to the last Disk page: Utility.

This page provides useful functions for disk formatting and servicing.

The UTILITY page options include:

- Format Work Disk (1.62 MB);
- Format Ms-Dos Disk (1.44 MB);
- Format Ms-Dos/Atari (720 KB)
- Change Disk Name

Hard Disk operations

- Format Hard Disk
- Hard Disk Check-Recovery
- Hard Disk Sleep Time

## NAVIGATING IN THE UTILITY PAGE

Move around in the Disk pages with the navigational tools which are;

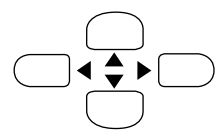

• the **A** page selector buttons:

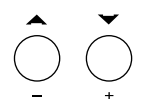

Execute the Disk commands with the ENTER button or abort with the ESCAPE button:

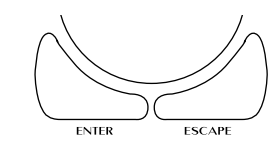

The cursor is represented by a negative highlight zone which moves vertically and serves to identify which display operation is selected.

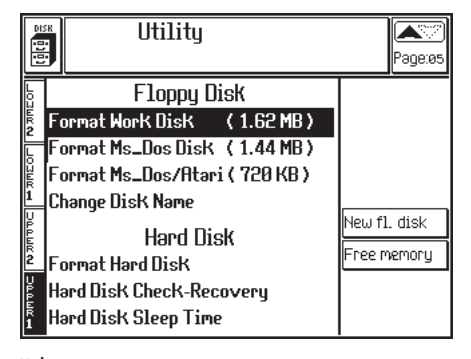

Utility page

23•8 Reference Guide

### FORMAT WORK DISK (1.62 MB)

This operation force-formats a 3.5" HD floppy disk for PS/GPS use.

This extended format procedure prepares the disk with a capacity of 1.62 megabytes (compared with the standard 1.4 of MS-DOS disks). This format cannot be read by computers.

#### 1. Insert a new floppy disk into the drive.

You can also use a formatted disk, provided that you are not interested in conserving its contents.

#### 2. Select «Format work disk (1.62 Mb)».

The following dialog window appears:

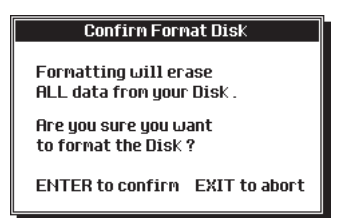

### 3. Press ENTER to start the formatting procedure.

► WARNING: All the Disk initializing procedures cancel the entire contents of a used disk - be absolutely sure that the contents include files that you don't mind losing.

### FORMAT MS-DOS DISK (1.44 MB)

This operation formats a 3.5" HD floppy disk in MS-DOS format (capacity: 1.44 megabytes).

This format permits file exchange with computers running MS-DOS, Windows, OS/2, Macintosh, Atari, Amiga, and all computers capable of reading MS-DOS format disks.

The procedure is identical to that described for the «Format work disk (1.62 Mb)» operation.

### FORMAT MS-DOS/ATARI DISK (720 KB)

This operation formats a 3.5" DD floppy disk in MS-DOS / Atari ST format (capacity: 720 kilobytes), suitable in particular for MIDI file exchanges.

The procedure is identical to that described for the «Format work disk (1.62 Mb)» operation.

## **CHANGE DISK NAME**

Use this operation to assign a name to a floppy disk. Giving your disks a specific name allows quick recognition of the contents during a search through disks without labels. If you write the disk's name on the index label, you can reduce the search times even further.

PS/GPS assigns a generic code name to disks formatted with the Utility formatting procedures - the name depending on the size.

For example, a 1.62 Mb work disk will be assigned a code name such as the one shown below:

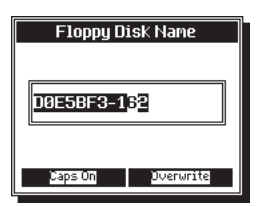

Use the standard name entry procedure to give your disks a name. Confirm the entry with EN-TER or cancel with Escape.

Edit Disk 23•9

## FORMAT HARD DISK

This operation formats the Hard disk and is used in two cases:

1) as an essential operation after installing the Baldwin Hard disk kit;

2) when a rapid cancellation of the HD contents is required.

- 1. Enter «Edit Disk» and go to the «Utility» page.
- 2. Select the «Format hard disk» function.

The following dialog window appears:

## Confirm Format Disk

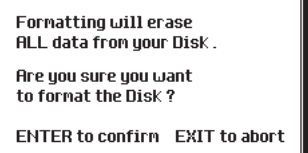

3. Press ENTER to confirm or ESCAPE to cancel.

As a security measure, a second confirmation request appears (for security reasons):

| Confirm Format Hard Disk                           |                 |  |  |
|----------------------------------------------------|-----------------|--|--|
| WARNING !!!                                        |                 |  |  |
| Are you sure you want<br>to format the Hard Disk ? |                 |  |  |
| F1 to confirm                                      | ESCAPE to abort |  |  |

 Press the Soft button F1 (not ENTER) to start the hard-disk format procedure, or ESCAPE to cancel.

**Note:** A hard disk can be installed with an IDE interface with a capacity not greater than 500 Mb. The installation requires the Baldwin HD kit.

## HARD DISK CHECK/RECOVERY

This procedure can restore a damaged Hard Disk to its original status. Damage to the hard disk can be caused by:

- a power failure during a Save operation;
- physical defects of the disk.

If the Hard disk is damaged, attempting to access it prompts a message similar to the following:

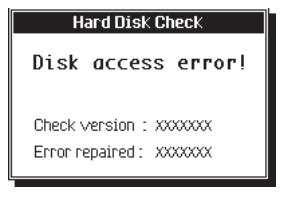

Use the following recovery procedure as soon as possible.

- 1. Enter «Edit Disk» and go to the «Utility» page.
- 2. Select «Hard disk check/recovery».

The following dialog window appears:

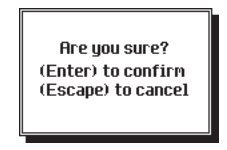

3. Press ENTER to start the recovery of the data.

Shortly after, another dialog window appears similar to the one below:

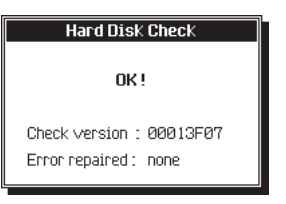

In this case, the message shows no errors. In cases where errors exist, make a note of the numbers shown in the dialog window as

23-10 Reference Guide

they are useful to provide information for technical assistance.

• Check version - Version of the test program and data recovery.

• **Error found** - Code relating to the error found. "None" appears in cases where no errors are encountered.

#### **Backup copies**

At the end of a work session, always remember to copy all newly elaborated data present on Hard disk to floppy disks. Should the Hard disk suffer damage and data loss, you will always be able to recuperate the data from disks.

If you work with floppy disks only, it is a good idea to prepare a second copy of the disk at the end of your work session. To copy data from one disk to another, you must first copy the original data to RAM then save (or copy) to the backup copy disk.

► WARNING - Never turn off the instrument while the Hard disk or disk drive are writing data (Save, Copy, Move, Erase operations).

### HARD DISK SLEEP TIME

To avoid hearing the noise caused by the rotation of the hard disk, you can set this parameter to turn the hard disk off after an operation.

Options: Off (always on), 5 sec ... 60 sec.

Edit Disk 23•11

. . . . . . . . . . . . . . . .

## Additional functions

This section explains the various options found in the main Disk pages, some of which are permanent, others specific to a particular command or disk page.

## NEW FL. DISK (F5)

Updates the current directory after changing a disk inserted in the drive, allowing the instrument to recognize the disk change. Pressing the F5 Soft button opens the following dialog window:

| R | efreshing Disk |  |
|---|----------------|--|
|   | Ð              |  |

You can also see the new directory by closing the «Edit Disk» environment with ESCAPE then re-entering «Edit Disk».

## FREE MEMORY (F6)

This option displays the amount of memory remaining in the floppy disk, Hard disk, System-RAM, volatile Sample-RAM and in the Backed Sample-RAM.

| Free Memory         |               |  |  |  |
|---------------------|---------------|--|--|--|
| Floppy disk         | = 465 KB      |  |  |  |
| Hard disk           | = Not present |  |  |  |
| System RAM          | = 1581 KB     |  |  |  |
| Backed sample RAM   | = Not present |  |  |  |
| Volatile sample RAM | 1= 2047 KB    |  |  |  |
|                     |               |  |  |  |

## SAMPLE-RAM... (F8)

This option, which appears in all the main Disk pages except Utility, selects the type of Sample-RAM required to access.

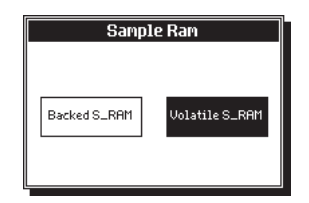

Select the type of Sample-RAM with the cursor buttons and press ENTER to confirm.

Once a RAM  $\checkmark$ -Sound is loaded into memory, a 'flag' is applied to it to indicate which Sample-RAM contains the sound's associated sample.

When you save the RAM  $\sim$  -Sound, the 'flag' is retained in the disk. When you load the Sounds again with the Load All Sound or Load Single Block operations, the RAM  $\sim$  -Sounds are directed to the Sample-RAM indicated by the 'flag'.

▶ Note - The samples saved in a Block with successive Save Single Sound operations may be too large to reside in the Backed S-RAM. In this case, the instrument attempts to load all the samples into the Volatile S-RAM. If in this case also the samples are too large for the available memory, the loading operation will be interrupted.

23•12 Reference Guide

## **BLOCK SIZE (F8)**

Determines the dimensions of the currently selected Block. The information appears under the directory of the active File Selector.

The dimensions of the same Block residing in RAM and in disk can differ by a few kilobytes, due to the fact that some Setup data in RAM is not saved to disk.

## SOUND SEARCH... (F7)

The Sound Search function appears for the following operations:

- · Load Single Sound;
- · Save Single Sound;
- · Erase Single Sound;
- Copy Single Sound::
- · Move Single Sound.

The function recalls the nearest Sound having the string of characters specified in the active zone.

#### 1. Press Soft button F7.

The following dialog window appears:

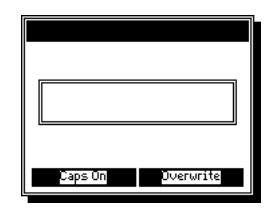

2. Insert the string of characters that relate to the Sound you are looking for.

2 or 3 letters are sufficient.

3. Press ENTER.

The cursor goes directly to the first Sound found containing the specified characters.

### **SEARCH NEXT (F8)**

This option recalls the next Sound on the search list containing the string of characters specified in the Sound Search option.

This option appears for the following operations:

- · Load Single Sound;
- Save Single Sound;
- · Erase Single Sound;
- · Copy Single Sound;
- · Move Single Sound.

Edit Disk 23•13

. . . . . . . . . . . . . . . .

23•14 Reference Guide

# Appendix

- Sound tables
- Drum tables
- Style tables
- Preset tables
- Effects tables
- MIDI Implementation
- MIDI Controllers
- Glossary
- Index (alphabetical)

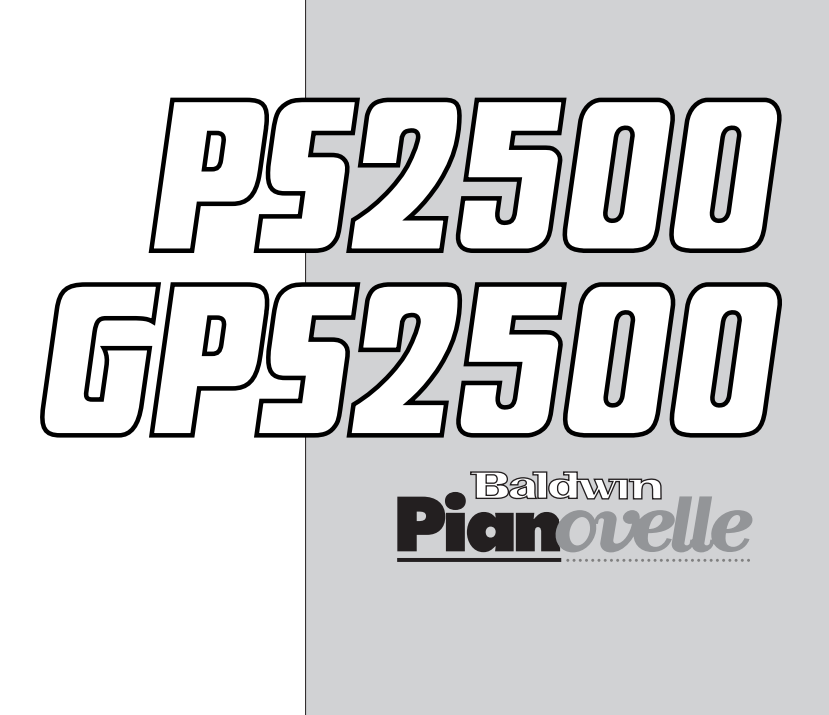

#### ROM-Sounds

|         | 1                       | 2                       | 3                       | 4                       | 5                       | 6                      | 7 | 8 |
|---------|-------------------------|-------------------------|-------------------------|-------------------------|-------------------------|------------------------|---|---|
| PIANO g | group                   |                         |                         |                         |                         |                        |   |   |
| 1       | Piano1 <sup>2</sup>     | PianoMk1 <sup>2</sup>   | PickPiano <sup>2</sup>  | PianoStage <sup>2</sup> |                         |                        |   |   |
| 2       | Piano2 <sup>2</sup>     | PianoW2 <sup>2</sup>    | Pianoctave <sup>2</sup> |                         |                         |                        |   |   |
| 3       | Piano3 <sup>2</sup>     | E.G.Piano1 <sup>2</sup> | E.G.Piano2 <sup>2</sup> |                         |                         |                        |   |   |
| 4       | HonkyTonk <sup>2</sup>  | DetPiano <sup>2</sup>   | Western <sup>2</sup>    |                         |                         |                        |   |   |
| 5       | E.Piano1 <sup>2</sup>   | ThinRhodx <sup>2</sup>  | E.Piano4 <sup>2</sup>   | RhodxFilt <sup>2</sup>  | E.PianoMk <sup>2</sup>  | E.PianoX <sup>2</sup>  |   |   |
| 6       | E.Piano2 <sup>2</sup>   | E.Piano3 <sup>2</sup>   | E.Piano5 <sup>2</sup>   | E.PianoSft <sup>2</sup> | DetuneE.P. <sup>2</sup> | DynE.P. <sup>2</sup>   |   |   |
| 7       | Harpsichor <sup>2</sup> | Harpsich2 <sup>2</sup>  | Harpsich3 <sup>2</sup>  |                         |                         |                        |   |   |
| 8       | Clavinet <sup>2</sup>   | SynClav <sup>2</sup>    | WowClav <sup>2</sup>    |                         |                         |                        |   |   |
| MALLET  | group                   |                         |                         |                         |                         |                        |   |   |
| 9       | Celesta <sup>2</sup>    | CelestaPlk <sup>2</sup> | ToyPiano <sup>2</sup>   |                         |                         |                        |   |   |
| 10      | Glockenspl <sup>2</sup> | GlockVibes <sup>2</sup> | GlockChoir <sup>2</sup> |                         |                         |                        |   |   |
| 11      | MusicBox <sup>2</sup>   | WineGls1 <sup>2</sup>   | MusicBell <sup>2</sup>  |                         |                         |                        |   |   |
| 12      | Vibraphone <sup>2</sup> | Vibes2 <sup>2</sup>     | SynVibes <sup>2</sup>   |                         |                         |                        |   |   |
| 13      | Marimba <sup>2</sup>    | Marimba2 <sup>2</sup>   | Mallet <sup>2</sup>     |                         |                         |                        |   |   |
| 14      | Xylophone <sup>2</sup>  | Xylophone2 <sup>2</sup> | XyloTribal <sup>2</sup> |                         |                         |                        |   |   |
| 15      | TubularBel <sup>2</sup> | SoftBell <sup>2</sup>   | Oohlalaa <sup>2</sup>   |                         |                         |                        |   |   |
| 16      | Santur <sup>2</sup>     | BarChimes <sup>2</sup>  | Climbing <sup>2</sup>   |                         |                         |                        |   |   |
| ORGAN   | group                   |                         |                         |                         |                         |                        |   |   |
| 17      | Organ1 <sup>2</sup>     | 16'1'Draw <sup>2</sup>  | Organ1WX <sup>2</sup>   | OrgTheatre <sup>2</sup> | 16'1'Vib32              |                        |   |   |
| 18      | Organ2 <sup>2</sup>     | 16'8'5'Drw <sup>2</sup> | JazzOrgan3 <sup>2</sup> | Organ3W <sup>2</sup>    |                         |                        |   |   |
| 19      | Organ3 <sup>2</sup>     | SwOrgan <sup>2</sup>    | SynOrg1 <sup>2</sup>    | OrganC3 <sup>2</sup>    |                         |                        |   |   |
| 20      | ChurchOrg1 <sup>2</sup> | Church2 <sup>2</sup>    | Organ3WX <sup>2</sup>   | Organ1W <sup>2</sup>    | PipeOrg3 <sup>2</sup>   |                        |   |   |
| 21      | ReedOrgan <sup>2</sup>  | PipeOrgan <sup>2</sup>  | Organ4 <sup>2</sup>     | PipeChiff <sup>2</sup>  |                         |                        |   |   |
| 22      | Musette <sup>2</sup>    | Accord1 <sup>2</sup>    | Accord2 <sup>2</sup>    | Accord3 <sup>2</sup>    |                         |                        |   |   |
| 23      | Harmonica <sup>2</sup>  | Blusette <sup>2</sup>   | WestHarmon <sup>2</sup> |                         |                         |                        |   |   |
| 24      | Bandoneon <sup>2</sup>  | Cassotto <sup>2</sup>   | OrganLfo <sup>2</sup>   |                         |                         |                        |   |   |
| GUITAR  | group                   |                         |                         |                         |                         |                        |   |   |
| 25      | NylonGtr <sup>2</sup>   | SoloGtr <sup>2</sup>    | VocalGtr <sup>2</sup>   | PedalSteel              |                         |                        |   |   |
| 26      | SteelGtr <sup>2</sup>   | 12StrGtr <sup>2</sup>   | SteelGtr1 <sup>2</sup>  | SteelGtr2 <sup>2</sup>  | Mandolin <sup>2</sup>   | Mandolin2 <sup>2</sup> |   |   |
| 27      | JazzGtr1 <sup>2</sup>   | OctJzGtr <sup>2</sup>   | Hawaiian <sup>2</sup>   | JazzGtr2 <sup>2</sup>   | Pedal Steel             |                        |   |   |
| 28      | CleanGtr <sup>2</sup>   | ElGuitar1 <sup>2</sup>  | ChorusGtr <sup>2</sup>  | ElGuitar2 <sup>2</sup>  | Dyn.Clean <sup>2</sup>  |                        |   |   |
| 29      | MutedGtr <sup>2</sup>   | Muted2 <sup>2</sup>     | Dyn.Muted <sup>2</sup>  | MutedWha <sup>2</sup>   |                         |                        |   |   |
| 30      | Overdrive <sup>2</sup>  | WhaGtr1 <sup>2</sup>    | 5thOverdr <sup>2</sup>  |                         |                         |                        |   |   |
| 31      | DistGtr <sup>2</sup>    | FuzzGtr <sup>2</sup>    | HeavyGt <sup>2</sup>    | LeadDist <sup>2</sup>   |                         |                        |   |   |
| 32      | HarmonxGtr <sup>2</sup> | SlowHarmx <sup>2</sup>  | HarmGtr3 <sup>2</sup>   |                         |                         |                        |   |   |
|         |                         |                         |                         |                         |                         |                        |   |   |

[GrandPiano<sup>2W</sup>] *means*:  $^{2}$  = 2 oscillators per voice. <sup>W</sup> = compatible with WX sounds.

A•2 Appendix
|          | 9 | 10 | 11 | 12 | 13 | 14 | 15 | 16 |
|----------|---|----|----|----|----|----|----|----|
|          |   |    |    |    |    |    |    |    |
| 1        |   |    |    |    |    |    |    |    |
| 2        |   |    |    |    |    |    |    |    |
| 3        |   |    |    |    |    |    |    |    |
| 4        |   |    |    |    |    |    |    |    |
| 5        |   |    |    |    |    |    |    |    |
| 6        |   |    |    |    |    |    |    |    |
| 7        |   |    |    |    |    |    |    |    |
| 8        |   |    |    |    |    |    |    |    |
|          |   |    |    |    |    |    |    |    |
| 9        |   |    |    |    |    |    |    |    |
| 10       |   |    |    |    |    |    |    |    |
| 11       |   |    |    |    |    |    |    |    |
| 12       |   |    |    |    |    |    |    |    |
| 13       |   |    |    |    |    |    |    |    |
| 14       |   |    |    |    |    |    |    |    |
| 15       |   |    |    |    |    |    |    |    |
| 16       |   |    |    |    |    |    |    |    |
|          |   |    |    |    |    |    |    |    |
| 17       |   |    |    |    |    |    |    |    |
| 18       |   |    |    |    |    |    |    |    |
| 19       |   |    |    |    |    |    |    |    |
| 20       |   |    |    |    |    |    |    |    |
| 21       |   |    |    |    |    |    |    |    |
| 22       |   |    |    |    |    |    |    |    |
| 23       |   |    |    |    |    |    |    |    |
| 24       |   |    |    |    |    |    |    |    |
| 25       |   |    |    |    |    |    |    |    |
| 25       |   |    |    |    |    |    |    |    |
| 20       |   |    |    |    |    |    |    |    |
| 27       |   |    |    |    |    |    |    |    |
| 20       |   |    |    |    |    |    |    |    |
| 29       |   |    |    |    |    |    |    |    |
| 3U<br>21 |   |    |    |    |    |    |    |    |
| 31       |   |    |    |    |    |    |    |    |

Tables A•3

|         | 1                       | 2                       | 3                         | 4                       | 5                      | 6 | 7 | 8 |
|---------|-------------------------|-------------------------|---------------------------|-------------------------|------------------------|---|---|---|
| BASS gr | oup                     |                         |                           |                         |                        |   |   |   |
| 33      | AcoustcBs1 <sup>2</sup> | AcoustcBs2 <sup>2</sup> | AcousticBs3 <sup>2</sup>  | Dyn.AcoBs <sup>2</sup>  | HarmAcBs <sup>2</sup>  |   |   |   |
| 34      | FingeredBs <sup>2</sup> | Dyn.Fingrd <sup>2</sup> | Dyn.Bass1 <sup>2</sup>    | Dyn.Baxx'2              |                        |   |   |   |
| 35      | PickBass <sup>2</sup>   | Dyn.Bass2 <sup>2</sup>  | PckBass2 <sup>2</sup>     | PkBsMute <sup>2</sup>   | HarmElBs <sup>2</sup>  |   |   |   |
| 36      | Fretless <sup>2</sup>   | AcidBass1 <sup>2</sup>  | Flanged <sup>2</sup>      |                         |                        |   |   |   |
| 37      | SlapBass1 <sup>2</sup>  | Dyn.Bass3 <sup>2</sup>  | SlapSynBs <sup>2</sup>    |                         |                        |   |   |   |
| 38      | SlapBass2 <sup>2</sup>  | WXBass <sup>2</sup>     | StopBass <sup>2</sup>     | ThumBass <sup>2</sup>   |                        |   |   |   |
| 39      | SynBass1 <sup>2</sup>   | SynBass3 <sup>2</sup>   | TecknoBass <sup>2</sup>   |                         |                        |   |   |   |
| 40      | SynBass2 <sup>2</sup>   | SynBass4 <sup>2</sup>   | RaveBass <sup>2</sup>     | SynthBass2 <sup>2</sup> |                        |   |   |   |
| STRING  | S group                 |                         |                           |                         |                        |   |   |   |
| 41      | Violin <sup>2</sup>     | SlowViolin <sup>2</sup> | ViolinOrch <sup>2</sup>   | Violin 2                |                        |   |   |   |
| 42      | Viola <sup>2</sup>      | BowedViola <sup>2</sup> | ViolaPad <sup>2</sup>     |                         |                        |   |   |   |
| 43      | Cello <sup>2</sup>      | SlowCello <sup>2</sup>  | CelloEns <sup>2</sup>     |                         |                        |   |   |   |
| 44      | Contrabass <sup>2</sup> | BowedBass <sup>2</sup>  | Staccato <sup>2</sup>     |                         |                        |   |   |   |
| 45      | TremoloStr <sup>2</sup> | OctTremolo <sup>2</sup> | Plectra <sup>2</sup>      |                         |                        |   |   |   |
| 46      | Pizzicato <sup>2</sup>  | OctPizz <sup>2</sup>    | EchoPizz <sup>2</sup>     |                         |                        |   |   |   |
| 47      | Harp <sup>2</sup>       | HarpDelay <sup>2</sup>  | Spacehar <sup>2</sup>     |                         |                        |   |   |   |
| 48      | Timpani <sup>2</sup>    | TimpaniEFX <sup>2</sup> | Dyn.Orch I'l <sup>2</sup> |                         |                        |   |   |   |
| ENSEME  | 3LE group               |                         |                           |                         |                        |   |   |   |
| 49      | Strings <sup>2</sup>    | StereoStrg <sup>2</sup> | StrgGlock <sup>2</sup>    | DualStrgs <sup>2</sup>  | Strings 2              |   |   |   |
| 50      | SlwStrings <sup>2</sup> | StrgOrch <sup>2</sup>   | St.SlwStrg <sup>2</sup>   |                         |                        |   |   |   |
| 51      | SynStrg1 <sup>2</sup>   | SynStrg3 <sup>2</sup>   | SynStrg5 <sup>2</sup>     |                         |                        |   |   |   |
| 52      | SynStrg2 <sup>2</sup>   | SynStrg4 <sup>2</sup>   | Strings3 <sup>2</sup>     |                         |                        |   |   |   |
| 53      | Choir <sup>2</sup>      | VoiceUuh <sup>2</sup>   | SlowUuh <sup>2</sup>      |                         |                        |   |   |   |
| 54      | VoiceOohs <sup>2</sup>  | VoiceAah <sup>2</sup>   | SlowAah <sup>2</sup>      |                         |                        |   |   |   |
| 55      | SynVox <sup>2</sup>     | SkatVoices <sup>2</sup> | Vocoder <sup>2</sup>      |                         |                        |   |   |   |
| 56      | OrchHits <sup>2</sup>   | Rave <sup>2</sup>       | Dyn.St.Hit <sup>2</sup>   | HitsRev <sup>2</sup>    |                        |   |   |   |
| BRASS ( | group                   |                         |                           |                         |                        |   |   |   |
| 57      | Trumpet <sup>2</sup>    | FlugelAttk <sup>2</sup> | FlugelHorn <sup>2</sup>   |                         |                        |   |   |   |
| 58      | Trombone <sup>2</sup>   | Trombone32              | WowTromb2 <sup>2</sup>    | TrombSwell <sup>2</sup> |                        |   |   |   |
| 59      | Tuba <sup>2</sup>       | ShortTuba <sup>2</sup>  | WowTuba <sup>2</sup>      |                         |                        |   |   |   |
| 60      | MutedTrp1 <sup>2</sup>  | MutedTrp2 <sup>2</sup>  | Dyn.MtTrp <sup>2</sup>    |                         |                        |   |   |   |
| 61      | FrenchHorn <sup>2</sup> | Dyn.FrHorn <sup>2</sup> | TotoHorns <sup>2</sup>    | FrHrnSwell <sup>2</sup> |                        |   |   |   |
| 62      | Brass <sup>2</sup>      | Brass2 <sup>2</sup>     | BrassRips <sup>2</sup>    | BrassFall <sup>2</sup>  | BrassTrp <sup>2</sup>  |   |   |   |
| 63      | SynBrass1 <sup>2</sup>  | SynBras2 <sup>2</sup>   | SyntHorn <sup>2</sup>     | SynBrass3 <sup>2</sup>  |                        |   |   |   |
| 64      | SynBrass2 <sup>2</sup>  | SlowHorn <sup>2</sup>   | AttkHorn <sup>2</sup>     | SynBrass4 <sup>2</sup>  | SynBrass5 <sup>2</sup> |   |   |   |

A•4 Appendix

|    | 0 | 10 | 11 | 10 | 12 | 14 | 15 | 14 |
|----|---|----|----|----|----|----|----|----|
|    | 7 | 10 | 11 | 12 | 15 | 14 | 10 | 10 |
| 33 |   |    |    |    |    |    |    |    |
| 34 |   |    |    |    |    |    |    |    |
| 35 |   |    |    |    |    |    |    |    |
| 36 |   |    |    |    |    |    |    |    |
| 37 |   |    |    |    |    |    |    |    |
| 38 |   |    |    |    |    |    |    |    |
| 39 |   |    |    |    |    |    |    |    |
| 40 |   |    |    |    |    |    |    |    |
|    |   |    |    |    |    |    |    |    |
| 41 |   |    |    |    |    |    |    |    |
| 42 |   |    |    |    |    |    |    |    |
| 43 |   |    |    |    |    |    |    |    |
| 44 |   |    |    |    |    |    |    |    |
| 45 |   |    |    |    |    |    |    |    |
| 46 |   |    |    |    |    |    |    |    |
| 47 |   |    |    |    |    |    |    |    |
| 48 |   |    |    |    |    |    |    |    |
| 10 |   |    |    |    |    |    |    |    |
| 50 |   |    |    |    |    |    |    |    |
| 51 |   |    |    |    |    |    |    |    |
| 52 |   |    |    |    |    |    |    |    |
| 53 |   |    |    |    |    |    |    |    |
| 54 |   |    |    |    |    |    |    |    |
| 55 |   |    |    |    |    |    |    |    |
| 56 |   |    |    |    |    |    |    |    |
|    |   |    |    |    |    |    |    |    |
| 57 |   |    |    |    |    |    |    |    |
| 58 |   |    |    |    |    |    |    |    |
| 59 |   |    |    |    |    |    |    |    |
| 60 |   |    |    |    |    |    |    |    |
| 61 |   |    |    |    |    |    |    |    |
| 62 |   |    |    |    |    |    |    |    |
| 63 |   |    |    |    |    |    |    |    |
| 64 |   |    |    |    |    |    |    |    |

Tables A•5

|         |                         |                         |                         | · ·                     |                      |                    |   |   |
|---------|-------------------------|-------------------------|-------------------------|-------------------------|----------------------|--------------------|---|---|
|         | 1                       | <u>ی</u>                | 2                       | 4                       | F                    | 6                  | 7 | 0 |
| REED or |                         | Z                       | 3                       | 4                       | J                    | U                  | 1 | 0 |
| 65      | Soprano <sup>2</sup>    | Soprano <sup>2</sup>    | SoprFilter <sup>2</sup> |                         |                      |                    |   |   |
| 66      | SoftSax <sup>2</sup>    | SaxNoise <sup>2</sup>   | SoftFilt2               | AltoSax <sup>2</sup>    |                      |                    |   |   |
| 67      | TenorSax <sup>2</sup>   | OctaveSax <sup>2</sup>  | TenFilter <sup>2</sup>  | Mitoodx                 |                      |                    |   |   |
| 68      | BaritonSax <sup>2</sup> | BaritDet <sup>2</sup>   | BariFilter <sup>2</sup> |                         |                      |                    |   |   |
| 69      |                         | OboeChiff <sup>2</sup>  | OhoeFilter <sup>2</sup> |                         |                      |                    |   |   |
| 70      | EnglisHorn <sup>2</sup> | EngHorn22               | HornFilter <sup>2</sup> |                         |                      |                    |   |   |
| 71      | Bassoon <sup>2</sup>    | Bassoon22               | BassoonElt <sup>2</sup> |                         |                      |                    |   |   |
| 72      | Clarinet <sup>2</sup>   | ClarSolo <sup>2</sup>   | ClarFilter <sup>2</sup> | LiscioClar <sup>2</sup> |                      |                    |   |   |
| FLUTE o | roup                    |                         | olarrillor              | LISCIDOIDI              |                      |                    |   |   |
| 73      |                         | HardFlute1 <sup>2</sup> | HardFlt2 <sup>2</sup>   |                         |                      |                    |   |   |
| 74      | Flute <sup>2</sup>      | Dvn.Flute1 <sup>2</sup> | DvnHiFlute <sup>2</sup> |                         |                      |                    |   |   |
| 75      | Recorder <sup>2</sup>   | HardFlute2 <sup>2</sup> | Bubbler <sup>2</sup>    |                         |                      |                    |   |   |
| 76      | PanFlute <sup>2</sup>   | PanFlute2 <sup>2</sup>  | Dvn.Pan <sup>2</sup>    |                         |                      |                    |   |   |
| 77      | BottleBlow <sup>2</sup> | BottleNois <sup>2</sup> | Tube <sup>2</sup>       |                         |                      |                    |   |   |
| 78      | Shakuhachi <sup>2</sup> | Shakupad <sup>2</sup>   | ShakuVoice <sup>2</sup> |                         |                      |                    |   |   |
| 79      | Whistle <sup>2</sup>    | Whistle1WX <sup>2</sup> | Whistle3WX <sup>2</sup> |                         |                      |                    |   |   |
| 80      | Ocarina <sup>2</sup>    | OcarinaPan <sup>2</sup> | OcarinaSvn <sup>2</sup> |                         |                      |                    |   |   |
| SYNTH I | EAD group               |                         | j                       |                         |                      |                    |   |   |
| 81      | SquareWave <sup>2</sup> | Pulse1 <sup>2</sup>     | Pulse2 <sup>2</sup>     |                         |                      |                    |   |   |
| 82      | SawWave <sup>2</sup>    | ObxFilter <sup>2</sup>  | Lyle <sup>2</sup>       |                         |                      |                    |   |   |
| 83      | SynCalliop <sup>2</sup> | Azimut <sup>2</sup>     | SynLead1 <sup>2</sup>   |                         |                      |                    |   |   |
| 84      | ChiffLead <sup>2</sup>  | Chopper <sup>2</sup>    | Digital <sup>2</sup>    |                         |                      |                    |   |   |
| 85      | Charang <sup>2</sup>    | Jump <sup>2</sup>       | SoundTrk <sup>2</sup>   |                         |                      |                    |   |   |
| 86      | SoloVox <sup>2</sup>    | FiltRes1 <sup>2</sup>   | FiltRes2 <sup>2</sup>   |                         |                      |                    |   |   |
| 87      | 5thSawWave <sup>2</sup> | Decay1 <sup>2</sup>     | Decay2 <sup>2</sup>     |                         |                      |                    |   |   |
| 88      | BassLead <sup>2</sup>   | Obx2 <sup>2</sup>       | Obx3 <sup>2</sup>       |                         |                      |                    |   |   |
| SYNTH I | PAD group               |                         |                         |                         |                      |                    |   |   |
| 89      | Fantasia <sup>2</sup>   | NewAge <sup>2</sup>     | PPG <sup>2</sup>        | Fantasy1 <sup>2</sup>   |                      |                    |   |   |
| 90      | WarmPad                 | Obx1 <sup>2</sup>       | AnlgPad <sup>2</sup>    | Waveaura <sup>2</sup>   |                      |                    |   |   |
| 91      | Polysynth <sup>2</sup>  | Fantasy2 <sup>2</sup>   | Fantasy3 <sup>2</sup>   |                         |                      |                    |   |   |
| 92      | SpaceVoice <sup>2</sup> | VocBells <sup>2</sup>   | Angels <sup>2</sup>     | OcBreath <sup>2</sup>   |                      |                    |   |   |
| 93      | BowedGlass <sup>2</sup> | Prophet1 <sup>2</sup>   | Prophet2 <sup>2</sup>   |                         |                      |                    |   |   |
| 94      | MetalPad <sup>2</sup>   | Bright2 <sup>2</sup>    | Analogic <sup>2</sup>   | Bright3 <sup>2</sup>    |                      |                    |   |   |
| 95      | HaloPad <sup>2</sup>    | Slave <sup>2</sup>      | Atmosphere <sup>2</sup> |                         |                      |                    |   |   |
| 96      | SweepPad <sup>2</sup>   | Machiner <sup>2</sup>   | Decay3 <sup>2</sup>     | Waiting <sup>2</sup>    | Budweis <sup>2</sup> | Tibet <sup>2</sup> |   |   |

A•6 Appendix

|          | Q | 10 | 11 | 12 | 12 | 1/ | 15 | 16 |
|----------|---|----|----|----|----|----|----|----|
|          | 7 | 10 | 11 | 12 | 15 | 14 | 15 | 10 |
| 65       |   |    |    |    |    |    |    |    |
| 66       |   |    |    |    |    |    |    |    |
| 67       |   |    |    |    |    |    |    |    |
| 68       |   |    |    |    |    |    |    |    |
| 69       |   |    |    |    |    |    |    |    |
| 70       |   |    |    |    |    |    |    |    |
| 71       |   |    |    |    |    |    |    |    |
| 72       |   |    |    |    |    |    |    |    |
|          |   |    |    |    |    |    |    |    |
| 73       |   |    |    |    |    |    |    |    |
| 74       |   |    |    |    |    |    |    |    |
| 75       |   |    |    |    |    |    |    |    |
| 76       |   |    |    |    |    |    |    |    |
| 77       |   |    |    |    |    |    |    |    |
| 78       |   |    |    |    |    |    |    |    |
| 79       |   |    |    |    |    |    |    |    |
| 80       |   |    |    |    |    |    |    |    |
|          |   |    |    |    |    |    |    |    |
| 81       |   |    |    |    |    |    |    |    |
| 82       |   |    |    |    |    |    |    |    |
| 83       |   |    |    |    |    |    |    |    |
| 84<br>0F |   |    |    |    |    |    |    |    |
| 04       |   |    |    |    |    |    |    |    |
| 00<br>97 |   |    |    |    |    |    |    |    |
| 07       |   |    |    |    |    |    |    |    |
| 00       |   |    |    |    |    |    |    |    |
| 89       |   |    |    |    |    |    |    |    |
| 90       |   |    |    |    |    |    |    |    |
| 91       |   |    |    |    |    |    |    |    |
| 92       |   |    |    |    |    |    |    |    |
| 93       |   |    |    |    |    |    |    |    |
| 94       |   |    |    |    |    |    |    |    |
| 95       |   |    |    |    |    |    |    |    |
| 96       |   |    |    |    |    |    |    |    |

Tables A•7

| 1         2         3         4         5         6         7         8           SYN SFX group                                                                                                    |          |                         |                         |                                    | · · ·                    |                         |                       |   |   |   |
|----------------------------------------------------------------------------------------------------|----------|-------------------------|-------------------------|------------------------------------|--------------------------|-------------------------|-----------------------|---|---|---|
| SYN SFX group           97         LcRain?         Noiseres?         BigRoom?         Submarin?           98         Soundtrack?         MoonWind?         SipnEad2?         Jets?           99         Crystal?         Wind?         SynLead2?         Jets?           100         Atmosphere?         Arp260002         GlockAttm?         Smak?           101         Brightness?         WithGas?         PopUp?         OnOff?           102         Goblin?         Resonance?         NoGravity?         Synthex3?           103         EchoDrops?         Synthex1?         Synthex4?         Synthex5?         Synthex6?           104         StarTheme?         StarTheme?         Synthex1?         Synthex4?         Synthex5?         Synthex6?           105         Star?         StarTheme?         SyntStar?         StarTheme3?         StarTheme3?         Synthex6?           106         BarigOct?         EthnicGir?         IO         Shamisen?         Sham?         Synthan?           107         Shamisen?         Shamisen?         Sham?         Synthan?         IO           108         Kolo²         Kanoun?         TirClarin?         IO         Shanai?         Bagpipe1         Bag                                                                                                    |          | 1                       | 2                       | 3                                  | 4                        | 5                       | 6                     | 7 | , | 8 |
| 97         İceRain <sup>2</sup> Noiseres <sup>2</sup> BigRoom <sup>2</sup> Submarin <sup>2</sup> 98         Soundtrack <sup>2</sup> MoonWind <sup>2</sup> Slope <sup>2</sup> Ekoendis <sup>2</sup> SynRain <sup>2</sup> 99         Crystal <sup>2</sup> Wind <sup>3</sup> SynLead2 <sup>2</sup> Jets <sup>3</sup> 100         Atmosphere <sup>2</sup> Arp26000 <sup>3</sup> GlockAltm <sup>3</sup> Smak <sup>2</sup> 101         Brightness <sup>3</sup> WilhCas <sup>2</sup> PopUp <sup>2</sup> OnOff <sup>4</sup> 102         Goblin <sup>2</sup> Resonance <sup>2</sup> NoGravity <sup>2</sup> Synthex3 <sup>2</sup> Synthex5 <sup>2</sup> Synthex6 <sup>2</sup> 103         EchoDrops <sup>2</sup> Synthex1 <sup>2</sup> Synthex4 <sup>2</sup> Synthex5 <sup>2</sup> Synthex6 <sup>2</sup> 104         StarTheme <sup>2</sup> PowerBad <sup>3</sup> StarTheme <sup>3</sup> EthnicGir <sup>2</sup> 105         Star <sup>2</sup> Sitar <sup>2</sup> SynShan <sup>2</sup> EthnicGir <sup>2</sup> 105         Sharislar <sup>2</sup> SynSham <sup>2</sup> EthnicGir <sup>2</sup> Intralint <sup>2</sup> 106         Banjo <sup>2</sup> ShartKalint <sup>2</sup> SaxTumpt <sup>2</sup> Intralint <sup>2</sup> 107         Shamai <sup>2</sup> Banjoloct <sup>1</sup> Kasatitar <sup>2</sup> Sitar <sup>2</sup> 110         Bagpipe <sup>En s<sup>3</sup></sup> Baris                                                                                                    | SYN SF   | X group                 |                         |                                    |                          |                         |                       |   |   |   |
| 98         Soundtrack?         MoonWind?         Sippe?         Ekoendls?         SynRain?           99         Crystal?         Wind?         SynLead2?         Jets?           100         Atmosphere?         Arp260002         GlockAthm?         Smak?           101         Brightness?         WithGas?         PopUp?         OnOff?           102         Gobin?         Resonance?         NoGravity?         Synthex32           103         EchoDrops?         Synthex12         Synthex2         Synthex42         Synthex52         Synthex62           104         StarTheme?         StarTheme?         StarTheme??         SynSitar?         StarTheme32         SynSitar?           105         Sitar?         StarDel?         SynSham?         SynSham?         SynSham?           106         Banjo2         BanjoCct?         EthnicGtr2         SynSham?         StarDel?         StarDel?           107         Shamisen?         ShamSitar?         SynSham?         StarDel?         StarDel?         StarDel?           108         Kolo²         Kanoun?         TrpClarin?         StarDel?         StarDel?         StarDel?         StarDel?         StarDel?         StarDel?         StarDel?         StarDel?         <                                                                                                    | 97       | IceRain <sup>2</sup>    | Noiseres <sup>2</sup>   | BigRoom <sup>2</sup>               | Submarin <sup>2</sup>    |                         |                       |   |   |   |
| 99         Crystal <sup>2</sup> Wind <sup>2</sup> SynLead2 <sup>2</sup> Jets <sup>2</sup> 100         Atmosphere <sup>2</sup> Arp26000 <sup>2</sup> GlockAthm <sup>2</sup> Smak <sup>2</sup> 101         Brightness <sup>2</sup> WithGas <sup>3</sup> PopUp <sup>2</sup> OnOff <sup>2</sup> 102         Goblin <sup>2</sup> Resonance <sup>2</sup> NoGravity <sup>2</sup> Synthex3 <sup>2</sup> 103         EchoDrops <sup>2</sup> Synthex1 <sup>2</sup> Synthex4 <sup>2</sup> Synthex5 <sup>2</sup> 104         StarTheme <sup>2</sup> StarTheme <sup>2</sup> Synthex4 <sup>2</sup> Synthex4 <sup>2</sup> Synthex6 <sup>2</sup> 104         StarTheme <sup>2</sup> SitarDet <sup>1</sup> SynSitar <sup>2</sup> SitarDet <sup>2</sup> SynSitar <sup>2</sup> 105         Sitar <sup>2</sup> SitarDet <sup>2</sup> SynSham <sup>2</sup> Interestant         SynSham <sup>2</sup> 106         BanjoOct <sup>2</sup> EthnicGtr <sup>2</sup> SynSham <sup>2</sup> Interestant         SynSham <sup>2</sup> 108         Kolo <sup>2</sup> Kanoun <sup>2</sup> TrpClarin <sup>2</sup> SynSham <sup>2</sup> Interestant           109         Kalimba <sup>2</sup> ShrtKalimb <sup>2</sup> SaxTrumpl <sup>2</sup> Int         BagpipeEns <sup>2</sup> BrassEns <sup>2</sup> 110         Bagpipe <sup>2</sup> BagpipeEns <sup>2</sup> BrassEns <sup>2</sup> DK_STAND.3 <sup>2</sup>                                                                                                    | 98       | Soundtrack <sup>2</sup> | MoonWind <sup>2</sup>   | Slope <sup>2</sup>                 | Ekoendls <sup>2</sup>    | SynRain <sup>2</sup>    |                       |   |   |   |
| 100         Atmosphere <sup>2</sup> Arp26000 <sup>2</sup> GlockAthm <sup>2</sup> Smak <sup>2</sup> 101         Brighness <sup>2</sup> WithGas <sup>2</sup> PopUp <sup>2</sup> OnOff <sup>2</sup> 102         Goblin <sup>2</sup> Resonance <sup>2</sup> NoGravity <sup>2</sup> Synthex3 <sup>3</sup> 103         EchoDrops <sup>3</sup> Synthex1 <sup>2</sup> Synthex2 <sup>2</sup> Synthex5 <sup>3</sup> Synthex6 <sup>2</sup> 104         StarTheme <sup>2</sup> Synthex2 <sup>2</sup> Synthex3 <sup>3</sup> Synthex6 <sup>2</sup> Synthex6 <sup>2</sup> 104         StarTheme <sup>2</sup> StarTheme <sup>2</sup> Synthex2 <sup>2</sup> Synthex3 <sup>3</sup> Synthex6 <sup>2</sup> 104         StarTheme <sup>2</sup> StarTheme2 <sup>3</sup> Synthex3 <sup>3</sup> Synthex6 <sup>2</sup> Synthex6 <sup>2</sup> 105         Sitar <sup>2</sup> SitarDel <sup>2</sup> SynSitar <sup>2</sup> SynSitar <sup>2</sup> Synthex3 <sup>2</sup> Synthex3 <sup>3</sup> 106         Barjo <sup>2</sup> ShamSitar <sup>2</sup> SynSitar <sup>2</sup> Synthex1 <sup>4</sup> Synthex3 <sup>4</sup> Synthex3 <sup>4</sup> 107         Shamsitar <sup>2</sup> SynSitar <sup>2</sup> SynSitar <sup>2</sup> Synthex1 <sup>4</sup> Synthex1 <sup>4</sup> Synthex1 <sup>4</sup> Synthex1 <sup>4</sup> Synthex1 <sup>4</sup> Synthex1 <sup>4</sup> Synthex1 <sup>4</sup> Synthex1 <sup>4</sup> Synthex1 <sup>4</sup> Synthex1 <sup>4</sup>                                                                                                    | 99       | Crystal <sup>2</sup>    | Wind <sup>2</sup>       | SynLead2 <sup>2</sup>              | Jets <sup>2</sup>        |                         |                       |   |   |   |
| 101         Brightness <sup>2</sup> WithGas <sup>2</sup> PopUp <sup>2</sup> OnOff <sup>2</sup> 102         Goblin <sup>2</sup> Resonance <sup>2</sup> NoGravity <sup>2</sup> Synthex3 <sup>2</sup> 103         EchoDrops <sup>3</sup> Synthex1 <sup>2</sup> Synthex4 <sup>2</sup> Synthex5 <sup>2</sup> Synthex6 <sup>2</sup> 104         StarTheme <sup>2</sup> StarTheme <sup>2</sup> PowerBad <sup>2</sup> StarTheme <sup>3</sup> Synthex6 <sup>2</sup> 104         StarTheme <sup>2</sup> StarTheme <sup>2</sup> PowerBad <sup>2</sup> StarTheme <sup>3</sup> Synthex6 <sup>2</sup> 104         StarTheme <sup>2</sup> StarTheme <sup>2</sup> PowerBad <sup>2</sup> StarTheme <sup>3</sup> Synthex6 <sup>2</sup> 105         Sitar <sup>2</sup> SitarDel <sup>4</sup> SynShar <sup>2</sup> Image <sup>1</sup> Image <sup>1</sup> 106         Banjo <sup>2</sup> SharSitar <sup>2</sup> SynSham <sup>2</sup> Image <sup>1</sup> Image <sup>1</sup> 108         Kolo <sup>2</sup> Kanoun <sup>2</sup> TrpClarin <sup>2</sup> Image <sup>1</sup> Image <sup>1</sup>                                                                                                    | 100      | Atmosphere <sup>2</sup> | Arp26000 <sup>2</sup>   | GlockAthm <sup>2</sup>             | Smak <sup>2</sup>        |                         |                       |   |   |   |
| 102         Goblin?         Resonance?         NoGravity2         Synthex32           103         EchoDrops2         Synthex12         Synthex22         Synthex42         Synthex52         Synthex62           104         StarTheme2         StarTheme2         PowerBad2         StarTheme3         Synthex62           105         Star2         StarDel?         SynStar2         SynStar2         SynStar2           105         Star2         StarDel?         SynStar2         SynStar2         SynStar2           106         Banjo2         BanjoCt2         EthnicGtr2         SynStar2         SynStar2           107         Shamsen?         ShamSitar2         SynSham2         SynStar2         SynStar2           108         Koto2         Kanoun2         TrpClarin2         SynStar2         SynStar2         SynStar2           110         Bagpipe2         BagpipeEnss         BassEns2         SynStar2         SynStar2         SynStar2           111         FiddleBell?         McKar2         DK_STAND.12         DK_STAND.22         DK_STAND.27         DK_ROM2WX2           114         Agogo2         DK_ROVM2         DK_WS2         DK_ROM2WX2         SynStar2           113         TinkeBell?                                                                                                    | 101      | Brightness <sup>2</sup> | WithGas <sup>2</sup>    | PopUp <sup>2</sup>                 | OnOff <sup>2</sup>       |                         |                       |   |   |   |
| 103         EchoDrops <sup>2</sup> Synthex1 <sup>2</sup> Synthex4 <sup>2</sup> Synthex5 <sup>2</sup> Synthex6 <sup>2</sup> 104         StarTheme <sup>2</sup> StarTheme2 <sup>2</sup> PowerBad <sup>2</sup> StarTheme3 <sup>2</sup> 105         Sitar <sup>2</sup> SitarDet <sup>2</sup> SynSitar <sup>2</sup> StarTheme3 <sup>2</sup> 105         Sitar <sup>2</sup> SitarDet <sup>2</sup> SynSitar <sup>2</sup> SynSitar <sup>2</sup> 106         Banjo <sup>2</sup> BanjoOct <sup>2</sup> EthnicGtr <sup>2</sup> 107         Shamsitar <sup>2</sup> SynSham <sup>2</sup> 108         Koto <sup>2</sup> Kanoun <sup>2</sup> TrpClarin <sup>2</sup> 108         Koto <sup>2</sup> Kanoun <sup>2</sup> TrpClarin <sup>2</sup> 109         Kalimba <sup>2</sup> ShrtKalimb <sup>2</sup> SaxTrumpt <sup>2</sup> 110         Bagpipe <sup>2</sup> BagpipeEns <sup>2</sup> BrassEns <sup>2</sup> 111         Fiddle <sup>2</sup> Hukin <sup>2</sup> KokoWS <sup>2</sup> VoiceSpect <sup>2</sup> <sup>2</sup> 26RCUSSIVE group         DK_STAND.1 <sup>2</sup> DK_STAND.2 <sup>2</sup> DK_STO.MW <sup>2</sup> DK_SCD.MW <sup>2</sup>                                                                                                    | 102      | Goblin <sup>2</sup>     | Resonance <sup>2</sup>  | NoGravity <sup>2</sup>             | Synthex32                |                         |                       |   |   |   |
| 104         StarTheme2         StarTheme22         PowerBad2         StarTheme32           ETHNIC group                                                                                                    | 103      | EchoDrops <sup>2</sup>  | Synthex1 <sup>2</sup>   | Synthex22                          | Synthex42                | Synthex52               | Synthex6 <sup>2</sup> |   |   |   |
| ETHNIC group           105         Sitar <sup>2</sup> SitarDet <sup>2</sup> SynSitar <sup>2</sup> 106         Banjo <sup>2</sup> BanjoOcl <sup>2</sup> EthnicGtr <sup>2</sup> 107         Shamisen <sup>2</sup> ShamSitar <sup>2</sup> SynSham <sup>2</sup> 108         Koto <sup>2</sup> Kanoun <sup>2</sup> TrpClarin <sup>2</sup> 109         Kalimba <sup>2</sup> ShrtKalimb <sup>2</sup> SaxTrumpt <sup>2</sup> 110         Bagpipe <sup>2</sup> BagpipeEns <sup>2</sup> BrassEns <sup>2</sup> 111         Fiddle <sup>2</sup> Hukin <sup>2</sup> FiddleBell <sup>2</sup> 112         Shanal <sup>2</sup> BacktoWS <sup>2</sup> VoiceSpect <sup>2</sup> 2ERCUSSIVE group          Mk_STAND.1 <sup>2</sup> DK_STAND.2 <sup>2</sup> DK_STO.2WX <sup>2</sup> 113         TinkleBell <sup>2</sup> DK_STAND.1 <sup>2</sup> DK_STAND.2 <sup>2</sup> DK_ROOMIW <sup>2</sup> DK_OMZW <sup>2</sup> 114         Agogo <sup>2</sup> DK_ROOM <sup>2</sup> DK_STAND.2 <sup>2</sup> DK_STO.2WX <sup>2</sup> Its           113         TinkleBell <sup>2</sup> DK_STAND.1 <sup>2</sup> DK_STAND.2 <sup>2</sup> DK_ROOMIW <sup>2</sup> DK_OMZWX <sup>2</sup> 114         Agogo <sup>2</sup> DK_ROOM <sup>2</sup> DK_STO.1WX <sup>2</sup> DK_OMZOWZWX <sup>2</sup> Its           115         SteelDrums <sup>3</sup> DK_POWER <sup>2</sup> <td>104</td> <td>StarTheme<sup>2</sup></td> <td>StarTheme2<sup>2</sup></td> <td>PowerBad<sup>2</sup></td> <td>StarTheme3<sup>2</sup></td> <td></td> <td></td> <td></td> <td></td> <td></td>                                                                    | 104      | StarTheme <sup>2</sup>  | StarTheme2 <sup>2</sup> | PowerBad <sup>2</sup>              | StarTheme3 <sup>2</sup>  |                         |                       |   |   |   |
| 105         Sitar <sup>2</sup> SitarOet <sup>2</sup> SynSitar <sup>2</sup> 106         Banjo <sup>2</sup> BanjoOct <sup>2</sup> EthnicGtr <sup>2</sup> 107         Shamisen <sup>2</sup> ShamSitar <sup>2</sup> SynSham <sup>2</sup> 108         Koto <sup>2</sup> Kanoun <sup>2</sup> TrpClarin <sup>2</sup> 109         Kalimba <sup>2</sup> ShrtKalimb <sup>2</sup> SaxTrumpt <sup>2</sup> 100         Bagpipe <sup>2</sup> BagpipeEns <sup>2</sup> BrassEns <sup>2</sup> 111         Fiddle <sup>2</sup> Hukin <sup>2</sup> FiddleBell <sup>2</sup> 112         Shanai <sup>2</sup> BacktoWS <sup>2</sup> VoiceSpect <sup>2</sup> 2         Stellorums <sup>2</sup> DK_STAND.1 <sup>2</sup> DK_STAND.3 <sup>2</sup> DK_STD.2WX <sup>2</sup> 113         TinkleBell <sup>2</sup> DK_STAND.1 <sup>2</sup> DK_STD.1WX <sup>2</sup> DK_ROOM2VX <sup>2</sup> 114         Agogo <sup>2</sup> DK_ROOM <sup>2</sup> DK_STD.1WX <sup>2</sup> DK_ROOM2VX <sup>2</sup> 115         SteelDrums <sup>2</sup> DK_POWER <sup>2</sup> DK_POWER <sup>1</sup> DKPOWER2VX <sup>2</sup> 116         Woodblock <sup>2</sup> DK_LECT. <sup>2</sup> DK_HOUSE <sup>1</sup> DKHOUSE2WX <sup>2</sup> 117         Taiko <sup>2</sup> DK_AIZ2 <sup>2</sup> DK_HOUSE <sup>1</sup> DKHOUSE <sup>2</sup> 117         Taiko <sup>2</sup> DK_ORCH <sup>2</sup>                                                                                                    | ETHNIC   | group                   |                         |                                    |                          |                         |                       |   |   |   |
| 106         Banjo <sup>2</sup> BanjoCt <sup>2</sup> EthnicGtr <sup>2</sup> 107         Shamisen <sup>2</sup> ShamSitar <sup>2</sup> SynSham <sup>2</sup> 108         Koto <sup>2</sup> Kanoun <sup>2</sup> TrpClarin <sup>2</sup> 109         Kalimba <sup>2</sup> ShrtKalimb <sup>2</sup> SaxTrumpt <sup>2</sup> 110         Bagpipe <sup>2</sup> BagpipeEns <sup>2</sup> BrassEns <sup>2</sup> 111         Fiddle <sup>2</sup> Hukin <sup>2</sup> FiddleBell <sup>9</sup> 112         Shanai <sup>2</sup> BacktoWS <sup>2</sup> VoiceSpect <sup>2</sup> 2         Secure         VoiceSpect <sup>2</sup> 2         RCUSSIVE group            113         TinkleBell <sup>2</sup> DK_STAND.1 <sup>2</sup> DK_STAND.2 <sup>3</sup> DK_STD.2WX <sup>2</sup> 113         TinkleBell <sup>2</sup> DK_ROWR <sup>2</sup> DK_STO.2WX <sup>2</sup> III           114         Agogo <sup>2</sup> DK_ROWR <sup>2</sup> DK_STD.1WX <sup>2</sup> DK_ROOM2WX <sup>2</sup> 115         SteelDrums <sup>2</sup> DK_DELECT. <sup>2</sup> DK_DANCE <sup>2</sup> DK_POWER2WX <sup>2</sup> 116         Woodblock <sup>2</sup> DK_HOUSE <sup>2</sup> DK_HOUSE1WX <sup>2</sup> DKHOUSE2WX <sup>2</sup> 117         Taiko <sup>2</sup> DK_MIAZI <sup>2</sup> DK_JAZZI <sup>2</sup> DK_JAZZI <sup>2</sup> 118                                                                                                    | 105      | Sitar <sup>2</sup>      | SitarDet <sup>2</sup>   | SynSitar <sup>2</sup>              |                          |                         |                       |   |   |   |
| 107       Shamislar <sup>2</sup> SynSham <sup>2</sup> 108       Kolo <sup>2</sup> Kanoun <sup>2</sup> TrpClarin <sup>2</sup> 109       Kalimba <sup>2</sup> ShrtKalimb <sup>2</sup> SaxTrumpl <sup>2</sup> 110       Bagpipe <sup>2</sup> BagpipeEns <sup>2</sup> BrassEns <sup>2</sup> 111       Fiddle <sup>2</sup> Hukin <sup>2</sup> FiddleBell <sup>2</sup> 112       Shanai <sup>2</sup> BacktoWS <sup>2</sup> VoiceSpect <sup>2</sup> <sup>2</sup> ERCUSSIVE group       TinkleBell <sup>2</sup> DK_STAND. <sup>2</sup> DK_STAND. <sup>2</sup> DK_STAND. <sup>2</sup> 113       TinkleBell <sup>2</sup> DK_STAND. <sup>2</sup> DK_STAND. <sup>2</sup> DK_STO.2WX <sup>2</sup> 114       Agogo <sup>2</sup> DK_ROOM <sup>2</sup> DK_WS <sup>2</sup> DK_ROOM2WX <sup>2</sup> 115       SteelDrums <sup>2</sup> DK_POWER <sup>2</sup> DK_STD.1WX <sup>2</sup> DK_ROOM2WX <sup>2</sup> 116       Woodblock <sup>2</sup> DK_LELCT. <sup>2</sup> DK_DANCE <sup>2</sup> DK_ELECT1WX <sup>2</sup> DKHOUSE2WX <sup>2</sup> 117       Tako <sup>2</sup> DK_AIZZ <sup>12</sup> DK_JAZZ <sup>12</sup> DK_JAZZ <sup>12</sup> DK_JAZZ <sup>1</sup> 118       Melo.Tom1 <sup>12</sup> DK_MIZZ <sup>11</sup> DK_MI <sup>2</sup> DK_BRUSHV <sup>2</sup> 119       SynthDrum <sup>2</sup> DK_BRUSH <sup>2</sup> DK_MI <sup>2</sup> DK_BRUSHV <sup>2</sup> 120       ReverseCyn <sup>2</sup> DK_ORCH <sup>2</sup> DK/M <sup>2</sup> </td <td>106</td> <td>Banjo<sup>2</sup></td> <td>BanjoOct<sup>2</sup></td> <td>EthnicGtr<sup>2</sup></td> <td></td> <td></td> <td></td> <td></td> <td></td> <td></td> | 106      | Banjo <sup>2</sup>      | BanjoOct <sup>2</sup>   | EthnicGtr <sup>2</sup>             |                          |                         |                       |   |   |   |
| 108Koto²Kanoun²TrpClarin²109Kalimba²ShrtKalimb²SaxTrumpt²110Bagpipe²BagpipeEns²BrassEns²111Fiddle²Hukin²FiddleBell²112Shanai²BacktoWS²VoiceSpect²PERCUSSIVE groupI13TinkleBell²DK_STAND.1²DK_STAND.2²114Agogo²DK_STAND.1²DK_STAND.2²DK_STAND.3²115SteelDrums²DK_POWER²DK_STD.1WX²DK_POWER?WX²116Woodblock²DK_ELECT.2DK_DANCE²DK_ELECT2WX²117Taiko²DK_HOUSE²DK_TECHNO²DK_HOUSE1WX²118Melo.Tom1²DK_JAZZ1²DK_JAZZ2²DK_JAZZ_WX²119SynthDrum²DK_BRUSH²DK_ORCH_WX²3FX groupSteashore²TicKTack²Drop²121GtFretNois²Gtr.WhaWha   ² GtrNoise²122BreathNois²Zapp²KeyClick²123Seashore²TicKTack²Drop²124Bird²Scratch1²Water²125Telephone1²Telephone2Door²126Helicopter²SynPerc3²Clackson²127Applause²HeartBeat²PickScrape²128GunShol²Explosion²Bomb²                                                                                                    | 107      | Shamisen <sup>2</sup>   | ShamSitar <sup>2</sup>  | SynSham <sup>2</sup>               |                          |                         |                       |   |   |   |
| 109       Kalimba²       ShrtKalimb²       SaxTrumpt²         110       Bagpipe²       BagpipeEns²       BrassEns²         111       Fiddle²       Hukin²       FiddleBell²         112       Shanai²       BacktoWS²       VoiceSpect²         PERCUSSIVE group                                                                                                    | 108      | Koto <sup>2</sup>       | Kanoun <sup>2</sup>     | TrpClarin <sup>2</sup>             |                          |                         |                       |   |   |   |
| 110Bagpipe?BagpipeEns?BrassEns?111Fiddle?Hukin?FiddleBell?112Shanai?BacktoWS?VoiceSpect?PERCUSSIVE groupDK_STAND.1?DK_STAND.2?DK_STD.2WX?113TinkleBell?DK_STAND.1?DK_STAND.2?DK_STD.2WX?114Agogo?DK_ROOM?DK_WS?DK_ROOM1WX?DK_ROOM2WX?115SteelDrums?DK_POWER2DK_STD.1WX?DK_POWER2WX?116Woodblock?DK_ELECT.?DK_DANCE?DK_ELECT1WX?DKELECT2WX?117Taiko?DK_HOUSE?DK_TECHNO?DK_HOUSE2WX?118Melo.Tom1?DK_JAZZ1?DK_JAZZ2?DK_JAZZ2WX?119SynthDrum?DK_BRUSH?DK_ORCH_WX?120ReverseCym?DK_ORCH?DK_ORCH_WX?121GtFretNois?Gtr.WhaWha   1? GtrNoise?122BreathNois?Zapp?KeyClick?123Seashore?TickTack?Drop?124Bird?Scratch1?Water?125Telephone12*Telephone22*Door?126Helicopter?SynPerc32*Clackson2127Applause?HeartBeat?PickScrape2128GunShot?Explosion?Bomb?                                                                                                    | 109      | Kalimba <sup>2</sup>    | ShrtKalimb <sup>2</sup> | SaxTrumpt <sup>2</sup>             |                          |                         |                       |   |   |   |
| 111Fiddle²Hukin²FiddleBell²112Shanai²BacktoWS²VoiceSpect²PERCUSSIVE group113TinkleBell²DK_STAND.1²DK_STAND.2²DK_STD.2WX²114Agogo²DK_ROOM²DK_WS²DK_ROOM1WX²DK_ROOM2WX²115SteelDrums²DK_POWER²DK_STD.1WX²DK_ROOM2WX²116Woodblock²DK_ELECT.²DK_DANCE²DK_ELECT1WX²DKELECT2WX²117Taiko²DK_HOUSE²DK_TECHNO²DK_HOUSE1WX²DKHOUSE2WX²118Melo.Tom1²DK_JAZZ1²DK_JAZZ2²DK_JAZZ_WX²119SynthDrum²DK_BRUSH²DK_SY77²DK_ORCH_WX²3FX groupIGIFretNois²GIr.WhaWha  / ² GtrNoise²122BreathNois²Zapp²KeyClick²123Seashore²TickTack²Drop²124Bird²Scratch1²Water²125Telephone1²Telephone2²Door²126Helicopter²SynPerc3²Clackson²128GunShol²Explosion²Bomb²                                                                                                    | 110      | Bagpipe <sup>2</sup>    | BagpipeEns <sup>2</sup> | BrassEns <sup>2</sup>              |                          |                         |                       |   |   |   |
| 112Shanai?BacktoWS²VoiceSpect?PERCUSSIVE group113TinkleBell?DK_STAND.12DK_STAND.22DK_STAND.32DK_STD.2WX2114Agogo²DK_ROOM2DK_WS²DK_ROOM1WX2DK_ROOM2WX2115SteelDrums²DK_POWER2DK_STD.1WX2DK_POWER2WX2116Woodblock²DK_ELECT.2DK_DANCE2DK_ELECT1WX2DKELECT2WX2117Taiko²DK_HOUSE2DK_TECHNO2DK_HOUSE1WX2DKHOUSE2WX2118Melo.Tom12DK_JAZZ12DK_JAZZ22DK_JAZZ2WX2119SynthDrum2DK_BRUSH2DK_M12DK_BRUSHWX2120ReverseCym2DK_ORCH2DK_SY772DK_ORCH_WX23FX groupI11121GtFretNois2Gtr.WhaWha  ' 2 GtrNoise2122BreathNois2Zapp2KeyClick2123Seashore2TickTack2Drop2124Bird2Scratch12Water2125Telephone12Telephone22Door2126Helicopter2SynPerc32Clackson2127Applause2HeartBeat2PickScrape2128GunShot2Explosion2Bomb2                                                                                                    | 111      | Fiddle <sup>2</sup>     | Hukin <sup>2</sup>      | FiddleBell <sup>2</sup>            |                          |                         |                       |   |   |   |
| PERCUSSIVE group         113       TinkleBell <sup>2</sup> DK_STAND.1 <sup>2</sup> DK_STAND.2 <sup>2</sup> DK_STAND.3 <sup>2</sup> DK_STD.2WX <sup>2</sup> 114       Agogo <sup>2</sup> DK_ROOM <sup>2</sup> DK_WS <sup>2</sup> DK_ROOM1WX <sup>2</sup> DK_ROOM2WX <sup>2</sup> 115       SteelDrums <sup>2</sup> DK_POWER <sup>2</sup> DK_STD.1WX <sup>2</sup> DK_POWER1WX <sup>2</sup> DKPOWER2WX <sup>2</sup> 116       Woodblock <sup>2</sup> DK_ELECT. <sup>2</sup> DK_DANCE <sup>2</sup> DK_ELECT1WX <sup>2</sup> DKELECT2WX <sup>2</sup> 117       Taiko <sup>2</sup> DK_HOUSE <sup>2</sup> DK_TECHNO <sup>2</sup> DK_HOUSE1WX <sup>2</sup> DKHOUSE2WX <sup>2</sup> 118       Melo.Tom1 <sup>2</sup> DK_JAZZ1 <sup>2</sup> DK_JAZZ2 <sup>4</sup> DK_JAZZ       DK_JAZZ         119       SynthDrum <sup>2</sup> DK_BRUSH <sup>2</sup> DK_M1 <sup>2</sup> DK_BRUSHWX <sup>2</sup> 120       ReverseCym <sup>2</sup> DK_ORCH <sup>2</sup> DK_SY77 <sup>2</sup> DK_ORCH_WX <sup>2</sup> SFX group                                                                                                    | 112      | Shanai <sup>2</sup>     | BacktoWS <sup>2</sup>   | VoiceSpect <sup>2</sup>            |                          |                         |                       |   |   |   |
| 113TinkleBell2DK_STAND.12DK_STAND.22DK_STAND.32DK_STD.2WX2114Agogo2DK_ROOM2DK_WS2DK_ROOM1WX2DK_ROOM2WX2115SteelDrums2DK_POWER2DK_STD.1WX2DKPOWER2WX2116Woodblock2DK_ELECT.2DK_DANCE2DK_ELECT1WX2117Taiko2DK_HOUSE2DK_TECHNO2DKHOUSE1WX2118Melo.Tom12DK_JAZZ12DK_JAZZ22DK_JAZZ_WX2119SynthDrum2DK_BRUSH2DK_M12DK_BRUSHWX2120ReverseCym2DK_ORCH2DK_SY772DK_ORCH_WX2121GtFretNois2Gtr.WhaWha  ' 2 GtrNoise2I123Seashore2TickTack2Drop2124Bird2Scratch12Water2125Telephone12Telephone22Door2126Helicopter2SynPerc32Clackson2127Applause2HeartBeat2PickScrape2128GunShol2Explosion2Bomb2                                                                                                    | PERCUS   | SSIVE group             |                         | ·                                  |                          |                         |                       |   |   |   |
| 114Agogo2DK_ROOM2DK_WS2DK_ROOM1WX2DK_ROOM2WX2115SteelDrums2DK_POWER2DK_STD.1WX2DKPOWER1WX2DKPOWER2WX2116Woodblock2DK_ELECT.2DK_DANCE2DK_ELECT1WX2DKPOWER2WX2117Taiko2DK_HOUSE2DK_TECHNO2DK_HOUSE1WX2DKHOUSE2WX2118Melo.Tom12DK_JAZZ12DK_JAZZ22DK_JAZZ22DK_JAZZ_WX2119SynthDrum2DK_BRUSH2DK_M12DK_BRUSHWX2120ReverseCym2DK_ORCH2DK_SY772DK_ORCH_WX23FX group                                                                                                    | 113      | TinkleBell <sup>2</sup> | DK_STAND.1 <sup>2</sup> | DK_STAND.2 <sup>2</sup>            | DK_STAND.32              | DK_STD.2WX <sup>2</sup> |                       |   |   |   |
| 115SteelDrums²DK_POWER²DK_STD.1WX²DK_POWER1W/²DKPOWER2WX²116Woodblock²DK_ELECT.?DK_DANCE²DK_ELECT1WX²DKELECT2WX²117Taiko²DK_HOUSE²DK_TECHNO²DK_HOUSE1WX²DKHOUSE2WX²118Melo.Tom1²DK_JAZZ1²DK_JAZZ2²DK_JAZZ_WX²119SynthDrum²DK_BRUSH²DK_M1²DK_BRUSHWX²120ReverseCym²DK_ORCH²DK_SY77²DK_ORCH_WX²3FX group5FX group5FX group5FX5FX121GtFretNois²Gtr.WhaWha  ' ² GtrNoise²122122BreathNois²Zapp²KeyClick²123Seashore²TickTack²Drop²124Bird²Scratch1²Water²125Telephone1²Telephone2²Door²126Helicopter²SynPerc3²Clackson²127Applause²HeartBeat²PickScrape²128GunShot²Explosion²Bomb²                                                                                                    | 114      | Agogo <sup>2</sup>      | DK_ROOM <sup>2</sup>    | DK_WS <sup>2</sup>                 | DK_ROOM1WX <sup>2</sup>  | DK_ROOM2W>              | <b>(</b> <sup>2</sup> |   |   |   |
| 116Woodblock2DK_ELECT.2DK_DANCE2DK_ELECT1WX2DKELECT2WX2117Taiko2DK_HOUSE2DK_TECHNO2DK_HOUSE1WX2DKHOUSE2WX2118Melo.Tom12DK_JAZZ12DK_JAZZ2DK_JAZZ_WX2119SynthDrum2DK_BRUSH2DK_M12DK_BRUSHWX2120ReverseCym2DK_ORCH2DK_SY772DK_ORCH_WX23FX group                                                                                                    | 115      | SteelDrums <sup>2</sup> | DK_POWER <sup>2</sup>   | DK_STD.1WX <sup>2</sup>            | DK_POWER1WX2             | DKPOWER2WX              | <b>K</b> <sup>2</sup> |   |   |   |
| 117Taiko²DK_HOUSE²DK_TECHNO²DK_HOUSE1WX²DKHOUSE2WX²118Melo.Tom1²DK_JAZZ1²DK_JAZZ2²DK_JAZZ_WX²119SynthDrum²DK_BRUSH²DK_M1²DK_BRUSHWX²120ReverseCym²DK_ORCH²DK_SY77²DK_ORCH_WX²3FX group5FX group121GtFretNois²Gtr.WhaWha  ' ² GtrNoise²122BreathNois²Zapp²KeyClick²123Seashore²TickTack²Drop²124Bird²Scratch1²Water²125Telephone1²Telephone2²Door²126Helicopter²SynPerc3²Clackson²127Applause²HeartBeat²PickScrape²128GunShot²Explosion²Bomb²                                                                                                    | 116      | Woodblock <sup>2</sup>  | DK_ELECT. <sup>2</sup>  | DK_DANCE <sup>2</sup>              | DK_ELECT1WX <sup>2</sup> | DKELECT2WX              | 2                     |   |   |   |
| 118Melo. Tom12DK_JAZZ12DK_JAZZ22DK_JAZZ_WX2119SynthDrum2DK_BRUSH2DK_M12DK_BRUSHWX2120ReverseCym2DK_ORCH2DK_SY772DK_ORCH_WX23FX group5FXGtFretNois2Gtr.WhaWha  ' 2 GtrNoise2121GtFretNois2Zapp2KeyClick2123Seashore2TickTack2Drop2124Bird2Scratch12Water2125Telephone12Telephone22Door2126Helicopter2SynPerc32Clackson2127Applause2HeartBeat2PickScrape2128GunShot2Explosion2Bomb2                                                                                                    | 117      | Taiko <sup>2</sup>      | DK_HOUSE <sup>2</sup>   | DK_TECHNO <sup>2</sup>             | DK_HOUSE1WX <sup>2</sup> | DKHOUSE2WX              | (2                    |   |   |   |
| 119SynthDrum²DK_BRUSH²DK_M1²DK_BRUSHWX²120ReverseCym²DK_ORCH²DK_SY77²DK_ORCH_WX²SFX groupI21GtFretNois²Gtr.WhaWha  ' ² GtrNoise²122BreathNois²Zapp²KeyClick²123Seashore²TickTack²Drop²124Bird²Scratch1²Water²125Telephone1²Telephone2²Door²126Helicopter²SynPerc3²Clackson²127Applause²HeartBeat²PickScrape²128GunShot²Explosion²Bomb²                                                                                                    | 118      | Melo.Tom1 <sup>2</sup>  | DK_JAZZ1 <sup>2</sup>   | DK_JAZZ2 <sup>2</sup>              | DK_JAZZ_WX2              |                         |                       |   |   |   |
| 120       ReverseCym²       DK_ORCH²       DK_SY77²       DK_ORCH_WX²         SFX group       I21       GtFretNois²       Gtr.WhaWha  / ² GtrNoise²         122       BreathNois²       Zapp²       KeyClick²         123       Seashore²       TickTack²       Drop²         124       Bird²       Scratch1²       Water²         125       Telephone1²       Telephone2²       Door²         126       Helicopter²       SynPerc3²       Clackson²         127       Applause²       HeartBeat²       PickScrape²         128       GunShot²       Explosion²       Bomb²                                                                                                    | 119      | SynthDrum <sup>2</sup>  | DK_BRUSH <sup>2</sup>   | DK_M1 <sup>2</sup>                 | DK_BRUSHWX2              |                         |                       |   |   |   |
| SFX group         121       GtFretNois <sup>2</sup> Gtr.WhaWha  '  <sup>2</sup> GtrNoise <sup>2</sup> 122       BreathNois <sup>2</sup> Zapp <sup>2</sup> KeyClick <sup>2</sup> 123       Seashore <sup>2</sup> TickTack <sup>2</sup> Drop <sup>2</sup> 124       Bird <sup>2</sup> Scratch1 <sup>2</sup> Water <sup>2</sup> 125       Telephone1 <sup>2</sup> Telephone2 <sup>2</sup> Door <sup>2</sup> 126       Helicopter <sup>2</sup> SynPerc3 <sup>2</sup> Clackson <sup>2</sup> 127       Applause <sup>2</sup> HeartBeat <sup>2</sup> PickScrape <sup>2</sup> 128       GunShol <sup>2</sup> Explosion <sup>2</sup> Bomb <sup>2</sup>                                                                                                    | 120      | ReverseCym <sup>2</sup> | DK_ORCH <sup>2</sup>    | DK_SY77 <sup>2</sup>               | DK_ORCH_WX2              |                         |                       |   |   |   |
| 121GtFretNois²Gtr. WhaWha   ² GtrNoise²122BreathNois²Zapp²KeyClick²123Seashore²TickTack²Drop²124Bird²Scratch1²Water²125Telephone1²Telephone2²Door²126Helicopter²SynPerc3²Clackson²127Applause²HeartBeat²PickScrape²128GunShot²Explosion²Bomb²                                                                                                    | SFX grou | up                      |                         |                                    |                          |                         |                       |   |   |   |
| 122BreathNois²Zapp²KeyClick²123Seashore²TickTack²Drop²124Bird²Scratch1²Water²125Telephone1²Telephone2²Door²126Helicopter²SynPerc3²Clackson²127Applause²HeartBeat²PickScrape²128GunShot²Explosion²Bomb²                                                                                                    | 121      | GtFretNois <sup>2</sup> | Gtr.WhaWha  '           | <sup>2</sup> GtrNoise <sup>2</sup> |                          |                         |                       |   |   |   |
| 123Seashore2TickTack2Drop2124Bird2Scratch12Water2125Telephone12Telephone22Door2126Helicopter2SynPerc32Clackson2127Applause2HeartBeat2PickScrape2128GunShot2Explosion2Bomb2                                                                                                    | 122      | BreathNois <sup>2</sup> | Zapp <sup>2</sup>       | KeyClick <sup>2</sup>              |                          |                         |                       |   |   |   |
| 124Bird²Scratch1²Water²125Telephone1²Telephone2²Door²126Helicopter²SynPerc3²Clackson²127Applause²HeartBeat²PickScrape²128GunShot²Explosion²Bomb²                                                                                                    | 123      | Seashore <sup>2</sup>   | TickTack <sup>2</sup>   | Drop <sup>2</sup>                  |                          |                         |                       |   |   |   |
| 125       Telephone1 <sup>2</sup> Telephone2 <sup>2</sup> Door <sup>2</sup> 126       Helicopter <sup>2</sup> SynPerc3 <sup>2</sup> Clackson <sup>2</sup> 127       Applause <sup>2</sup> HeartBeat <sup>2</sup> PickScrape <sup>2</sup> 128       GunShot <sup>2</sup> Explosion <sup>2</sup> Bomb <sup>2</sup>                                                                                                    | 124      | Bird <sup>2</sup>       | Scratch1 <sup>2</sup>   | Water <sup>2</sup>                 |                          |                         |                       |   |   |   |
| 126     Helicopter <sup>2</sup> SynPerc3 <sup>2</sup> Clackson <sup>2</sup> 127     Applause <sup>2</sup> HeartBeat <sup>2</sup> PickScrape <sup>2</sup> 128     GunShot <sup>2</sup> Explosion <sup>2</sup> Bomb <sup>2</sup>                                                                                                    | 125      | Telephone1 <sup>2</sup> | Telephone2 <sup>2</sup> | Door <sup>2</sup>                  |                          |                         |                       |   |   |   |
| 127     Applause <sup>2</sup> HeartBeat <sup>2</sup> PickScrape <sup>2</sup> 128     GunShot <sup>2</sup> Explosion <sup>2</sup> Bomb <sup>2</sup>                                                                                                    | 126      | Helicopter <sup>2</sup> | SynPerc3 <sup>2</sup>   | Clackson <sup>2</sup>              |                          |                         |                       |   |   |   |
| 128 GunShot <sup>2</sup> Explosion <sup>2</sup> Bomb <sup>2</sup>                                                                                                    | 127      | Applause <sup>2</sup>   | HeartBeat <sup>2</sup>  | PickScrape <sup>2</sup>            |                          |                         |                       |   |   |   |
|                                                                                                    | 128      | GunShot <sup>2</sup>    | Explosion <sup>2</sup>  | Bomb <sup>2</sup>                  |                          |                         |                       |   |   |   |

A•8 Appendix

Tables A•9

| 97  | BDHOUSE1 <sup>2</sup>   | BDHOUSE2 <sup>2</sup>   | BDELECT1 <sup>2</sup>              | BDJAZZ <sup>2</sup>    | BDROOM1 <sup>2</sup>                 | BDSTD1 <sup>2</sup>    | BDSTD2 <sup>2</sup>    | BDSTD3 <sup>2</sup>     |
|-----|-------------------------|-------------------------|------------------------------------|------------------------|--------------------------------------|------------------------|------------------------|-------------------------|
| 98  | BDTEKNO <sup>2</sup>    | BDORCH <sup>2</sup>     | BDPOWER <sup>2</sup>               |                        |                                      |                        |                        |                         |
| 99  | RIMSHOT1 <sup>2</sup>   | RIMSHOT22               | HOUSERIM <sup>2</sup>              | STICK <sup>2</sup>     |                                      |                        |                        |                         |
| 100 | SDELECT <sup>2</sup>    | DYNSDJAZZ <sup>2</sup>  | SDJAZZ2 <sup>2</sup>               | SDJAZZ3 <sup>2</sup>   | SDORCH <sup>2</sup>                  | SDROOM1 <sup>2</sup>   | SDROOM2 <sup>2</sup>   | SDSTD1 <sup>2</sup>     |
| 101 | SDSTD2 <sup>2</sup>     | SDSTD3 <sup>2</sup>     | SDSTD4 <sup>2</sup>                | HOUSSD1 <sup>2</sup>   | HOUSESD2 <sup>2</sup>                |                        |                        |                         |
| 102 | HOUSECLAP <sup>2</sup>  |                         |                                    |                        |                                      |                        |                        |                         |
| 103 | $ROLLSNARE^2$           | BRUSREV <sup>2</sup>    | BRUSRIG <sup>2</sup>               | BRUSHSLP <sup>2</sup>  | BRUSHTAP <sup>2</sup>                |                        |                        |                         |
| 104 | TOMELEC <sup>2</sup>    | TOMHIGH <sup>2</sup>    | TOMJAZZ <sup>2</sup>               | TOMROOM <sup>2</sup>   |                                      | TOMLOW <sup>2</sup>    | TIMPANI <sup>2</sup>   | OPSURDO2 <sup>2</sup>   |
|     |                         |                         |                                    |                        |                                      |                        |                        |                         |
| 105 | HHCL01L <sup>2</sup>    | HHCL01S <sup>2</sup>    | HHOPEN1 <sup>2</sup>               | HHPEDAL <sup>2</sup>   | HHTGHT1 <sup>2</sup>                 | HHTGHT2 <sup>2</sup>   | HOUSEHH <sup>2</sup>   | HHCLO2 <sup>2</sup>     |
| 106 | HHOPEN2 <sup>2</sup>    |                         |                                    |                        |                                      |                        |                        |                         |
| 107 | CRASHORC <sup>2</sup>   | CRASH <sup>2</sup>      | HOUSERIDE <sup>2</sup>             | RIDECUP <sup>2</sup>   | RIDECYM <sup>2</sup>                 | SPLASH <sup>2</sup>    | CHINA <sup>2</sup>     | SMASH <sup>2</sup>      |
| 108 | TAMBOURINE <sup>2</sup> | TAMBSLP <sup>2</sup>    | COWBELL <sup>2</sup>               | VIBRASLAP <sup>2</sup> | HOUSECOWB <sup>2</sup>               |                        |                        |                         |
| 109 | BONGOHISL <sup>2</sup>  | CONGALSLAP              | <sup>2</sup> BONGOLOW <sup>2</sup> | CONGAHSLAP             | <sup>2</sup> CONGALSLAP <sup>2</sup> | CONGAHIGH <sup>2</sup> | $CONGALOW^2$           | HOUSETCON <sup>2</sup>  |
| 110 | TIMBALES <sup>2</sup>   | TIMBLOW <sup>2</sup>    | AGOGO <sup>2</sup>                 | CABASA <sup>2</sup>    | CABASAL <sup>2</sup>                 | MARACAS <sup>2</sup>   | WHISTLE <sup>2</sup>   | MUTBELL <sup>2</sup>    |
| 111 | GUIROLONG <sup>2</sup>  | GUIROSHORT <sup>2</sup> | CLAVES <sup>2</sup>                | WOODBLOCK <sup>2</sup> | QUICAHIGH <sup>2</sup>               | QUICALOW <sup>2</sup>  | TRIANLONG <sup>2</sup> | TRIANSHORT <sup>2</sup> |
| 112 | SHAKER <sup>2</sup>     | JNGLEBELL <sup>2</sup>  | WINDCHIMES <sup>2</sup>            | CASTANETS <sup>2</sup> | MTSURDO <sup>2</sup>                 | OPSURDO1 <sup>2</sup>  | DARBKHIGH <sup>2</sup> | DARBKLOW <sup>2</sup>   |
|     |                         |                         |                                    |                        |                                      |                        |                        |                         |
| 113 | FINGERSNAP <sup>2</sup> | DROP <sup>2</sup>       | NOISE2 <sup>2</sup>                | WATER <sup>2</sup>     | DOOR <sup>2</sup>                    | KITCHEN <sup>2</sup>   | LOGDRUM <sup>2</sup>   | CLAKSON <sup>2</sup>    |
| 114 | VOICES1 <sup>2</sup>    | VOICES2 <sup>2</sup>    | VOICES3 <sup>2</sup>               | VOXHHCL <sup>2</sup>   | VOXTAP <sup>2</sup>                  | VOXTIP <sup>2</sup>    | DOLLYVOX <sup>2</sup>  | BABYVOX <sup>2</sup>    |
| 115 | FINGBELL <sup>2</sup>   | ZAPP <sup>2</sup>       | SCRATCH1 <sup>2</sup>              | SCRATCH2 <sup>2</sup>  | TOMBRUSH <sup>2</sup>                |                        | SQCLICK <sup>2</sup>   |                         |
| 116 | NOISEPERC <sup>2</sup>  | RASPYRIDE <sup>2</sup>  |                                    |                        |                                      |                        |                        |                         |
| 117 |                         |                         |                                    |                        |                                      |                        |                        |                         |
| 118 |                         |                         |                                    |                        |                                      |                        |                        |                         |
| 119 |                         |                         |                                    |                        |                                      |                        |                        |                         |
| 120 |                         |                         |                                    |                        |                                      |                        |                        |                         |
|     |                         |                         |                                    |                        |                                      |                        |                        |                         |
| 121 | WhaWha1 <sup>2</sup>    | WhaWha2 <sup>2</sup>    | WhaWha3 <sup>2</sup>               | WhaWha4 <sup>2</sup>   |                                      |                        |                        |                         |
| 122 |                         |                         |                                    |                        |                                      |                        |                        |                         |
| 123 |                         |                         |                                    |                        |                                      |                        |                        |                         |
| 124 |                         |                         |                                    |                        |                                      |                        |                        |                         |
| 125 |                         |                         |                                    |                        |                                      |                        |                        |                         |
| 126 |                         |                         |                                    |                        |                                      |                        |                        |                         |
|     |                         |                         |                                    |                        |                                      |                        |                        |                         |
| 127 |                         |                         |                                    |                        |                                      |                        |                        | Sinus                   |

. . . . . . .

12

13

14

15

. . .

. . . .

9

.

10

. . . .

11

ROM-Sounds

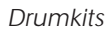

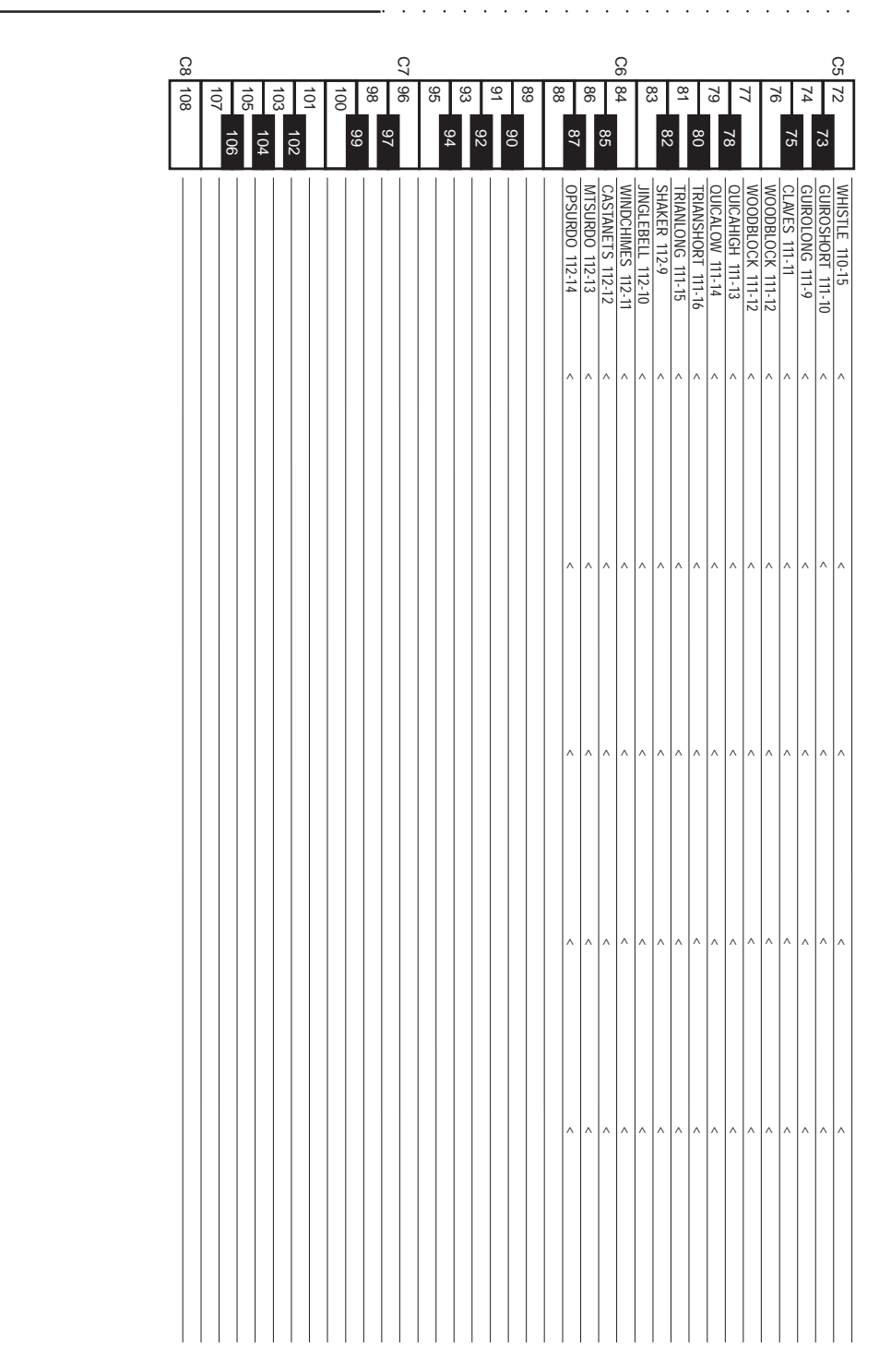

. . . .

A•10 Appendix

"<" = same as DK\_STAND1 113-2-1

| _             |                 |                |               |              |              |                |                |                  |                  |                   |                 | Q4               |                |                  |              |                  |               |                |                |                  |                |                  |                  | ß                |                  |                  |                  |                |                  |                |                  |                 |                 |                | C 2           | )              |                |                |                  |             |                 |                 |               |             |                  |                 |                   |
|---------------|-----------------|----------------|---------------|--------------|--------------|----------------|----------------|------------------|------------------|-------------------|-----------------|------------------|----------------|------------------|--------------|------------------|---------------|----------------|----------------|------------------|----------------|------------------|------------------|------------------|------------------|------------------|------------------|----------------|------------------|----------------|------------------|-----------------|-----------------|----------------|---------------|----------------|----------------|----------------|------------------|-------------|-----------------|-----------------|---------------|-------------|------------------|-----------------|-------------------|
|               | 71              | 70             | 69            | 89           | 67           | 66             | 65             |                  | 64 00            | 62<br>20          | <u>61</u>       | 60               | 0              | <sub>70</sub> оо | 2/<br>/C     | 56               | 55            | 54             | 53             | 70               | л<br>С<br>С    | 50               | 49               | 48               | 1                | 47 40            | 45<br>46         | 44             | 43               | 42             | 41               | 40              | 39              | 38             | 36            | }              | 35             | 33<br>34       | <u>م</u> م<br>32 | 31          | 30              | 29              | 07            | 17 86       | 26               | 25              |                   |
| WINSILE IN-15 | WHISTI E 110-15 | MARACAS 110-14 | CABASA 110-12 | AGOGO 110-11 | AGOGO 110-11 | TIMBLOW 110-10 | TIMBALES 110-9 | CONGALOW 109-15  | CONGAHIGH 109-14 | CONGAHSLAP 109-12 | BONGOLOW 109-11 | CONGASLAP 109-10 | RIDECYM 107-13 | VIBRASLAP 108-12 | CRASH 107-10 | COWBELL 108-11   | SPLASH 107-14 | TAMBSLP 108-10 | RIDECUP 107-12 | CHINA 107-15     | RIDECYM 107-13 | TOMHIGH 104-10   | CRASH 107-10     | TOMHIGH 104-10   | TOMLOW 104-14    | HHOPEN2 106-9    | TOMLOW 104-14    | HHPEDAL 105-12 | TOMLOW 104-14    | HHCL01S 105-10 | TOMLOW 104-14    | SDSTD4 101-11   | HOUSECLAP 102-9 | SDSTD1 100-16  | RIMSHOT1 00.0 | BUSIU2 97-15   | MUTBELL 110-16 | HOUSERIM 99-11 | SQCLICK 115-15   | STICK 99-12 | SCRATCH1 115-11 | SCRATCH2 115-12 | GunShot 128-1 | ZAPP 115-10 | FINGERSNAP 113-9 | ROLLSNARE 103-9 | UK_STANUT TIS-21  |
| /             |                 | × .            | ^             | ^            | ^            | ^              | ^              | ^                | ^                | ^                 | ^               | ^                | ^              | ^                | ^            | ^                | ^             | ^              | ^              | ^                | ^              | TOMROOM 104-12   | ٨                | TOMROOM 104-12   | TOMROOM 104-12   | ^                | TOMROOM 104-12   | ^              | TOMROOM 104-12   | HHTGHT1 105-13 | TOMROOM 104-12   | SDROOM2 100-15  | ^               | SDROOM1 100-14 |               | BURUOMI 97-13  | ^              | ^              | ^                | ^           | ^               | ^               | ^             | ^           | ^                | ^               |                   |
| /             |                 | × .            | ~             | ^            | ^            | ^              | ^              | ^                | ^                | ^                 | ^               | ^                | ^              | ^                | ^            | ^                | ^             | ٨              | ^              | ^                | ^              | ^                | ^                | ^                | ~                | ^                | ^                | ^              | ^                | HHTGHT1 105-13 | ^                | SDSTD3 101-10   | ^               | SDROOM2 100-15 |               | BUELECTI 97-TI | ^              | ^              | ^                | ^           | ^               | ٨               | ^             | ^           | ^                | ^               | UN_POWER 110-2-1  |
| /             |                 | × .            | ~             | ^            | ^            | ^              | ^              | ^                | ^                | ^                 | ^               | ^                | ^              | ^                | ^            | ^                | ^             | ^              | ^              | ReverseCym 120-1 | ^              | TOMELEC 104-9    | ^                | TOMELEC 104-9    | TOMELEC 104-9    | HHOPEN1 105-11   | TOMELEC 104-9    | ^              | TOMELEC 104-9    | ^              | TOMELEC 104-9    | SDROOM1 100-14  | ^               | SDELECT 100-9  |               | BUELECTI 97-TI | ^              | ^              | ^                | ^           | ^               | ^               | ^             | ^           | ^                | ^               | DN_ELECT. 110-2-1 |
| ,             |                 | VOXHHCI 114-12 | ~             | ^            | ^            | ^              | ^              | HOUSETCON 109-16 | HOUSETCON 109-16 | HOUSETCON 109-16  | A               | ^                | ^              | ^                | ^            | HOUSECOWB 108-13 | ^             | ^              | ^              | ^                | ^              | HOUSETCON 109-16 | HOUSERIDE 107-11 | HOUSETCON 109-16 | HOUSETCON 109-16 | HOUSERIDE 107-11 | HOUSETCON 109-16 | HOUSEHH 105-15 | HOUSETCON 109-16 | HOUSEHH 105-15 | HOUSETCON 109-16 | HOUSESD2 101-13 | ^               |                | HOUSE HOUSE   | BUHOUSEZ 97-10 | ^              | ^              | ^                | ^           | ^               | ^               | ^             | ^           | ^                | ^               |                   |
| ,             | × ,             |                | ~             | ^            | ^            | ^              | ^              | ^                | ^                | ^                 | ^               | ^                | ^              | ^                | ^            | ^                | ^             | ^              | ^              | ^                | ^              | TOMJAZZ 104-11   | ^                | TOMJAZZ 104-11   | TOMJAZZ 104-11   | HHOPEN1 105-11   | TOMJAZZ 104-11   | ^              | TOMJAZZ 104-11   | HHTGHT1 105-13 | TOMJAZZ 104-11   | SDSTD3 101-10   | ^               | SDJAZZ3 100-12 | 21-14 77HCM9  | ~ ~ ~ ~        | ^              | ^              | ^                | ^           | ^               | ^               | ^             | ^           | ^                | ^               | 1-7-011 7745      |

Tables A•11

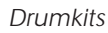

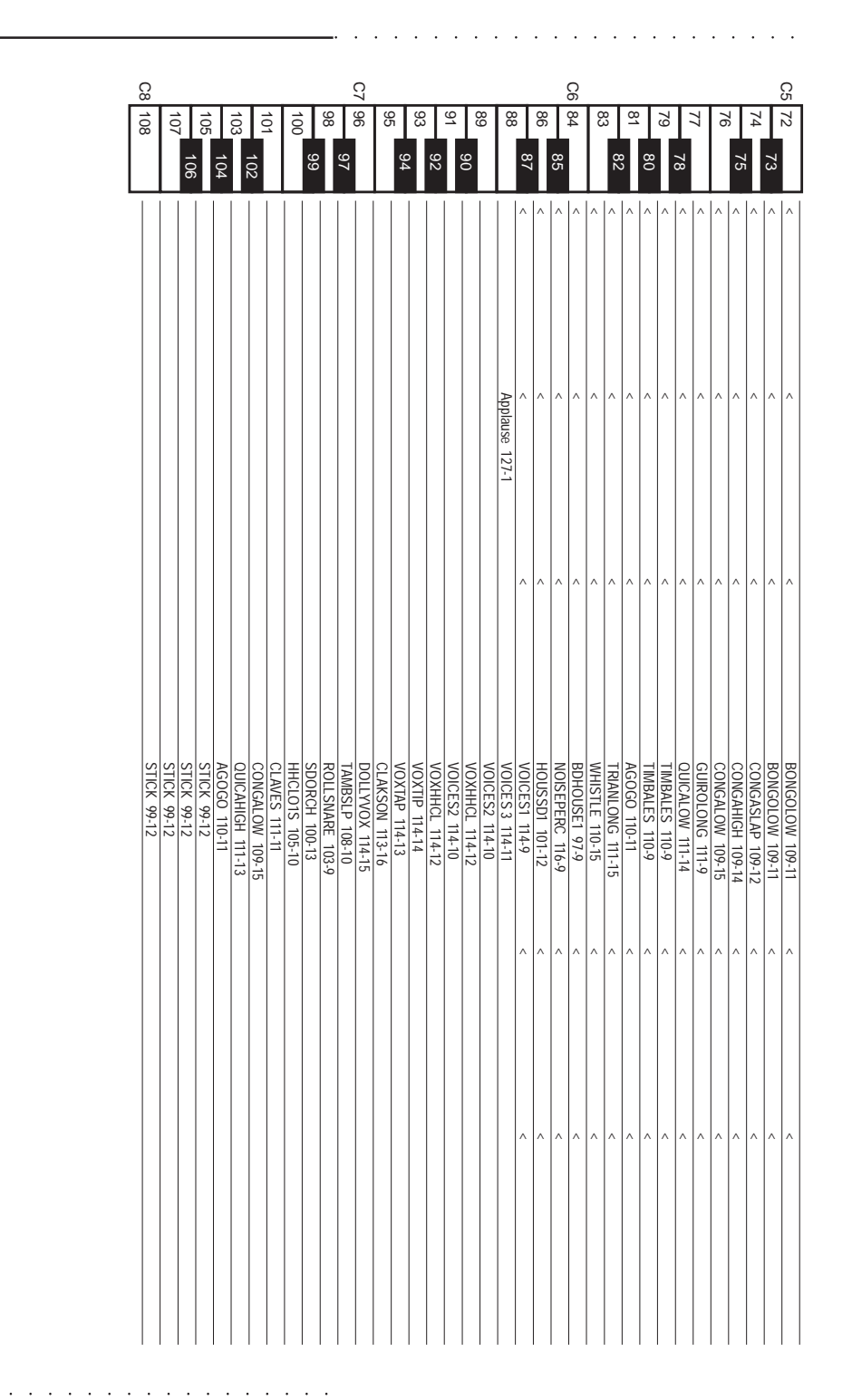

"<" = same as DK\_STAND1 113-2-1

A•12 Appendix

|                  |              |                  |              |                |               |                |                |                |               |                | C4           |                 |               |                  |                |                |                |                |                  |                 |                  | 0              | 3               |                 |                |                 |                |                 |                |                 |                |                  |                  | C2             |                |       |    |    |   |                |               |                |                |    |                                        |
|------------------|--------------|------------------|--------------|----------------|---------------|----------------|----------------|----------------|---------------|----------------|--------------|-----------------|---------------|------------------|----------------|----------------|----------------|----------------|------------------|-----------------|------------------|----------------|-----------------|-----------------|----------------|-----------------|----------------|-----------------|----------------|-----------------|----------------|------------------|------------------|----------------|----------------|-------|----|----|---|----------------|---------------|----------------|----------------|----|----------------------------------------|
|                  | 0            | 07<br>60         | 68           | 67             | 66            | 65             | 4              | 64 OS          | 62            | 61             | 60           | C C             | 50 00         | 57<br>58         | 56             | 55             | 54             | 53             | 70               | 51              | 50               | <br>49         | 48              | 4/              | 46             | 45              | 44             | 43              | 42             | 41              | 40             | 39               | 38 3/            | 36             | 00             | 35 34 | 33 | 32 | 3 | 30             | 29            | 07             | 17 00          | 26 | 25                                     |
| ^                | ^            | ^                | ^            | ^              | ^             | ^              | ^              | ^              | ^             | ^              | ^            | ^               | ^             | ^                | ^              | ^              | ^              | ^              | ^                | ^               | TOMBRUSH 115-13  | ^              | TOMBRUSH 115-13 | TOMBRUSH 115-13 | ^              | TOMBRUSH 115-13 | ^              | TOMBRUSH 115-13 | HHTGHT1 105-13 | TOMBRUSH 115-13 | BRUSREV 103-10 | BRUSHSLP 103-12  | RRIISHTAP 103-13 | BDJAZZ 97-12   | ^              | ^     | ^  | ^  | ^ | ^              | ^             | ^              | ^              | ^  | <u>ик_вкизн_119-2-1</u>                |
| ^                | ~            | ^                | ^            | ^              | ^             | ^              | ^              | ^              | ^             | ^              | ^            | CRASHORCH 107-9 | ^             | ^                | ^              | ^              | ^              | TIMPANI 104-15 | TIMPANI 104-15   | TIMPANI 104-15  | TIMPANI 104-15   | TIMPANI 104-15 | TIMPANI 104-15  | TIMPANI 104-15  | TIMPANI 104-15 | TIMPANI 104-15  | TIMPANI 104-15 | TIMPANI 104-15  | TIMPANI 104-15 | TIMPANI 104-15  | SDORCH 100-13  | CASTANETS 112-12 | SDORCH 100-13    | BDORCH 98-10   | BDSTD3 97-16   | ^     | ^  | ^  | ^ | RIDECYM 107-13 | HHOPEN2 106-9 | HHPEDAL 105-12 | HHTGHT1 105-13 | ^  | UK_UKCH. 120-2-1                       |
| ^                | ^            | ^                | ^            | ^              | ^             | ^              | ^              | ^              | ^             | ^              | ^            | ^               | ^             | ^                | ^              | ^              | ^              | ^              | ~                | ^               | •                | ^              | <u>^</u> .      | ^               | ^              | ^               | ^              | ^               | HHCLO2 105-16  | ^               | SDSTD3 101-10  | ^ 000101 101 11  | SDSTD4 101-11    | ^              | BDSTD3 97-16   | ^     | ^  | ^  | ^ | ^              | ^             | ^              | ^              | ^  | ////////////////////////////////////// |
| FINGERSNAP 113-9 | CHINA 107-15 | VIBRASLAP 108-12 | CRASH 107-10 | TOMROOM 104-12 | SPLASH 107-14 | TOMROOM 104-12 | TOMROOM 104-12 | RIDECUP 107-12 | SDSTD1 100-16 | RIDECYM 107-13 | BDSTD1 97-14 | HOUSCLAP 102-9  | HHOPEN2 106-9 | WOODBLOCK 111-12 | HHPEDAL 105-12 | TOMJAZZ 104-11 | HHCLO1S 105-10 | TOMJAZZ 104-11 | TOMJAZZ 104-11   | BRUSHTAP 103-13 | DYNSDJAZZ 100-10 | BRUSRIG 103-11 | BDJAZZ 97-12    | RIMSHOT2 99-10  | COWBELL 108-11 | ^               | TAMBSLP 108-10 | ^               | CABASA 110-12  | TOMHIGH 104-10  | TOMHIGH 104-10 | SDSTD3 101-10    | SDROOM2 100-15   | BDPOWER 98-11  |                |       |    |    |   |                |               |                |                |    | UK_WS 114-3-1                          |
| ^                | ^            | ^                | ^            | ^              | ^             | ^              | ^              | ^              | ^             | ^              | ^            | ^               | ^             | ^                | ^              | ^              | ^              | ^              | ^                | ^               | •                | ^              | <u>^</u> .      | ^               | ^              | ^               | ^              | ^               | HHTGHT1 105-13 | ^               | SDSTD3 101-10  | <                | SNROOM2 100-15   | BDROOM1 97-13  | BDELECT1 97-11 | ^     | ^  | ^  | ^ | ^              | ^             | ^              | ^              | ^  |                                        |
| ^                | ^            | ^                | ^            | ^              | ^             | ^              | ^              | ^              | ^             | ^              | ^            | ^               | ^             | ^                | ^              | ^              | ^              | ^              | ReverseCym 120-1 | ^               | TOMELEC 104-9    | ^              | TOMELEC 104-9   | TOMFLEC 104-9   | HHOPEN1 105-11 | TOMELEC 104-9   | ^              | TOMELEC 104-9   | ^              | TOMELEC 104-9   | SDROOM1 100-14 | ^ 0011100 Y      | SDELECT 100-9    | BDELECT1 97-11 | BDELECT1 97-11 | ^     | ^  | ^  | ^ | ^              | ^             | ^              | ^              | ^  | ////////////////////////////////////// |

Tables A•13

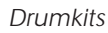

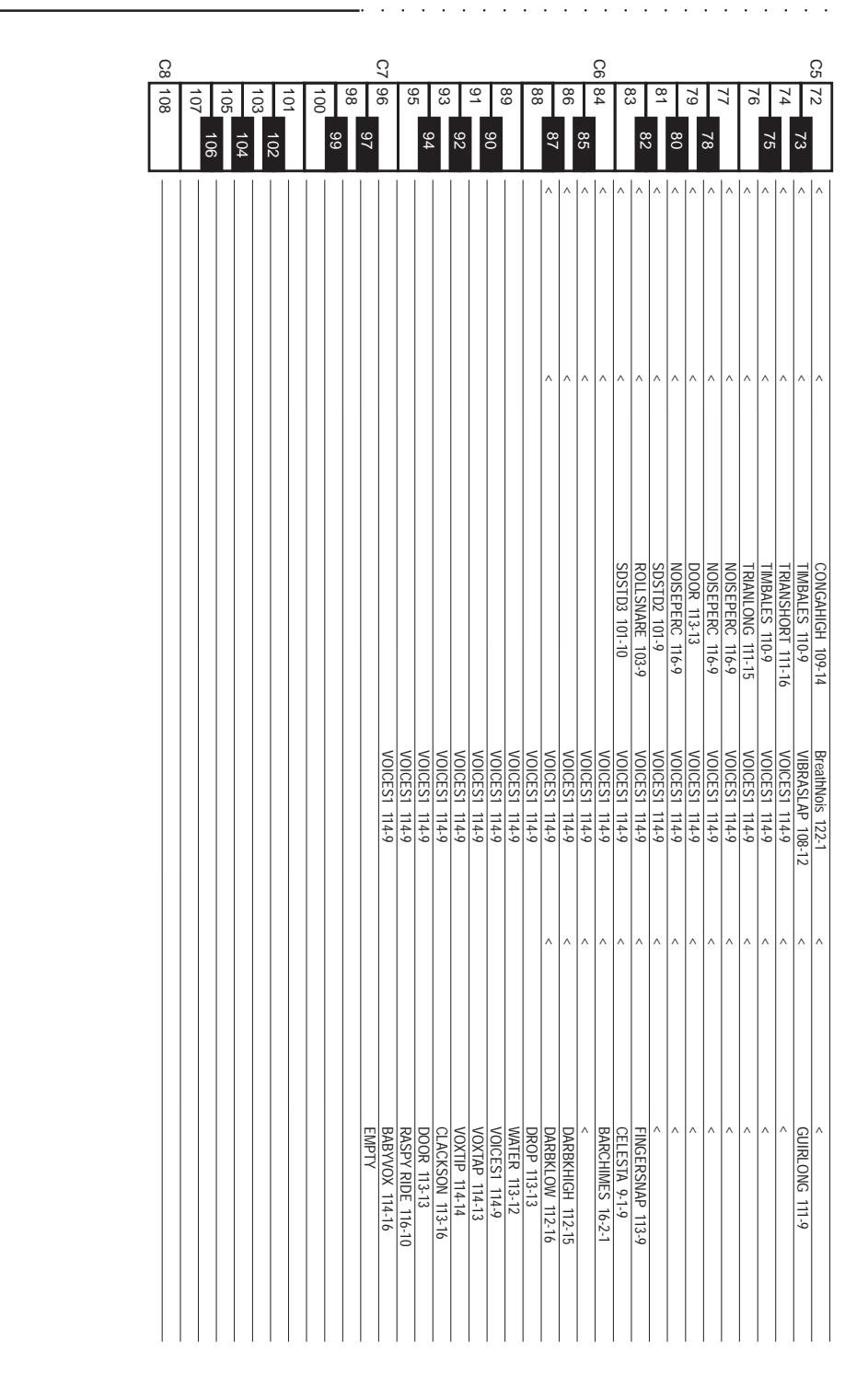

A•14 Appendix

"<" = same as DK\_STAND1 113-2-1

|                  |                  |                 |                 |                 |                 |                  |                  |                  |                  |                 | Q4           |                |                  |                |                  |                |                 |                |                |                  |                  |                | ß                |                  |                  |                  |                |                  |                |                  |                  |               |                | Ċ              | ŝ            |              |                |               |    |         |                      |                 |                |       |             |             |                    |
|------------------|------------------|-----------------|-----------------|-----------------|-----------------|------------------|------------------|------------------|------------------|-----------------|--------------|----------------|------------------|----------------|------------------|----------------|-----------------|----------------|----------------|------------------|------------------|----------------|------------------|------------------|------------------|------------------|----------------|------------------|----------------|------------------|------------------|---------------|----------------|----------------|--------------|--------------|----------------|---------------|----|---------|----------------------|-----------------|----------------|-------|-------------|-------------|--------------------|
| [                | 71 //            | 02<br>69        | 68              | 67              | 66              | 65               | 4                | 64 V3            | 62               | 61              | 60           | 0              | 59 90            | 84 /C          | 56               | 55             | 54              | 53             | 20             | ະນ<br>51         | 50               | 49             | 48               | +/               | 46               | 45               | 44             | 43               | 42             | 41               | 40               | 39            | 38             | 37             | 36           | 35           | 34             | 33            | 32 | 31<br>2 | <sup>∠</sup> ∪<br>30 | 00              | 87             | 72 20 | 26          | 25          |                    |
| ^                | VOXHHCL 114-12   | ^               | ^               | ^               | SDJAZZ2 100-11  | DYNSDJAZZ 100-10 | HOUSETCON 109-16 | HOUSETCON 109-16 | HOUSETCON 109-16 | ^               | ^            | ^              | ^                | ^              | HOUSECOWB 108-13 | ^              | ^               | ^              | ^              | ReverseCym 120-1 | HOUSETCON 109-16 | HHOPEN2 106-9  | HOUSETCON 109-16 | HOUSETCON 109-16 | HOUSERIDE 107-11 | HOUSETCON 109-16 | HHTGHT1 105-13 | HOUSETCON 109-16 | HHCLO2 105-16  | HOUSETCON 109-16 | HOUSESD2 101-13  | ^             | HOUSSD1 101-12 | HOUSERIM 99-11 | BDJAZZ 97-12 | BDTEKNO 98-9 | ^              | ^             | ^  | ^       | ^                    | ^               | ^              | ^     |             | ^           | DK_TECHNO 117-3-1  |
| ^                | ^                | ^               | ^               | ^               | ^               | ^                | ^                | ^                | ^                | ^               | ^            | ^              | ^                | ^              | ٨                | ^              | ^               | ^              | ^              | ^                | TOMJAZZ 104-11   | ^              | TOMJAZZ 104-11   | TOMJAZZ 104-11   | HHOPEN1 105-11   | TOMJAZZ 104-11   | ^              | TOMJAZZ 104-11   | HHTGHT1 105-13 | TOMJAZZ 104-11   | DYNSDJAZZ 100-10 | ^             | SDJAZZ3 100-12 | RIMSHOT2 99-10 | BDJAZZ 97-12 | <u>,</u>     | ^              | ^             | ^  | ^       | ^                    | ^               | ^              | ^     | ^           | ^           | DK_JAZZ2 118-3-1   |
| CONGALOW 109-15  | DARBKHIGH 112-15 | DARBKLOW 112-16 | BONGOLOW 109-11 | BONGOLOW 109-11 | HOUSCLAP 102-9  | VOXHHCL 114-12   | CABASA 110-12    | RIDECUP 107-12   | RIDECYM 107-13   | CHINA 107-15    | CRASH 107-10 | HOUSEHH 105-15 | TAMBOURINE 108-9 | HHOPEN2 106-9  | HOUSERIDE 107-11 | HHPEDAL 105-12 | HOUSEHH 105-15  | HHCL01S 105-10 | TOMHIGH 104-10 | TOMROOM 104-12   | TOMLOW 104-14    | TOMROOM 104-12 | TOMLOW 104-14    | SDROOM2 100-15   | RIMSHOT1 99-9    | SDROOM2 100-15   | HOUSSD1 101-12 | SDSTD3 101-10    | SDORCH 100-13  | SDSTD1 100-16    | BDPOWER 98-11    | BDHOUSE1 97-9 | BDELECT1 97-11 | BDROOM1 97-13  | ^            |              |                |               |    |         |                      |                 |                |       |             | I           | DK_M1 119-3-1      |
| BreathNois 122-1 | DARBKHIGH 112-15 | DARBKLOW 112-16 | KITCHEN 113-14  | KITCHEN 113-14  | TubularBel 15-1 | TubularBel 15-1  | TubularBel 15-1  | RIDECUP 107-12   | RIDECYM 107-13   | ROLLSNARE 103-9 | CRASH 107-10 | HHOPEN2 106-9  | TAMBOURINE 108-9 | HHCL01S 105-10 | CABASA 110-12    | COWBELL 108-11 | HOUSECLAP 102-9 | TOMROOM 104-12 | SDELECT 100-9  | RIMSHOT1 99-9    | TOMROOM 104-12   | SDSTD3 101-10  | TOMROOM 104-12   | TOMROOM 104-12   | SDSTD1 100-16    | BDSTD2 97-15     | BDHOUSE1 97-9  | TOMHIGH 104-10   | TOMHIGH 104-10 | TOMLOW 104-14    | TOMLOW 104-14    | BDPOWER 98-11 | BDELECT1 97-11 | BDROOM1 97-13  | BDSTD2 97-15 |              |                |               |    |         |                      |                 |                |       |             | I           | DK_SY77. 120-3-1   |
| ^                | ^                | ^               | ^               | ^               | ^               | ^                | ^                | ^                | ^                | ^               | ^            | ^              | ^                | ^              | ^                | ^              | ^               | ^              | ^              | ^                | ^                | ^              | ^                | ^                | HHOPEN1 105-11   | ^                | ^              | ^                | HHTGHT1 105-13 | ^                | SDJAZZ3 100-12   | ^             | SDORCH 100-13  | RIMSHOT1 99-9  | BDSTD2 97-15 | BDSTD1 97-14 | ^              | ^             | ^  | ^       | ^                    | ^               | ^              | ^     | ^           | ^           | DK_STAND.3 113-4-1 |
| ~                | VOXHHCL 114-12   | ^               | ^               | ^               | TIMBALES 110-9  | ^                | ^                | ^                | ^                | ^               | ^            | ^              | ^                | ^              | ^                | ^              | ^               | ^              | ^              | ^                | TOMROOM 104-12   | ^              | TOMROOM 104-12   | TOMROOM 104-12   | ^                | TOMROOM 104-12   | ^              | TOMROOM 104-12   | ^              | TOMROOM 104-12   | SCSTS3 101-10    | ^             | SDSTD2 101-9   | ^              | ^            | <            | BABYVOX 114-16 | RIMSHOT1 99-9 | ^  | ^       | ^                    | SCRATCH1 115-12 | KITCHEN 113-14 | ^     | ZAPP 115-10 | ZAPP 115-10 | DK_ROOM1WX 114-4-1 |

Tables A•15

| 8                                             |                 | <u> </u>     | í                                   |                   |                | _                              |               | _            |             | _                | 2  | 2              |             | _                                  |    |    | _  | _  | _  | _  | _                 | 6                  |
|-----------------------------------------------|-----------------|--------------|-------------------------------------|-------------------|----------------|--------------------------------|---------------|--------------|-------------|------------------|----|----------------|-------------|------------------------------------|----|----|----|----|----|----|-------------------|--------------------|
| 101<br>102<br>103<br>104<br>105<br>106<br>107 | 98<br>100<br>99 | 96<br>97     | 0 0                                 | о <del>л</del> 94 | 93<br>2v       | 91<br>92                       | 09<br>90      | 80           | 88          | 86<br>87         | 85 | 84             | 83          | 82                                 | 80 | 79 | 78 | 77 | /6 | 75 | 74 73             | 72<br>72           |
|                                               |                 | EMPTY 128-16 | RASPYRIDE 116-10<br>RARVVOY 114-16  | DOOR 113-13       | CLAKSON 113-16 | VOXTIP 114-13                  | VOICES1 114-9 | WATER 113-12 | DROP 113-10 | DARBKHIGH 112-15 | ^  | BARCHIMES 16-2 | CELESTA 9-1 | FINGERSNAP 113-9                   | ^  | ^  | ^  | ^  | ^  | ^  | OUIINGEOING 113-2 |                    |
|                                               |                 | EMPTY 128-16 | RASPYRIDE 116-10                    | DOOR 113-13       | CLAKSON 113-16 | VOXIAP 114-13<br>VOXTIP 114-14 | VOICES1 114-9 | WATER 113-12 | DROP 113-10 | DARBKHIGH 112-15 | ^  | BARCHIMES 16-2 | CELESTA 9-1 | <pre>&lt; </pre>                   | ^  | ^  | ^  | ^  | ^  | ^  |                   |                    |
|                                               |                 | EMPTY 128-16 | RASPYRIDE 116-10<br>RARVVIOX 114-16 | DOOR 113-13       | CLAKSON 113-16 | VOXTAP 114-13<br>VOXTIP 114-14 | VOICES1 114-9 | WATER 113-12 | DROP 113-10 | DARBKHIGH 112-15 | ^  | BARCHIMES 16-2 | CELESTA 9-1 | <ul> <li>CARASAI 110-13</li> </ul> | ^  | ^  | ^  | ^  | ^  | ^  |                   | CI IIROI ONG 113-9 |
|                                               |                 | EMPTY 128-16 | RASPYRIDE 116-10                    | DOOR 113-13       | CLAKSON 113-16 | VOXIAP 114-13<br>VOXTIP 114-14 | VOICES1 114-9 | WATER 113-12 | DROP 113-10 | DARBKHIGH 112-15 | ^  | BARCHIMES 16-2 | CELESTA 9-1 | FINGERSNAP 113-9                   | ^  | ^  | ^  | ^  | ^  | ^  |                   |                    |
|                                               |                 | EMPTY 128-16 | RASPYRIDE 116-10                    | DOOR 113-13       | CLAKSON 113-16 | VOXTAP 114-13<br>VOXTIP 114-14 | VOICES1 114-9 | WATER 113-12 | DROP 113-10 | DARBKHIGH 112-15 | ^  | BARCHIMES 16-2 | CELESTA 9-1 | FINGERSNAP 113-9                   | ^  | ^  | ^  | ^  | ^  | ^  |                   |                    |
|                                               |                 | EMPTY 128-16 | RASPYRIDE 116-10<br>BARVVIOX 114-16 | DOOR 113-13       | CLAKSON 113-16 | VOXTAP 114-13<br>VOXTIP 114-14 | VOICES1 114-9 | WATER 113-12 | DROP 113-10 | DARBKHIGH 112-15 | ^  | BARCHIMES 16-2 | CELESTA 9-1 | <pre>&lt; </pre>                   | ^  | ^  | ^  | ^  | ^  | ^  | <                 |                    |

A•16 Appendix

. . . . . . . . .

. .

"<" = same as DK\_STAND1 113-2-1

.

|   |                |    |    |                |                |   |                  |                  |                  |    | <u>م</u> |   |    |    |    |    |    |              |              |              |                  | 1            | ß                |                  |                  |                  |                |                  |                |                  |                 |                  |                 | 0              | S              |              |                |               |                |    |                 |                 |                |                |             |                                    |
|---|----------------|----|----|----------------|----------------|---|------------------|------------------|------------------|----|----------|---|----|----|----|----|----|--------------|--------------|--------------|------------------|--------------|------------------|------------------|------------------|------------------|----------------|------------------|----------------|------------------|-----------------|------------------|-----------------|----------------|----------------|--------------|----------------|---------------|----------------|----|-----------------|-----------------|----------------|----------------|-------------|------------------------------------|
| Γ | 71             | 69 |    | 67             | ξ              | Ъ | 04               | 2                | 62               |    | ອ<br>ຄ   | ç | ло | 79 | ]  | 55 |    | 53           | 70           | п<br>5       | 5                | 1            | 48               | 4                | 77               | 45               |                | 43               | 1              | 41               | 40              | ;                | 88              | Ş              | аc<br>Ас       | 35           |                | <u>ധ</u>      | -              | 2  | 57              | 30              | 28             | 3              | 26          | ]                                  |
|   | 0              | 40 | 68 |                | 66             |   |                  | 63               | 8                | 61 |          |   | 0  | р  | 56 |    | 54 |              |              | 51           | 1                | 49           |                  |                  | 46               | 5                | 44             | i                | 42             |                  |                 | 39               | 2               | 37             |                |              | 34             |               | 32             | 00 | 3<br>O          |                 |                | 27             |             | 25                                 |
| ^ | VOXHHCL 114-12 | ^  | ^  | ^              | TIMBALES 110-9 | ^ | ^                | ^                | ^                | ^  | ^        | ^ | ^  | ^  | ^  | ^  | ^  | ^            | ^            | ^            | TOMROOM 104-12   | ^            | TOMROOM 104-12   | TOMROOM 104-12   | ^                | TOMROOM 104-12   | ^              | TOMROOM 104-12   | ^              | TOMROOM 104-12   | SDSTD3 101-10   | ^                | SDROOM2 110-15  | ^              | BDELECT1 97-11 | BDSTD1 97-11 | BABYVOX 114-16 | RIMSHOT1 99-9 | •              | ^  | ^               | SCRATCH1 115-12 | KITCHEN 113-14 | ^              | ZAPP 115-10 | DK_POWER1WX 115-4-1<br>ZAPP 115-10 |
| ^ | VOXHHCL 114-12 | ^  | ^  | ^              | TIMBALES 110-9 | ^ | ^                | ^                | ^                | ^  | ^        | ^ | ^  | ^  | ^  | ^  | ^  | ^            | ^            | ^            | ^                | ^            | ^                | TOMHIGH 104-10   | ^                | TOMHIGH 104-10   | ^              | ^                | ^              | ^                | SDROOM2 110-15  | ^                | SDROOM2 110-15  | ^              | BDELECT1 97-11 | BDSTD1 97-11 | BABYVOX 114-16 | RIMSHOT1 99-9 | ^              | ^  | ^               | SCRATCH1 115-12 | KITCHEN 113-14 | ^              | ZAPP 115-10 | DK_ELECT1WX 116-4-1<br>ZAPP 115-10 |
| ^ | VOXHHCL 114-12 | ^  | ^  | COWBELL 108-11 | TIMBALES 110-9 | ^ | HOUSETCON 109-16 | HOUSETCON 109-16 | HOUSETCON 109-16 | ^  | ^        | ^ | ^  | ^  | ^  | ^  | ^  | ^            | ^            | ^            | HOUSETCON 109-16 | ^            | HOUSETCON 109-16 | HOUSETCON 109-16 | HOUSERIDE 107-11 | HOUSETCON 109-16 | HOUSEHH 105-15 | HOUSETCON 109-16 | HOUSEHH 105-15 | HOUSETCON 109-16 | SDSTD2 101-9    | ^                | HOUSSD1 101-12  | HOUSERIM 99-11 | BDHOUSE 97-9   | ^            | BABYVOX 114-16 | RIMSHOT1 99-9 | ^              | ^  | ^               | SCRATCH1 115-12 | KITCHEN 113-14 | ^              | ZAPP 115-10 | DK_HOUSE1WX 117-4-1<br>ZAPP 115-10 |
| ^ | VOXHHCL 114-12 | ^  | ^  | ^              | TIMBALES 110-9 | ^ | ^                | ^                | ^                | ^  | ^        | ^ | ^  | ^  | ^  | ^  | ^  | ^            | ^            | ^            | ^                | ^            | ^                | ^                | ^                | ^                | ^              | ^                | ^              | ^                | SDJAZZ3 100-12  | ^                | SDJAZZ2 100-11  | ^              | BDJAZZ 97-12   | ^            | BABYVOX 114-16 | RIMSHOT1 99-9 | •              | ^  | ^               | SCRATCH1 115-12 | KITCHEN 113-14 | ^              | ZAPP 115-10 | DK_JAZZWX 118-4-1<br>ZAPP 115-10   |
| ^ | VOXHHCL 114-12 | ^  | ^  | ^              | TIMBALES 110-9 | ^ | ^                | ^                | ^                | ^  | ^        | ^ | ^  | ^  | ^  | ^  | ^  | ^            | ^            | ^            | ^                | ^            | ^                | ^                | ^                | ^                | ^              | ^                | ^              | ^                | BRUSHREV 103-10 | BRUSHSLAP        | BRUSHTAP 103-13 | ^              | BDSTD2 97-15   | ^            | BABYVOX 114-16 | RIMSHOT1 99-9 | •              | ^  | ^               | SCRATCH1 115-12 | KITCHEN 113-14 | ^              | ZAPP 115-10 | DK_BRUSHWX 119-4-1<br>ZAPP 115-10  |
| ^ | VOXHHCL 114-12 | ^  | ^  | ^              | TIMBALES 110-9 | ^ | ^                | ^                | ^                | ^  | ^        | ^ | ^  | ^  | ^  | ^  | ^  | TIMPANI 48-1 | TIMPANI 48-1 | TIMPANI 48-1 | TIMPANI 48-1     | TIMPANI 48-1 | TIMPANI 48-1     | TIMPANI 48-1     | TIMPANI 48-1     | TIMPANI 48-1     | TIMPANI 48-1   | TIMPANI 48-1     | TIMPANI 48-1   | TIMPANI 48-1     | SDJAZZ3 100-12  | FINGERSNAP 113-8 | SDJAZZ3 100-12  | ^              | TIMPANI 48-1   | ^            | BABYVOX 114-16 | RIMSHOT1 99-9 | BDELECT1 97-11 | ^  | RIDECYMB 107-13 | HHOPEN2 106-9   | HHCLO1L 105-9  | HHCL01S 105-10 | ZAPP 115-10 | DK_ORCHWX 120-4-1<br>ZAPP 115-10   |

Tables A•17

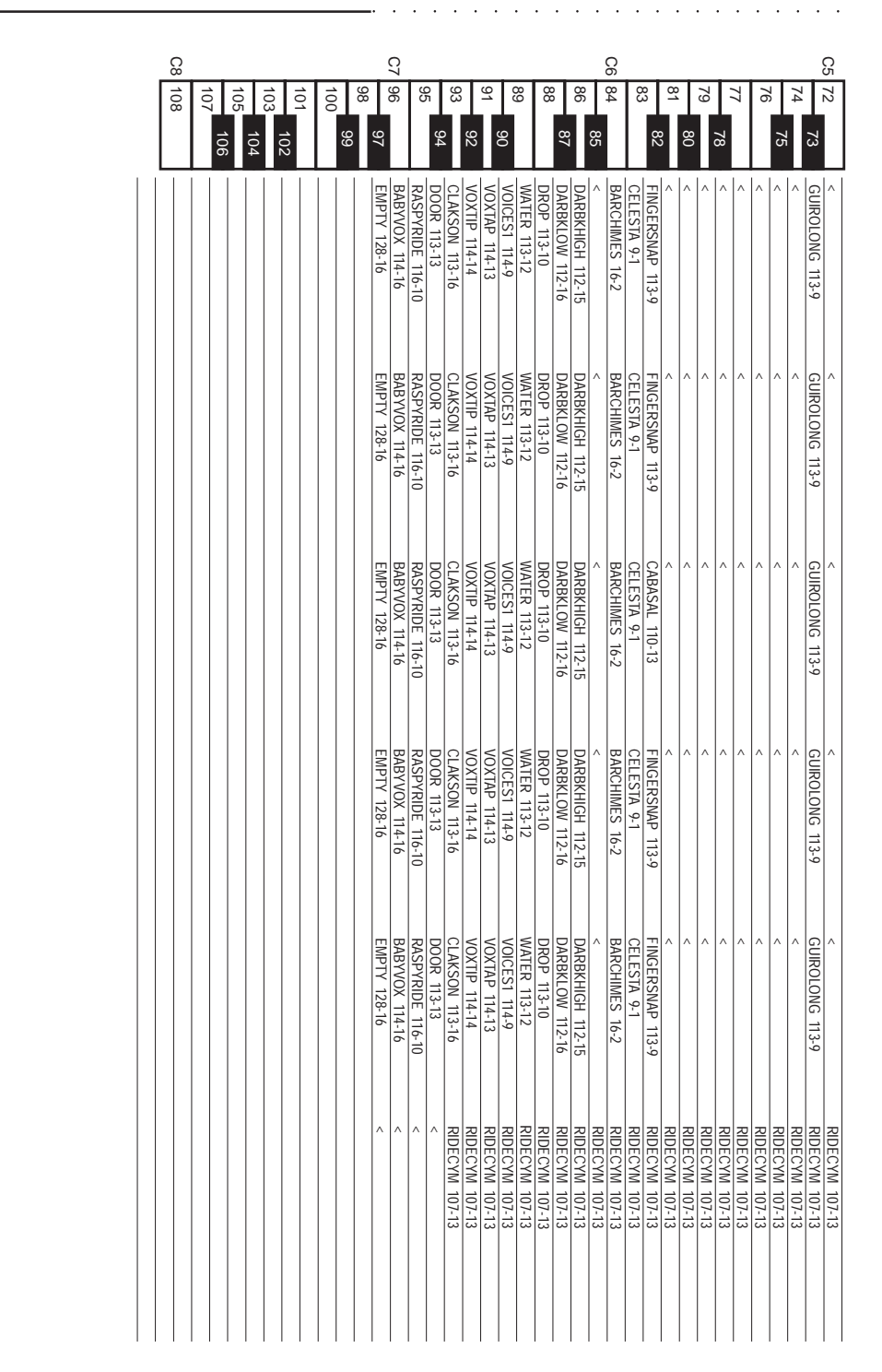

A•18 Appendix

"<" = same as DK\_STAND1 113-2-1

|                                              |                |                |                |                   |                |                  |                  |                  |                  | <u>م</u>         |   |                |                |                |                |                |                |                |        |                |                | ß              |                |                |                |                |                |                |                |                |                |                | 2                   | )   |                |                |                |                |                |                 |                |                |                |                |                     |
|----------------------------------------------|----------------|----------------|----------------|-------------------|----------------|------------------|------------------|------------------|------------------|------------------|---|----------------|----------------|----------------|----------------|----------------|----------------|----------------|--------|----------------|----------------|----------------|----------------|----------------|----------------|----------------|----------------|----------------|----------------|----------------|----------------|----------------|---------------------|-----|----------------|----------------|----------------|----------------|----------------|-----------------|----------------|----------------|----------------|----------------|---------------------|
| 71                                           | ğ              | 3              | 67             | 3                 | 55             | 04               | 2                | 62               |                  | 8                | ç | ло             | 57             | 1              | ដ              |                | 53             | 70             | 7<br>3 | 5              | D-             | 48             | ť              | 77             | 45             |                | <b>4</b> 3     | 1              | 41             | 40             |                | 8              | сю<br>N             | 8   | 35<br>J        | ę              | 3<br>J         | <u>3</u>       |                | 29              | 07             | 20             | 26             |                | 1                   |
| <ul> <li>VOXHHCL 114-12</li> <li></li> </ul> | 70             | ^              | ^              | 36 TIMBALES 110-9 | ^              | ^                | ^                | ^                | ^                | ^                | ^ | ^              | ^              | ^              | ^              | 54<br>         | ^              | ^              | ^      | TOMROOM 104-12 | ^              | TOMROOM 104-12 | TOMROOM 104-12 | 4              | TOMROOM 104-12 | ^              | TOMROOM 104-12 | ^              | TOMROOM 104-12 | SDSTD3 101-10  | ~              | SDSTD2 101-9   | ~ /                 | . ^ | BABYVUX 114-16 | RIMSHOLT 99-9  | ~              | ^              | 30             | SCRATCH1 115-12 | KITCHEN 113-14 | ~              | ZAPP 115-10    | 25 ZAPP 115-10 | DK_STAND2WX 113-5-1 |
| <pre>VUXHHCL 114-12 </pre>                   | ^              | ^              | ^              | TIMBALES 110-9    | ^              | ^                | ^                | ^                | ^                | ^                | ^ | ^              | ^              | ^              | ^              | ^              | ^              | ^              | ^      | TOMROOM 104-12 | ٨              | ^              | TOMROOM 104-12 | ^              | TOMROOM 104-12 | ^              | ^              | ^              | ^              | SDROOM2 110-15 | ^              | SDSTD3 101-10  |                     |     | BABYVUX 114-16 | RIMSHUTT 99-9  | ^              | ^              | ^              | SCRATCH1 115-12 | KITCHEN 113-14 | ^              | ZAPP 115-10    | ZAPP 115-10    | DK_ROOM2WX 114-5-1  |
| VUXHHCL 114-12                               | ^              | ^              | ^              | TIMBALES 110-9    | ^              | ^                | ^                | ^                | ^                | ^                | ^ | ^              | ^              | ^              | ^              | ^              | ^              | ^              | ^      | TOMROOM 104-12 | ^              | TOMROOM 104-12 | TOMROOM 104-12 | ^              | TOMROOM 104-12 | ^              | TOMROOM 104-12 | ^              | TOMROOM 104-12 | SDELECT 100-9  | ^              | SDROOM1 100-14 |                     |     | BABYVUX 114-16 | RIMSHUTT 99-9  | ^              | ^              | ^              | SCRATCH1 115-12 | KITCHEN 113-14 | ^              | ZAPP 115-10    | ZAPP 115-10    | DK_POWER2WX 115-5-1 |
| VUXHHCL 114-12                               | ^              | ^              | ^              | TIMBALES 110-9    | ^              | ^                | ^                | ^                | ^                | ^                | ^ | ^              | ^              | ^              | ^              | ^              | ^              | ^              | ^      | ^              | ^              | ^              | TOMHIGH 104-10 | ^              | TOMHIGH 104-10 | HOUSEHH 105-15 | TOMHIGH 104-10 | HOUSEHH 105-15 | TOMHIGH 104-10 | SDSTD3 101-10  | ^              | ~ /            | 2<br>BDELECTI 37-11 |     | BABYVUX 114-16 | RIMSHUTT 99-9  | ^              | ^              | ^              | SCRATCH1 115-12 | KITCHEN 113-14 | ^              | ZAPP 115-10    | ZAPP 115-10    | DK_ELECT2WX 116-5-1 |
| <                                            | ^              | ^              | ^              | TIMBALES 110-9    | ^              | HOUSETCON 109-16 | HOUSETCON 109-16 | HOUSETCON 109-16 | HOUSETCON 109-16 | HOUSETCON 109-16 | ^ | ^              | ^              | ^              | ^              | ^              | ^              | ^              | ^      | ^              | ^              | ^              | TOMHIGH 104-10 | ^              | TOMHIGH 104-10 | ^              | TOMHIGH 104-10 | ^              | TOMHIGH 104-10 | SDJAZZ3 100-12 | ^              | SDSTD2 101-9   |                     |     | BABYVUX 114-16 | RIMSHUTT 99-9  | ^              | ^              | ^              | SCRATCH1 115-12 | KITCHEN 113-14 | ^              | ZAPP 115-10    | ZAPP 115-10    | DK_HOUSE2WX 117-5-1 |
| RIDECYM 107-13                               | RIDECYM 107-13 | RIDECYM 107-13 | RIDECYM 107-13 | RIDECYM 107-13    | RIDECYM 107-13 | RIDECYM 107-13   | RIDECYM 107-13   | RIDECYM 107-13   | RIDECYM 107-13   | RIDECYM 107-13   |   | RIDECYM 107-13 | RIDECYM 107-13 | RIDECYM 107-13 | RIDECYM 107-13 | RIDECYM 107-13 | RIDECYM 107-13 | RIDECYM 107-13 |        | RIDECYM 107-13 | RIDECYM 107-13 | RIDECYM 107-13 | RIDECYM 107-13 | RIDECYM 107-13 | RIDECYM 107-13 | RIDECYM 107-13 | RIDECYM 107-13 | RIDECYM 107-13 | RIDECYM 107-13 | RIDECYM 107-13 | RIDECYM 107-13 | RIDECYM 107-13 | RIDECTM 107-13      |     | BIDECYM 107-13 | RIDECYM 107-13 | RIDECYM 107-13 | RIDECYM 107-13 | RIDECYM 107-13 | RIDECYM 107-13  | RIDECYM 107-13 | RIDECYM 107-13 | RIDECYM 107-13 | RIDECYM 107-13 | DK_RIDE IT 118-5-1  |

Tables A-19

### Styles

| <u>CC00</u> | PC         | Style †      |
|-------------|------------|--------------|
| SWIN        | G          |              |
| 32          | 1          | Swing        |
|             | 2          | Mid Swing    |
|             | 3          | Slow Swing   |
|             | 4          | Big Band 1   |
|             | 5          | Big Band 2   |
|             | 6          | Dixieland    |
|             | 7          | Broadway     |
|             | 8          | Foxtrot      |
| COUN        | ITRY       |              |
| 32          | 9          | Blues        |
|             | 10         | Slow Blues   |
|             | 11         | Gospel       |
|             | 12         | Western      |
|             | 13         | Bluegrass1   |
|             | 14         | Bluegrass2   |
|             | 15         | Country      |
|             | 16         | March USA    |
| ROCK        | (          |              |
| 32          | . 17       | Open Rock    |
|             | 18         | Metal Rock   |
|             | 10         | Hard Rock    |
|             | 20         | Slow Rock    |
|             | 20         | Soft Rock    |
|             | 21         | Boogie W     |
|             | 22         | Shuffle D    |
|             | 23         | LovolyPock   |
|             | Z4<br>,    | LOVEINKOCK   |
| 22          | 25         | Funky Fun    |
| JZ          | 20         | FunkyFloot   |
|             | 20         |              |
|             | 21         | Funky FUP    |
|             | 20         |              |
|             | 29         |              |
|             | 3U<br>21   | Funky Sout   |
|             | 31         | Fulliky SUUI |
| DANC        | 32         | гипкузwing   |
| DAINC       | , <b>E</b> | Hannabarra   |
| 32          | 33         | HeavyDance   |
|             | 34         | DISCO HIT    |
|             | 35         | Dance Pop    |
|             | 36         | Down Beat    |
|             | 37         | Disco Pop    |
|             | 38         | Disco Fun    |
|             | 39         | Techno       |
|             | 40         | House        |

| CC00  | РС | Style †     |
|-------|----|-------------|
| POP   |    |             |
| 32    | 41 | Open Disco  |
|       | 42 | 70' Disco   |
|       | 43 | 80' Disco   |
|       | 44 | Soul B.B.   |
|       | 45 | SynthDance  |
|       | 46 | Rap         |
|       | 47 | Euro Pop    |
|       | 48 | Party Pop   |
| 8 BEA | T  |             |
| 32    | 49 | 8bt Std     |
|       | 50 | 8bt Ballad  |
|       | 51 | 8bt Folk    |
|       | 52 | 8bt Hit     |
|       | 53 | 8bt Medium  |
|       | 54 | 8bt Funky   |
|       | 55 | 8bt Modern  |
|       | 56 | 8bt Swing   |
| 16 BE | AT | 5           |
| 32    | 57 | 16bt Std    |
|       | 58 | 16bt Ballad |
|       | 59 | 16bt Folk   |
|       | 60 | 16bt Pop    |
|       | 61 | 16bt Funky  |
|       | 62 | 16bt Hit    |
|       | 63 | 16btMedium  |
|       | 64 | 16bt Swing  |
| LATIN | 11 |             |
| 32    | 65 | Bossa Nova  |
|       | 66 | Samba       |
|       | 67 | Cha Cha     |
|       | 68 | Rhumba 1    |
|       | 69 | Tango       |
|       | 70 | Bolero T.   |
|       | 71 | Rhumba 2    |
|       | 72 | Beguine     |
| LATIN | 12 |             |
| 32    | 73 | Mambo       |
|       | 74 | Salsa       |
|       | 75 | Merengue    |
|       | 76 | Meneito     |
|       | 77 | Cumbia      |
|       | 78 | Gipsy       |
|       | 79 | Guaracha    |
|       | 80 | Calypso     |
|       |    |             |

| CC00 | PC | Style †    |
|------|----|------------|
| WORI | LD |            |
| 32   | 81 | Slow Waltz |
|      | 82 | Wien Waltz |
|      | 83 | Waltz      |
|      | 84 | Romagna    |
|      | 85 | Mazurka    |
|      | 86 | Folk 2_4   |
|      | 87 | Polka 6_8  |
|      | 88 | ItalyMarch |
| ETHN | IC |            |
| 32   | 89 | Paso Doble |
|      | 90 | Germ.Polka |
|      | 91 | Tarantella |
|      | 92 | Bajon      |
|      | 93 | HullyGully |
|      | 94 | Twist      |
|      | 95 | Charleston |
|      | 96 | Reggae     |
| USER | 1  |            |
| 44   | 1  |            |
|      | 2  |            |
|      | 3  |            |
|      | 4  |            |
|      | 5  |            |
|      | 6  |            |
|      | 7  |            |
|      | 8  |            |
| USER | 2  |            |
| 44   | 9  |            |
|      | 10 |            |
|      | 11 |            |
|      | 12 |            |
|      | 13 |            |
|      | 14 |            |
|      | 15 |            |
|      | 16 |            |
| USER | 3  |            |
| 44   | 17 |            |
|      | 18 |            |
|      | 19 |            |
|      | 20 |            |
|      | 21 |            |
|      | 22 |            |
|      | 23 |            |
|      | 24 |            |

| CC00 | PC | Style † |
|------|----|---------|
| USER | 4  |         |
| 44   | 25 |         |
|      | 26 |         |
|      | 27 |         |
|      | 28 |         |
|      | 29 |         |
|      | 30 |         |
|      | 31 |         |
|      | 32 |         |
|      |    |         |
| CC00 | PC | Song †  |
| 56   | 1  |         |
|      | 2  |         |
|      | 3  |         |
|      | 4  |         |
|      | 5  |         |
|      | 6  |         |
|      | 7  |         |
|      | 8  |         |
| 57   | 9  |         |
|      | 10 |         |
|      | 11 |         |
|      | 12 |         |
|      | 13 |         |
|      | 14 |         |
|      | 15 |         |
|      |    |         |

. .

† On MIDI Common channel only

A•20 Appendix

. . . . .

.

| CC00  | PC  | Presets †  |
|-------|-----|------------|
| Group | o 1 |            |
| 48    | 1   | GrandPiano |
|       | 2   | St.E.Piano |
|       | 3   | NightSax   |
|       | 4   | SlowToFast |
|       | 5   | St.Guitar  |
|       | 6   | GaryOnVibe |
|       | 7   | MileStone  |
|       | 8   | Duet       |
| Group | 2   |            |
| 48    | 9   | OscarClub  |
|       | 10  | Elektric   |
|       | 11  | WinSoprano |
|       | 12  | ToneWheel  |
|       | 13  | W.E.inL.A. |
|       | 14  | TooFunky   |
|       | 15  | Toto_IV    |
|       | 16  | Mr.Pad     |
| Group | 3   |            |
| 48    | 17  | BigStrings |
|       | 18  | E.W.Brass  |
|       | 19  | BlockBand  |
|       | 20  | Dr.Lead    |
|       | 21  | HeavyFuzz  |
|       | 22  | PolyMatrix |
|       | 23  | Church     |
|       | 24  | InToDeep   |
| Group | o 4 |            |
| 48    | 25  | H.T.Barrel |
|       | 26  | SilkyStrg  |
|       | 27  | St.Horns   |
|       | 28  | HI.Weather |
|       | 29  | PizzaXprs  |
|       | 30  | BrassMatch |
|       | 31  | Coupled    |
|       | 32  | Antarctica |

| CC00  | PC  | Presets †  |
|-------|-----|------------|
| Group | o 5 |            |
| 48    | 33  | E.G.Piano  |
|       | 34  | OntheRhodx |
|       | 35  | E.L.P.     |
|       | 36  | Jazzzz     |
|       | 37  | Accordion  |
|       | 38  | Carribean  |
|       | 39  | Choir      |
|       | 40  | ChinaTea   |
| Group | 06  |            |
| 48    | 41  | EineKleine |
|       | 42  | ChromaBell |
|       | 43  | FanfareUSA |
|       | 44  | EndTitles  |
|       | 45  | SlavetoGTR |
|       | 46  | TheTemple  |
|       | 47  | Tutti      |
|       | 48  | Shine You  |
| Group | o 7 |            |
| 48    | 49  | Drawbars 1 |
|       | 50  | Drawbars 2 |
|       | 51  | Drawbars 3 |
|       | 52  | Drawbars 4 |
|       | 53  | Drawbars 5 |
|       | 54  | Drawbars 6 |
|       | 55  | Drawbars 7 |
|       | 56  | Drawbars 8 |
| Group | 08  |            |
| 48    | 57  |            |
|       | 58  |            |
|       | 59  |            |
|       | 60  |            |
|       | 61  |            |
|       | 62  |            |
|       | 63  |            |
|       | 64  |            |

| 0010 | 10         |                                          |
|------|------------|------------------------------------------|
|      | 0=E<br>1=E | ff1 (Reverbs GrpA)<br>ff1 (Reverbs GrpB) |
| 48   | 1          | Hall 1                                   |
|      | 2          | Hall 2                                   |
|      | 3          | Hall 3                                   |
|      | 4          | Warm Hall                                |
|      | 5          | Long Hall                                |
|      | 6          | St. Concert                              |
|      | 7          | Chamber                                  |
|      | 8          | Studio Room 1                            |
|      | 9          | Studio Room 2                            |
|      | 10         | Studio Room 3                            |
|      | 11         | Club Room 1                              |
|      | 12         | Club Room2                               |
|      | 13         | Club Room3                               |
|      | 14         | Vocal                                    |
|      | 15         | Metal Vocal                              |
|      | 16         | Plate 1                                  |
|      | 17         | Plate 2                                  |
|      | 18         | Church                                   |
|      | 19         | Mountains                                |
|      | 20         | Falling                                  |
|      | 21         | Early 1                                  |
|      | 22         | Early 2                                  |
|      | 23         | Early 3                                  |
|      | 24         | Stereo                                   |

| CC16 | PC D         | OSP Effects †                        |
|------|--------------|--------------------------------------|
|      | 64=E<br>65=E | Eff2 (Mod. GrpA)<br>Eff2 (Mod. GrpB) |
| 48   | 1            | Mono Delay 1                         |
|      | 2            | Mono Delay 2                         |
|      | 3            | Stereo Delay 1                       |
|      | 4            | Stereo Delay 2                       |
|      | 5            | Multitap Delay 1                     |
|      | 6            | Multitap Delay 2                     |
|      | 7            | Ping Pong                            |
|      | 8            | Pan Mix                              |
|      | 9            | Chorus 1                             |
|      | 10           | Chorus 2                             |
|      | 11           | Ensemble 1                           |
|      | 12           | Ensemble 2                           |
|      | 13           | Phaser 1                             |
|      | 14           | Phaser 2                             |
|      | 15           | Flanger 1                            |
|      | 16           | Flanger 2                            |
|      | 17           | Chorus Delay 1                       |
|      | 18           | Chorus Delay 2                       |
|      | 19           | Flanger Delay 1                      |
|      | 20           | Flanger Delay 2                      |
|      | 21           | Dubbing                              |
|      | 22           | Distortion                           |
|      | 23           | Distortion Delay                     |
|      | 24           | Pitch Shifter 1                      |
|      | 25           | Pitch Shifter 2                      |
|      | 26           | Shift Delay                          |
|      | 27           | Rotary 1                             |
|      | 28           | Rotary 2                             |
|      | 29           | EQ Jazz                              |
|      | 30           | EQ Pops                              |
|      | 31           | EQ Rock                              |
|      | 32           | FO Classic                           |

† On MIDI Common channel only

Tables A•21

|                                                 | Notes                     | Aux<br>Messages                                                                     | System<br>Real Time     | System<br>Common                     | System Exclusive | Program<br>Change |                                                                                                    |
|-------------------------------------------------|---------------------------|-------------------------------------------------------------------------------------|-------------------------|--------------------------------------|------------------|-------------------|----------------------------------------------------------------------------------------------------|
| Mode 1 OMNI<br>Mode 3 OMNI                      | † These messages          | Active sensing<br>All Sound Off<br>Reset All Contr.<br>Local ON OFF<br>All Note Off | Clock<br>Commands       | Song Position<br>Song Select<br>Tune | 6                | True number       |                                                                                                    |
| ON - POLY<br>OFF - POLY                         | s travel on the Common of | 00000                                                                               | 0 0                     | 000                                  | х                | 0-127<br>****     |                                                                                                    |
| Mode 2 OMNI ON - MONO<br>Mode 4 OMNI OFF - MONO | hannel only               |                                                                                     | 0 0                     | 000                                  | X                | 0-127             | Cntrl 50 (ONE SHOT):<br>0,1,2† Fill Equal-Minus-Plus<br>8† Intro<br>16† End<br>24.27† Variations 0-1-2-3<br>40† Key start<br>61† Rotary 1 slow/fast<br>62† Rotary 2 slow/fast<br>64.51<br>66,67† Tempo inc. dec.<br>68,69† Preset inc. dec.<br>68,69† Preset inc. dec.<br>Cntrl 51<br>ON [0.63] OFF[64,127]<br>0,1.2† Fill Equal-Minus-Plus<br>61† Rotary 1 (OFF=slow)<br>62† Rotary 2 (Off=slow) |
|                                                 | o: YES x: NO              |                                                                                     | Start, Stop<br>Continue |                                      |                  | 0-127             |                                                                                                    |

.

A•22 Appendix

. . . . .

. . . . . . . .

| Manufacturer: Ge  | neralmusic S.p.A.              | Mod                                                                                                    | l: Pianovelle PS/GPS2500 Digital Piano                                                                                                    | Version: 1.00 9/1/96                                                                                                    |
|-------------------|--------------------------------|----------------------------------------------------------------------------------------------------|----------------------------------------------------------------------------------------------------|----------------------------------------------------------------------------------------------------|
| FUNCTION          |                                | Transmitted                                                                                                    | Recognised                                                                                                    | Remarks                                                                                                    |
| Basic<br>Channel  | Default<br>Changed             | 1-16<br>1-16                                                                                                    | 1-16<br>1-16                                                                                                    | 2 MIDI IN; 2 THRU; 2 MIDI OUT<br>EXTRA COMMON/CHORD CH.                                                                                                    |
| Mode              | Default<br>Messages<br>Altered | Multimode<br>X<br>X                                                                                                    | Multimode<br>X<br>X                                                                                                    |                                                                                                    |
| Note<br>Number    | True voice                     | 0-127<br>*****                                                                                                    | 0-127                                                                                                    | true voice depends on<br>selected sound                                                                                                    |
| Velocity          | Note ON<br>Note OFF            | 0 0                                                                                                    | 0 0                                                                                                    |                                                                                                    |
| After<br>Touch    | Key's<br>Ch's                  | X                                                                                                    | 0 0                                                                                                    |                                                                                                    |
| Pitch Bender      |                                | 0                                                                                                    | 0                                                                                                    |                                                                                                    |
| Control<br>Change |                                | <ul> <li>0.32 Bank change</li> <li>1 Modulation</li> <li>4 Modulation</li> <li>6.38 Data Entry</li> <li>7 Volume</li> <li>10 Pan</li> <li>11 Expression Contr.</li> <li>11.1 Expression Contr.</li> <li>11.1 Expression Contr.</li> <li>11.1 Expression Contr.</li> <li>10.64 Damper Pedal</li> <li>64 Sustain (Sostemute</li> <li>67 Soft pedal</li> <li>91 Reverb depth</li> <li>93 Chorus depth</li> <li>98,99 NRPN</li> <li>100,101 RPN</li> </ul> | 0.32     Bank change       1     Modulation       4     Foot controller       6,38     Data Entry       7     Volume       10     Pan       11     Expression Controller       16,48†     Effects volume       18,50†     Tuning control       64     Damper Pedal       65     Sustain (Sostenuto)       66     Sustain (Sostenuto)       67     Release time       72     Attack time       73     Release time       74     Filter 1 cut-off freq.       91     Chorus depth (send)       92,99     NRPN       100,101     RPN | Bank change recognised on common channel, only in reception:         Bank       P.change         32-43†       0-95       Internal styles.         44-47†       0-31       User Styles         44-47†       0-31       Programmable Presets         56-61†       0-7       Songs         64†       0-7       Song-Presets |

Tables A-23

. . .

. . . .

. .

.

## RECOGNIZED CONTROL CHANGE MES-SAGES (MIDI CONTROLLERS)

A ControlChange message activates a Controlller, determined by the first ControlChange value.

The ControlChange consists of three parts:

- *status byte* (status) determines the status of the ControlChange message.
- data byte 1 (value 1) MIDI Controller activated by the ControlChange message. This is the number by which the ControlChanges are identified in the following tables.
- *data byte 2* (value 2) value of the activated MIDI Controller.

## **CONTROL CHANGE ON TRACKS**

. . . .

| CC00,32   | Bank change.                          |
|-----------|---------------------------------------|
| CC01      | Modulation.                           |
| CC04      | Foot Controller.                      |
| CC06,38   | Data Entry.                           |
| CC07      | Main Volume.                          |
| CC10      | Pan (panorama).                       |
| CC11      | Expression.                           |
| CC16,48†  | Effects selection                     |
| CC17,49†  | Effects volume                        |
| CC18,50†  | General Purpose (Oriental control)    |
| CC32      | BankSelect LSB.                       |
| CC50      | One Shot control                      |
| CC51      | On/Off control                        |
| CC64      | Damper pedal.                         |
| CC66      | Sostenuto (sustain) pedal.            |
| CC67      | Soft pedal.                           |
| CC71      | Resonance.                            |
| CC72      | Attack Time.                          |
| CC73      | Release Time.                         |
| CC74      | Filter Cutoff Frequency.              |
| CC91      | Effect 1 send (E1, reverb depth).     |
| CC93      | Effect 2 send (E2, modulation depth). |
| CC96      | Data increment.                       |
| CC97      | Data decrement.                       |
| CC98,99   | NRPN                                  |
| CC100-101 | RPN                                   |
|           |                                       |

t = travels on MiIDI Common channel only

A•24 Appendix

## Glossary

After Touch: MIDI message normally activated by applying pressure after a note on event. The **P5/GP5** keyboard does not generate this message but the relative events can be manually inserted in the Microscope function in Edit Song, and the instrument recognizes the message via MIDI. Can be used to control modulation or volume in an external MIDI device.

**Block.** Organization of data similar to computer directories or folders. The Block corresponds to the entire contents of the instrument's RAM. A floppy disk can contain several Blocks.

**Bypass:** To ignore, "go around". 'Effect bypass' refers to the deactivation of the effects. The EFFECTS OFF LED is on, the sounds bypass the four DSPs and is emitted without reverbs or modulations.

**Common Channel:** A programmed MIDI channel to, (1) simulate the **P5/GP5** keyboard on a connected Master Keyboard, (2) send control messages (Bank change, Preset change, Style change, Effect change...) from a **P5/GP5**-Series instrument to another instrument of the same series.

Control Change: See MIDI Controllers.

**Controllers:** Controlling devices (Pedals), which control the values of various Control Change messages.

**Cutoff Frequency:** Central Frequency of the intervention band of a Filter. Around the vicinity of the Cutoff Frequency, the action of a Filter gradually becomes less marked, creating a "bell" in the audio band.

**Data Entry**: Groups of controls used to inert or specify data and for editing. The Data Entry controls include: Dial, cursor buttons, Enter & Escape and the Keyboard (name writing).

**Destination:** Refers to all that to which a MIDI message generated by a Track can be directed. **PS/GPS** can direct MIDI messages to

the internal Sound Generation, to MIDI Out and to the Sequencer.

**Dial:** The Data Entry wheel located under the Display, active for Tempo changes in normal playing conditions.

**Directory:** "Catalogue" of the contents of a floppy disk, the hard disk or RAM.

**Disk Drive:** Device that "reads" a floppy disk. The **P5/GP5** disk drive reads 3.5" HD and DD disks. Recognizes the following formats: **P5/ GP5** (1.6 Mb), Ms-Dos (1.44 Mb), Ms-Dos/Atari ST (720 kb).

**Display:** The 1/4 VGA monitor incorporated in the front panel of **P5/GP5**. Permits you view parameters, score and lyrics as well as all information relating to the instrument's operation

**Drum Kit:** Refers to the layout of the percussive sounds across the keyboard. A Drum Kit permits you to use a single Track for all the drum sounds. Each note of the scale corresponds to a percussive instrument sound. The

**PS/GPS** ROM Drum Kits are in banks 2,3,4 and 5 of the Percussive Group. Each Preset can contain a user-programmed RAM Drum kit created in «Edit Sound/Sound Patch».

**Dry**: commonly used expression related to a sound not processed by the DSPs.

**DSP:** (Digital Signal Processor). The effects processor - **PS/GPS** includes 4 DSPs: two reverbs and two modulations or chorus/delay. **Dynamic:** See Velocity.

**Edit:** Modify. A section of the operating system capable of modifying the instrument's parameters. Each button of the EDIT section gains access to an edit environment.

**Envelope:** Term that represents (graphically) the change in the characteristics and quality of a Sound with time. In Edit Sound, it is possible to modify the Attack, Decay and Release envelopes.

Filter: A device used to modify a sound by intervening on the harmonic content. **P5/GP5** 

Glossary A•25

. . . . . . . . . . . .

can have up to 6 filters per sound. In «Edit Sound», it is possible to modify the filter's cutoff frequency and resonance.

Flash ROM: Up-dateable ROM ("Read only memory") which contains the instrument's operating system and the factory-programmed data which cannot be destroyed, other than by updating the contents with data contained in special OS disks.

**Floppy Disk:** A magnetic Data support, protected by a plastic container, in which **P5/GP5** data can be memorized. The data handling operations are in «Edit Disk».

**Footswitch**: A "physical" switch-action controlling device. *The* **P5/GP5** pedal group consists of 3 function assignable pedals. Two are switch action pedals while the third (Damper) can be programmed to operate as a switch action or continuous pedal.

Hard disk: Data storage device capable of high access speeds and available for **P5/GP5** as an optional accessory.

**Headphones:** Stereo listening devices used for private listening.

**Loop:** Cyclic repetition. A function found in «Edit Song» used to repeat a specified number of measures (bars). Also the essential requisite for all Style patterns (riffs) which are short repeating sequences.

Master Keyboard: A controlling device (keyboard). Usually, a MK is a generator of MIDI events, incapable of generating Sounds. It is connected to the MIDI IN of an Expander, or another MIDI compatible musical instrument. **P5/GP5** can operate as an advanced Master Keyboard, with functions such as Split, Merge and programmable controls.

**Menu:** List of items. A menu always appears in the right part of the display showing a list of items to select with the function buttons. In Edit General, Edit Song and Edit Style, a Main menu is available with elements to select with the cursor buttons (or Dial) + Enter.

. . . . . . . . . . . . . . . . . . . .

Merge: See MIDI Merge.

**Microscope:** A page in «Edit Song» or «Edit Style» where every recorded MIDI event can be individually modified in terms of position as well as value.

**MIDI:** (Musical Instrument Digital Interface). A system of communication between different digital musical instruments. MIDI is based on the connection via three types of ports: IN, OUT, THRU. The MIDI system renders all electronic digital instruments completely programmable at a distance (e.g. from a computer).

MIDI data provides the receiving instrument with all information necessary to produce sounds.

MIDI Common: See Common channel.

**MIDI Controllers:** MIDI messages which transmit information relating to performance parameters (Modulation, Main Volume, Damper Pedal...).

**MIDI Merge:** The fusion of MIDI events originating from the keyboard or MIDI IN and transmitted together with MIDI OUT data after being processed by the **P5/GP5** tracks. Without MIDI Merge, MIDI IN data are directed to the internal sound engine and to MIDI THRU, not to MIDI OUT.

**MIOS:** (Musical Instrument Operating System). Refers to the **PS/GPS** Operating System, the program that makes the instrument work. MIOS is resident in FLASH ROM which can be updated with newer versions of the operating system via floppy disks.

**Modulation:** Dynamic modification over time. Activated by an appropriately programmed pedal. **Multitasking:** The operating system's ability of running several different operating modes at the same time.

**Oscillator:** The fundamental element that produces the sound. **P5/GP5** utilizes one or two oscillators per polyphonic voice, reads a Waveform which then modifies with the Sound Edit parameters.

**Pan:** Abbreviation for Panorama. The Pan is the position of the Sound between the Stereo

A•26 Appendix

audio channels.

**Pedal:** A switch or continuous physical controlling device which can be assigned a controlling function (start/stop, fill, modulation, damper, etc.). *The PS/GPS* group of three pedals consists of two switch action pedals and one which can be programmed to operate as a switch or continuous control pedal (Damper).

**Preset:** A configuration of tracks used to recall a sound combination for the keyboard (Programmable Preset), a sound combination for the accompaniments (Style-Preset) and a sound combination for the Songs (Song-Preset).

**Physical Controllers:** On-board Sound controlling devices (Pedals, Sliders, etc.). *See also* Controllers.

**Physical Model**: A DSP effect specially developed for the Grand Piano Preset and based on Physical Model technology. Applied to the Damper Pedal to obtain a full-bodied Piano sound, typical of acoustic pianos which produce a sympathetic strings resonance when all the dampers are raised from the strings.

Pitch: Intonation, frequency.

**Pitch Bend:** Dynamic modification of the pitch. Activated by an appropriately programmed pedal, or a MIDI message.

**Playback:** The term that describes the Sequencer's capability of reproducing a Song. **Preload:** "Background" Song loading while the Sequencer is playing another Song.

**Program Change:** A MIDI Message used to change a Sound, Performance, Style or Song. Frequently used in combination with the BankSelect (ControlChange 00) message.

**Quantize:** Correction of imperfect timing errors committed during Song and Style recordings (including Rhythm patterns).

**RAM:** (Random Access Memory). A type of Memory which can be updated with new data. **P5/GP5** can be fitted with three types of RAM: System-RAM, Volatile Sample-RAM, batterybacked Sample-RAM. RAM memory does not retain data after turning off, unless backed by a special battery.

**RGB**: (Red, Green, Blue) The signal emitted by the output of the same name and generated by **P5/GP5** for the purpose of projecting the display images and Song lyrics to an external monitor (a colour computer or domestic TV).

**ROM:** (Read Only Memory). A part of the **P5**/ **GP5** memory which cannot be modified, and in which factory programmed data is conserved, including the Operating System MIOS. In **P5**/ **GP5**, the ROM is a flash-ROM, up-dateable with OS-disks containing later versions of the operating system. ROM memory is not cancelled when the instrument is switched off.

**Sample:** Refers to a portion of the sound recorded in numeric form. The combination of several samples along the music scale is called a multi-sample. In **P5/CP5** multi-samples are called Waveforms which constitute the principal element of the Sound.

Scart: The connector through which a domestic TV or colour computer monitor can receive the **P5/GP5** display data, including the Lyrics and Music Score of the **P5/GP5** Songs.

Score: The **P5/GP5** function which permits you to see the Lyrics and Music Score across the display. **P5/GP5** can also transmit the data to an externally connected domestic TV or color computer monitor, both fitted with the SCART connector.

Search: The function found in Edit Disk (Single Sound operations) which permits you to look for a Sound in a long list by specifying two or more letters that are contained in the Sounds name.

Sequencer: A system of recording MIDI data. The Sequencer permits you to record a polyphonic song sound by sound, and reproduce the song after applying eventual corrections. The quality of a sequencer recording is maintained and does not decay, even after many recordings and modifications. The Sequencer does not record sounds, it records MIDI data (events).

**P5/GP5** incorporates a powerful 32-track sequencer with extensive edit functions.

**Song:** A piece of music, recorded or reproduced (played back) by the Sequencer.

**Sound:** In **P5/GP5**, the Sound is the basic sonoric material, based on samples elaborated by envelopes and filters. The Sounds, assigned to Tracks, make up the Presets.

**Sound Patch:** A Sound consisting of several other sounds. The Sound Patch can assign two different sounds separated by a dynamic threshold, or a different sound to each key of the keyboard (in this case called a Drumkit).

**Source:** A provider of MIDI events that can be directed to the **PS/GPS** Tracks. In **PS/GPS**, the sources of MIDI events are; the keyboard (local), the MIDI In and the Sequencer.

**Track:** A single timbre part of a Preset or single instrumental part of a Song or Style. Each Track is individually programmable for the assigned Sound, volume settings, pan, MIDI channel, etc..

**Transpose:** The change in pitch of a note with respect to a standard value.

**Tweak:** A term that describes the slight modification of one or more of a Sound's parameters. You can tweak a sound in real time, for example, using the programmable pedals to which the Edit Sound parameters have been assigned (Filter, Attack, Release, etc.).

**User Interface:** All that which appears within the Display. The means with which the user communicates with the musical instrument that is, the availability of information relating to the status of the data - and in general with all computers. The **PS/GPS** User Interface is a graphic system of superimposable windows containing parameters in graphical and text form.

. . . . . . . . . . . . . . . . .

**User:** Generally, this term indicates all that can be programmed by the operator.

Velocity: MIDI message always coupled to the activation of a note. Velocity controls the sound's intensity, proportionally to the velocity with which the keys are struck.

Wet: commonly used expression related to a sound processed by the DSPs.

A•28 Appendix

# Index

## Symbols

<< 7. 5 >> 7. 5

#### Α

Auto-accompaniment 1. 3 Accompaniment section 2. 3 Accompaniment Sliders 2. 3 sliders A, B, C, D, E, F, G, H 2. 3 sliders Drum, Bass, 1/2/3, 4/5/6 2. 3 Accompaniment tracks 5. 5 Apple Macintosh 8. 9 Arrangement patterns 12. 1 Assigning Sounds to the tracks 4.7 Atari ST 6. 24 Attack (Edit Sound) 15. 14 Audio Inputs 3. 8, 14. 5 Audio/Video Interface 2. 9, 14. 5 Auto Chord Mode 5. 10 Auto Preload 22. 1 Autobacking 5. 13

#### В

Backspace 3. 21 Backup copies (disks) 6. 33 Band-pass 15. 15 Bank Select (CC00) 8. 5, 17. 5 BASIC CONCEPTS 3. 1 Basic structure of a Style 12. 1 BASS FOLLOW 5. 8 Battery & Release 13. 5 BLOCK 3. 23, 6. 2 Automatic load 1. 1 Block size 23. 13 Bypass effects 1. 12, 9. 4

#### С

Caps On / Caps Off 3. 21 Catch note 14. 3, 15. 19. Change disk name 23. 9 Change Velocity 19. 12 Changing the keyboard mode 4. 9 Changing the name of a Preset 4. 20 Changing the split point 4. 11 Changing the tempo of a Style 5. 19 Changing the track status 4.8 Changing track volumes 4. 12 Chord Language 14. 4 Chord recognition modes 5. 9, 5. 11 Chord to Arr.1 / Chord to Arr.2 17. 6 Chords track 19. 3 Clock send 17. 4 Common Channel 8. 3, 8. 4, 17. 6 Common Channel/Arrangement 8. 4, 17. 6 Compare... 15. 19 Compatibility switch (GM) 17. 5 Computer 2. 9, 3. 8, 14. 3 Macintosh 14. 3 Computer options 14. 3 PC1<sup>1</sup>14. 3 COMPUTER port 8. 1, 8. 9 Configuration (MIDI) 17. 2 Connections 3. 7 Control Change 8. 1 Controlling a Song 8. 6 Controlling the Styles 8. 5 Copy (Song) 19. 6, (Style) 21. 6 Copy to Layer (Edit DKit) 15. 19 Copy to octave (Edit General) 14. 2 Copy track (Edit Preset) 15. 11 Countdown 7. 9, 11. 6 Create a list See Play All Songs Create a new Style 12. 2 Create a score part 7. 16 Create track 15. 11 See also Edit Preset Creating a new Preset 4. 18 Crossfade effects 15. 8 Cursor 3, 19

## D

DAMPER 1. 13 Data Entry 3. 18 Date & Time 14. 4 Decay 15. 14 Default (Initial power up status) 1. 2 Delay 15. 10 See Edit Track/Splits Delete measure 19. 11, 21. 11 DEMO 1.5 Detune 15. 7 See also Edit Tracks/Splits DIAL 3. 20 Digital Signal Processor 9. 1, 16. 1 Bypassing the effects 9. 4 channel A effects 9. 1 channel B effects 9. 1 Delay/Modulation 9.1 Reverbs 9.1

Index A•29

SEND LEVEL 9.5 Directional arrows 2. 5, 3. 19 DISK 6.1 Block 6. 2 Destination 6. 3 Directory 6. 3 Disk commands 6. 3-6. 18 Disk formats 6. 1 File Quantity 6. 3-6. 18 File Selector 6. 3 File Types 6. 2-6. 18 Floppy disks 6. 1 General Disk procedure 6. 5 General Load procedure 6. 8 General Save procedure 6. 19 Hard disk 6. 1 Load All 6. 18 Load Group 6. 17-6. 18 Load Operations 6. 8-6. 18 Load Single Block 6. 9 Load Single MIDI File 6. 12 Load Single Preset, Style Preset, User Style 6. 15 Load Single Setup 6. 10 Load Single Song 6. 11 Load Single Sound 6. 13-6. 18 Load WX2/SX2 Songs & Styles 6. 18 Main Disk pages 6. 2 Save All 6. 31 Save Group 6. 29 Save operations 6. 19 Save Single Block 6. 21 Save Single MIDI file 6. 24 Save Single Preset, Single Style Preset, Single User Style 6. 27 Save Single Setup 6. 22 Save Single Song 6. 23 Save Single Sound 6. 26 Single Programmable Presets 6. 27 Single Style Preset 6. 28 source 6. 3 Disk Drive 2. 7 Disk handling information 6. 32 Backup copies (disks) 6. 33 Disk Drive Head Cleaning 6. 33 Ejecting a Floppy Disk 6. 32 Precautions when using PS/GPS disks with computers 6. 34 Write Protect Tab 6. 32 DISPLAY 2 5, 3. 10 Dialogue windows 3. 10 Edit pages 3. 10 Index pages 3. 10

. . . . . . . . . . . . . . . . . . .

Play View 3. 10–3. 17 Selection windows 3. 10 Sound View 3. 10 Display Contrast 1. 1, 2 5 Display controls 14. 4 Display Hold 2. 7, 4. 5, 10. 6 Display mode (Edit General) 14. 4 Drum mask (Edit Style) 21. 18 Drumkit (Edit) 15. 17 Drumkit / SoundPatch 3. 5 Drumkit tables A. 10 Dynamic Arrange 5. 13–5. 20 Dynamic layer 15. 17 Dynamic switch 15. 18

#### Ε

EASY PLAY 1. 3, 5. 8 Echo LCD 7. 15 Edit Controllers/Pads. See Edit Presets. EDIT DISK 23. 1 Additional functions 23. 12 Block size 23. 13 Free memory 23. 12 New fl. Disk 23. 12 Sample-RAM 23. 12 Search next 23. 13 Sound Search 23. 13 Cancel files 23. 2 Copy 23. 4 Erase 23. 2 Move 23. 6 Utility 23.8 Change disk name 23. 9 Format hard disk 23. 10 Format MS-DOS disk 23. 9 Format MS-DOS/Atari disk 23. 9 Format work disk 23. 9 Hard disk check/recovery 23. 10 Hard disk sleep time 23. 11 Edit Drumkit/SoundPatch. See Edit Presets. EDIT EFFECTS 16. 1 Effect 2 to Effect 1 16. 1 Effects type 16. 1 General Eff1 Balance 16. 2 Group A & B effects 16. 1 Physical Model 16. 1 Send Level 16. 2 EDIT GENERAL 14. 1 Audio Out 14. 6 Cutoff 14. 6 E1 Send 14. 6 E2 Send 14. 6

A•30 Index

Eff Group 14. 6 Filter 14. 6 Input VU 14. 6 Mic/Line On/Off 14. 6 Pan 14. 6 Resonance 14. 6 Volume 14. 6 Audio Inputs 14. 5 A/V interface 14. 5 Computer 14. 3 Date & Time 14. 4 Set date 14. 4 Set time 14. 4 Display controls 14. 4 Chord Language 14. 4 Display mode 14. 4 Help language 14. 4 General controls 14. 1 Keyboard sensitivity 14. 1 Velocity sensitivity 14. 1 Master Pitch 14. 2 Octave Down 14. 3 Octave Up 14. 3 Save... 14. 3 Setup 14. 1 Tuning/Scale 14. 2 Catch Note... 14. 3 Copy to octave... 14. 2 Keyboard Scale 14. 2 User programmable scales 14. 2 EDIT MIDI 17.1 Common Ch./Arrange. 17. 6 Common Channel 17. 6 Configuration 17. 2 General settings 17. 3 BankSelect 17. 5 Clock send 17. 4 External 17. 3 General MIDI 17. 5 Internal 17. 3 Macro 17. 5 MIDI Clock 17. 3 MIDI IN fix velocity 17. 4 MIDI IN Transpose 17. 4 MIDI Merge 17. 4 SMF Save format 17. 5 System Exclusive 17. 4 System Exclusive ID # 17. 4 Local Off 17. 7 MIDI Channels 17. 1 MIDI filters 17. 3 MIDI lock 17.7 EDIT MIXER 18. 1

. . . . . . . . . . . .

Equalizer 18. 3 High Frequency 18. 3 High gain 18. 3 Low Frequency 18. 3 Low gain 18. 3 Pan 18. 1 Random pan 18. 2 Volume 18. 1 EDIT OVERVIEW 13. 1 Edit pages 13. 3, 3. 10 Edit Structure 13. 1 complex structure 13. 2 simple structure 13. 1 Navigation 13. 1 Memorising to a Preset 13. 4 Moving the cursor 13. 3 EDIT PRESET 15. 1 Edit Controllers/Pads 15. 1, 15. 2 Pedals/Pads Lock 15. 4 Overview 15. 1 Pads 15. 3 C#0 15. 3 C#32 15. 3 Hardcopy 15. 4 KeyAssign 15. 3 Note 15. 4 PC 15.3 Rotary slow/fast 15. 4 Velocity 15. 4 Pedals programming 15. 2 Continuous control pedals 15. 2 Type of pedal 15. 2 Pedals assignment 15. 3 Pitchbend/Modulation 15. 2 Continuous pedal Functions 15. 5 Switch pedal Functions 15. 4 EDIT DRUMKIT/SOUNDPATCH 15. 17 Catch note 15. 19 Compare... 15. 19 Copy to Layer. 15. 19 Edit note 15. 17 Expand.. 15. 19 EDIT SOUND/SOUND PATCH 15. 13 general edit procedure 15. 13 Sound Patch 15. 13 Edit Sound 15. 14 Oscillators and layers 15. 14 Sound parameters 15. 14 Attack 15. 14 Copy to 15. 16 Decay 15. 14 Filter Cutoff 15. 15 LFO Delay 15. 15

Index A•31

LFO Depth 15. 15 LFO Rate 15. 15 Release 15. 15 Resonance 15. 15 Restore all tracks 15. 16 Restore track 15. 16 EDIT TRACKS/SPLITS 15. 6 Copy track 15. 11 Create track 15. 11 Delay 15. 10 Detune 15.7 Erase track 15. 12 Harmony 15. 9 Block 15. 9 Close 15. 9 Duet 15. 9 Jazz 15. 10 Octave 1 15. 10 Octave 2 15. 10 Open 1 15. 9 Open 2 15. 9 Peterson 15. 10 Rock 15. 10 Smart 15. 9 Track 15. 10 Harmony type 15. 9 Key range 15. 11 Master transpose 15. 6 Mode/Priority 15. 8 Mode 15. 8 Priority 15. 8 More 15. 9 Random pitch 15. 7, 15. 8 Track transposer 15. 6 Transpose 15. 6 Velocity curve 15. 8 Velocity range 15. 9 EDIT SCORE 20. 4 Chords 20. 5 Display the score 7. 12 Edit Score page 20. 7 >> 1/16 20. 7 Chords 20. 7 End line 20. 8 Extension 20. 8 Get score... 7. 16, 20. 7 Go to loc... 20. 7 Lyrics 20. 7 Next event 20. 7 Prev. event 20. 7 ROOT 20. 8 Inserting notes 20. 4 Next event 20. 5

Previous event 20. 5 Root 20. 5 EDIT SONG 19. 1 Copy 19. 6 All tracks 19. 6 Chords track 19. 6 Lyrics track 19. 6 Master track 19. 6 Music track 19. 6 Parameters 19. 7 Track 19. 6 EDIT SEQ 7. 16, 19. 1 Delete measure 19. 11 edit procedure 19. 1 Edit Score 19. 2 Erase 19. 3 Chords track 19. 3 Lyrics track 19. 3 Master track 19. 3 Music track 19. 3 Parameters 19. 4 Track 19. 3 EXEC. UNDO 19. 2 Insert measure 19. 10 Master Track 19. 17 Catch locator 19. 20 Delete 19. 20 Event list 19. 17 Go to loc 19. 20 Ins type 19. 19 Ins(ert) 19. 19 KEY 19. 18 PRESET 19. 18 Show.. 19. 19 Start parameters 19. 19 TEMPO 19. 18 VOLUME 19. 18 Microscope 19. 14 Catch locator 19, 16 Delete 19. 16 Event List 19. 14 Go to loc 19. 16 Ins type 19. 16 Ins(ert) 19. 16 Show. 19. 16 Move 19. 5 Quantize 19. 8 Note Off Quantize 19. 8 Note On Quantize 19. 8 Song Name 19. 2 Transpose 19. 13 Undo 19. 2 Velocity 19. 12

. . . . . . . . . . .

A•32 Index

Change Velocity 19, 12 Velocity mode 19. 12 Fixed 19. 12 Normal 19. 12 EDIT STYLE 21. 1 Copy 21. 6 Copy mode 21. 7 Copy times 21. 7 Riff 21. 6 Style 21. 6 Track 21. 6 Var 21. 6 Delete measure 21. 11 Edit procedure 21. 1 Empty Track 21. 2 Erase 21. 3 Riff 21. 3 Style 21. 3 Track 21. 3 Var 21. 3 EXEC. UNDO 21. 2 Insert measure 21. 10 Mask 21. 17 Arranger tracks 21. 17 Drum mask 21. 18 Microscope 21. 14 Catch locator 21. 16 Delete 21. 16 Event List 21, 14 Go to loc 21. 16 Ins type 21. 16 Ins(ert) 21. 16 Select riff 21. 14 Show.. 21. 16 Move 21. 5 Quantize 21. 8 Note Off Quantiz 21. 8 Note On Quantize 21. 8 Style Name 21. 2 Transpose 21. 13 Undo 21. 2 Velocity 21. 12 Change Velocity 21. 12 Velocity mode 21. 12 EFFECTS 9.1 Effect Type 9. 1 Physical Model 9. 2 Selecting the effect types 9. 2 Effects Off 1. 12, 2. 7, 9. 4, 10. 6 EFFECTS PROGRAMMING 16. 3 Delay (delays) 16. 3 Delay (reverbs) 16. 3 Depth 16. 3

Detune 16. 4 Diffusion 16. 3 Effects type 16. 1 Eff1 16. 1 Eff2 16. 1 Effect 1 - Reverb table 16. 5 Effect 2 - Modulation effects table 16. 6 Feedback (delays) 16. 3 Feedback (Distortion) 16. 3 Freq.Modul. (Frequency Modulation) 16. 3 H.F.Decay (High Frequency Decay) 16. 3 High Gain 16. 4 L.P.Filter (Low Pass Filter) 16. 3 Low Gain 16. 4 Medium Gain 16. 4 Rev.Time (Reverb Time) 16. 3 Room Size 16. 3 Rotary 16. 4 Semitone 16. 4 Speed (rotary effects) 16. 4 Effects tables A. 21 Ejecting a Floppy Disk 6. 32 ENDING 5. 7 ENTER 3. 22 Equalization 1. 14 Equalizer 18. 3 Erase 7. 9, 12. 5, 19. 3 Erase track 15. 12 ESCAPE 3. 22 Event List 19. 14, 21. 14 Exclude 15. 18 EXEC. UNDO 11. 5, 19. 2, 21. 2 Execute (Jukebox) 7. 11 Expand.. (Edit Sound/Patch) 15. 19 External (MIDI) 17. 3

#### F

FADE IN/OUT 5. 7 Falcon 6. 24 feel 11. 8 File Quantity 6. 3, 6. 3–6. 18 File selector 6. 3 File Types 6. 2, 6. 2–6. 18 Fill 2 3, 5. 7 Fill 2 3 Fill<2 3 Fill<2 3 Fill<2 3 Fill>/Tap Tempo 2 3 Filter Cutoff (Edit Sound) 15. 15 Band-pass 15. 15 High-pass 15. 15 Low-pass 15. 15 Parametric boost 15. 15

Index A•33

Parametric cut 15. 15 Fingered 1 5. 11 Fingered 2 5. 11 Fingered mode 1. 4 Fixed Chord Mode 5. 9, 5. 10 Floppy disks 6. 1 Forced stop 7. 8, 11. 4, 11. 7 Format hard disk 23. 10 Format MS-DOS disk 23. 9 Format MS-DOS/Atari disk 23. 9 Format work disk 23. 9 Free 1 5. 12 Free 2 5. 12, 5. 12 Free mode 1. 4 Front & Rear Panel 2. 1 Full keyboard mode 4. 1, 4. 9

## G

GAIN 2-1 2. 9 GENERAL (Edit) 14. 1 General Eff1 Balance 16. 2 General equalization 3. 7 General MIDI 7. 1, 17. 5 General Reverb control 1. 14 General transposition 4. 15 General volume Adjusting the.... 1. 2 Get Score... 7. 16, 20. 7 Glossary A. 25 GM compatible MIDI Files 7. 1 GMX format 7. 2 Go to loc... 20. 7 Grand Piano Preset 1. 8, 3. 3 Group A & B (Edit Effects) 16. 1

#### Η

Hard disk 6. 1 E-IDE 6. 1 IDE 6. 1 Hard disk check/recovery 23. 10 Hard disk sleep time 23. 11 Hardcopy 15. 4 Harmony 2 5, 15. 9 Harmony type 15. 9 Harmony Type Structures 15. 12 Headphones 3. 9 Help 2 5, 10. 1, 10. 7 How to use HELP 10. 7 Help language 14. 4 High Gain 16. 4 High-pass 15. 15

How to Program Presets 4. 6 How to Store Presets 4. 16

. . . . . . . . .

### I

IBM PC 8. 9 Icons 3. 4 Index pages 3. 10 INPUT 2 9 Input VU 14. 6 INS/OVER 3. 21 Insert measure 19. 10, 21. 10 Inserting a Disk 6. 32 Inserting lyrics 20. 6 Inserting notes 20. 4 Internal 7. 7, 17. 3 INTRO 5. 7

## J

Jukebox 7. 5, 7. 9, 7. 10 All Song 7. 11 Delete 7. 11 Execute 7. 10, 7. 11 INSERT 7. 10 Insert 7. 11 Reset list 7. 11

## Κ

KEY 19. 18 Key Note 12. 3, 12. 5 Key range 15. 11 KEY START 5. 6 Key-play 3. 4 Key Assign 15. 3 Keyboard modes 4. 1 Full keyboard 4. 9 Multi 4. 9 Upper&Lower 4. 9 Keyboard Scale 14. 2 Keyboard Scaling 14. 2 Keyboard sensitivity 14. 1

## L

LFO Delay 15. 15 LFO Depth 15. 15 LFO Rate 15. 15 Linear option 7. 8, 11. 4, 11. 7 Load Operations. *See* Disk Local Off 8. 7, 8. 8, 17. 7 Locator 7. 8 Loop option 7. 8, 11. 4, 11. 7

A•34 Index

Low Frequency 18. 3 Low-pass 15. 15 LOWER MEMORY 5. 8 Lyrics in large type 7. 13 Lyrics on an external monitor 7. 14 Lyrics track 19. 3

. . . . . . . . . . . . . .

#### Μ

Macintosh 14. 3 Macro 17. 5 Main Disk pages 6. 2 Mask (Edit Style) 21. 17 MASTER Volume slider 2.3 Master controlling device 8. 1 Master Pitch 14. 2 Master Track 19. 17 Master Transpose 4. 15, 15. 6 Measures 12. 5 MEMORY 5.8 Memory progress bar 11. 8 Metronome 7. 9, 11. 4, 11. 7, 12. 5 Metronome volume 7. 9, 11. 6 MIC/LINE 2 3 Mic/Line On/Off 14. 6 Microscope 19. 14, 21. 14 MIDI 2 9, 3. 7, 8. 1 Bank Select (CC00) 8. 5 BankSelect 17. 5 channels 17.1 Common Channel 8. 3 COMPUTER port 8.1 Connection rules 8. 1 Controlling a Song 8. 6 Controlling the Styles 8. 5 Filters 17. 3 General MIDI 17. 5 Local Off 8. 7, 17. 7 Master controlling device 8. 1 MIDI IN 8.1 MIDI Lock 17. 7 MIDI Merge 17. 4 MIDI OUT 8. 1 MIDI THRU 8.1 Ports A e B 17. 1 Program Change (PC) 8. 5 Programming Songs on an external sequencer 8.8 PS/GPS as a controlling device 8. 7 Selecting Songs 8. 6 Selecting sounds and Presets 8. 4 Selecting the Song-Presets 8. 6 Selecting the Styles 8. 5

Slave device 8. 1 System Exclusive 17. 4 Track configuration 17. 2 What is MIDI 8. 1 What travels via MIDI 8. 1 MIDI Channels 8. 2, 17. 1 MIDI Clock 17. 3 MIDI configuration 8. 3 MIDI Controllers 8. 1 MIDI events 7.1 MIDI filters 17. 3 MIDI Implementation Chart A. 23 MIDI IN fix velocity 17. 4 MIDI IN Transpose 17. 4 MIDI messages 8. 1 Control Change 8. 1 Note Off 8. 1 Note On 8.1 Numeration 8.3 Program Change 8. 1 Velocity 8.1 MIDI-receive 3. 4 MIDI-transmit 3. 4 MIDI-transmit icon 7. 2 MIXER (Edit) 18. 1 MIXER LOCK 5. 8 Mode (Edit Presets) 15. 8 Mode/Priority (Edit Presets) 15. 8 Move 19. 5, 21. 5, 23. 6 MS-DOS 6. 24 Multi 4.9 Multi mode 4. 1 Multimedia (displaying Lyrics) 1. 6 Multitasking 3. 6 Music track 19. 3 Musical motif 12. 1 Mute 3.4

#### Ν

Non-volatile RAM 3. 23 Note Off Quantize 19. 8 Note On 8. 1 Note On Quantize 19. 8

## Ο

Octave Down 14. 3 Octave Up 14. 3 One finger 5. 11–5. 20 One Finger mode 1. 3 Option 2 7, 10. 1, 10. 8 Oscillators and layers 15. 14

Index A•35

OUTPUT 2. 9 Output Right/Left 3. 7 Overdub 11. 6

#### Ρ

Pads 15. 3 Page/Bank Buttons 2 5 Pan 15. 18, 18. 1 Panic 10. 8 Parametric boost 15. 15 Parametric cut 15. 15 PC1 14. 3 PC2 14. 3 Pedals 2 9, 3. 7 Default configuration 1. 13 Pedals assignment 15. 3 Pedals programming 15. 2 Pedals/Pads Lock 15. 4 Pedal Volume 11. 6 Phones 1 jack 1. 13 Physical Model 9. 2, 16. 1 PIÁNO STYLE 5. 9 Chord recognition modes 5. 9 Fingered 1 5. 11-5. 20 Fingered 2 5. 11–5. 20 Fixed Chord Mode 5. 9 Free 1 5. 12-5. 20 Free 2 5. 12-5. 20 One Finger 5. 11-5. 20 Pitchbend/Modulation 15. 2 PLAY 7.5 PLAY ALL SONGS 1. 16, 2. 7, 22. 1 Auto Preload 22. 1 Create a list 22. 2 Play All Songs functions 22. 3 Auto Preload 22. 3 Floppy disk 22. 3 Hard disk 22. 3 Play 22. 3 Reset list 22. 3 SMF 22. 3 Song 22. 3 Select all 22. 3 Play modes 3.1 Song 3. 1 Style/Preset 3. 1 Play Songs Using Jukebox 7. 10 Play the Programmable Pads 1. 12 Play view 7.7 Play view Soft buttons 7. 9 Play with Effects 1. 12 Play with headphones 1. 13

Play with the pedals 1. 13 Play/Rec mode 7. 8, 11. 7 Forced stop 11. 7 Linear 11.7 Loop 11. 7 Power up 1. 1 Preset tables A. 21 Presets 3. 3 Priority 15. 8 Program Change (PC) 8. 1, 8. 5 Programmable Pads 2 7 PROGRAMMABLE PRESETS 2. 5, 3. 3, 4. 4, 4. 18 Changing the name of a Preset 4. 20 Programming Songs on an external sequencer 8.8 PS/GPS used as a controlling device 8. 7 Punch In/Out 11. 6, 12. 5

. . . . . . . . . . . . . .

#### Q

Quantize 11. 8, 12. 3, 19. 8, 21. 8 Quick Rec recording 1. 17, 11. 1 QuickRec 7. 17

#### R

RAM reset vii Random pan 18. 2 Random pitch 15. 7 Rear Panel (Connections) 2 9 Rec riff... 12. 5 Rec View 11. 6 Rechareable battery vi Battery low charge message viii Recognized Control Change messages A. 24 RECORDING A SONG 11. 1 Quick Rec recording 11. 1 Record method 11. 1 Record View page 11. 6 Controls rec... 11. 6 Effects 11. 6 PedalVolume 11. 6 Tempo 11. 6 End 11. 7 Locator 11. 7 Memory progress bar 11. 8 Metronome 11. 7 Mode 11. 6 Overdub 11. 6 Punch In/Out 11. 6 Replace 11. 6 Option 11. 6 Countdown 11. 6

A•36 Index

Metronome vol 11. 6 Play/Rec mode 11. 7 Quantize 11. 8 Rec View 11. 6 Select all tracks 11. 6 Sound View 11. 6 Start 11. 7 Tempo 11. 8 Time Signature 11. 7 Release 15. 15 Replace 11. 6, 12. 5 Reset list 7. 11 Resetting v Resonance 15. 15 RESTORE 13. 1, 13. 5, 15. 20 Restore original Preset settings 4. 22 Battery & release 13. 5 Restore All 13. 5 Restore Preset 13. 6 Restore Songs 13. 6 Restore Style-Preset 13. 6 Restore Styles 13. 6 Restore all tracks 15. 16 Restore track 15. 16 Restoring the original default presets 5. 20 Restoring the Songs memory 7. 22, 11. 1 Restoring the User Styles memory 12. 4 Reverbs 9. 1 Riff 12. 1 ROM-Sound tables A. 2 Root 20. 5, 20. 8 Rotary 16. 4

. . . . . . . . . . . . . . . . . .

#### S

Save operations. See Disk Saving the Setup 3. 24 Saving the tempo to a Preset 5. 19 Scale Conversion 12. 3, 12. 6 Scale Conversion tables 12. 7 SCORE 7. 11 create a score part 7. 16 lyrics in large type 7. 13 lyrics on an external monitor 7. 14 Score controls... 7. 13 Echo LCD 7. 15 Video mode 7. 15 Y shift 7. 15 SCORE & EDIT SCORE 20. 1 Edit Score, how to edit 20. 4 Inserting chord symbols 20. 4 Inserting lyrics 20. 6 Lyrics 20. 6

Next event 20. 6 Score Controls 20. 2 All 20. 2 Chords 20. 2 Lyric 1...Lyric4 20. 2 Video controls 1. 6, 7. 13, 20. 2 View mode 20. 2 SCORE button 20. 1 Score split 20. 2 Score track 20. 1 Scroll menu buttons 3. 18 Search next 23. 13 Selecting instrument sounds 1.8 Selecting Programmable Presets 1. 11, 4. 4 Selecting single Sounds 4. 1, 4. 2 Selecting Song-Presets 7. 3, 8. 6 Selecting Songs 7. 4, 8. 6 Selecting Styles 5. 1, 8. 5 Selecting the effect types 9. 2 SELECTION 10. 1 Programmable Presets 10. 1 Selection via MIDI 10. 1 Selecting Song-Presets 10. 5 Selecting Songs 10. 4 Selection via MIDI 10. 4, 10. 5 Selecting Sounds 10. 3 Selection via MIDI 10. 3 Selecting Styles 10. 2 Selection via MIDI 10. 2 Send Level 9. 5, 16. 2 Seq-play 3. 4 Set date 14. 4 Set time 14. 4 Setup 3. 24 SINGLE TOUCH PLAY 1. 3, 2 3, 3. 2 Slave device 8. 1 SMF Save format 17. 5 SOFT 1. 13 Soft Function buttons A...H 2 5 SOLO button 1. 10, 2. 5, 4. 2 SONG RECORDING 11. 1 Controls rec... 11. 6 Erase 7.9 Erase Song 7. 9, 11. 7 Erase track 7. 9, 11. 7 Forced Stop option 11. 4 Linear option 11. 4 Locator 7.8 locator 7.8 loop 7.8 Loop option 11. 4 Metronome 11. 4 Quick Rec method 11. 2

Index A•37

Record View page 11. 6 Record method 11. 5 Restoring the Songs memory 11. 1 Start and End locators 11. 4 Tempo 7. 7, 7. 9 Time Signature 7. 9 UNDO 11. 5 Song memory 7. 9 Song mode 3. 2 Song Name 19. 2 Song Playback 7. 5 End 7.8 end measure 7.8 <</>> 7. 5 PLAY 7.6 Song position 7.8 Song-Presets 3. 3, 7. 3 SONGS & MIDI FILES 7.1 General MIDI 7.1 GMX format 7.2 What is a Song 7. 1 What is a Standard MIDI file 7. 1 End 7.8 Forced stop 7. 8 Jukebox 7. 5, 7. 9 Countdown 7.9 Linear 7.8 Loop 7.8 Metronome 7. 9 MIDI events 7.1 PLAY 7.5 Play view parameters 7.7 Play/Rec mode 7. 8 Rapid Song recording 7. 17 Restoring the Songs memory 7. 22 SCORE 7. 11 Selecting Song-Presets 7. 3 Selecting Songs 7. 4 SONG VIEW/PLAY VIEW 7.7 Song-Presets 7. 3 Start 7.8 Start Tempo 7. 9 Track status icons 7. 2 «key-play» icon 7. 2 «MIDI-receive» icon 7. 2 «MIDI-receive/transmit» icon 7. 2 «MIDI-transmit» icon 7. 2 «mute» icon 7. 2 «mute» icon (track with notes) 7. 2 «record» icon 7.2 «seq-play» icon 7. 2 SOSTENUTO 1. 13 SOUND GROUPS 2. 5, 4. 7

Sound map 4. 6 Sound Patch 15. 13, 15. 17 Sound Search 23. 13 Sound View 11. 6 Sounds 3. 5 SOUNDS AND PRESETS 4. 1 Source 6. 3 SPACE 3. 21 SPEAKERS 2 9 Split Point 4. 9, 4. 11 Start 7.8 Start and End locators 11. 4 Start measure 7.8 Start Tempo 7. 9 START/STOP 5. 6 Start/Stop, Intro, Ending, Key Start 2. 5 Status bar 1. 2 Status of the tracks 4.8 Stereo panorama 18. 1 STOP 7. 6 STORE PRESET 2. 7, 4. 6, 4. 16, 4. 20 STYLE GROUPS 2. 3, 4. 18, 5. 1 STYLE LOCK 3. 2, 5. 4 Style Name 21. 2 Style tables A. 20 Style-Preset 3. 3 Style/Preset mode 3. 1 STYLES 5.1 Accompaniment tracks 5. 5 change keyboard sounds 5. 1 Changing the tempo of a Style 5. 19 Default configuration of tracks 5. 5 Restoring the original default presets 5. 20 Saving the tempo to a Preset 5. 19 Select a Style with Programmable Presets 5. 4 Selecting Styles 5. 1 SINGLE TOUCH PLAY 5. 1 Style controls 5. 6 Bass Follow 5. 8 Easy Play 5. 8 Ending 5.7 Fill<, Fill, Fill/Tap Tempo> 5. 7 Intro 5.7 Key Start 5. 6 Lower Memory 5. 8 Memory 5. 8 Mixer Lock 5. 8 Start/Stop 5. 6 Tap Tempo 5. 7 Tempo Lock 5.8 The Dial 5.7 Variation 1, 2, 3, 4 5. 7 TRACK/SCROLL 5.5

. . . . . . . . . . . . .

A•38 Index
Switch action pedals 15. 2 Switch pedal Functions 15. 4 Synchronizing MIDI clock 7. 7 System 2 7 System Exclusive 17. 4 System Exclusive ID # 17. 4

## Τ

TAP TEMPO 5.7 Tempo 7. 7, 11. 8, 12. 5 Song tempo 7.7 Style tempo 5. 19 TEMPO LOCK 5. 2, 5. 8 Text entry 3. 20 Backspace 3. 21 Caps On / Caps Off 3. 21 Delete 3. 21 Insert/Overwrite 3. 21 Space 3. 21 Time Signature 7. 9, 11. 7, 12. 5 Track scroll 2 5, 5. 5 Track Icons 3. 4 Track status icons 7. 2 Track transposer 15. 6 Track volumes 4. 12 Tracks 3. 4, 4. 1 Transpose 15. 6, 19. 13, 21. 13 TRANSPOSE – 4. 15 TRANSPOSE + 4. 15 TRANSPOSE +/- buttons 1. 15 Transpose the instrument 1. 15 Transposing tracks 4. 13 Tuning 15. 18 Tuning/Scale 14. 2

## U

UNDO 11. 5, 12. 4, 19. 2, 21. 2 EXECUTE UNDO 11. 5 Upper 2 keyboard section 1. 10 Upper&Lower mode 1. 9, 4. 1, 4. 9 User Configurations 3. 23 Block 3. 23 Loading the Setup 3. 24 non-volatile RAM 3. 23 Saving the Setup 3. 24 Setup 3. 24 User programmable scales 14. 2 USER STYLE RECORDING 12. 1 Arrangement patterns 12. 1 Basic structure of a Style 12. 1 Create a new Style 12. 2

Erase 12.5 Riff 12. 5 Track 12. 5 Variation 12. 5 FREE memory 12. 6 Key Note 12. 5 Key note 12. 3 Measures 12. 5 Metronome 12. 5 Mode 12. 5 Overdub 12. 5 Punch In/Out 12. 5 Replace 12. 5 Recording 12. 4 Record View page in detail 12. 5 Rec riff... 12. 5 Rec View 12. 5 Restoring the User Styles memory 12. 4 Scale Conversion 12. 3, 12. 6 Sound View 12. 5 Tempo 12. 5 Time Signature 12. 3, 12. 5 UNDO 12.4 What is a Riff? 12. 1 Utility 23.8

#### V

VARIATION 1, 2,2. 3, 3, 4 5. 7 Velocity 8. 1, 19. 12 Velocity curve 15. 8 crossfade effects 15. 8 exponential curves 15. 8 linear curves 15. 8 Velocity mode 19. 12 Velocity range 15. 9 Velocity sensitivity 14. 1 Video 3. 9 Video controls 20. 2 Chords on lyrics 20. 3 Echo LCD 20. 2 Video mode 20. 2 Score split 20. 2 Y shift 20. 2 Video mode 7. 15, 20. 2 View mode 20. 2 Volume 18. 1 Volume sliders 2 3

### W

Warnings 3. 10 What is a Song 7. 1

Index A•39

What is a Standard MIDI file 7. 1 Write Protect Tab 6. 32 \_......

# Υ

Y shift 7. 15, 20. 2

A•40 Index